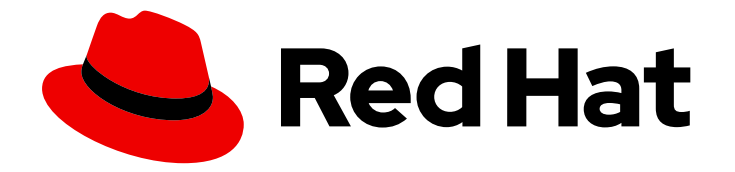

# **OpenShift Container Platform 4.12**

# Installing on bare metal

Installing OpenShift Container Platform on bare metal

Last Updated: 2024-09-11

Installing OpenShift Container Platform on bare metal

# Legal Notice

Copyright © 2024 Red Hat, Inc.

The text of and illustrations in this document are licensed by Red Hat under a Creative Commons Attribution–Share Alike 3.0 Unported license ("CC-BY-SA"). An explanation of CC-BY-SA is available at

http://creativecommons.org/licenses/by-sa/3.0/

. In accordance with CC-BY-SA, if you distribute this document or an adaptation of it, you must provide the URL for the original version.

Red Hat, as the licensor of this document, waives the right to enforce, and agrees not to assert, Section 4d of CC-BY-SA to the fullest extent permitted by applicable law.

Red Hat, Red Hat Enterprise Linux, the Shadowman logo, the Red Hat logo, JBoss, OpenShift, Fedora, the Infinity logo, and RHCE are trademarks of Red Hat, Inc., registered in the United States and other countries.

Linux <sup>®</sup> is the registered trademark of Linus Torvalds in the United States and other countries.

Java <sup>®</sup> is a registered trademark of Oracle and/or its affiliates.

XFS <sup>®</sup> is a trademark of Silicon Graphics International Corp. or its subsidiaries in the United States and/or other countries.

MySQL <sup>®</sup> is a registered trademark of MySQL AB in the United States, the European Union and other countries.

Node.js <sup>®</sup> is an official trademark of Joyent. Red Hat is not formally related to or endorsed by the official Joyent Node.js open source or commercial project.

The OpenStack <sup>®</sup> Word Mark and OpenStack logo are either registered trademarks/service marks or trademarks/service marks of the OpenStack Foundation, in the United States and other countries and are used with the OpenStack Foundation's permission. We are not affiliated with, endorsed or sponsored by the OpenStack Foundation, or the OpenStack community.

All other trademarks are the property of their respective owners.

# Abstract

This document describes how to install OpenShift Container Platform on bare metal.

# **Table of Contents**

| CHAPTER 1. PREPARING FOR BARE METAL CLUSTER INSTALLATION                            | <b>7</b><br>7 |
|-------------------------------------------------------------------------------------|---------------|
| 1.2. PLANNING A BARE METAL CLUSTER FOR OPENSHIFT VIRTUALIZATION                     | 7             |
| 1.3. CHOOSING A METHOD TO INSTALL OPENSHIFT CONTAINER PLATFORM ON BARE METAL        | 7             |
| 1.3.1. Installing a cluster on installer-provisioned infrastructure                 | 8             |
| 1.3.2. Installing a cluster on user-provisioned infrastructure                      | 8             |
| CHAPTER 2. INSTALLING A USER-PROVISIONED CLUSTER ON BARE METAL                      | 9             |
| 2.1. PREREQUISITES                                                                  | 9             |
| 2.2. INTERNET ACCESS FOR OPENSHIFT CONTAINER PLATFORM                               | 9             |
| 2.3. REQUIREMENTS FOR A CLUSTER WITH USER-PROVISIONED INFRASTRUCTURE                | 10            |
| 2.3.1. Required machines for cluster installation                                   | 10            |
| 2.3.2. Minimum resource requirements for cluster installation                       | 11            |
| 2.3.3. Certificate signing requests management                                      | 11            |
| 2.3.4. Requirements for baremetal clusters on vSphere                               | 12            |
| 2.3.5. Networking requirements for user-provisioned infrastructure                  | 12            |
| 2.3.5.1. Setting the cluster node hostnames through DHCP                            | 12            |
| 2.3.5.2. Network connectivity requirements                                          | 13            |
| NTP configuration for user-provisioned infrastructure                               | 14            |
| 2.3.6. User-provisioned DNS requirements                                            | 14            |
| 2.3.6.1. Example DNS configuration for user-provisioned clusters                    | 16            |
| 2.3.7. Load balancing requirements for user-provisioned infrastructure              | 18            |
| 2.3.7.1. Example load balancer configuration for user-provisioned clusters          | 20            |
| 2.4. PREPARING THE USER-PROVISIONED INFRASTRUCTURE                                  | 22            |
| 2.5. VALIDATING DNS RESOLUTION FOR USER-PROVISIONED INFRASTRUCTURE                  | 24            |
| 2.6. GENERATING A KEY PAIR FOR CLUSTER NODE SSH ACCESS                              | 27            |
| 2.7. OBTAINING THE INSTALLATION PROGRAM                                             | 28            |
| 2.8. INSTALLING THE OPENSHIFT CLI BY DOWNLOADING THE BINARY                         | 29            |
| Installing the OpenShift CLI on Linux                                               | 29            |
| Installing the OpenShift CLI on Windows                                             | 30            |
| Installing the OpenShift CLI on macOS                                               | 30            |
| 2.9. MANUALLY CREATING THE INSTALLATION CONFIGURATION FILE                          | 31            |
| 2.9.1. Installation configuration parameters                                        | 32            |
| 2.9.1.1. Required configuration parameters                                          | 32            |
| 2.9.1.2. Network configuration parameters                                           | 33            |
| 2.9.1.3. Optional configuration parameters                                          | 36            |
| 2.9.2. Sample install-config.yaml file for bare metal                               | 41            |
| 2.9.3. Configuring the cluster-wide proxy during installation                       | 44            |
| 2.9.4. Configuring a three-node cluster                                             | 46            |
| 2.10. CREATING THE KUBERNETES MANIFEST AND IGNITION CONFIG FILES                    | 47            |
| 2.11. INSTALLING RHCOS AND STARTING THE OPENSHIFT CONTAINER PLATFORM BOOTSTRAP PROC | ESS<br>48     |
| 2.11.1. Installing RHCOS by using an ISO image                                      | 49            |
| 2.11.2. Installing RHCOS by using PXE or iPXE booting                               | 53            |
| 2.11.3. Advanced RHCOS installation configuration                                   | 57            |
| 2.11.3.1. Using advanced networking options for PXE and ISO installations           | 57            |
| 2.11.3.2. Disk partitioning                                                         | 58            |
| 2.11.3.2.1. Creating a separate /var partition                                      | 59            |
| 2.11.3.2.2. Retaining existing partitions                                           | 61            |
| 2.11.3.3. Identifying Ignition configs                                              | 62            |
| 2.11.3.4. Default console configuration                                             | 63            |
|                                                                                     |               |

| 2.11.3.5. Enabling the serial console for PXE and ISO installations                        | 63  |
|--------------------------------------------------------------------------------------------|-----|
| 2.11.3.6. Customizing a live RHCOS ISO or PXE install                                      | 64  |
| 2.11.3.7. Customizing a live RHCOS ISO image                                               | 65  |
| 2.11.3.7.1. Modifying a live install ISO image to enable the serial console                | 65  |
| 2.11.3.7.2. Modifying a live install ISO image to use a custom certificate authority       | 66  |
| 2.11.3.7.3. Modifying a live install ISO image with customized network settings            | 67  |
| 2.11.3.8. Customizing a live RHCOS PXE environment                                         | 68  |
| 2.11.3.8.1. Modifying a live install PXE environment to enable the serial console          | 68  |
| 2.11.3.8.2. Modifying a live install PXE environment to use a custom certificate authority | 69  |
| 2.11.3.8.3. Modifying a live install PXE environment with customized network settings      | 70  |
| 2.11.3.9. Advanced RHCOS installation reference                                            | 71  |
| 2.11.3.9.1. Networking and bonding options for ISO installations                           | 71  |
| Configuring DHCP or static IP addresses                                                    | 72  |
| Configuring an IP address without a static hostname                                        | 72  |
| Specifying multiple network interfaces                                                     | 73  |
| Configuring default gateway and route                                                      | 73  |
| Disabling DHCP on a single interface                                                       | 73  |
| Combining DHCP and static IP configurations                                                | 73  |
| Configuring VLANs on individual interfaces                                                 | 73  |
| Providing multiple DNS servers                                                             | 74  |
| Bonding multiple network interfaces to a single interface                                  | 74  |
| Bonding multiple network interfaces to a single interface                                  | 74  |
| Using network teaming                                                                      | 75  |
| 2.11.3.9.2. coreos-installer options for ISO and PXE installations                         | 75  |
| 2.11.3.9.3. coreos.inst boot options for ISO or PXE installations                          | 79  |
| 2.11.4. Enabling multipathing with kernel arguments on RHCOS                               | 81  |
| 2.12. WAITING FOR THE BOOTSTRAP PROCESS TO COMPLETE                                        | 82  |
| 2.13. LOGGING IN TO THE CLUSTER BY USING THE CLI                                           | 83  |
| 2.14. APPROVING THE CERTIFICATE SIGNING REQUESTS FOR YOUR MACHINES                         | 84  |
| 2.15. INITIAL OPERATOR CONFIGURATION                                                       | 87  |
| 2.15.1. Image registry removed during installation                                         | 88  |
| 2.15.2. Image registry storage configuration                                               | 88  |
| 2.15.2.1. Configuring registry storage for bare metal and other manual installations       | 88  |
| 2.15.2.2. Configuring storage for the image registry in non-production clusters            | 90  |
| 2.15.2.3. Configuring block registry storage for bare metal                                | 90  |
| 2.16. COMPLETING INSTALLATION ON USER-PROVISIONED INFRASTRUCTURE                           | 92  |
| 2.17. TELEMETRY ACCESS FOR OPENSHIFT CONTAINER PLATFORM                                    | 94  |
| 2.18. NEXT STEPS                                                                           | 94  |
| CHAPTER 3 INSTALLING A LISER-PROVISIONED BARE METAL CLUSTER WITH NETWORK                   |     |
| CUSTOMIZATIONS                                                                             |     |
| 3.1. PREREQUISITES                                                                         | 95  |
| 3.2. INTERNET ACCESS FOR OPENSHIFT CONTAINER PLATFORM                                      | 95  |
| 3.3. REQUIREMENTS FOR A CLUSTER WITH USER-PROVISIONED INFRASTRUCTURE                       | 96  |
| 3.3.1. Required machines for cluster installation                                          | 96  |
| 3.3.2. Minimum resource requirements for cluster installation                              | 96  |
| 3.3.3. Certificate signing requests management                                             | 97  |
| 3.3.4. Networking requirements for user-provisioned infrastructure                         | 98  |
| 3.3.4.1. Setting the cluster node hostnames through DHCP                                   | 98  |
| 3.3.4.2. Network connectivity requirements                                                 | 98  |
| NTP configuration for user-provisioned infrastructure                                      | 100 |
| 3.3.5. User-provisioned DNS requirements                                                   | 100 |
| 3.3.5.1. Example DNS configuration for user-provisioned clusters                           | 102 |
|                                                                                            |     |

| 3.3.6. Load balancing requirements for user-provisioned infrastructure                     | 104     |
|--------------------------------------------------------------------------------------------|---------|
| 3.3.6.1. Example load balancer configuration for user-provisioned clusters                 | 106     |
| 3.4. PREPARING THE USER-PROVISIONED INFRASTRUCTURE                                         | 108     |
| 3.5. VALIDATING DNS RESOLUTION FOR USER-PROVISIONED INFRASTRUCTURE                         | 110     |
| 3.6. GENERATING A KEY PAIR FOR CLUSTER NODE SSH ACCESS                                     | 112     |
| 3.7. OBTAINING THE INSTALLATION PROGRAM                                                    | 114     |
| 3.8. INSTALLING THE OPENSHIFT CLUBY DOWNLOADING THE BINARY                                 | 115     |
| Installing the OpenShift CLL on Linux                                                      | 115     |
| Installing the OpenShift CLL on Windows                                                    | 116     |
| Installing the OpenShift CLI on macOS                                                      | 116     |
| 3.9 MANUALLY CREATING THE INSTALLATION CONFIGURATION FILE                                  | 117     |
| 3.91 Installation configuration parameters                                                 | 118     |
| 3.911 Required configuration parameters                                                    | 118     |
| 3.9.1.2. Network configuration parameters                                                  | 110     |
| 3.9.1.2. Network configuration parameters                                                  | 122     |
| 2.0.2 Sample install, configuration parameters                                             | 122     |
|                                                                                            | 127     |
|                                                                                            | 120     |
| 3.11. SPECIF FING ADVANCED NET WORK CONFIGURATION                                          | 130     |
| 2.121 Chotes Network Operator configuration                                                | 132     |
| 3.12.1. Cluster Network Operator configuration object                                      | 132     |
| defaultivetwork object configuration                                                       | 133     |
| Configuration for the OpenShift SDIN network plugin                                        | 133     |
| Configuration for the OVN-Kubernetes network plugin                                        | 134     |
|                                                                                            | 138     |
| 3.13. CREATING THE IGNITION CONFIG FILES                                                   | 139     |
| 3.14. INSTALLING RHCOS AND STARTING THE OPENSHIFT CONTAINER PLATFORM BOOTSTRAP             | PROCESS |
| 2141 Installing DLICOS by using an ISO image                                               | 140     |
| 2.14.2. Installing RHCOS by using DVE or iDVE booting                                      | 141     |
| 2.14.2. Advanced RUCOS by using FAE of IFAE booting                                        | 144     |
| 3.14.3. Advanced RHCOS installation configuration                                          | 149     |
| 2.14.2.2. Disk newtiking options for PAE and ISO Installations                             | 149     |
| 3.14.3.2. Disk partitioning                                                                | 150     |
| 2.14.2.2.2. Detaining a separate / var partition                                           | 151     |
| 3.14.3.2.2. Retaining existing partitions                                                  | 153     |
| 3.14.3.3. Identifying Ignition configs                                                     | 154     |
| 3.14.3.4. Default console configuration                                                    | 155     |
| 3.14.3.5. Enabling the serial console for PXE and ISO installations                        | 155     |
| 3.14.3.6. Customizing a live RHCOS ISO or PXE install                                      | 156     |
| 3.14.3.7. Customizing a live RHCOS ISO image                                               | 157     |
| 3.14.3.7.1. Modifying a live install ISO image to enable the serial console                | 157     |
| 3.14.3.7.2. Modifying a live install ISO image to use a custom certificate authority       | 158     |
| 3.14.3.7.3. Modifying a live install ISO image with customized network settings            | 159     |
| 3.14.3.8. Customizing a live RHCOS PXE environment                                         | 160     |
| 3.14.3.8.1. Modifying a live install PXE environment to enable the serial console          | 160     |
| 3.14.3.8.2. Modifying a live install PXE environment to use a custom certificate authority | 161     |
| 3.14.3.8.3. Modifying a live install PXE environment with customized network settings      | 162     |
| 3.14.3.9. Advanced RHCOS installation reference                                            | 163     |
| 3.14.3.9.1. Networking and bonding options for ISO installations                           | 163     |
| Configuring DHCP or static IP addresses                                                    | 164     |
| Configuring an IP address without a static hostname                                        | 164     |
| Specifying multiple network interfaces                                                     | 165     |
| Configuring default gateway and route                                                      | 165     |
| Disabling DHCP on a single interface                                                       | 165     |

| Combining DHCP and static IP configurations                                 | 165          |
|-----------------------------------------------------------------------------|--------------|
| Configuring VLANs on individual interfaces                                  | 165          |
| Providing multiple DNS servers                                              | 166          |
| Bonding multiple network interfaces to a single interface                   | 166          |
| Bonding multiple network interfaces to a single interface                   | 166          |
| Using network teaming                                                       | 167          |
| 3.14.3.9.2. coreos-installer options for ISO and PXE installations          | 167          |
| 3.14.3.9.3. coreos.inst boot options for ISO or PXE installations           | 171          |
| 3.14.4. Enabling multipathing with kernel arguments on RHCOS                | 173          |
| 3.15. WAITING FOR THE BOOTSTRAP PROCESS TO COMPLETE                         | 174          |
| 3.16. LOGGING IN TO THE CLUSTER BY USING THE CLI                            | 175          |
| 3.17. APPROVING THE CERTIFICATE SIGNING REQUESTS FOR YOUR MACHINES          | 176          |
| 3.18. INITIAL OPERATOR CONFIGURATION                                        | 179          |
| 3.18.1. Image registry removed during installation                          | 180          |
| 3.18.2. Image registry storage configuration                                | 180          |
| 3.18.3. Configuring block registry storage for bare metal                   | 180          |
| 3.19. COMPLETING INSTALLATION ON USER-PROVISIONED INFRASTRUCTURE            | 182          |
| 3.20. TELEMETRY ACCESS FOR OPENSHIFT CONTAINER PLATFORM                     | 184          |
| 3.21. NEXT STEPS                                                            | 184          |
|                                                                             |              |
| CHAPTER 4. INSTALLING A USER-PROVISIONED BARE METAL CLOSTER ON A RESTRICTED | 185          |
| 4.1. PREREQUISITES                                                          | 185          |
| 4.2. ABOUT INSTALLATIONS IN RESTRICTED NETWORKS                             | 185          |
| 4.2.1. Additional limits                                                    | 186          |
| 4.3. INTERNET ACCESS FOR OPENSHIFT CONTAINER PLATFORM                       | 186          |
| 4.4. REQUIREMENTS FOR A CLUSTER WITH USER-PROVISIONED INFRASTRUCTURE        | 186          |
| 4.4.1. Required machines for cluster installation                           | 187          |
| 4.4.2. Minimum resource requirements for cluster installation               | 187          |
| 4.4.3. Certificate signing requests management                              | 188          |
| 4.4.4. Networking requirements for user-provisioned infrastructure          | 188          |
| 4.4.4.1. Setting the cluster node hostnames through DHCP                    | 189          |
| 4.4.4.2. Network connectivity requirements                                  | 189          |
| NTP configuration for user-provisioned infrastructure                       | 190          |
| 4.4.5. User-provisioned DNS requirements                                    | 191          |
| 4.4.5.1. Example DNS configuration for user-provisioned clusters            | 193          |
| 4.4.6. Load balancing requirements for user-provisioned infrastructure      | 195          |
| 4.4.6.1. Example load balancer configuration for user-provisioned clusters  | 197          |
| 4.5. PREPARING THE USER-PROVISIONED INFRASTRUCTURE                          | 199          |
| 4.6. VALIDATING DNS RESOLUTION FOR USER-PROVISIONED INFRASTRUCTURE          | 201          |
| 4.7. GENERATING A KEY PAIR FOR CLUSTER NODE SSH ACCESS                      | 203          |
| 4.8. MANUALLY CREATING THE INSTALLATION CONFIGURATION FILE                  | 205          |
| 4.8.1. Installation configuration parameters                                | 206          |
| 4.8.1.1. Required configuration parameters                                  | 206          |
| 4.8.1.2. Network configuration parameters                                   | 208          |
| 4.8.1.3. Optional configuration parameters                                  | 210          |
| 4.8.2. Sample install-config.vaml file for bare metal                       | 215          |
| 4.8.3. Configuring the cluster-wide proxy during installation               | 218          |
| 4.8.4. Configuring a three-node cluster                                     | 220          |
| 4.9. CREATING THE KUBERNETES MANIFEST AND IGNITION CONFIG FILES             | 220          |
| 4.10. CONFIGURING CHRONY TIME SERVICE                                       | 223          |
| 4.11. INSTALLING RHCOS AND STARTING THE OPENSHIFT CONTAINER PLATFORM BOOTS  | TRAP PROCESS |
|                                                                             | 224          |

| 4111 Installing DLICOS by using an ISO image                                               | 22E |
|--------------------------------------------------------------------------------------------|-----|
| 4.11.1. Installing RHCOS by using an ISO Image                                             | 225 |
| 4.11.2. Installing RHCOS by using PXE of IPXE booling                                      | 228 |
| 4.11.3. Advanced RHCOS Installation configuration                                          | 233 |
| 4.11.2.2. Dislog advanced networking options for PXE and ISO installations                 | 233 |
| 4.11.3.2. Disk partitioning                                                                | 234 |
| 4.11.3.2.1. Creating a separate / var partition                                            | 235 |
| 4.11.3.2.2. Retaining existing partitions                                                  | 237 |
| 4.11.2.4. Default enable configs                                                           | 238 |
| 4.11.3.4. Default console configuration                                                    | 238 |
| 4.11.3.5. Enabling the serial console for PXE and ISO installations                        | 239 |
| 4.11.3.6. Customizing a live RHCOS ISO or PXE install                                      | 240 |
| 4.11.3.7. Customizing a live RHCOS ISO image                                               | 240 |
| 4.11.3.7.1. Modifying a live install ISO image to enable the serial console                | 241 |
| 4.11.3.7.2. Modifying a live install ISO image to use a custom certificate authority       | 242 |
| 4.11.3.7.3. Modifying a live install ISO image with customized network settings            | 242 |
| 4.11.3.8. Customizing a live RHCOS PXE environment                                         | 243 |
| 4.11.3.8.1. Modifying a live install PXE environment to enable the serial console          | 244 |
| 4.11.3.8.2. Modifying a live install PXE environment to use a custom certificate authority | 245 |
| 4.11.3.8.3. Modifying a live install PXE environment with customized network settings      | 245 |
| 4.11.3.9. Advanced RHCOS installation reference                                            | 247 |
| 4.11.3.9.1. Networking and bonding options for ISO installations                           | 247 |
| Configuring DHCP or static IP addresses                                                    | 247 |
| Configuring an IP address without a static hostname                                        | 248 |
| Specifying multiple network interfaces                                                     | 248 |
| Configuring default gateway and route                                                      | 248 |
| Disabling DHCP on a single interface                                                       | 249 |
| Combining DHCP and static IP configurations                                                | 249 |
| Configuring VLANs on individual interfaces                                                 | 249 |
| Providing multiple DNS servers                                                             | 249 |
| Bonding multiple network interfaces to a single interface                                  | 249 |
| Bonding multiple network interfaces to a single interface                                  | 250 |
| Using network teaming                                                                      | 250 |
| 4.11.3.9.2. coreos-installer options for ISO and PXE installations                         | 250 |
| 4.11.3.9.3. coreos.inst boot options for ISO or PXE installations                          | 255 |
| 4.11.4. Enabling multipathing with kernel arguments on RHCOS                               | 256 |
| 4.12. WAITING FOR THE BOOTSTRAP PROCESS TO COMPLETE                                        | 258 |
| 4.13. LOGGING IN TO THE CLUSTER BY USING THE CLI                                           | 259 |
| 4.14. APPROVING THE CERTIFICATE SIGNING REQUESTS FOR YOUR MACHINES                         | 260 |
| 4.15. INITIAL OPERATOR CONFIGURATION                                                       | 262 |
| 4.15.1. Disabling the default OperatorHub catalog sources                                  | 263 |
| 4.15.2. Image registry storage configuration                                               | 264 |
| 4.15.2.1. Changing the image registry's management state                                   | 264 |
| 4.15.2.2. Configuring registry storage for bare metal and other manual installations       | 264 |
| 4.15.2.3. Configuring storage for the image registry in non-production clusters            | 266 |
| 4.15.2.4. Configuring block registry storage for bare metal                                | 266 |
| 4.16. COMPLETING INSTALLATION ON USER-PROVISIONED INFRASTRUCTURE                           | 268 |
| 4.17. TELEMETRY ACCESS FOR OPENSHIFT CONTAINER PLATFORM                                    | 270 |
| 4 18 NEXT STEPS                                                                            | 270 |

# CHAPTER 1. PREPARING FOR BARE METAL CLUSTER INSTALLATION

# **1.1. PREREQUISITES**

- You reviewed details about the OpenShift Container Platform installation and update processes.
- You have read the documentation on selecting a cluster installation method and preparing it for users.

# 1.2. PLANNING A BARE METAL CLUSTER FOR OPENSHIFT VIRTUALIZATION

If you will use OpenShift Virtualization, it is important to be aware of several requirements before you install your bare metal cluster.

• If you want to use live migration features, you must have multiple worker nodes at the time of *cluster installation*. This is because live migration requires the cluster-level high availability (HA) flag to be set to true. The HA flag is set when a cluster is installed and cannot be changed afterwards. If there are fewer than two worker nodes defined when you install your cluster, the HA flag is set to false for the life of the cluster.

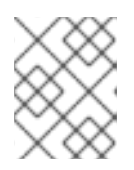

# NOTE

You can install OpenShift Virtualization on a single-node cluster, but single-node OpenShift does not support high availability.

- Live migration requires shared storage. Storage for OpenShift Virtualization must support and use the ReadWriteMany (RWX) access mode.
- If you plan to use Single Root I/O Virtualization (SR-IOV), ensure that your network interface controllers (NICs) are supported by OpenShift Container Platform.

# Additional resources

- Preparing your cluster for OpenShift Virtualization
- Getting started with OpenShift Virtualization
- About Single Root I/O Virtualization (SR-IOV) hardware networks
- Connecting a virtual machine to an SR-IOV network

# 1.3. CHOOSING A METHOD TO INSTALL OPENSHIFT CONTAINER PLATFORM ON BARE METAL

The OpenShift Container Platform installation program offers four methods for deploying a cluster:

• Interactive: You can deploy a cluster with the web-based Assisted Installer. This is the recommended approach for clusters with networks connected to the internet. The Assisted Installer is the easiest way to install OpenShift Container Platform, it provides smart defaults,

and it performs pre-flight validations before installing the cluster. It also provides a RESTful API for automation and advanced configuration scenarios.

- Local Agent-based: You can deploy a cluster locally with the agent-based installer for airgapped or restricted networks. It provides many of the benefits of the Assisted Installer, but you must download and configure the agent-based installer first. Configuration is done with a commandline interface. This approach is ideal for air-gapped or restricted networks.
- Automated: You can deploy a cluster on installer-provisioned infrastructure and the cluster it maintains. The installer uses each cluster host's baseboard management controller (BMC) for provisioning. You can deploy clusters with both connected or air-gapped or restricted networks.
- **Full control**: You can deploy a cluster on infrastructure that you prepare and maintain, which provides maximum customizability. You can deploy clusters with both connected or air-gapped or restricted networks.

The clusters have the following characteristics:

- Highly available infrastructure with no single points of failure is available by default.
- Administrators maintain control over what updates are applied and when.

See Installation process for more information about installer-provisioned and user-provisioned installation processes.

## 1.3.1. Installing a cluster on installer-provisioned infrastructure

You can install a cluster on bare metal infrastructure that is provisioned by the OpenShift Container Platform installation program, by using the following method:

• Installing an installer-provisioned cluster on bare metal You can install OpenShift Container Platform on bare metal by using installer provisioning.

### 1.3.2. Installing a cluster on user-provisioned infrastructure

You can install a cluster on bare metal infrastructure that you provision, by using one of the following methods:

- Installing a user-provisioned cluster on bare metal You can install OpenShift Container Platform on bare metal infrastructure that you provision. For a cluster that contains user-provisioned infrastructure, you must deploy all of the required machines.
- Installing a user-provisioned bare metal cluster with network customizations You can install
   a bare metal cluster on user-provisioned infrastructure with network-customizations. By
   customizing your network configuration, your cluster can coexist with existing IP address
   allocations in your environment and integrate with existing MTU and VXLAN configurations.
   Most of the network customizations must be applied at the installation stage.
- Installing a user-provisioned bare metal cluster on a restricted networkYou can install a user-provisioned bare metal cluster on a restricted or disconnected network by using a mirror registry. You can also use this installation method to ensure that your clusters only use container images that satisfy your organizational controls on external content.

# CHAPTER 2. INSTALLING A USER-PROVISIONED CLUSTER ON BARE METAL

In OpenShift Container Platform 4.12, you can install a cluster on bare metal infrastructure that you provision.

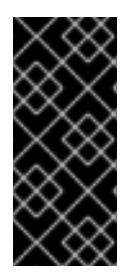

# IMPORTANT

While you might be able to follow this procedure to deploy a cluster on virtualized or cloud environments, you must be aware of additional considerations for non-bare metal platforms. Review the information in the guidelines for deploying OpenShift Container Platform on non-tested platforms before you attempt to install an OpenShift Container Platform cluster in such an environment.

# 2.1. PREREQUISITES

- You reviewed details about the OpenShift Container Platform installation and update processes.
- You read the documentation on selecting a cluster installation method and preparing it for users.
- If you use a firewall, you configured it to allow the sites that your cluster requires access to.

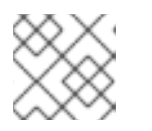

NOTE

Be sure to also review this site list if you are configuring a proxy.

# 2.2. INTERNET ACCESS FOR OPENSHIFT CONTAINER PLATFORM

In OpenShift Container Platform 4.12, you require access to the internet to install your cluster.

You must have internet access to:

- Access OpenShift Cluster Manager Hybrid Cloud Console to download the installation program and perform subscription management. If the cluster has internet access and you do not disable Telemetry, that service automatically entitles your cluster.
- Access Quay.io to obtain the packages that are required to install your cluster.
- Obtain the packages that are required to perform cluster updates.

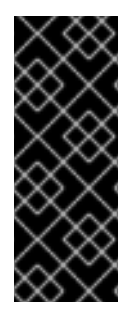

# IMPORTANT

If your cluster cannot have direct internet access, you can perform a restricted network installation on some types of infrastructure that you provision. During that process, you download the required content and use it to populate a mirror registry with the installation packages. With some installation types, the environment that you install your cluster in will not require internet access. Before you update the cluster, you update the content of the mirror registry.

# Additional resources

• See Installing a user-provisioned bare metal cluster on a restricted network for more information about performing a restricted network installation on bare metal infrastructure that you provision.

# 2.3. REQUIREMENTS FOR A CLUSTER WITH USER-PROVISIONED INFRASTRUCTURE

For a cluster that contains user-provisioned infrastructure, you must deploy all of the required machines.

This section describes the requirements for deploying OpenShift Container Platform on user-provisioned infrastructure.

# 2.3.1. Required machines for cluster installation

The smallest OpenShift Container Platform clusters require the following hosts:

Table 2.1. Minimum required hosts

| Hosts                                                                   | Description                                                                                                    |
|-------------------------------------------------------------------------|----------------------------------------------------------------------------------------------------|
| One temporary bootstrap machine                                         | The cluster requires the bootstrap machine to deploy<br>the OpenShift Container Platform cluster on the<br>three control plane machines. You can remove the<br>bootstrap machine after you install the cluster. |
| Three control plane machines                                            | The control plane machines run the Kubernetes and<br>OpenShift Container Platform services that form the<br>control plane.                                                                                      |
| At least two compute machines, which are also known as worker machines. | The workloads requested by OpenShift Container<br>Platform users run on the compute machines.                                                                                                    |

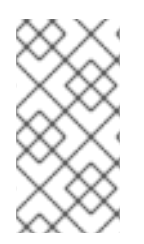

# NOTE

As an exception, you can run zero compute machines in a bare metal cluster that consists of three control plane machines only. This provides smaller, more resource efficient clusters for cluster administrators and developers to use for testing, development, and production. Running one compute machine is not supported.

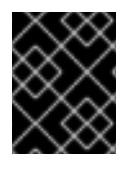

# IMPORTANT

To maintain high availability of your cluster, use separate physical hosts for these cluster machines.

The bootstrap and control plane machines must use Red Hat Enterprise Linux CoreOS (RHCOS) as the operating system. However, the compute machines can choose between Red Hat Enterprise Linux CoreOS (RHCOS), Red Hat Enterprise Linux (RHEL) 8.6 and later.

Note that RHCOS is based on Red Hat Enterprise Linux (RHEL) 8 and inherits all of its hardware certifications and requirements. See Red Hat Enterprise Linux technology capabilities and limits .

# 2.3.2. Minimum resource requirements for cluster installation

Each cluster machine must meet the following minimum requirements:

| Machine       | Operating<br>System                 | CPU [1] | RAM   | Storage | Input/Output<br>Per Second<br>(IOPS)[2] |
|---------------|-------------------------------------|---------|-------|---------|-----------------------------------------|
| Bootstrap     | RHCOS                               | 4       | 16 GB | 100 GB  | 300                                     |
| Control plane | RHCOS                               | 4       | 16 GB | 100 GB  | 300                                     |
| Compute       | RHCOS, RHEL<br>8.6 and later<br>[3] | 2       | 8 GB  | 100 GB  | 300                                     |

Table 2.2. Minimum resource requirements

- 1. One CPU is equivalent to one physical core when simultaneous multithreading (SMT), or hyperthreading, is not enabled. When enabled, use the following formula to calculate the corresponding ratio: (threads per core × cores) × sockets = CPUs.
- OpenShift Container Platform and Kubernetes are sensitive to disk performance, and faster storage is recommended, particularly for etcd on the control plane nodes which require a 10 ms p99 fsync duration. Note that on many cloud platforms, storage size and IOPS scale together, so you might need to over-allocate storage volume to obtain sufficient performance.
- 3. As with all user-provisioned installations, if you choose to use RHEL compute machines in your cluster, you take responsibility for all operating system life cycle management and maintenance, including performing system updates, applying patches, and completing all other required tasks. Use of RHEL 7 compute machines is deprecated and has been removed in OpenShift Container Platform 4.10 and later.

If an instance type for your platform meets the minimum requirements for cluster machines, it is supported to use in OpenShift Container Platform.

### Additional resources

• Optimizing storage

# 2.3.3. Certificate signing requests management

Because your cluster has limited access to automatic machine management when you use infrastructure that you provision, you must provide a mechanism for approving cluster certificate signing requests (CSRs) after installation. The **kube-controller-manager** only approves the kubelet client CSRs. The **machine-approver** cannot guarantee the validity of a serving certificate that is requested by using kubelet credentials because it cannot confirm that the correct machine issued the request. You must determine and implement a method of verifying the validity of the kubelet serving certificate requests and approving them.

#### Additional resources

- See Configuring a three-node cluster for details about deploying three-node clusters in bare metal environments.
- See Approving the certificate signing requests for your machines for more information about approving cluster certificate signing requests after installation.

# 2.3.4. Requirements for baremetal clusters on vSphere

Ensure you enable the **disk.EnableUUID** parameter on all virtual machines in your cluster.

#### Additional resources

• See Installing RHCOS and starting the OpenShift Container Platform bootstrap process for details on setting the **disk.EnableUUID** parameter's value to **TRUE** on VMware vSphere for user-provisioned infrastructure.

# 2.3.5. Networking requirements for user-provisioned infrastructure

All the Red Hat Enterprise Linux CoreOS (RHCOS) machines require networking to be configured in **initramfs** during boot to fetch their Ignition config files.

During the initial boot, the machines require an IP address configuration that is set either through a DHCP server or statically by providing the required boot options. After a network connection is established, the machines download their Ignition config files from an HTTP or HTTPS server. The Ignition config files are then used to set the exact state of each machine. The Machine Config Operator completes more changes to the machines, such as the application of new certificates or keys, after installation.

It is recommended to use a DHCP server for long-term management of the cluster machines. Ensure that the DHCP server is configured to provide persistent IP addresses, DNS server information, and hostnames to the cluster machines.

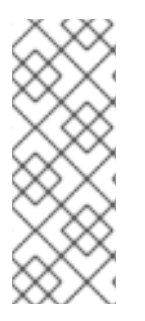

# NOTE

If a DHCP service is not available for your user-provisioned infrastructure, you can instead provide the IP networking configuration and the address of the DNS server to the nodes at RHCOS install time. These can be passed as boot arguments if you are installing from an ISO image. See the *Installing RHCOS and starting the OpenShift Container Platform bootstrap process* section for more information about static IP provisioning and advanced networking options.

The Kubernetes API server must be able to resolve the node names of the cluster machines. If the API servers and worker nodes are in different zones, you can configure a default DNS search zone to allow the API server to resolve the node names. Another supported approach is to always refer to hosts by their fully-qualified domain names in both the node objects and all DNS requests.

# 2.3.5.1. Setting the cluster node hostnames through DHCP

On Red Hat Enterprise Linux CoreOS (RHCOS) machines, the hostname is set through NetworkManager. By default, the machines obtain their hostname through DHCP. If the hostname is not provided by DHCP, set statically through kernel arguments, or another method, it is obtained through a reverse DNS lookup. Reverse DNS lookup occurs after the network has been initialized on a node and can take time to resolve. Other system services can start prior to this and detect the hostname as **localhost** or similar. You can avoid this by using DHCP to provide the hostname for each cluster node. Additionally, setting the hostnames through DHCP can bypass any manual DNS record name configuration errors in environments that have a DNS split-horizon implementation.

# 2.3.5.2. Network connectivity requirements

You must configure the network connectivity between machines to allow OpenShift Container Platform cluster components to communicate. Each machine must be able to resolve the hostnames of all other machines in the cluster.

This section provides details about the ports that are required.

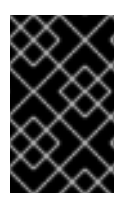

# IMPORTANT

In connected OpenShift Container Platform environments, all nodes are required to have internet access to pull images for platform containers and provide telemetry data to Red Hat.

#### Table 2.3. Ports used for all-machine to all-machine communications

| Protocol        | Port        | Description                                                                                                    |
|-----------------|-------------|----------------------------------------------------------------------------------------------------|
| ICMP            | N/A         | Network reachability tests                                                                                                    |
| ТСР             | 1936        | Metrics                                                                                                    |
|                 | 9000-9999   | Host level services, including the node exporter on ports <b>9100-9101</b> and the Cluster Version Operator on port <b>9099</b> .          |
|                 | 10250-10259 | The default ports that Kubernetes reserves                                                                                                 |
|                 | 10256       | openshift-sdn                                                                                                    |
| UDP <b>4789</b> | 4789        | VXLAN                                                                                                    |
|                 | 6081        | Geneve                                                                                                    |
|                 | 9000-9999   | Host level services, including the node exporter on ports <b>9100-9101</b> .                                                               |
|                 | 500         | IPsec IKE packets                                                                                                    |
|                 | 4500        | IPsec NAT-T packets                                                                                                    |
|                 | 123         | Network Time Protocol (NTP) on UDP port <b>123</b><br>If an external NTP time server is configured, you must open<br>UDP port <b>123</b> . |
| TCP/UDP         | 30000-32767 | Kubernetes node port                                                                                                    |

| Protocol | Port | Description                                |
|----------|------|--------------------------------------------|
| ESP      | N/A  | IPsec Encapsulating Security Payload (ESP) |

#### Table 2.4. Ports used for all-machine to control plane communications

| Protocol | Port | Description    |
|----------|------|----------------|
| ТСР      | 6443 | Kubernetes API |

### Table 2.5. Ports used for control plane machine to control plane machine communications

| Protocol | Port      | Description                |
|----------|-----------|----------------------------|
| ТСР      | 2379-2380 | etcd server and peer ports |

### NTP configuration for user-provisioned infrastructure

OpenShift Container Platform clusters are configured to use a public Network Time Protocol (NTP) server by default. If you want to use a local enterprise NTP server, or if your cluster is being deployed in a disconnected network, you can configure the cluster to use a specific time server. For more information, see the documentation for *Configuring chrony time service*.

If a DHCP server provides NTP server information, the chrony time service on the Red Hat Enterprise Linux CoreOS (RHCOS) machines read the information and can sync the clock with the NTP servers.

### Additional resources

• Configuring chrony time service

# 2.3.6. User-provisioned DNS requirements

In OpenShift Container Platform deployments, DNS name resolution is required for the following components:

- The Kubernetes API
- The OpenShift Container Platform application wildcard
- The bootstrap, control plane, and compute machines

Reverse DNS resolution is also required for the Kubernetes API, the bootstrap machine, the control plane machines, and the compute machines.

DNS A/AAAA or CNAME records are used for name resolution and PTR records are used for reverse name resolution. The reverse records are important because Red Hat Enterprise Linux CoreOS (RHCOS) uses the reverse records to set the hostnames for all the nodes, unless the hostnames are provided by DHCP. Additionally, the reverse records are used to generate the certificate signing requests (CSR) that OpenShift Container Platform needs to operate.

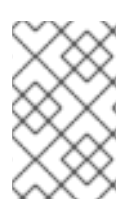

# NOTE

It is recommended to use a DHCP server to provide the hostnames to each cluster node. See the *DHCP recommendations for user-provisioned infrastructure* section for more information.

The following DNS records are required for a user-provisioned OpenShift Container Platform cluster and they must be in place before installation. In each record, **<cluster\_name>** is the cluster name and **<base\_domain>** is the base domain that you specify in the **install-config.yaml** file. A complete DNS record takes the form: **<component>.<cluster\_name>.<base\_domain>.**.

| Table 2.6. Required | DNS records |
|---------------------|-------------|
|---------------------|-------------|

| Compo<br>nent            | Record                                                                     | Description                                                                                                    |  |  |
|--------------------------|----------------------------------------------------------------------------|----------------------------------------------------------------------------------------------------|--|--|
| Kuberne<br>tes API       | api. <cluster_name>.<br/><base_domain>.</base_domain></cluster_name>       | A DNS A/AAAA or CNAME record, and a DNS PTR record,<br>to identify the API load balancer. These records must be<br>resolvable by both clients external to the cluster and from<br>all the nodes within the cluster.                                                                                                    |  |  |
|                          | api-int. <cluster_name>.<br/><base_domain>.</base_domain></cluster_name>   | A DNS A/AAAA or CNAME record, and a DNS PTR record, to internally identify the API load balancer. These records must be resolvable from all the nodes within the cluster.           IMPORTANT           The API server must be able to resolve the worker nodes by the hostnames that are recorded in Kubernetes. If the API server cannot resolve the node names, then proxied API calls can fail, and you cannot retrieve logs from pods.                                                                                                    |  |  |
| Routes                   | *.apps. <cluster_name>.<br/><base_domain>.</base_domain></cluster_name>    | A wildcard DNS A/AAAA or CNAME record that refers to<br>the application ingress load balancer. The application<br>ingress load balancer targets the machines that run the<br>Ingress Controller pods. The Ingress Controller pods run on<br>the compute machines by default. These records must be<br>resolvable by both clients external to the cluster and from<br>all the nodes within the cluster.<br>For example, <b>console-openshift-console.apps.</b><br>< <b>cluster_name&gt;.<base_domain></base_domain></b> is used as a wildcard<br>route to the OpenShift Container Platform console. |  |  |
| Bootstra<br>p<br>machine | bootstrap. <cluster_name>.<br/><base_domain>.</base_domain></cluster_name> | A DNS A/AAAA or CNAME record, and a DNS PTR record,<br>to identify the bootstrap machine. These records must be<br>resolvable by the nodes within the cluster.                                                                                                    |  |  |

| Compo<br>nent                    | Record                                                                                                    | Description                                                                                                    |
|----------------------------------|----------------------------------------------------------------------------------------------------|----------------------------------------------------------------------------------------------------|
| Control<br>plane<br>machine<br>s | <control_plane><n>.<br/><cluster_name>.<br/><base_domain>.</base_domain></cluster_name></n></control_plane> | DNS A/AAAA or CNAME records and DNS PTR records to identify each machine for the control plane nodes. These records must be resolvable by the nodes within the cluster. |
| Comput<br>e<br>machine<br>s      | <compute><n>.<br/><cluster_name>.<br/><base_domain>.</base_domain></cluster_name></n></compute>             | DNS A/AAAA or CNAME records and DNS PTR records to identify each machine for the worker nodes. These records must be resolvable by the nodes within the cluster.        |

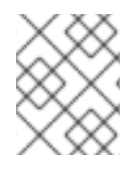

# NOTE

In OpenShift Container Platform 4.4 and later, you do not need to specify etcd host and SRV records in your DNS configuration.

#### TIP

You can use the **dig** command to verify name and reverse name resolution. See the section on *Validating DNS resolution for user-provisioned infrastructure* for detailed validation steps.

#### 2.3.6.1. Example DNS configuration for user-provisioned clusters

This section provides A and PTR record configuration samples that meet the DNS requirements for deploying OpenShift Container Platform on user-provisioned infrastructure. The samples are not meant to provide advice for choosing one DNS solution over another.

In the examples, the cluster name is **ocp4** and the base domain is **example.com**.

#### Example DNS A record configuration for a user-provisioned cluster

The following example is a BIND zone file that shows sample A records for name resolution in a userprovisioned cluster.

#### Example 2.1. Sample DNS zone database

```
$TTL 1W
@ IN SOA ns1.example.com. root (
    2019070700 ; serial
    3H ; refresh (3 hours)
    30M ; retry (30 minutes)
    2W ; expiry (2 weeks)
    1W ) ; minimum (1 week)
    IN NS ns1.example.com.
    IN MX 10 smtp.example.com.
;
;
ns1.example.com. IN A 192.168.1.5
smtp.example.com. IN A 192.168.1.5
;
helper.example.com. IN A 192.168.1.5
```

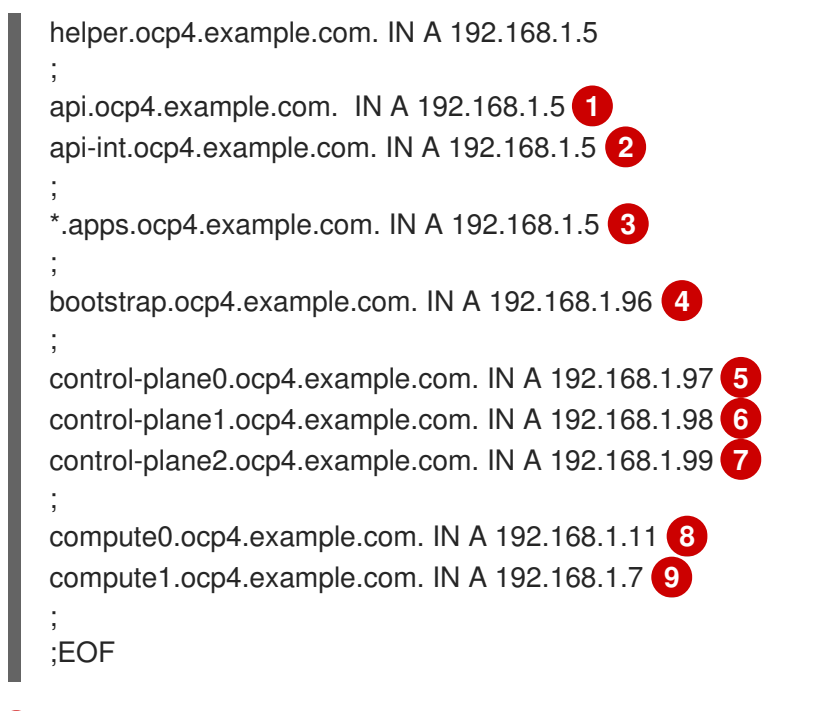

Provides name resolution for the Kubernetes API. The record refers to the IP address of the API load balancer.

Provides name resolution for the Kubernetes API. The record refers to the IP address of the API load balancer and is used for internal cluster communications.

Provides name resolution for the wildcard routes. The record refers to the IP address of the application ingress load balancer. The application ingress load balancer targets the machines that run the Ingress Controller pods. The Ingress Controller pods run on the compute machines by default.

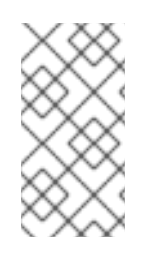

### NOTE

In the example, the same load balancer is used for the Kubernetes API and application ingress traffic. In production scenarios, you can deploy the API and application ingress load balancers separately so that you can scale the load balancer infrastructure for each in isolation.

Provides name resolution for the bootstrap machine.

5 6 7 Provides name resolution for the control plane machines.

8 9 Provides name resolution for the compute machines.

### Example DNS PTR record configuration for a user-provisioned cluster

The following example BIND zone file shows sample PTR records for reverse name resolution in a userprovisioned cluster.

### Example 2.2. Sample DNS zone database for reverse records

\$TTL 1W@ IN SOA ns1.example.com. root ( 2019070700 ; serial

|   | 3H ; refresh (3 hours)<br>30M ; retry (30 minutes)<br>2W ; expiry (2 weeks)<br>1W ) ; minimum (1 week)<br>IN NS ns1.example.com.<br>;<br>5.1.168.192.in-addr.arpa. IN PTR api.ocp4.example.com. <b>1</b><br>5.1.168.192.in-addr.arpa. IN PTR api-int.ocp4.example.com. <b>2</b><br>;<br>96.1.168.192.in-addr.arpa. IN PTR bootstrap.ocp4.example.com. <b>3</b><br>;<br>97.1.168.192.in-addr.arpa. IN PTR control-plane0.ocp4.example.com. <b>4</b><br>98.1.168.192.in-addr.arpa. IN PTR control-plane1.ocp4.example.com. <b>5</b><br>99.1.168.192.in-addr.arpa. IN PTR control-plane2.ocp4.example.com. <b>6</b><br>;<br>11.1.168.192.in-addr.arpa. IN PTR compute0.ocp4.example.com. <b>7</b><br>7.1.168.192.in-addr.arpa. IN PTR compute1.ocp4.example.com. <b>8</b><br>;<br>EOF |
|---|----------------------------------------------------------------------------------------------------|
|   | Provides reverse DNS resolution for the Kubernetes API. The PTR record refers to the record name of the API load balancer.                                                                                                    |
|   | Provides reverse DNS resolution for the Kubernetes API. The PTR record refers to the record name of the API load balancer and is used for internal cluster communications.                                                                                                    |
|   | 3 Provides reverse DNS resolution for the bootstrap machine.                                                                                                    |
|   | 4.5.6 Provides reverse DNS resolution for the control plane machines.                                                                                                    |
| ę | 78 Provides reverse DNS resolution for the compute machines.                                                                                                    |

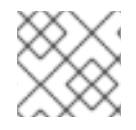

# NOTE

A PTR record is not required for the OpenShift Container Platform application wildcard.

### Additional resources

• Validating DNS resolution for user-provisioned infrastructure

# 2.3.7. Load balancing requirements for user-provisioned infrastructure

Before you install OpenShift Container Platform, you must provision the API and application ingress load balancing infrastructure. In production scenarios, you can deploy the API and application ingress load balancers separately so that you can scale the load balancer infrastructure for each in isolation.

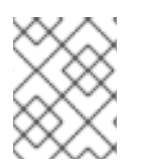

# NOTE

If you want to deploy the API and application Ingress load balancers with a Red Hat Enterprise Linux (RHEL) instance, you must purchase the RHEL subscription separately. The load balancing infrastructure must meet the following requirements:

- 1. **API load balancer**: Provides a common endpoint for users, both human and machine, to interact with and configure the platform. Configure the following conditions:
  - Layer 4 load balancing only. This can be referred to as Raw TCP or SSL Passthrough mode.
  - A stateless load balancing algorithm. The options vary based on the load balancer implementation.

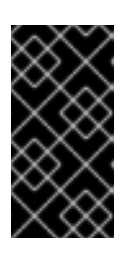

### IMPORTANT

Do not configure session persistence for an API load balancer. Configuring session persistence for a Kubernetes API server might cause performance issues from excess application traffic for your OpenShift Container Platform cluster and the Kubernetes API that runs inside the cluster.

Configure the following ports on both the front and back of the load balancers:

| Port  | Back-end machines (pool members)                                                                                                    | Internal | External | Description                 |
|-------|----------------------------------------------------------------------------------------------------|----------|----------|-----------------------------|
| 6443  | Bootstrap and control plane. You<br>remove the bootstrap machine from<br>the load balancer after the bootstrap<br>machine initializes the cluster control<br>plane. You must configure the<br>/ <b>readyz</b> endpoint for the API server<br>health check probe. | Х        | Х        | Kubernetes<br>API server    |
| 22623 | Bootstrap and control plane. You<br>remove the bootstrap machine from<br>the load balancer after the bootstrap<br>machine initializes the cluster control<br>plane.                                                                                              | Х        |          | Machine<br>config<br>server |

#### Table 2.7. API load balancer

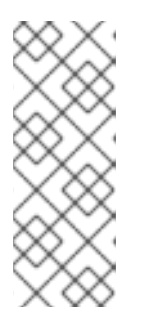

# NOTE

The load balancer must be configured to take a maximum of 30 seconds from the time the API server turns off the /**readyz** endpoint to the removal of the API server instance from the pool. Within the time frame after /**readyz** returns an error or becomes healthy, the endpoint must have been removed or added. Probing every 5 or 10 seconds, with two successful requests to become healthy and three to become unhealthy, are well-tested values.

- Application Ingress load balancer. Provides an ingress point for application traffic flowing in from outside the cluster. A working configuration for the Ingress router is required for an OpenShift Container Platform cluster. Configure the following conditions:
  - Layer 4 load balancing only. This can be referred to as Raw TCP or SSL Passthrough mode.

• A connection-based or session-based persistence is recommended, based on the options available and types of applications that will be hosted on the platform.

#### TIP

If the true IP address of the client can be seen by the application Ingress load balancer, enabling source IP-based session persistence can improve performance for applications that use end-to-end TLS encryption.

Configure the following ports on both the front and back of the load balancers:

| Port | Back-end machines (pool members)                                                         | Internal | External | Description      |
|------|------------------------------------------------------------------------------------------|----------|----------|------------------|
| 443  | The machines that run the Ingress<br>Controller pods, compute, or worker,<br>by default. | Х        | Х        | HTTPS<br>traffic |
| 80   | The machines that run the Ingress<br>Controller pods, compute, or worker,<br>by default. | Х        | Х        | HTTP<br>traffic  |

| Table 2.8     | Applicati | ion Ingres | e load | halancer |
|---------------|-----------|------------|--------|----------|
| I dDie Z.O. P | чррпсат   | ion ingres | 5 10au | Dalancei |

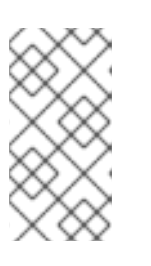

### NOTE

If you are deploying a three-node cluster with zero compute nodes, the Ingress Controller pods run on the control plane nodes. In three-node cluster deployments, you must configure your application Ingress load balancer to route HTTP and HTTPS traffic to the control plane nodes.

# 2.3.7.1. Example load balancer configuration for user-provisioned clusters

This section provides an example API and application ingress load balancer configuration that meets the load balancing requirements for user-provisioned clusters. The sample is an /**etc/haproxy/haproxy.cfg** configuration for an HAProxy load balancer. The example is not meant to provide advice for choosing one load balancing solution over another.

In the example, the same load balancer is used for the Kubernetes API and application ingress traffic. In production scenarios, you can deploy the API and application ingress load balancers separately so that you can scale the load balancer infrastructure for each in isolation.

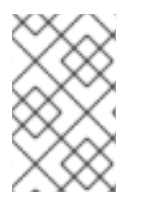

# NOTE

If you are using HAProxy as a load balancer and SELinux is set to **enforcing**, you must ensure that the HAProxy service can bind to the configured TCP port by running **setsebool -P haproxy\_connect\_any=1**.

Example 2.3. Sample API and application Ingress load balancer configuration

global

127.0.0.1 local2 log pidfile /var/run/haproxy.pid 4000 maxconn daemon defaults mode http log global dontlognull option option http-server-close option redispatch retries 3 timeout http-request 10s timeout queue 1m timeout connect 10s timeout client 1m timeout server 1m timeout http-keep-alive 10s timeout check 10s maxconn 3000 listen api-server-6443 bind \*:6443 mode tcp option httpchk GET /readyz HTTP/1.0 option log-health-checks balance roundrobin server bootstrap bootstrap.ocp4.example.com:6443 verify none check check-ssl inter 10s fall 2 rise 3 backup 2 server master0 master0.ocp4.example.com:6443 weight 1 verify none check check-ssl inter 10s fall 2 rise 3 server master1 master1.ocp4.example.com:6443 weight 1 verify none check check-ssl inter 10s fall 2 rise 3 server master2 master2.ocp4.example.com:6443 weight 1 verify none check check-ssl inter 10s fall 2 rise 3 listen machine-config-server-22623 3 bind \*:22623 mode tcp server bootstrap bootstrap.ocp4.example.com:22623 check inter 1s backup 4 server master0 master0.ocp4.example.com:22623 check inter 1s server master1 master1.ocp4.example.com:22623 check inter 1s server master2 master2.ocp4.example.com:22623 check inter 1s listen ingress-router-443 5 bind \*:443 mode tcp balance source server worker0 worker0.ocp4.example.com:443 check inter 1s server worker1 worker1.ocp4.example.com:443 check inter 1s listen ingress-router-80 6 bind \*:80 mode tcp balance source server worker0 worker0.ocp4.example.com:80 check inter 1s server worker1 worker1.ocp4.example.com:80 check inter 1s

Port **6443** handles the Kubernetes API traffic and points to the control plane machines.

2 4 The bootstrap entries must be in place before the OpenShift Container Platform cluster installation and they must be removed after the bootstrap process is complete.

Port **22623** handles the machine config server traffic and points to the control plane machines.

Port **443** handles the HTTPS traffic and points to the machines that run the Ingress Controller pods. The Ingress Controller pods run on the compute machines by default.

Port **80** handles the HTTP traffic and points to the machines that run the Ingress Controller pods. The Ingress Controller pods run on the compute machines by default.

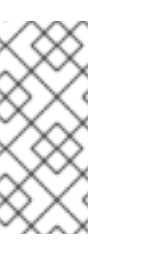

#### NOTE

If you are deploying a three-node cluster with zero compute nodes, the Ingress Controller pods run on the control plane nodes. In three-node cluster deployments, you must configure your application Ingress load balancer to route HTTP and HTTPS traffic to the control plane nodes.

#### TIP

6

If you are using HAProxy as a load balancer, you can check that the **haproxy** process is listening on ports **6443**, **22623**, **443**, and **80** by running **netstat -nltupe** on the HAProxy node.

# 2.4. PREPARING THE USER-PROVISIONED INFRASTRUCTURE

Before you install OpenShift Container Platform on user-provisioned infrastructure, you must prepare the underlying infrastructure.

This section provides details about the high-level steps required to set up your cluster infrastructure in preparation for an OpenShift Container Platform installation. This includes configuring IP networking and network connectivity for your cluster nodes, enabling the required ports through your firewall, and setting up the required DNS and load balancing infrastructure.

After preparation, your cluster infrastructure must meet the requirements outlined in the *Requirements* for a cluster with user-provisioned infrastructure section.

#### Prerequisites

- You have reviewed the OpenShift Container Platform 4.x Tested Integrations page.
- You have reviewed the infrastructure requirements detailed in the *Requirements for a cluster* with user-provisioned infrastructure section.

#### Procedure

- 1. If you are using DHCP to provide the IP networking configuration to your cluster nodes, configure your DHCP service.
  - a. Add persistent IP addresses for the nodes to your DHCP server configuration. In your configuration, match the MAC address of the relevant network interface to the intended IP address for each node.

b. When you use DHCP to configure IP addressing for the cluster machines, the machines also obtain the DNS server information through DHCP. Define the persistent DNS server address that is used by the cluster nodes through your DHCP server configuration.

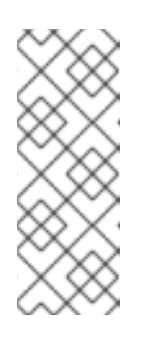

## NOTE

If you are not using a DHCP service, you must provide the IP networking configuration and the address of the DNS server to the nodes at RHCOS install time. These can be passed as boot arguments if you are installing from an ISO image. See the *Installing RHCOS and starting the OpenShift Container Platform bootstrap process* section for more information about static IP provisioning and advanced networking options.

c. Define the hostnames of your cluster nodes in your DHCP server configuration. See the Setting the cluster node hostnames through DHCP section for details about hostname considerations.

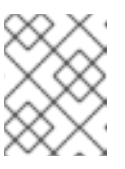

# NOTE

If you are not using a DHCP service, the cluster nodes obtain their hostname through a reverse DNS lookup.

- 2. Ensure that your network infrastructure provides the required network connectivity between the cluster components. See the *Networking requirements for user-provisioned infrastructure* section for details about the requirements.
- 3. Configure your firewall to enable the ports required for the OpenShift Container Platform cluster components to communicate. See *Networking requirements for user-provisioned infrastructure* section for details about the ports that are required.

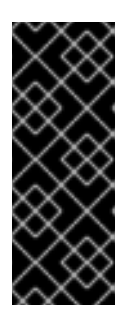

# IMPORTANT

By default, port **1936** is accessible for an OpenShift Container Platform cluster, because each control plane node needs access to this port.

Avoid using the Ingress load balancer to expose this port, because doing so might result in the exposure of sensitive information, such as statistics and metrics, related to Ingress Controllers.

- 4. Setup the required DNS infrastructure for your cluster.
  - a. Configure DNS name resolution for the Kubernetes API, the application wildcard, the bootstrap machine, the control plane machines, and the compute machines.
  - b. Configure reverse DNS resolution for the Kubernetes API, the bootstrap machine, the control plane machines, and the compute machines.
     See the User-provisioned DNS requirements section for more information about the OpenShift Container Platform DNS requirements.
- 5. Validate your DNS configuration.
  - a. From your installation node, run DNS lookups against the record names of the Kubernetes API, the wildcard routes, and the cluster nodes. Validate that the IP addresses in the responses correspond to the correct components.

b. From your installation node, run reverse DNS lookups against the IP addresses of the load balancer and the cluster nodes. Validate that the record names in the responses correspond to the correct components.

See the Validating DNS resolution for user-provisioned infrastructure section for detailed DNS validation steps.

6. Provision the required API and application ingress load balancing infrastructure. See the *Load* balancing requirements for user-provisioned infrastructure section for more information about the requirements.

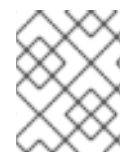

#### NOTE

Some load balancing solutions require the DNS name resolution for the cluster nodes to be in place before the load balancing is initialized.

#### Additional resources

- Requirements for a cluster with user-provisioned infrastructure
- Installing RHCOS and starting the OpenShift Container Platform bootstrap process
- Setting the cluster node hostnames through DHCP
- Advanced RHCOS installation configuration
- Networking requirements for user-provisioned infrastructure
- User-provisioned DNS requirements
- Validating DNS resolution for user-provisioned infrastructure
- Load balancing requirements for user-provisioned infrastructure

# 2.5. VALIDATING DNS RESOLUTION FOR USER-PROVISIONED INFRASTRUCTURE

You can validate your DNS configuration before installing OpenShift Container Platform on userprovisioned infrastructure.

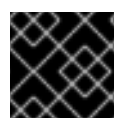

#### IMPORTANT

The validation steps detailed in this section must succeed before you install your cluster.

#### Prerequisites

• You have configured the required DNS records for your user-provisioned infrastructure.

#### Procedure

- 1. From your installation node, run DNS lookups against the record names of the Kubernetes API, the wildcard routes, and the cluster nodes. Validate that the IP addresses contained in the responses correspond to the correct components.
  - a. Perform a lookup against the Kubernetes API record name. Check that the result points to the IP address of the API load balancer:

\$ dig +noall +answer @<nameserver\_ip> api.<cluster\_name>.<base\_domain> (1)

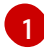

Replace **<nameserver\_ip>** with the IP address of the nameserver, **<cluster\_name>** with your cluster name, and **<base domain>** with your base domain name.

#### **Example output**

api.ocp4.example.com. 604800 IN A 192.168.1.5

b. Perform a lookup against the Kubernetes internal API record name. Check that the result points to the IP address of the API load balancer:

\$ dig +noall +answer @<nameserver\_ip> api-int.<cluster\_name>.<base\_domain>

#### Example output

api-int.ocp4.example.com. 604800 IN A 192.168.1.5

c. Test an example **\*.apps.<cluster\_name>.<base\_domain>** DNS wildcard lookup. All of the application wildcard lookups must resolve to the IP address of the application ingress load balancer:

\$ dig +noall +answer @<nameserver\_ip> random.apps.<cluster\_name>.<base\_domain>

#### Example output

random.apps.ocp4.example.com. 604800 IN A 192.168.1.5

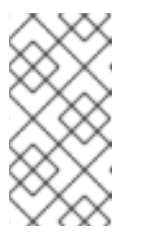

#### NOTE

In the example outputs, the same load balancer is used for the Kubernetes API and application ingress traffic. In production scenarios, you can deploy the API and application ingress load balancers separately so that you can scale the load balancer infrastructure for each in isolation.

You can replace **random** with another wildcard value. For example, you can query the route to the OpenShift Container Platform console:

\$ dig +noall +answer @<nameserver\_ip> console-openshift-console.apps. <cluster\_name>.<base\_domain>

#### Example output

console-openshift-console.apps.ocp4.example.com. 604800 IN A 192.168.1.5

d. Run a lookup against the bootstrap DNS record name. Check that the result points to the IP address of the bootstrap node:

\$ dig +noall +answer @<nameserver\_ip> bootstrap.<cluster\_name>.<base\_domain>

Example output

bootstrap.ocp4.example.com. 604800 IN A 192.168.1.96

- e. Use this method to perform lookups against the DNS record names for the control plane and compute nodes. Check that the results correspond to the IP addresses of each node.
- 2. From your installation node, run reverse DNS lookups against the IP addresses of the load balancer and the cluster nodes. Validate that the record names contained in the responses correspond to the correct components.
  - a. Perform a reverse lookup against the IP address of the API load balancer. Check that the response includes the record names for the Kubernetes API and the Kubernetes internal API:

\$ dig +noall +answer @<nameserver\_ip> -x 192.168.1.5

## Example output

5.1.168.192.in-addr.arpa. 604800 IN PTR api-int.ocp4.example.com. 1 5.1.168.192.in-addr.arpa. 604800 IN PTR api.ocp4.example.com. 2

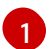

Provides the record name for the Kubernetes internal API.

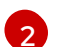

Provides the record name for the Kubernetes API.

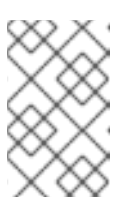

### NOTE

A PTR record is not required for the OpenShift Container Platform application wildcard. No validation step is needed for reverse DNS resolution against the IP address of the application ingress load balancer.

b. Perform a reverse lookup against the IP address of the bootstrap node. Check that the result points to the DNS record name of the bootstrap node:

\$ dig +noall +answer @<nameserver\_ip> -x 192.168.1.96

### **Example output**

96.1.168.192.in-addr.arpa. 604800 IN PTR bootstrap.ocp4.example.com.

c. Use this method to perform reverse lookups against the IP addresses for the control plane and compute nodes. Check that the results correspond to the DNS record names of each node.

#### Additional resources

- User-provisioned DNS requirements
- Load balancing requirements for user-provisioned infrastructure

# 2.6. GENERATING A KEY PAIR FOR CLUSTER NODE SSH ACCESS

During an OpenShift Container Platform installation, you can provide an SSH public key to the installation program. The key is passed to the Red Hat Enterprise Linux CoreOS (RHCOS) nodes through their Ignition config files and is used to authenticate SSH access to the nodes. The key is added to the ~/.**ssh/authorized\_keys** list for the **core** user on each node, which enables password-less authentication.

After the key is passed to the nodes, you can use the key pair to SSH in to the RHCOS nodes as the user **core**. To access the nodes through SSH, the private key identity must be managed by SSH for your local user.

If you want to SSH in to your cluster nodes to perform installation debugging or disaster recovery, you must provide the SSH public key during the installation process. The **./openshift-install gather** command also requires the SSH public key to be in place on the cluster nodes.

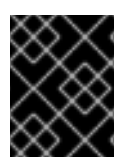

# IMPORTANT

Do not skip this procedure in production environments, where disaster recovery and debugging is required.

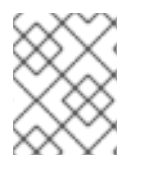

# NOTE

You must use a local key, not one that you configured with platform-specific approaches such as AWS key pairs.

### Procedure

1. If you do not have an existing SSH key pair on your local machine to use for authentication onto your cluster nodes, create one. For example, on a computer that uses a Linux operating system, run the following command:

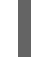

\$ ssh-keygen -t ed25519 -N " -f <path>/<file\_name> 1

1

Specify the path and file name, such as ~/**.ssh/id\_ed25519**, of the new SSH key. If you have an existing key pair, ensure your public key is in the your ~/**.ssh** directory.

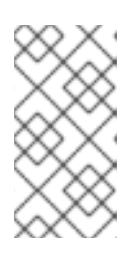

# NOTE

If you plan to install an OpenShift Container Platform cluster that uses FIPS validated or Modules In Process cryptographic libraries on the **x86\_64**, **ppc64le**, and **s390x** architectures. do not create a key that uses the **ed25519** algorithm. Instead, create a key that uses the **rsa** or **ecdsa** algorithm.

2. View the public SSH key:

\$ cat <path>/<file\_name>.pub

For example, run the following to view the ~/.ssh/id\_ed25519.pub public key:

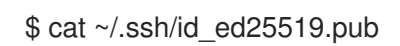

3. Add the SSH private key identity to the SSH agent for your local user, if it has not already been added. SSH agent management of the key is required for password-less SSH authentication onto your cluster nodes, or if you want to use the ./openshift-install gather command.

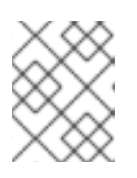

## NOTE

On some distributions, default SSH private key identities such as ~/.ssh/id\_rsa and ~/.ssh/id\_dsa are managed automatically.

a. If the **ssh-agent** process is not already running for your local user, start it as a background task:

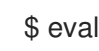

\$ eval "\$(ssh-agent -s)"

## Example output

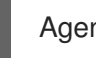

Agent pid 31874

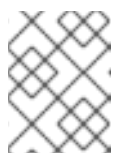

#### NOTE

If your cluster is in FIPS mode, only use FIPS-compliant algorithms to generate the SSH key. The key must be either RSA or ECDSA.

4. Add your SSH private key to the **ssh-agent**:

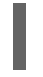

\$ ssh-add <path>/<file name> 1

Specify the path and file name for your SSH private key, such as ~/.ssh/id\_ed25519

### **Example output**

Identity added: /home/<you>/<path>/<file\_name> (<computer\_name>)

#### Next steps

• When you install OpenShift Container Platform, provide the SSH public key to the installation program. If you install a cluster on infrastructure that you provision, you must provide the key to the installation program.

#### Additional resources

Verifying node health

# 2.7. OBTAINING THE INSTALLATION PROGRAM

Before you install OpenShift Container Platform, download the installation file on the host you are using for installation.

### Prerequisites

• You have a computer that runs Linux or macOS, with 500 MB of local disk space.

### Procedure

- 1. Access the Infrastructure Provider page on the OpenShift Cluster Manager site. If you have a Red Hat account, log in with your credentials. If you do not, create an account.
- 2. Select your infrastructure provider.
- 3. Navigate to the page for your installation type, download the installation program that corresponds with your host operating system and architecture, and place the file in the directory where you will store the installation configuration files.

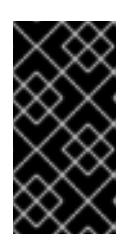

# IMPORTANT

The installation program creates several files on the computer that you use to install your cluster. You must keep the installation program and the files that the installation program creates after you finish installing the cluster. Both files are required to delete the cluster.

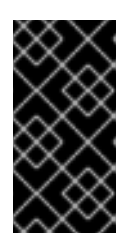

# IMPORTANT

Deleting the files created by the installation program does not remove your cluster, even if the cluster failed during installation. To remove your cluster, complete the OpenShift Container Platform uninstallation procedures for your specific cloud provider.

4. Extract the installation program. For example, on a computer that uses a Linux operating system, run the following command:

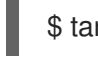

\$ tar -xvf openshift-install-linux.tar.gz

5. Download your installation pull secret from the Red Hat OpenShift Cluster Manager . This pull secret allows you to authenticate with the services that are provided by the included authorities, including Quay.io, which serves the container images for OpenShift Container Platform components.

# 2.8. INSTALLING THE OPENSHIFT CLI BY DOWNLOADING THE BINARY

You can install the OpenShift CLI (**oc**) to interact with OpenShift Container Platform from a commandline interface. You can install **oc** on Linux, Windows, or macOS.

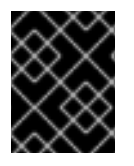

# IMPORTANT

If you installed an earlier version of **oc**, you cannot use it to complete all of the commands in OpenShift Container Platform 4.12. Download and install the new version of **oc**.

### Installing the OpenShift CLI on Linux

You can install the OpenShift CLI (**oc**) binary on Linux by using the following procedure.

#### Procedure

- 1. Navigate to the OpenShift Container Platform downloads page on the Red Hat Customer Portal.
- 2. Select the architecture from the **Product Variant** drop-down list.
- 3. Select the appropriate version from the Version drop-down list.
- 4. Click Download Now next to the OpenShift v4.12 Linux Client entry and save the file.
- 5. Unpack the archive:

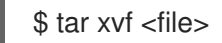

 Place the oc binary in a directory that is on your PATH. To check your PATH, execute the following command:

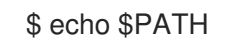

#### Verification

• After you install the OpenShift CLI, it is available using the **oc** command:

\$ oc <command>

#### Installing the OpenShift CLI on Windows

You can install the OpenShift CLI (oc) binary on Windows by using the following procedure.

#### Procedure

- 1. Navigate to the OpenShift Container Platform downloads page on the Red Hat Customer Portal.
- 2. Select the appropriate version from the **Version** drop-down list.
- 3. Click Download Now next to the OpenShift v4.12 Windows Client entry and save the file.
- 4. Unzip the archive with a ZIP program.
- Move the oc binary to a directory that is on your PATH.
   To check your PATH, open the command prompt and execute the following command:

C:\> path

#### Verification

• After you install the OpenShift CLI, it is available using the **oc** command:

C:\> oc <command>

#### Installing the OpenShift CLI on macOS

You can install the OpenShift CLI (**oc**) binary on macOS by using the following procedure.

#### Procedure

- 1. Navigate to the OpenShift Container Platform downloads page on the Red Hat Customer Portal.
- 2. Select the appropriate version from the Version drop-down list.
- 3. Click Download Now next to the OpenShift v4.12 macOS Client entry and save the file.

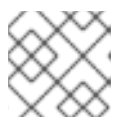

## NOTE

For macOS arm64, choose the **OpenShift v4.12 macOS arm64 Client** entry.

- 4. Unpack and unzip the archive.
- Move the oc binary to a directory on your PATH.
   To check your PATH, open a terminal and execute the following command:

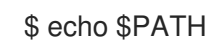

# Verification

• After you install the OpenShift CLI, it is available using the **oc** command:

\$ oc <command>

# 2.9. MANUALLY CREATING THE INSTALLATION CONFIGURATION FILE

Installing the cluster requires that you manually create the installation configuration file.

# Prerequisites

- You have an SSH public key on your local machine to provide to the installation program. The key will be used for SSH authentication onto your cluster nodes for debugging and disaster recovery.
- You have obtained the OpenShift Container Platform installation program and the pull secret for your cluster.

### Procedure

1. Create an installation directory to store your required installation assets in:

\$ mkdir <installation\_directory>

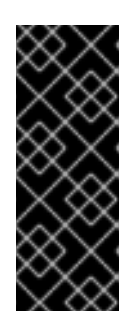

# IMPORTANT

You must create a directory. Some installation assets, like bootstrap X.509 certificates have short expiration intervals, so you must not reuse an installation directory. If you want to reuse individual files from another cluster installation, you can copy them into your directory. However, the file names for the installation assets might change between releases. Use caution when copying installation files from an earlier OpenShift Container Platform version.

2. Customize the sample **install-config.yaml** file template that is provided and save it in the **<installation\_directory>**.

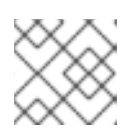

# NOTE

You must name this configuration file **install-config.yaml**.

3. Back up the **install-config.yaml** file so that you can use it to install multiple clusters.

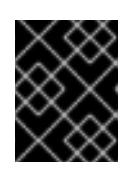

### IMPORTANT

The **install-config.yaml** file is consumed during the next step of the installation process. You must back it up now.

# 2.9.1. Installation configuration parameters

Before you deploy an OpenShift Container Platform cluster, you provide a customized **install-config.yaml** installation configuration file that describes the details for your environment.

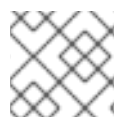

## NOTE

After installation, you cannot modify these parameters in the **install-config.yaml** file.

## 2.9.1.1. Required configuration parameters

Required installation configuration parameters are described in the following table:

| Parameter  | Description                                                                                                    | Values                                                                   |
|------------|----------------------------------------------------------------------------------------------------|--------------------------------------------------------------------------|
| apiVersion | The API version for the<br><b>install-config.yaml</b><br>content. The current version is<br><b>v1</b> . The installation program<br>may also support older API<br>versions.                                                                                                    | String                                                                   |
| baseDomain | The base domain of your<br>cloud provider. The base<br>domain is used to create<br>routes to your OpenShift<br>Container Platform cluster<br>components. The full DNS<br>name for your cluster is a<br>combination of the<br><b>baseDomain</b> and<br><b>metadata.name</b> parameter<br>values that uses the<br><b><metadata.name>.</metadata.name></b><br><b><basedomain></basedomain></b> format. | A fully-qualified domain or subdomain name, such as <b>example.com</b> . |

#### Table 2.9. Required parameters
| Parameter     | Description                                                                                                    | Values                                                                                                    |
|---------------|----------------------------------------------------------------------------------------------------|----------------------------------------------------------------------------------------------------|
| metadata      | Kubernetes resource<br><b>ObjectMeta</b> , from which only<br>the <b>name</b> parameter is<br>consumed.                                                                                                    | Object                                                                                                    |
| metadata.name | The name of the cluster. DNS<br>records for the cluster are all<br>subdomains of<br><b>{{.metadata.name}}.</b><br><b>{{.baseDomain}}</b> .                                                                                                    | String of lowercase letters and hyphens (-), such as <b>dev</b> .                                                                                                    |
| platform      | The configuration for the<br>specific platform upon which<br>to perform the installation:<br><b>alibabacloud</b> , <b>aws</b> ,<br><b>baremetal</b> , <b>azure</b> , <b>gcp</b> ,<br><b>ibmcloud</b> , <b>nutanix</b> ,<br><b>openstack</b> , <b>ovirt</b> , <b>vsphere</b> ,<br>or {}. For additional<br>information about <b>platform.</b><br><b><platform></platform></b> parameters,<br>consult the table for your<br>specific platform that follows. | Object                                                                                                    |
| pullSecret    | Get a pull secret from the Red<br>Hat OpenShift Cluster<br>Manager to authenticate<br>downloading container<br>images for OpenShift<br>Container Platform<br>components from services<br>such as Quay.io.                                                                                                    | <pre>{     "auths":{         "cloud.openshift.com":{         "auth":"b3Blb=",         "email":"you@example.com"     },     "quay.io":{         "auth":"b3Blb=",         "email":"you@example.com"     } }</pre> |

## 2.9.1.2. Network configuration parameters

You can customize your installation configuration based on the requirements of your existing network infrastructure. For example, you can expand the IP address block for the cluster network or provide different IP address blocks than the defaults.

- If you use the Red Hat OpenShift Networking OVN-Kubernetes network plugin, both IPv4 and IPv6 address families are supported.
- If you use the Red Hat OpenShift Networking OpenShift SDN network plugin, only the IPv4 address family is supported.

If you configure your cluster to use both IP address families, review the following requirements:

- Both IP families must use the same network interface for the default gateway.
- Both IP families must have the default gateway.
- You must specify IPv4 and IPv6 addresses in the same order for all network configuration parameters. For example, in the following configuration IPv4 addresses are listed before IPv6 addresses.

networking: clusterNetwork: - cidr: 10.128.0.0/14 hostPrefix: 23 - cidr: fd00:10:128::/56 hostPrefix: 64 serviceNetwork:

- 172.30.0.0/16
- fd00:172:16::/112

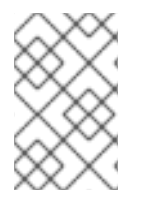

#### NOTE

Globalnet is not supported with Red Hat OpenShift Data Foundation disaster recovery solutions. For regional disaster recovery scenarios, ensure that you use a nonoverlapping range of private IP addresses for the cluster and service networks in each cluster.

| Parameter                  | Description                                                 | Values                                                                                                    |                                                                                                    |
|----------------------------|-------------------------------------------------------------|----------------------------------------------------------------------------------------------------|----------------------------------------------------------------------------------------------------|
| networking                 | The configuration for the cluster network.                  | Object                                                                                                    | <b>NOTE</b><br>You cannot modify<br>parameters specified<br>by the <b>networking</b><br>object after<br>installation.                                                   |
| networking.network<br>Type | The Red Hat OpenShift Networking network plugin to install. | Either <b>OpenS</b><br>OVNKuberne<br>a CNI plugin fo<br>OVNKuberne<br>Linux networks<br>that contain bo<br>servers. The de<br>OVNKuberne | hiftSDN or<br>etes. OpenShiftSDN is<br>or all-Linux networks.<br>etes is a CNI plugin for<br>s and hybrid networks<br>oth Linux and Windows<br>efault value is<br>etes. |

#### Table 2.10. Network parameters

| Parameter                                | Description                                                                                                    | Values                                                                                                    |
|------------------------------------------|----------------------------------------------------------------------------------------------------|----------------------------------------------------------------------------------------------------|
| networking.clusterN<br>etwork            | The IP address blocks for pods.<br>The default value is <b>10.128.0.0/14</b><br>with a host prefix of / <b>23</b> .<br>If you specify multiple IP address<br>blocks, the blocks must not overlap.                                                                                                    | An array of objects. For example:<br>networking:<br>clusterNetwork:<br>- cidr: 10.128.0.0/14<br>hostPrefix: 23<br>- cidr: fd01::/48<br>hostPrefix: 64                                                                                                    |
| networking.clusterN<br>etwork.cidr       | Required if you use<br><b>networking.clusterNetwork</b> . An IP<br>address block.<br>If you use the OpenShift SDN network<br>plugin, specify an IPv4 network. If you<br>use the OVN-Kubernetes network<br>plugin, you can specify IPv4 and IPv6<br>networks.                                                                                | An IP address block in Classless Inter-<br>Domain Routing (CIDR) notation. The<br>prefix length for an IPv4 block is<br>between <b>0</b> and <b>32</b> . The prefix length<br>for an IPv6 block is between <b>0</b> and <b>128</b> .<br>For example, <b>10.128.0.0/14</b> or<br><b>fd01::/48</b> . |
| networking.clusterN<br>etwork.hostPrefix | The subnet prefix length to assign to<br>each individual node. For example, if<br><b>hostPrefix</b> is set to <b>23</b> then each<br>node is assigned a <b>/23</b> subnet out of<br>the given <b>cidr</b> . A <b>hostPrefix</b> value of<br><b>23</b> provides 510 (2^(32 - 23) - 2) pod<br>IP addresses.                                   | A subnet prefix.<br>For an IPv4 network the default value<br>is <b>23</b> . For an IPv6 network the default<br>value is <b>64</b> . The default value is also<br>the minimum value for IPv6.                                                                                                    |
| networking.serviceN<br>etwork            | The IP address block for services. The default value is <b>172.30.0.0/16</b> .<br>The OpenShift SDN and OVN-Kubernetes network plugins support only a single IP address block for the service network.<br>If you use the OVN-Kubernetes network plugin, you can specify an IP address block for both of the IPv4 and IPv6 address families. | An array with an IP address block in<br>CIDR format. For example:<br>networking:<br>serviceNetwork:<br>- 172.30.0.0/16<br>- fd02::/112                                                                                                    |
| networking.machine<br>Network            | The IP address blocks for machines.<br>If you specify multiple IP address<br>blocks, the blocks must not overlap.                                                                                                    | An array of objects. For example:<br>networking:<br>machineNetwork:<br>- cidr: 10.0.0.0/16                                                                                                    |

| Parameter                          | Description                                                                                                    | Values                                                                                                    |
|------------------------------------|----------------------------------------------------------------------------------------------------|----------------------------------------------------------------------------------------------------|
| networking.machine<br>Network.cidr | Required if you use<br><b>networking.machineNetwork</b> . An<br>IP address block. The default value is<br><b>10.0.0.0/16</b> for all platforms other<br>than libvirt. For libvirt, the default value<br>is <b>192.168.126.0/24</b> . | An IP network block in CIDR notation.<br>For example, <b>10.0.0.0/16</b> or<br><b>fd00::/48</b> .<br>NOTE<br>Set the<br><b>networking.machin</b><br><b>eNetwork</b> to match<br>the CIDR that the<br>preferred NIC resides<br>in. |

## 2.9.1.3. Optional configuration parameters

Optional installation configuration parameters are described in the following table:

#### Table 2.11. Optional parameters

| Parameter                                          | Description                                                                                                    | Values                               |
|----------------------------------------------------|----------------------------------------------------------------------------------------------------|--------------------------------------|
| additionalTrustBund<br>le                          | A PEM-encoded X.509 certificate<br>bundle that is added to the nodes'<br>trusted certificate store. This trust<br>bundle may also be used when a proxy<br>has been configured.                                                                                                | String                               |
| capabilities                                       | Controls the installation of optional<br>core cluster components. You can<br>reduce the footprint of your OpenShift<br>Container Platform cluster by disabling<br>optional components. For more<br>information, see the "Cluster<br>capabilities" page in <i>Installing</i> . | String array                         |
| capabilities.baseline<br>CapabilitySet             | Selects an initial set of optional<br>capabilities to enable. Valid values are<br><b>None, v4.11, v4.12</b> and <b>vCurrent</b> .<br>The default value is <b>vCurrent</b> .                                                                                                   | String                               |
| capabilities.addition<br>alEnabledCapabilitie<br>s | Extends the set of optional capabilities<br>beyond what you specify in<br><b>baselineCapabilitySet</b> . You may<br>specify multiple capabilities in this<br>parameter.                                                                                                    | String array                         |
| compute                                            | The configuration for the machines that comprise the compute nodes.                                                                                                    | Array of <b>MachinePool</b> objects. |

| Parameter                  | Description                                                                                                    | Values                                                                                     |
|----------------------------|----------------------------------------------------------------------------------------------------|--------------------------------------------------------------------------------------------|
| compute.architectur<br>e   | Determines the instruction set<br>architecture of the machines in the<br>pool. Currently, clusters with varied<br>architectures are not supported. All<br>pools must specify the same<br>architecture. Valid values are <b>amd64</b><br>and <b>arm64</b> .                                                                                                    | String                                                                                     |
| compute.hyperthrea<br>ding | Whether to enable or disable<br>simultaneous multithreading, or<br>hyperthreading, on compute<br>machines. By default, simultaneous<br>multithreading is enabled to increase<br>the performance of your machines'<br>cores.Important<br>in the performance of your machinesImportant<br>increase<br>the performanceImportant<br>in the performanceImportant<br>increase<br>the performanceImportant<br>in the performanceImportant<br>increase<br>the performanceImportant<br>in the performanceImportant<br>increase<br>the performanceImportant<br>in the performanceImportant<br>increase<br>the performance | Enabled or Disabled                                                                        |
| compute.name               | Required if you use <b>compute</b> . The name of the machine pool.                                                                                                    | worker                                                                                     |
| compute.platform           | Required if you use <b>compute</b> . Use this<br>parameter to specify the cloud<br>provider to host the worker machines.<br>This parameter value must match the<br><b>controlPlane.platform</b> parameter<br>value.                                                                                                    | alibabacloud, aws, azure, gcp,<br>ibmcloud, nutanix, openstack,<br>ovirt, vsphere, or {}   |
| compute.replicas           | The number of compute machines,<br>which are also known as worker<br>machines, to provision.                                                                                                    | A positive integer greater than or equal to <b>2</b> . The default value is <b>3</b> .     |
| featureSet                 | Enables the cluster for a feature set. A<br>feature set is a collection of OpenShift<br>Container Platform features that are<br>not enabled by default. For more<br>information about enabling a feature<br>set during installation, see "Enabling<br>features using feature gates".                                                                                                    | String. The name of the feature set to<br>enable, such as<br><b>TechPreviewNoUpgrade</b> . |

| Parameter                       | Description                                                                                                    | Values                                                                                   |
|---------------------------------|----------------------------------------------------------------------------------------------------|------------------------------------------------------------------------------------------|
| controlPlane                    | The configuration for the machines that comprise the control plane.                                                                                                    | Array of <b>MachinePool</b> objects.                                                     |
| controlPlane.archite<br>cture   | Determines the instruction set<br>architecture of the machines in the<br>pool. Currently, clusters with varied<br>architectures are not supported. All<br>pools must specify the same<br>architecture. Valid values are <b>amd64</b><br>and <b>arm64</b> .                                                                                                    | String                                                                                   |
| controlPlane.hypert<br>hreading | Whether to enable or disable<br>simultaneous multithreading, or<br>hyperthreading, on control plane<br>machines. By default, simultaneous<br>multithreading is enabled to increase<br>the performance of your machines'<br>cores.Important<br>icores.Important<br>If you disable<br>simultaneous<br>multithreading, ensure<br>that your capacity<br>planning accounts for<br>the dramatically<br>decreased machine<br>performance. | Enabled or Disabled                                                                      |
| controlPlane.name               | Required if you use <b>controlPlane</b> .<br>The name of the machine pool.                                                                                                    | master                                                                                   |
| controlPlane.platfor<br>m       | Required if you use <b>controlPlane</b> .<br>Use this parameter to specify the cloud<br>provider that hosts the control plane<br>machines. This parameter value must<br>match the <b>compute.platform</b><br>parameter value.                                                                                                    | alibabacloud, aws, azure, gcp,<br>ibmcloud, nutanix, openstack,<br>ovirt, vsphere, or {} |
| controlPlane.replica<br>s       | The number of control plane machines to provision.                                                                                                    | The only supported value is <b>3</b> , which is the default value.                       |

| Parameter | Description                                                                                                    | Values                                                            |
|-----------|----------------------------------------------------------------------------------------------------|-------------------------------------------------------------------|
| Parameter | DescriptionThe Cloud Credential Operator (CCO)<br>mode. If no mode is specified, the<br>CCO dynamically tries to determine<br>the capabilities of the provided<br>credentials, with a preference for mint<br>mode on the platforms where multiple<br>modes are supported.Image: the capabilities of the provided<br>credentials, with a preference for mint<br>mode on the platforms where multiple<br>modes are supported.Image: the capabilities of the provided<br>credentials with a preference for mint<br>mode on the platforms where multiple<br>modes are supported.Image: the capabilities of the provided<br>credential CCO modes<br>are supported for all<br>cloud providers. For<br>more information<br>about CCO modes,<br>see the Cloud<br>Credential Operator<br>entry in the Cluster<br>Operators reference<br>content.Image: the capabilities of the provided capabilities of the provided capabilities of the provided capabilitiesImage: the capabilities of the provided capabilities of the provided capabilities of | Values         Mint, Passthrough, Manual or an empty string (""). |
|           | parameter to Mint,<br>Passthrough or<br>Manual.                                                                                                    |                                                                   |

| Parameter                      | Description                                                                                                    | Values                                                                                                    |
|--------------------------------|----------------------------------------------------------------------------------------------------|----------------------------------------------------------------------------------------------------|
| fips                           | Enable or disable FIPS mode. The default is <b>false</b> (disabled). If FIPS mode is enabled, the Red Hat Enterprise Linux CoreOS (RHCOS) machines that OpenShift Container Platform runs on bypass the default Kubernetes cryptography suite and use the cryptography modules that are provided with RHCOS instead.           Important         Important           To enable FIPS mode for your cluster, you must run the installation program from a Red Hat Enterprise Linux (RHEL) computer configured to operate in FIPS mode. For more information about configuring FIPS mode. The use of FIPS validated or Modules In Process cryptographic libraries is only supported on OpenShift Container Platform deployments on the x86_64, ppc64Ie, and s390x architectures.           Important         If you are using Azure File storage, you cannot enable FIPS mode. | faise or true                                                                                                    |
| imageContentSourc<br>es        | Sources and repositories for the release-image content.                                                                                                    | Array of objects. Includes a <b>source</b><br>and, optionally, <b>mirrors</b> , as described<br>in the following rows of this table. |
| imageContentSourc<br>es.source | Required if you use<br><b>imageContentSources</b> . Specify the<br>repository that users refer to, for<br>example, in image pull specifications.                                                                                                    | String                                                                                                    |

| Parameter                       | Description                                                                                                    | Values                                                                                                    |
|---------------------------------|----------------------------------------------------------------------------------------------------|----------------------------------------------------------------------------------------------------|
| imageContentSourc<br>es.mirrors | Specify one or more repositories that may also contain the same images.                                                                                                    | Array of strings                                                                                                    |
| publish                         | How to publish or expose the user-<br>facing endpoints of your cluster, such<br>as the Kubernetes API, OpenShift<br>routes.                                                                                                    | Internal or External. The default<br>value is External.Setting this field to Internal is not<br>supported on non-cloud platforms.Important<br>Important<br>Important<br>If the value of the field<br>is set to Internal, the<br>cluster will become<br>non-functional. For<br>more information,<br>refer to BZ#1953035. |
| sshKey                          | The SSH key to authenticate access to<br>your cluster machines.NOTEFor production<br>OpenShift Container<br>Platform clusters on<br>which you want to<br>perform installation<br>debugging or disaster<br>recovery, specify an<br>SSH key that your<br>ssh-agent process<br>uses. | For example, <b>sshKey: ssh-ed25519</b><br><b>AAAA</b> .                                                                                                    |

## 2.9.2. Sample install-config.yaml file for bare metal

You can customize the **install-config.yaml** file to specify more details about your OpenShift Container Platform cluster's platform or modify the values of the required parameters.

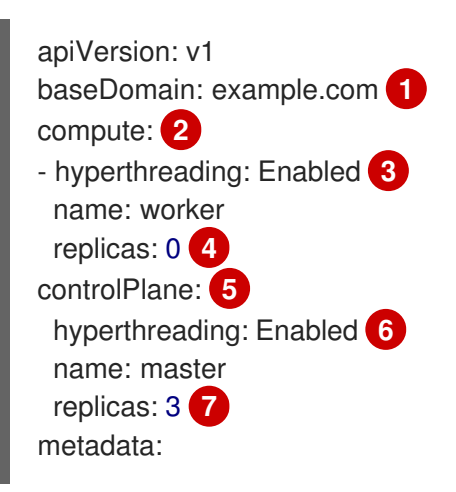

| name: test 8                  |
|-------------------------------|
| networking:                   |
| clusterNetwork:               |
| - cidr: 10.128.0.0/14 9       |
| hostPrefix: 23 10             |
| networkType: OVNKubernetes 1  |
| serviceNetwork: 12            |
| - 172.30.0.0/16               |
| platform:                     |
| none: {} <b>13</b>            |
| fips: false 14                |
| pullSecret: '{"auths":}' 15   |
| sshKey: 'ssh-ed25519 AAAA' 16 |
|                               |

The base domain of the cluster. All DNS records must be sub-domains of this base and include the cluster name.

The **controlPlane** section is a single mapping, but the **compute** section is a sequence of mappings. To meet the requirements of the different data structures, the first line of the **compute** section must begin with a hyphen, -, and the first line of the **controlPlane** section must not. Only one control plane pool is used.

3 6 Specifies whether to enable or disable simultaneous multithreading (SMT), or hyperthreading. By default, SMT is enabled to increase the performance of the cores in your machines. You can disable it by setting the parameter value to **Disabled**. If you disable SMT, you must disable it in all cluster machines; this includes both control plane and compute machines.

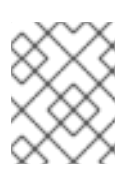

## NOTE

Simultaneous multithreading (SMT) is enabled by default. If SMT is not enabled in your BIOS settings, the **hyperthreading** parameter has no effect.

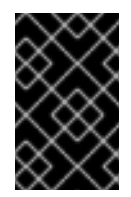

## IMPORTANT

If you disable **hyperthreading**, whether in the BIOS or in the **install-config.yaml** file, ensure that your capacity planning accounts for the dramatically decreased machine performance.

You must set this value to **0** when you install OpenShift Container Platform on user-provisioned infrastructure. In installer-provisioned installations, the parameter controls the number of compute machines that the cluster creates and manages for you. In user-provisioned installations, you must manually deploy the compute machines before you finish installing the cluster.

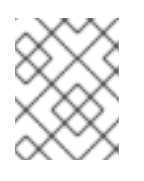

## NOTE

If you are installing a three-node cluster, do not deploy any compute machines when you install the Red Hat Enterprise Linux CoreOS (RHCOS) machines.

The number of control plane machines that you add to the cluster. Because the cluster uses these values as the number of etcd endpoints in the cluster, the value must match the number of control plane machines that you deploy.

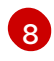

The cluster name that you specified in your DNS records.

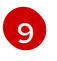

A block of IP addresses from which pod IP addresses are allocated. This block must not overlap with existing physical networks. These IP addresses are used for the pod network. If you need to

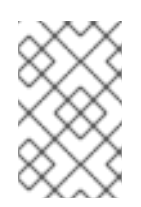

## NOTE

Class E CIDR range is reserved for a future use. To use the Class E CIDR range, you must ensure your networking environment accepts the IP addresses within the Class E CIDR range.

10

The subnet prefix length to assign to each individual node. For example, if **hostPrefix** is set to **23**, then each node is assigned a /**23** subnet out of the given **cidr**, which allows for 510 (2^(32 - 23) - 2) pod IP addresses. If you are required to provide access to nodes from an external network, configure load balancers and routers to manage the traffic.

11

The cluster network plugin to install. The supported values are **OVNKubernetes** and **OpenShiftSDN**. The default value is **OVNKubernetes**.

The IP address pool to use for service IP addresses. You can enter only one IP address pool. This block must not overlap with existing physical networks. If you need to access the services from an external network, configure load balancers and routers to manage the traffic.

13 You must set the platform to **none**. You cannot provide additional platform configuration variables for your platform.

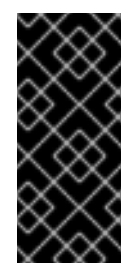

## IMPORTANT

Clusters that are installed with the platform type **none** are unable to use some features, such as managing compute machines with the Machine API. This limitation applies even if the compute machines that are attached to the cluster are installed on a platform that would normally support the feature. This parameter cannot be changed after installation.

Whether to enable or disable FIPS mode. By default, FIPS mode is not enabled. If FIPS mode is enabled, the Red Hat Enterprise Linux CoreOS (RHCOS) machines that OpenShift Container Platform runs on bypass the default Kubernetes cryptography suite and use the cryptography modules that are provided with RHCOS instead.

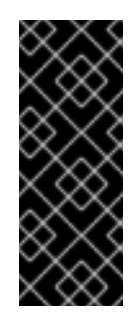

## IMPORTANT

To enable FIPS mode for your cluster, you must run the installation program from a Red Hat Enterprise Linux (RHEL) computer configured to operate in FIPS mode. For more information about configuring FIPS mode on RHEL, see Installing the system in FIPS mode. The use of FIPS validated or Modules In Process cryptographic libraries is only supported on OpenShift Container Platform deployments on the **x86\_64**, **ppc64le**, and **s390x** architectures.

15

The pull secret from the Red Hat OpenShift Cluster Manager . This pull secret allows you to authenticate with the services that are provided by the included authorities, including Quay.io, which serves the container images for OpenShift Container Platform components.

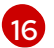

The SSH public key for the **core** user in Red Hat Enterprise Linux CoreOS (RHCOS).

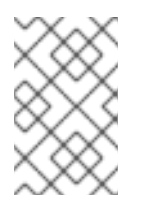

## NOTE

For production OpenShift Container Platform clusters on which you want to perform installation debugging or disaster recovery, specify an SSH key that your **ssh-agent** process uses.

#### Additional resources

- See Load balancing requirements for user-provisioned infrastructure for more information on the API and application ingress load balancing requirements.
- See Enabling cluster capabilities for more information on enabling cluster capabilities that were disabled prior to installation.
- See Optional cluster capabilities in OpenShift Container Platform 4.12 for more information about the features provided by each capability.

## 2.9.3. Configuring the cluster-wide proxy during installation

Production environments can deny direct access to the internet and instead have an HTTP or HTTPS proxy available. You can configure a new OpenShift Container Platform cluster to use a proxy by configuring the proxy settings in the **install-config.yaml** file.

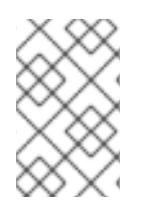

## NOTE

For bare metal installations, if you do not assign node IP addresses from the range that is specified in the **networking.machineNetwork[].cidr** field in the **install-config.yaml** file, you must include them in the **proxy.noProxy** field.

#### Prerequisites

- You have an existing install-config.yaml file.
- You reviewed the sites that your cluster requires access to and determined whether any of them need to bypass the proxy. By default, all cluster egress traffic is proxied, including calls to hosting cloud provider APIs. You added sites to the **Proxy** object's **spec.noProxy** field to bypass the proxy if necessary.

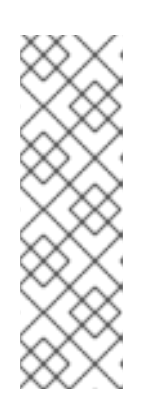

## NOTE

The **Proxy** object **status.noProxy** field is populated with the values of the **networking.machineNetwork[].cidr**, **networking.clusterNetwork[].cidr**, and **networking.serviceNetwork[]** fields from your installation configuration.

For installations on Amazon Web Services (AWS), Google Cloud Platform (GCP), Microsoft Azure, and Red Hat OpenStack Platform (RHOSP), the **Proxy** object **status.noProxy** field is also populated with the instance metadata endpoint (**169.254.169.254**).

#### Procedure

1. Edit your **install-config.yaml** file and add the proxy settings. For example:

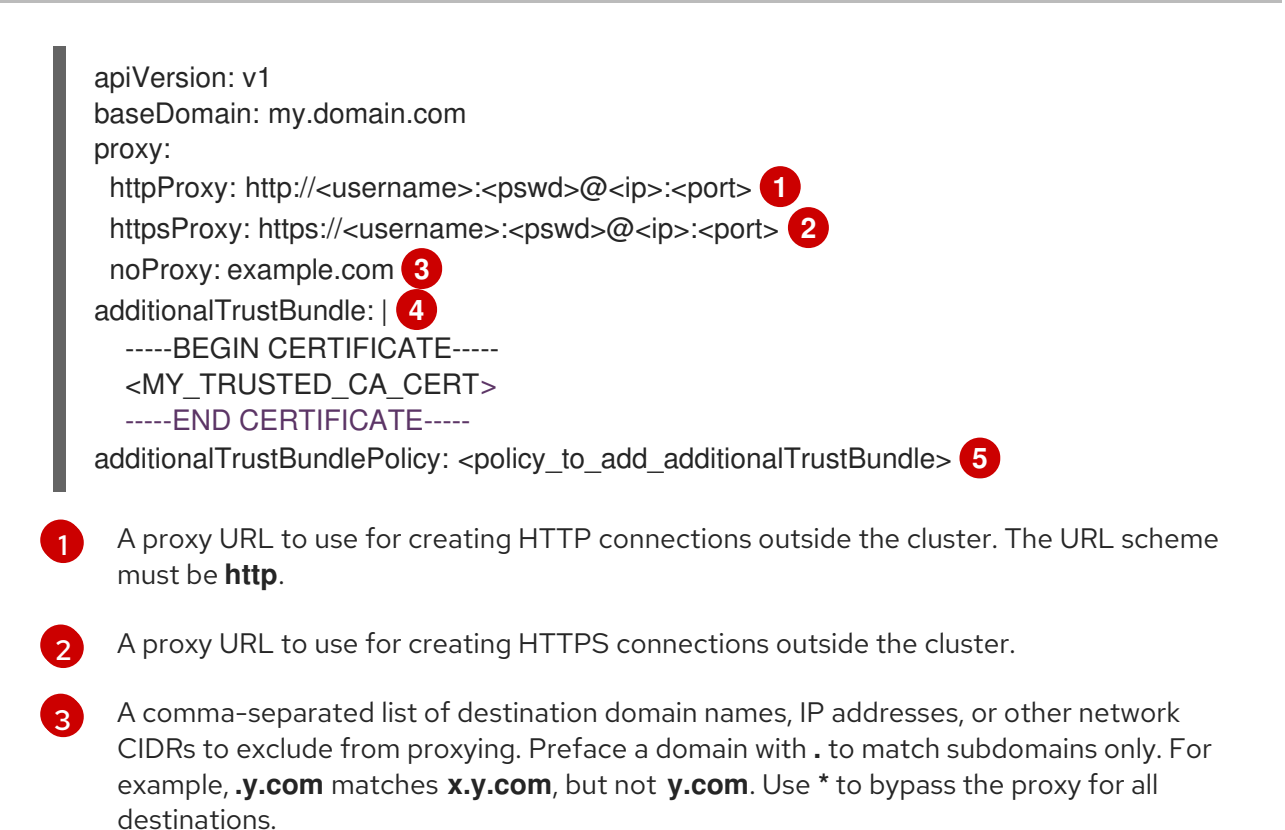

If provided, the installation program generates a config map that is named **user-ca-bundle** in the **openshift-config** namespace that contains one or more additional CA certificates that are required for proxying HTTPS connections. The Cluster Network Operator then creates a **trusted-ca-bundle** config map that merges these contents with the Red Hat Enterprise Linux CoreOS (RHCOS) trust bundle, and this config map is referenced in the **trustedCA** field of the **Proxy** object. The **additionalTrustBundle** field is required unless the proxy's identity certificate is signed by an authority from the RHCOS trust bundle.

Optional: The policy to determine the configuration of the **Proxy** object to reference the **user-ca-bundle** config map in the **trustedCA** field. The allowed values are **Proxyonly** and **Always**. Use **Proxyonly** to reference the **user-ca-bundle** config map only when **http/https** proxy is configured. Use **Always** to always reference the **user-ca-bundle** config map. The default value is **Proxyonly**.

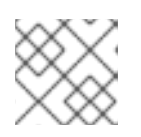

## NOTE

The installation program does not support the proxy **readinessEndpoints** field.

# NOTE

If the installer times out, restart and then complete the deployment by using the **wait-for** command of the installer. For example:

\$ ./openshift-install wait-for install-complete --log-level debug

2. Save the file and reference it when installing OpenShift Container Platform.

The installation program creates a cluster-wide proxy that is named **cluster** that uses the proxy settings in the provided **install-config.yaml** file. If no proxy settings are provided, a **cluster Proxy** object is still created, but it will have a nil **spec**.

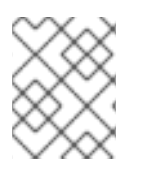

## NOTE

Only the **Proxy** object named **cluster** is supported, and no additional proxies can be created.

## 2.9.4. Configuring a three-node cluster

Optionally, you can deploy zero compute machines in a bare metal cluster that consists of three control plane machines only. This provides smaller, more resource efficient clusters for cluster administrators and developers to use for testing, development, and production.

In three-node OpenShift Container Platform environments, the three control plane machines are schedulable, which means that your application workloads are scheduled to run on them.

#### Prerequisites

• You have an existing install-config.yaml file.

#### Procedure

• Ensure that the number of compute replicas is set to **0** in your **install-config.yaml** file, as shown in the following **compute** stanza:

compute: - name: worker platform: {} replicas: 0

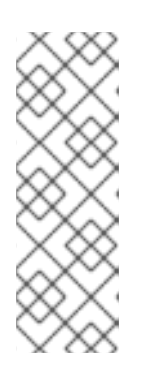

## NOTE

You must set the value of the **replicas** parameter for the compute machines to **0** when you install OpenShift Container Platform on user-provisioned infrastructure, regardless of the number of compute machines you are deploying. In installer-provisioned installations, the parameter controls the number of compute machines that the cluster creates and manages for you. This does not apply to user-provisioned installations, where the compute machines are deployed manually.

For three-node cluster installations, follow these next steps:

- If you are deploying a three-node cluster with zero compute nodes, the Ingress Controller pods run on the control plane nodes. In three-node cluster deployments, you must configure your application ingress load balancer to route HTTP and HTTPS traffic to the control plane nodes. See the *Load balancing requirements for user-provisioned infrastructure* section for more information.
- When you create the Kubernetes manifest files in the following procedure, ensure that the mastersSchedulable parameter in the <installation\_directory>/manifests/clusterscheduler-02-config.yml file is set to true. This enables your application workloads to run on the control plane nodes.
- Do not deploy any compute nodes when you create the Red Hat Enterprise Linux CoreOS (RHCOS) machines.

## 2.10. CREATING THE KUBERNETES MANIFEST AND IGNITION CONFIG FILES

Because you must modify some cluster definition files and manually start the cluster machines, you must generate the Kubernetes manifest and Ignition config files that the cluster needs to configure the machines.

The installation configuration file transforms into the Kubernetes manifests. The manifests wrap into the Ignition configuration files, which are later used to configure the cluster machines.

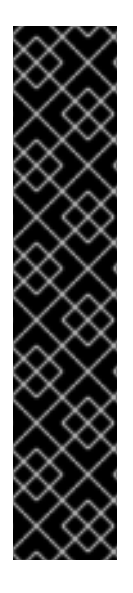

## IMPORTANT

- The Ignition config files that the OpenShift Container Platform installation program generates contain certificates that expire after 24 hours, which are then renewed at that time. If the cluster is shut down before renewing the certificates and the cluster is later restarted after the 24 hours have elapsed, the cluster automatically recovers the expired certificates. The exception is that you must manually approve the pending **node-bootstrapper** certificate signing requests (CSRs) to recover kubelet certificates. See the documentation for *Recovering from expired control plane certificates* for more information.
- It is recommended that you use Ignition config files within 12 hours after they are generated because the 24-hour certificate rotates from 16 to 22 hours after the cluster is installed. By using the Ignition config files within 12 hours, you can avoid installation failure if the certificate update runs during installation.

#### Prerequisites

- You obtained the OpenShift Container Platform installation program.
- You created the install-config.yaml installation configuration file.

#### Procedure

1. Change to the directory that contains the OpenShift Container Platform installation program and generate the Kubernetes manifests for the cluster:

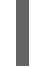

\$ ./openshift-install create manifests --dir <installation\_directory> 1

For **<installation\_directory>**, specify the installation directory that contains the **install-config.yaml** file you created.

## WARNING

If you are installing a three-node cluster, skip the following step to allow the control plane nodes to be schedulable.

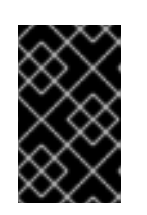

## IMPORTANT

When you configure control plane nodes from the default unschedulable to schedulable, additional subscriptions are required. This is because control plane nodes then become compute nodes.

- Check that the mastersSchedulable parameter in the <installation\_directory>/manifests/cluster-scheduler-02-config.yml Kubernetes manifest file is set to false. This setting prevents pods from being scheduled on the control plane machines:
  - a. Open the <installation\_directory>/manifests/cluster-scheduler-02-config.yml file.
  - b. Locate the **mastersSchedulable** parameter and ensure that it is set to **false**.
  - c. Save and exit the file.
- 3. To create the Ignition configuration files, run the following command from the directory that contains the installation program:

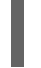

Jopenshift-install create ignition-configs --dir <installation\_directory> 1

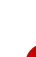

For **<installation\_directory>**, specify the same installation directory.

Ignition config files are created for the bootstrap, control plane, and compute nodes in the installation directory. The **kubeadmin-password** and **kubeconfig** files are created in the **./<installation\_directory>/auth** directory:

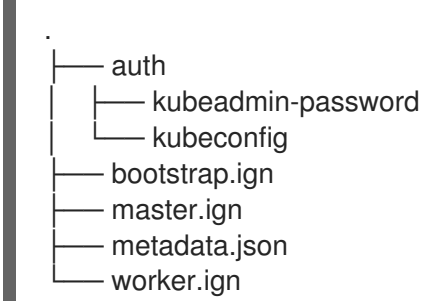

#### Additional resources

• See Recovering from expired control plane certificates for more information about recovering kubelet certificates.

## 2.11. INSTALLING RHCOS AND STARTING THE OPENSHIFT CONTAINER PLATFORM BOOTSTRAP PROCESS

To install OpenShift Container Platform on bare metal infrastructure that you provision, you must install Red Hat Enterprise Linux CoreOS (RHCOS) on the machines. When you install RHCOS, you must provide the Ignition config file that was generated by the OpenShift Container Platform installation program for the type of machine you are installing. If you have configured suitable networking, DNS, and load balancing infrastructure, the OpenShift Container Platform bootstrap process begins automatically after the RHCOS machines have rebooted.

To install RHCOS on the machines, follow either the steps to use an ISO image or network PXE booting.

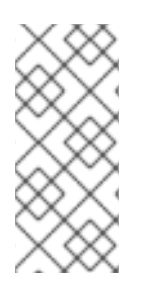

## NOTE

The compute node deployment steps included in this installation document are RHCOSspecific. If you choose instead to deploy RHEL-based compute nodes, you take responsibility for all operating system life cycle management and maintenance, including performing system updates, applying patches, and completing all other required tasks. Only RHEL 8 compute machines are supported.

You can configure RHCOS during ISO and PXE installations by using the following methods:

- Kernel arguments: You can use kernel arguments to provide installation-specific information. For example, you can specify the locations of the RHCOS installation files that you uploaded to your HTTP server and the location of the Ignition config file for the type of node you are installing. For a PXE installation, you can use the **APPEND** parameter to pass the arguments to the kernel of the live installer. For an ISO installation, you can interrupt the live installation boot process to add the kernel arguments. In both installation cases, you can use special **coreos.inst.\*** arguments to direct the live installer, as well as standard installation boot arguments for turning standard kernel services on or off.
- Ignition configs: OpenShift Container Platform Ignition config files (\*.ign) are specific to the type of node you are installing. You pass the location of a bootstrap, control plane, or compute node Ignition config file during the RHCOS installation so that it takes effect on first boot. In special cases, you can create a separate, limited Ignition config to pass to the live system. That Ignition config could do a certain set of tasks, such as reporting success to a provisioning system after completing installation. This special Ignition config is consumed by the **coreos-installer** to be applied on first boot of the installed system. Do not provide the standard control plane and compute node Ignition configs to the live ISO directly.
- **coreos-installer**: You can boot the live ISO installer to a shell prompt, which allows you to prepare the permanent system in a variety of ways before first boot. In particular, you can run the **coreos-installer** command to identify various artifacts to include, work with disk partitions, and set up networking. In some cases, you can configure features on the live system and copy them to the installed system.

Whether to use an ISO or PXE install depends on your situation. A PXE install requires an available DHCP service and more preparation, but can make the installation process more automated. An ISO install is a more manual process and can be inconvenient if you are setting up more than a few machines.

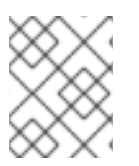

## NOTE

As of OpenShift Container Platform 4.6, the RHCOS ISO and other installation artifacts provide support for installation on disks with 4K sectors.

## 2.11.1. Installing RHCOS by using an ISO image

You can use an ISO image to install RHCOS on the machines.

#### Prerequisites

- You have created the Ignition config files for your cluster.
- You have configured suitable network, DNS and load balancing infrastructure.
- You have an HTTP server that can be accessed from your computer, and from the machines that you create.

• You have reviewed the *Advanced RHCOS installation configuration* section for different ways to configure features, such as networking and disk partitioning.

#### Procedure

1. Obtain the SHA512 digest for each of your Ignition config files. For example, you can use the following on a system running Linux to get the SHA512 digest for your **bootstrap.ign** Ignition config file:

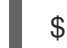

\$ sha512sum <installation\_directory>/bootstrap.ign

The digests are provided to the **coreos-installer** in a later step to validate the authenticity of the Ignition config files on the cluster nodes.

2. Upload the bootstrap, control plane, and compute node Ignition config files that the installation program created to your HTTP server. Note the URLs of these files.

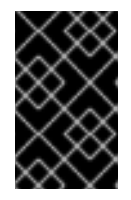

#### IMPORTANT

You can add or change configuration settings in your Ignition configs before saving them to your HTTP server. If you plan to add more compute machines to your cluster after you finish installation, do not delete these files.

3. From the installation host, validate that the Ignition config files are available on the URLs. The following example gets the Ignition config file for the bootstrap node:

\$ curl -k http://<HTTP\_server>/bootstrap.ign

#### **Example output**

% Total % Received % Xferd Average Speed Time Time Time Current Dload Upload Total Spent Left Speed 0 0 0 0 0 0 0 0 0 --:--:-- --- 0{"ignition": {"version":"3.2.0"},"passwd":{"users":[{"name":"core","sshAuthorizedKeys":["ssh-rsa...

Replace **bootstrap.ign** with **master.ign** or **worker.ign** in the command to validate that the Ignition config files for the control plane and compute nodes are also available.

4. Although it is possible to obtain the RHCOS images that are required for your preferred method of installing operating system instances from the RHCOS image mirror page, the recommended way to obtain the correct version of your RHCOS images are from the output of **openshift-install** command:

\$ openshift-install coreos print-stream-json | grep '\.iso[^.]'

#### Example output

"location": "<url>/art/storage/releases/rhcos-4.12-aarch64/<release>/aarch64/rhcos-<release>-live.aarch64.iso",

"location": "<url>/art/storage/releases/rhcos-4.12-ppc64le/<release>/ppc64le/rhcos-<release>-live.ppc64le.iso",

"location": "<url>/art/storage/releases/rhcos-4.12-s390x/<release>/s390x/rhcos-<release>-

live.s390x.iso", "location": "<url>/art/storage/releases/rhcos-4.12/<release>/x86\_64/rhcos-<release>live.x86\_64.iso",

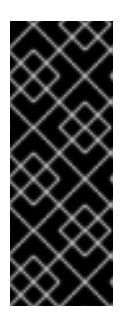

## IMPORTANT

The RHCOS images might not change with every release of OpenShift Container Platform. You must download images with the highest version that is less than or equal to the OpenShift Container Platform version that you install. Use the image versions that match your OpenShift Container Platform version if they are available. Use only ISO images for this procedure. RHCOS qcow2 images are not supported for this installation type.

ISO file names resemble the following example:

#### rhcos-<version>-live.<architecture>.iso

- 5. Use the ISO to start the RHCOS installation. Use one of the following installation options:
  - Burn the ISO image to a disk and boot it directly.
  - Use ISO redirection by using a lights-out management (LOM) interface.
- 6. Boot the RHCOS ISO image without specifying any options or interrupting the live boot sequence. Wait for the installer to boot into a shell prompt in the RHCOS live environment.

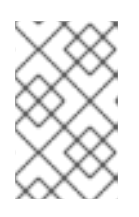

#### NOTE

It is possible to interrupt the RHCOS installation boot process to add kernel arguments. However, for this ISO procedure you should use the **coreos-installer** command as outlined in the following steps, instead of adding kernel arguments.

7. Run the **coreos-installer** command and specify the options that meet your installation requirements. At a minimum, you must specify the URL that points to the Ignition config file for the node type, and the device that you are installing to:

\$ sudo coreos-installer install --ignition-url=http://<HTTP\_server>/<node\_type>.ign <device> --ignition-hash=sha512-<digest> 12

You must run the **coreos-installer** command by using **sudo**, because the **core** user does not have the required root privileges to perform the installation.

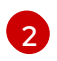

The **--ignition-hash** option is required when the Ignition config file is obtained through an HTTP URL to validate the authenticity of the Ignition config file on the cluster node. **<digest>** is the Ignition config file SHA512 digest obtained in a preceding step.

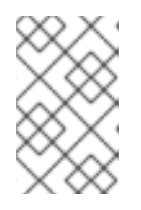

#### NOTE

If you want to provide your Ignition config files through an HTTPS server that uses TLS, you can add the internal certificate authority (CA) to the system trust store before running **coreos-installer**.

The following example initializes a bootstrap node installation to the /**dev**/**sda** device. The Ignition config file for the bootstrap node is obtained from an HTTP web server with the IP address 192.168.1.2:

\$ sudo coreos-installer install --ignition-

url=http://192.168.1.2:80/installation\_directory/bootstrap.ign /dev/sda --ignition-hash=sha512-a5a2d43879223273c9b60af66b44202a1d1248fc01cf156c46d4a79f552b6bad47bc8cc78ddf011 6e80c59d2ea9e32ba53bc807afbca581aa059311def2c3e3b

8. Monitor the progress of the RHCOS installation on the console of the machine.

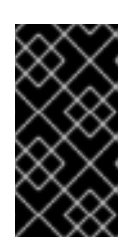

## IMPORTANT

Be sure that the installation is successful on each node before commencing with the OpenShift Container Platform installation. Observing the installation process can also help to determine the cause of RHCOS installation issues that might arise.

- 9. After RHCOS installs, you must reboot the system. During the system reboot, it applies the Ignition config file that you specified.
- 10. Check the console output to verify that Ignition ran.

#### Example command

Ignition: ran on 2022/03/14 14:48:33 UTC (this boot) Ignition: user-provided config was applied

11. Continue to create the other machines for your cluster.

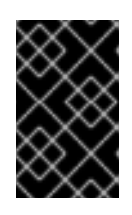

## IMPORTANT

You must create the bootstrap and control plane machines at this time. If the control plane machines are not made schedulable, also create at least two compute machines before you install OpenShift Container Platform.

If the required network, DNS, and load balancer infrastructure are in place, the OpenShift Container Platform bootstrap process begins automatically after the RHCOS nodes have rebooted.

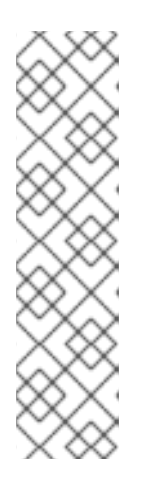

## NOTE

RHCOS nodes do not include a default password for the **core** user. You can access the nodes by running **ssh core@<node>.<cluster\_name>. <base\_domain>** as a user with access to the SSH private key that is paired to the public key that you specified in your **install\_config.yaml** file. OpenShift Container Platform 4 cluster nodes running RHCOS are immutable and rely on Operators to apply cluster changes. Accessing cluster nodes by using SSH is not recommended. However, when investigating installation issues, if the OpenShift Container Platform API is not available, or the kubelet is not properly functioning on a target node, SSH access might be required for debugging or disaster recovery.

## 2.11.2. Installing RHCOS by using PXE or iPXE booting

You can use PXE or iPXE booting to install RHCOS on the machines.

#### Prerequisites

- You have created the Ignition config files for your cluster.
- You have configured suitable network, DNS and load balancing infrastructure.
- You have configured suitable PXE or iPXE infrastructure.
- You have an HTTP server that can be accessed from your computer, and from the machines that you create.
- You have reviewed the *Advanced RHCOS installation configuration* section for different ways to configure features, such as networking and disk partitioning.

#### Procedure

1. Upload the bootstrap, control plane, and compute node Ignition config files that the installation program created to your HTTP server. Note the URLs of these files.

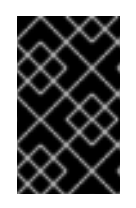

#### IMPORTANT

You can add or change configuration settings in your Ignition configs before saving them to your HTTP server. If you plan to add more compute machines to your cluster after you finish installation, do not delete these files.

2. From the installation host, validate that the Ignition config files are available on the URLs. The following example gets the Ignition config file for the bootstrap node:

\$ curl -k http://<HTTP\_server>/bootstrap.ign

#### Example output

% Total % Received % Xferd Average Speed Time Time Time Current Dload Upload Total Spent Left Speed 0 0 0 0 0 0 0 0 0 -:--:-- --- 0{"ignition": {"version":"3.2.0"},"passwd":{"users":[{"name":"core","sshAuthorizedKeys":["ssh-rsa...

Replace **bootstrap.ign** with **master.ign** or **worker.ign** in the command to validate that the Ignition config files for the control plane and compute nodes are also available.

3. Although it is possible to obtain the RHCOS **kernel**, **initramfs** and **rootfs** files that are required for your preferred method of installing operating system instances from the RHCOS image mirror page, the recommended way to obtain the correct version of your RHCOS files are from the output of **openshift-install** command:

\$ openshift-install coreos print-stream-json | grep -Eo ""https.\*(kernel-|initramfs.|rootfs.)\w+ (\.img)?"

#### **Example output**

"<url>/art/storage/releases/rhcos-4.12-aarch64/<release>/aarch64/rhcos-<release>-live-kernel-aarch64"

"<url>/art/storage/releases/rhcos-4.12-aarch64/<release>/aarch64/rhcos-<release>-live-initramfs.aarch64.img"

"<url>/art/storage/releases/rhcos-4.12-aarch64/<release>/aarch64/rhcos-<release>-live-rootfs.aarch64.img"

"<url>/art/storage/releases/rhcos-4.12-ppc64le/49.84.202110081256-0/ppc64le/rhcos-<release>-live-kernel-ppc64le"

"<url>/art/storage/releases/rhcos-4.12-ppc64le/<release>/ppc64le/rhcos-<release>-live-initramfs.ppc64le.img"

"<url>/art/storage/releases/rhcos-4.12-ppc64le/<release>/ppc64le/rhcos-<release>-live-rootfs.ppc64le.img"

"<url>/art/storage/releases/rhcos-4.12-s390x/<release>/s390x/rhcos-<release>-live-kernel-s390x"

"<url>/art/storage/releases/rhcos-4.12-s390x/<release>/s390x/rhcos-<release>-live-initramfs.s390x.img"

"<url>/art/storage/releases/rhcos-4.12-s390x/<release>/s390x/rhcos-<release>-live-rootfs.s390x.img"

"<url>/art/storage/releases/rhcos-4.12/<release>/x86\_64/rhcos-<release>-live-kernel-x86\_64"

"<url>/art/storage/releases/rhcos-4.12/<release>/x86\_64/rhcos-<release>-live-initramfs.x86\_64.img"

"<url>/art/storage/releases/rhcos-4.12/<release>/x86\_64/rhcos-<release>-live-rootfs.x86\_64.img"

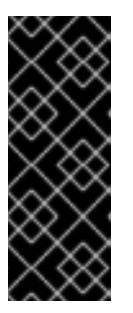

## IMPORTANT

The RHCOS artifacts might not change with every release of OpenShift Container Platform. You must download images with the highest version that is less than or equal to the OpenShift Container Platform version that you install. Only use the appropriate **kernel**, **initramfs**, and **rootfs** artifacts described below for this procedure. RHCOS QCOW2 images are not supported for this installation type.

The file names contain the OpenShift Container Platform version number. They resemble the following examples:

- kernel: rhcos-<version>-live-kernel-<architecture>
- initramfs: rhcos-<version>-live-initramfs.<architecture>.img
- rootfs: rhcos-<version>-live-rootfs.<architecture>.img
- 4. Upload the **rootfs**, **kernel**, and **initramfs** files to your HTTP server.

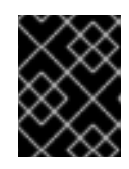

## IMPORTANT

If you plan to add more compute machines to your cluster after you finish installation, do not delete these files.

- 5. Configure the network boot infrastructure so that the machines boot from their local disks after RHCOS is installed on them.
- 6. Configure PXE or iPXE installation for the RHCOS images and begin the installation.

Modify one of the following example menu entries for your environment and verify that the image and Ignition files are properly accessible:

• For PXE (**x86\_64**):

DEFAULT pxeboot TIMEOUT 20 PROMPT 0 LABEL pxeboot KERNEL http://<HTTP\_server>/rhcos-<version>-live-kernel-<architecture> 1 APPEND initrd=http://<HTTP\_server>/rhcos-<version>-live-initramfs. <architecture>.img coreos.live.rootfs\_url=http://<HTTP\_server>/rhcos-<version>-live-rootfs.<architecture>.img coreos.inst.install\_dev=/dev/sda coreos.inst.ignition\_url=http://<HTTP\_server>/bootstrap.ign 2 3

Specify the location of the live **kernel** file that you uploaded to your HTTP server. The URL must be HTTP, TFTP, or FTP; HTTPS and NFS are not supported.

If you use multiple NICs, specify a single interface in the **ip** option. For example, to use DHCP on a NIC that is named **eno1**, set **ip=eno1:dhcp**.

Specify the locations of the RHCOS files that you uploaded to your HTTP server. The **initrd** parameter value is the location of the **initramfs** file, the **coreos.live.rootfs\_url** parameter value is the location of the **rootfs** file, and the **coreos.inst.ignition\_url** parameter value is the location of the bootstrap Ignition config file. You can also add more kernel arguments to the **APPEND** line to configure networking or other boot options.

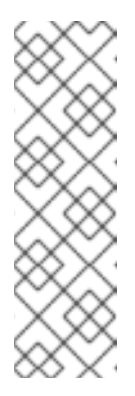

#### NOTE

This configuration does not enable serial console access on machines with a graphical console. To configure a different console, add one or more **console=** arguments to the **APPEND** line. For example, add **console=tty0 console=ttyS0** to set the first PC serial port as the primary console and the graphical console as a secondary console. For more information, see How does one set up a serial terminal and/or console in Red Hat Enterprise Linux? and "Enabling the serial console for PXE and ISO installation" in the "Advanced RHCOS installation configuration" section.

#### • For iPXE (x86\_64 + aarch64 ):

kernel http://<HTTP\_server>/rhcos-<version>-live-kernel-<architecture> initrd=main coreos.live.rootfs\_url=http://<HTTP\_server>/rhcos-<version>-live-rootfs. <architecture>.img coreos.inst.install\_dev=/dev/sda coreos.inst.ignition\_url=http://<HTTP\_server>/bootstrap.ign 1 2 initrd --name main http://<HTTP\_server>/rhcos-<version>-live-initramfs. <architecture>.img 3 boot

Specify the locations of the RHCOS files that you uploaded to your HTTP server. The **kernel** parameter value is the location of the **kernel** file, the **initrd=main** argument is needed for booting on UEFI systems, the **coreos.live.rootfs\_url** parameter value is the location of the **rootfs** file, and the **coreos.inst.ignition\_url** parameter value is the

location of the bootstrap Ignition config file.

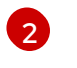

If you use multiple NICs, specify a single interface in the **ip** option. For example, to use DHCP on a NIC that is named **eno1**, set **ip=eno1:dhcp**.

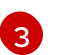

Specify the location of the **initramfs** file that you uploaded to your HTTP server.

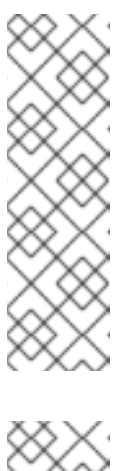

## NOTE

This configuration does not enable serial console access on machines with a graphical console. To configure a different console, add one or more **console=** arguments to the **kernel** line. For example, add **console=tty0 console=ttyS0** to set the first PC serial port as the primary console and the graphical console as a secondary console. For more information, see How does one set up a serial terminal and/or console in Red Hat Enterprise Linux? and "Enabling the serial console for PXE and ISO installation" in the "Advanced RHCOS installation configuration" section.

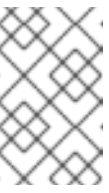

#### NOTE

To network boot the CoreOS **kernel** on **aarch64** architecture, you need to use a version of iPXE build with the **IMAGE\_GZIP** option enabled. See **IMAGE\_GZIP** option in iPXE.

• For PXE (with UEFI and Grub as second stage) on **aarch64**:

menuentry 'Install CoreOS' {
 linux rhcos-<version>-live-kernel-<architecture>
 coreos.live.rootfs\_url=http://<HTTP\_server>/rhcos-<version>-live-rootfs.
 <architecture>.img coreos.inst.install\_dev=/dev/sda
 coreos.inst.ignition\_url=http://<HTTP\_server>/bootstrap.ign 1 2
 initrd rhcos-<version>-live-initramfs.<architecture>.img 3
}

Specify the locations of the RHCOS files that you uploaded to your HTTP/TFTP server. The **kernel** parameter value is the location of the **kernel** file on your TFTP server. The **coreos.live.rootfs\_url** parameter value is the location of the **rootfs** file, and the **coreos.inst.ignition\_url** parameter value is the location of the bootstrap lgnition config file on your HTTP Server.

2

If you use multiple NICs, specify a single interface in the **ip** option. For example, to use DHCP on a NIC that is named **eno1**, set **ip=eno1:dhcp**.

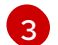

Specify the location of the **initramfs** file that you uploaded to your TFTP server.

7. Monitor the progress of the RHCOS installation on the console of the machine.

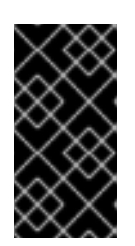

## IMPORTANT

Be sure that the installation is successful on each node before commencing with the OpenShift Container Platform installation. Observing the installation process can also help to determine the cause of RHCOS installation issues that might arise.

- 8. After RHCOS installs, the system reboots. During reboot, the system applies the Ignition config file that you specified.
- 9. Check the console output to verify that Ignition ran.

## Example command

Ignition: ran on 2022/03/14 14:48:33 UTC (this boot) Ignition: user-provided config was applied

10. Continue to create the machines for your cluster.

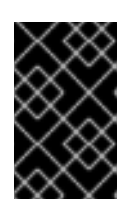

## IMPORTANT

You must create the bootstrap and control plane machines at this time. If the control plane machines are not made schedulable, also create at least two compute machines before you install the cluster.

If the required network, DNS, and load balancer infrastructure are in place, the OpenShift Container Platform bootstrap process begins automatically after the RHCOS nodes have rebooted.

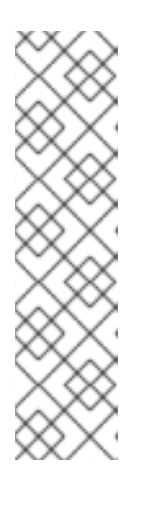

## NOTE

RHCOS nodes do not include a default password for the **core** user. You can access the nodes by running **ssh core@<node>.<cluster\_name>. <base\_domain>** as a user with access to the SSH private key that is paired to the public key that you specified in your **install\_config.yaml** file. OpenShift Container Platform 4 cluster nodes running RHCOS are immutable and rely on Operators to apply cluster changes. Accessing cluster nodes by using SSH is not recommended. However, when investigating installation issues, if the OpenShift Container Platform API is not available, or the kubelet is not properly functioning on a target node, SSH access might be required for debugging or disaster recovery.

## 2.11.3. Advanced RHCOS installation configuration

A key benefit for manually provisioning the Red Hat Enterprise Linux CoreOS (RHCOS) nodes for OpenShift Container Platform is to be able to do configuration that is not available through default OpenShift Container Platform installation methods. This section describes some of the configurations that you can do using techniques that include:

- Passing kernel arguments to the live installer
- Running **coreos-installer** manually from the live system
- Customizing a live ISO or PXE boot image

The advanced configuration topics for manual Red Hat Enterprise Linux CoreOS (RHCOS) installations detailed in this section relate to disk partitioning, networking, and using Ignition configs in different ways.

#### 2.11.3.1. Using advanced networking options for PXE and ISO installations

Networking for OpenShift Container Platform nodes uses DHCP by default to gather all necessary configuration settings. To set up static IP addresses or configure special settings, such as bonding, you can do one of the following:

- Pass special kernel parameters when you boot the live installer.
- Use a machine config to copy networking files to the installed system.
- Configure networking from a live installer shell prompt, then copy those settings to the installed system so that they take effect when the installed system first boots.

To configure a PXE or iPXE installation, use one of the following options:

- See the "Advanced RHCOS installation reference" tables.
- Use a machine config to copy networking files to the installed system.

To configure an ISO installation, use the following procedure.

#### Procedure

- 1. Boot the ISO installer.
- 2. From the live system shell prompt, configure networking for the live system using available RHEL tools, such as **nmcli** or **nmtui**.
- 3. Run the **coreos-installer** command to install the system, adding the **--copy-network** option to copy networking configuration. For example:

\$ sudo coreos-installer install --copy-network \ --ignition-url=http://host/worker.ign /dev/sda

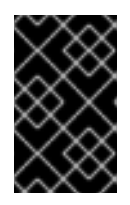

#### IMPORTANT

The **--copy-network** option only copies networking configuration found under /**etc/NetworkManager/system-connections**. In particular, it does not copy the system hostname.

4. Reboot into the installed system.

#### Additional resources

• See Getting started with nmcli and Getting started with nmtui in the RHEL 8 documentation for more information about the **nmcli** and **nmtui** tools.

#### 2.11.3.2. Disk partitioning

Disk partitions are created on OpenShift Container Platform cluster nodes during the Red Hat Enterprise Linux CoreOS (RHCOS) installation. Each RHCOS node of a particular architecture uses the same partition layout, unless you override the default partitioning configuration. During the RHCOS installation, the size of the root file system is increased to use any remaining available space on the target device.

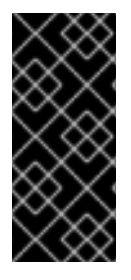

## IMPORTANT

The use of a custom partition scheme on your node might result in OpenShift Container Platform not monitoring or alerting on some node partitions. If you override the default partitioning, see Understanding OpenShift File System Monitoring (eviction conditions) for more information about how OpenShift Container Platform monitors your host file systems.

OpenShift Container Platform monitors the following two filesystem identifiers:

- nodefs, which is the filesystem that contains /var/lib/kubelet
- imagefs, which is the filesystem that contains /var/lib/containers

For the default partition scheme, **nodefs** and **imagefs** monitor the same root filesystem, /.

To override the default partitioning when installing RHCOS on an OpenShift Container Platform cluster node, you must create separate partitions.

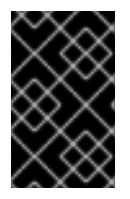

## IMPORTANT

For disk sizes larger than 100GB, and especially disk sizes larger than 1TB, create a separate /**var** partition. See "Creating a separate /**var** partition" and this Red Hat Knowledgebase article for more information.

Consider a situation where you want to add a separate storage partition for your containers and container images. For example, by mounting /**var/lib/containers** in a separate partition, the kubelet separately monitors /**var/lib/containers** as the **imagefs** directory and the root file system as the **nodefs** directory.

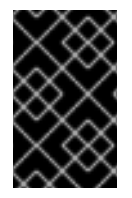

## IMPORTANT

If you have resized your disk size to host a larger file system, consider creating a separate /**var/lib/containers** partition. Consider resizing a disk that has an **xfs** format to reduce CPU time issues caused by a high number of allocation groups.

#### 2.11.3.2.1. Creating a separate/var partition

In general, you should use the default disk partitioning that is created during the RHCOS installation. However, there are cases where you might want to create a separate partition for a directory that you expect to grow.

OpenShift Container Platform supports the addition of a single partition to attach storage to either the /**var** directory or a subdirectory of /**var**. For example:

- /var/lib/containers: Holds container-related content that can grow as more images and containers are added to a system.
- /var/lib/etcd: Holds data that you might want to keep separate for purposes such as performance optimization of etcd storage.

• /var: Holds data that you might want to keep separate for purposes such as auditing.

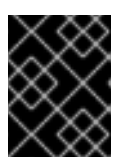

## IMPORTANT

For disk sizes larger than 100GB, and especially larger than 1TB, create a separate /**var** partition.

Storing the contents of a /**var** directory separately makes it easier to grow storage for those areas as needed and reinstall OpenShift Container Platform at a later date and keep that data intact. With this method, you will not have to pull all your containers again, nor will you have to copy massive log files when you update systems.

The use of a separate partition for the /**var** directory or a subdirectory of /**var** also prevents data growth in the partitioned directory from filling up the root file system.

The following procedure sets up a separate /**var** partition by adding a machine config manifest that is wrapped into the Ignition config file for a node type during the preparation phase of an installation.

#### Procedure

1. On your installation host, change to the directory that contains the OpenShift Container Platform installation program and generate the Kubernetes manifests for the cluster:

\$ openshift-install create manifests --dir <installation\_directory>

 Create a Butane config that configures the additional partition. For example, name the file \$HOME/clusterconfig/98-var-partition.bu, change the disk device name to the name of the storage device on the worker systems, and set the storage size as appropriate. This example places the /var directory on a separate partition:

variant: openshift version: 4.12.0 metadata: labels: machineconfiguration.openshift.io/role: worker name: 98-var-partition storage: disks: - device: /dev/<device\_name> 1 partitions: - label: var start\_mib: <partition\_start\_offset> 2 size\_mib: <partition\_size> 3 number: 5 filesystems: - device: /dev/disk/by-partlabel/var path: /var format: xfs mount\_options: [defaults, prjquota] 4 with\_mount\_unit: true

The storage device name of the disk that you want to partition.

When adding a data partition to the boot disk, a minimum offset value of 25000 mebibytes is recommended. The root file system is automatically resized to fill all available space up

to the specified offset. If no offset value is specified, or if the specified value is smaller than the recommended minimum, the resulting root file system will be too small, and future reinstalls of RHCOS might overwrite the beginning of the data partition.

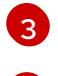

The size of the data partition in mebibytes.

The **prjquota** mount option must be enabled for filesystems used for container storage.

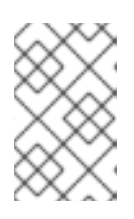

#### NOTE

When creating a separate /**var** partition, you cannot use different instance types for compute nodes, if the different instance types do not have the same device name.

3. Create a manifest from the Butane config and save it to the **clusterconfig/openshift** directory. For example, run the following command:

\$ butane \$HOME/clusterconfig/98-var-partition.bu -o \$HOME/clusterconfig/openshift/98-var-partition.yaml

4. Create the Ignition config files:

\$ openshift-install create ignition-configs --dir <installation\_directory> 1

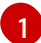

For **<installation\_directory>**, specify the same installation directory.

Ignition config files are created for the bootstrap, control plane, and compute nodes in the installation directory:

The files in the **<installation\_directory>/manifest** and **<installation\_directory>/openshift** directories are wrapped into the Ignition config files, including the file that contains the **98-var-partition** custom **MachineConfig** object.

#### Next steps

• You can apply the custom disk partitioning by referencing the Ignition config files during the RHCOS installations.

#### 2.11.3.2.2. Retaining existing partitions

For an ISO installation, you can add options to the **coreos-installer** command that cause the installer to maintain one or more existing partitions. For a PXE installation, you can add **coreos.inst.**\* options to the **APPEND** parameter to preserve partitions.

Saved partitions might be data partitions from an existing OpenShift Container Platform system. You can identify the disk partitions you want to keep either by partition label or by number.

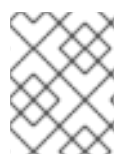

## NOTE

If you save existing partitions, and those partitions do not leave enough space for RHCOS, the installation will fail without damaging the saved partitions.

#### Retaining existing partitions during an ISO installation

This example preserves any partition in which the partition label begins with **data** (**data**\*):

# coreos-installer install --ignition-url http://10.0.2.2:8080/user.ign \ --save-partlabel 'data\*' /dev/sda

The following example illustrates running the **coreos-installer** in a way that preserves the sixth (6) partition on the disk:

# coreos-installer install --ignition-url http://10.0.2.2:8080/user.ign \ --save-partindex 6 /dev/sda

This example preserves partitions 5 and higher:

# coreos-installer install --ignition-url http://10.0.2.2:8080/user.ign --save-partindex 5- /dev/sda

In the previous examples where partition saving is used, **coreos-installer** recreates the partition immediately.

#### Retaining existing partitions during a PXE installation

This **APPEND** option preserves any partition in which the partition label begins with 'data' ('data\*'):

coreos.inst.save\_partlabel=data\*

This **APPEND** option preserves partitions 5 and higher:

coreos.inst.save\_partindex=5-

This **APPEND** option preserves partition 6:

coreos.inst.save\_partindex=6

#### 2.11.3.3. Identifying Ignition configs

When doing an RHCOS manual installation, there are two types of Ignition configs that you can provide, with different reasons for providing each one:

• **Permanent install Ignition config**: Every manual RHCOS installation needs to pass one of the Ignition config files generated by **openshift-installer**, such as **bootstrap.ign**, **master.ign** and **worker.ign**, to carry out the installation.

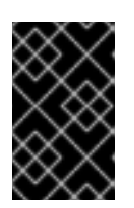

## IMPORTANT

It is not recommended to modify these Ignition config files directly. You can update the manifest files that are wrapped into the Ignition config files, as outlined in examples in the preceding sections.

For PXE installations, you pass the Ignition configs on the **APPEND** line using the **coreos.inst.ignition\_url=** option. For ISO installations, after the ISO boots to the shell prompt, you identify the Ignition config on the **coreos-installer** command line with the **--ignition-url=** option. In both cases, only HTTP and HTTPS protocols are supported.

• Live install Ignition config: This type can be created by using the **coreos-installer customize** subcommand and its various options. With this method, the Ignition config passes to the live install medium, runs immediately upon booting, and performs setup tasks before or after the RHCOS system installs to disk. This method should only be used for performing tasks that must be done once and not applied again later, such as with advanced partitioning that cannot be done using a machine config.

For PXE or ISO boots, you can create the Ignition config and **APPEND** the **ignition.config.url=** option to identify the location of the Ignition config. You also need to append **ignition.firstboot ignition.platform.id=metal** or the **ignition.config.url** option will be ignored.

## 2.11.3.4. Default console configuration

Red Hat Enterprise Linux CoreOS (RHCOS) nodes installed from an OpenShift Container Platform 4.12 boot image use a default console that is meant to accomodate most virtualized and bare metal setups. Different cloud and virtualization platforms may use different default settings depending on the chosen architecture. Bare metal installations use the kernel default settings which typically means the graphical console is the primary console and the serial console is disabled.

The default consoles may not match your specific hardware configuration or you might have specific needs that require you to adjust the default console. For example:

- You want to access the emergency shell on the console for debugging purposes.
- Your cloud platform does not provide interactive access to the graphical console, but provides a serial console.
- You want to enable multiple consoles.

Console configuration is inherited from the boot image. This means that new nodes in existing clusters are unaffected by changes to the default console.

You can configure the console for bare metal installations in the following ways:

- Using **coreos-installer** manually on the command line.
- Using the **coreos-installer iso customize** or **coreos-installer pxe customize** subcommands with the **--dest-console** option to create a custom image that automates the process.

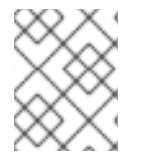

#### NOTE

For advanced customization, perform console configuration using the **coreos-installer iso** or **coreos-installer pxe** subcommands, and not kernel arguments.

## 2.11.3.5. Enabling the serial console for PXE and ISO installations

By default, the Red Hat Enterprise Linux CoreOS (RHCOS) serial console is disabled and all output is written to the graphical console. You can enable the serial console for an ISO installation and reconfigure the bootloader so that output is sent to both the serial console and the graphical console.

#### Procedure

- 1. Boot the ISO installer.
- 2. Run the **coreos-installer** command to install the system, adding the **--console** option once to specify the graphical console, and a second time to specify the serial console:
  - \$ coreos-installer install \
     --console=tty0 \1
    --console=ttyS0,<options> \2
    --ignition-url=http://host/worker.ign /dev/sda

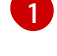

The desired secondary console. In this case, the graphical console. Omitting this option will disable the graphical console.

The desired primary console. In this case the serial console. The **options** field defines the baud rate and other settings. A common value for this field is **11520n8**. If no options are provided, the default kernel value of **9600n8** is used. For more information on the format of this option, see Linux kernel serial console documentation.

3. Reboot into the installed system.

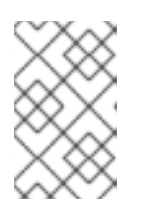

#### NOTE

A similar outcome can be obtained by using the **coreos-installer install -append-karg** option, and specifying the console with **console=**. However, this will only set the console for the kernel and not the bootloader.

To configure a PXE installation, make sure the **coreos.inst.install\_dev** kernel command line option is omitted, and use the shell prompt to run **coreos-installer** manually using the above ISO installation procedure.

## 2.11.3.6. Customizing a live RHCOS ISO or PXE install

You can use the live ISO image or PXE environment to install RHCOS by injecting an Ignition config file directly into the image. This creates a customized image that you can use to provision your system.

For an ISO image, the mechanism to do this is the **coreos-installer iso customize** subcommand, which modifies the **.iso** file with your configuration. Similarly, the mechanism for a PXE environment is the **coreos-installer pxe customize** subcommand, which creates a new **initramfs** file that includes your customizations.

The **customize** subcommand is a general purpose tool that can embed other types of customizations as well. The following tasks are examples of some of the more common customizations:

- Inject custom CA certificates for when corporate security policy requires their use.
- Configure network settings without the need for kernel arguments.
- Embed arbitrary preinstall and post-install scripts or binaries.

## 2.11.3.7. Customizing a live RHCOS ISO image

You can customize a live RHCOS ISO image directly with the **coreos-installer iso customize** subcommand. When you boot the ISO image, the customizations are applied automatically.

You can use this feature to configure the ISO image to automatically install RHCOS.

#### Procedure

- 1. Download the **coreos-installer** binary from the **coreos-installer** image mirror page.
- 2. Retrieve the RHCOS ISO image from the RHCOS image mirror page and the Ignition config file, and then run the following command to inject the Ignition config directly into the ISO image:

\$ coreos-installer iso customize rhcos-<version>-live.x86\_64.iso \
 --dest-ignition bootstrap.ign \
 --dest-device /dev/sda 2

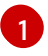

The Ignition config file that is generated from the **openshift-installer** installation program.

When you specify this option, the ISO image automatically runs an installation. Otherwise, the image remains configured for installation, but does not install automatically unless you specify the **coreos.inst.install\_dev** kernel argument.

3. Optional: To remove the ISO image customizations and return the image to its pristine state, run:

\$ coreos-installer iso reset rhcos-<version>-live.x86\_64.iso

You can now re-customize the live ISO image or use it in its pristine state.

Applying your customizations affects every subsequent boot of RHCOS.

#### 2.11.3.7.1. Modifying a live install ISO image to enable the serial console

On clusters installed with OpenShift Container Platform 4.12 and above, the serial console is disabled by default and all output is written to the graphical console. You can enable the serial console with the following procedure.

#### Procedure

- 1. Download the **coreos-installer** binary from the **coreos-installer** image mirror page.
- 2. Retrieve the RHCOS ISO image from the RHCOS image mirror page and run the following command to customize the ISO image to enable the serial console to receive output:

\$ coreos-installer iso customize rhcos-<version>-live.x86\_64.iso \

- --dest-ignition <path> \1
- --dest-console tty0 2
- --dest-console ttyS0,<options> \3
- --dest-device /dev/sda 4

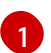

The location of the Ignition config to install.

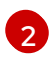

The desired secondary console. In this case, the graphical console. Omitting this option will disable the graphical console.

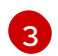

The desired primary console. In this case, the serial console. The **options** field defines the baud rate and other settings. A common value for this field is **115200n8**. If no options are provided, the default kernel value of **9600n8** is used. For more information on the format of this option, see the Linux kernel serial console documentation.

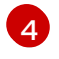

The specified disk to install to. In this case, /**dev/sda**. If you omit this option, the ISO image automatically runs the installation program which will fail unless you also specify the **coreos.inst.install\_dev** kernel argument.

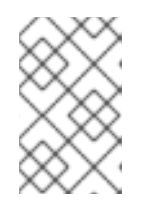

#### NOTE

The **--dest-console** option affects the installed system and not the live ISO system. To modify the console for a live ISO system, use the **--live-karg-append** option and specify the console with **console=**.

Your customizations are applied and affect every subsequent boot of the ISO image.

3. Optional: To remove the ISO image customizations and return the image to its original state, run the following command:

\$ coreos-installer iso reset rhcos-<version>-live.x86\_64.iso

You can now recustomize the live ISO image or use it in its original state.

#### 2.11.3.7.2. Modifying a live install ISO image to use a custom certificate authority

You can provide certificate authority (CA) certificates to Ignition with the **--ignition-ca** flag of the **customize** subcommand. You can use the CA certificates during both the installation boot and when provisioning the installed system.

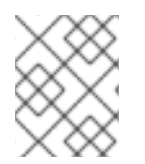

#### NOTE

Custom CA certificates affect how Ignition fetches remote resources but they do not affect the certificates installed onto the system.

#### Procedure

- 1. Download the **coreos-installer** binary from the **coreos-installer** image mirror page.
- 2. Retrieve the RHCOS ISO image from the RHCOS image mirror page and run the following command to customize the ISO image for use with a custom CA:

\$ coreos-installer iso customize rhcos-<version>-live.x86\_64.iso --ignition-ca cert.pem

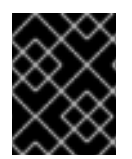

#### IMPORTANT

The **coreos.inst.ignition\_url** kernel parameter does not work with the **--ignition-ca** flag. You must use the **--dest-ignition** flag to create a customized image for each cluster. Applying your custom CA certificate affects every subsequent boot of RHCOS.

#### 2.11.3.7.3. Modifying a live install ISO image with customized network settings

You can embed a NetworkManager keyfile into the live ISO image and pass it through to the installed system with the **--network-keyfile** flag of the **customize** subcommand.

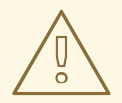

### WARNING

When creating a connection profile, you must use a **.nmconnection** filename extension in the filename of the connection profile. If you do not use a **.nmconnection** filename extension, the cluster will apply the connection profile to the live environment, but it will not apply the configuration when the cluster first boots up the nodes, resulting in a setup that does not work.

#### Procedure

- 1. Download the **coreos-installer** binary from the **coreos-installer** image mirror page.
- 2. Create a connection profile for a bonded interface. For example, create the **bond0.nmconnection** file in your local directory with the following content:
  - [connection] id=bond0 type=bond interface-name=bond0 multi-connect=1 [bond] miimon=100 mode=active-backup [ipv4] method=auto [ipv6]
- 3. Create a connection profile for a secondary interface to add to the bond. For example, create the **bond0-proxy-em1.nmconnection** file in your local directory with the following content:

[connection] id=em1 type=ethernet interface-name=em1 master=bond0 multi-connect=1 slave-type=bond

method=auto

- 4. Create a connection profile for a secondary interface to add to the bond. For example, create the **bond0-proxy-em2.nmconnection** file in your local directory with the following content:
  - [connection] id=em2 type=ethernet interface-name=em2 master=bond0 multi-connect=1 slave-type=bond
- 5. Retrieve the RHCOS ISO image from the RHCOS image mirror page and run the following command to customize the ISO image with your configured networking:

\$ coreos-installer iso customize rhcos-<version>-live.x86\_64.iso \
 --network-keyfile bond0.nmconnection \
 --network-keyfile bond0-proxy-em1.nmconnection \
 --network-keyfile bond0-proxy-em2.nmconnection

Network settings are applied to the live system and are carried over to the destination system.

#### 2.11.3.8. Customizing a live RHCOS PXE environment

You can customize a live RHCOS PXE environment directly with the **coreos-installer pxe customize** subcommand. When you boot the PXE environment, the customizations are applied automatically.

You can use this feature to configure the PXE environment to automatically install RHCOS.

#### Procedure

- 1. Download the **coreos-installer** binary from the **coreos-installer** image mirror page.
- 2. Retrieve the RHCOS **kernel**, **initramfs** and **rootfs** files from the RHCOS image mirror page and the Ignition config file, and then run the following command to create a new **initramfs** file that contains the customizations from your Ignition config:
  - \$ coreos-installer pxe customize rhcos-<version>-live-initramfs.x86\_64.img \ --dest-ignition bootstrap.ign \
    - --dest-device /dev/sda \ 2
    - -o rhcos-<version>-custom-initramfs.x86\_64.img 3

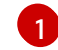

The Ignition config file that is generated from **openshift-installer**.

When you specify this option, the PXE environment automatically runs an install. Otherwise, the image remains configured for installing, but does not do so automatically unless you specify the **coreos.inst.install\_dev** kernel argument.

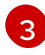

Use the customized **initramfs** file in your PXE configuration. Add the **ignition.firstboot** and **ignition.platform.id=metal** kernel arguments if they are not already present.

Applying your customizations affects every subsequent boot of RHCOS.

#### 2.11.3.8.1. Modifying a live install PXE environment to enable the serial console
On clusters installed with OpenShift Container Platform 4.12 and above, the serial console is disabled by default and all output is written to the graphical console. You can enable the serial console with the following procedure.

#### Procedure

- 1. Download the **coreos-installer** binary from the **coreos-installer** image mirror page.
- 2. Retrieve the RHCOS **kernel**, **initramfs** and **rootfs** files from the RHCOS image mirror page and the Ignition config file, and then run the following command to create a new customized **initramfs** file that enables the serial console to receive output:
  - \$ coreos-installer pxe customize rhcos-<version>-live-initramfs.x86\_64.img \
  - --dest-ignition <path> 1
  - --dest-console tty0 \2
  - --dest-console ttyS0,<options> \3
  - --dest-device /dev/sda \4
  - -o rhcos-<version>-custom-initramfs.x86\_64.img 5
  - The location of the Ignition config to install.
  - The desired secondary console. In this case, the graphical console. Omitting this option will disable the graphical console.
  - The desired primary console. In this case, the serial console. The **options** field defines the baud rate and other settings. A common value for this field is **115200n8**. If no options are provided, the default kernel value of **9600n8** is used. For more information on the format of this option, see the Linux kernel serial console documentation.
  - 4

The specified disk to install to. If you omit this option, the PXE environment automatically runs the installer which will fail unless you also specify the **coreos.inst.install\_dev** kernel argument.

Use the customized **initramfs** file in your PXE configuration. Add the **ignition.firstboot** and **ignition.platform.id=metal** kernel arguments if they are not already present.

Your customizations are applied and affect every subsequent boot of the PXE environment.

#### 2.11.3.8.2. Modifying a live install PXE environment to use a custom certificate authority

You can provide certificate authority (CA) certificates to Ignition with the **--ignition-ca** flag of the **customize** subcommand. You can use the CA certificates during both the installation boot and when provisioning the installed system.

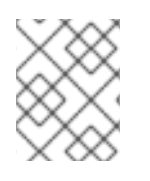

#### NOTE

Custom CA certificates affect how Ignition fetches remote resources but they do not affect the certificates installed onto the system.

#### Procedure

1. Download the **coreos-installer** binary from the **coreos-installer** image mirror page.

2. Retrieve the RHCOS **kernel**, **initramfs** and **rootfs** files from the RHCOS image mirror page and run the following command to create a new customized **initramfs** file for use with a custom CA:

\$ coreos-installer pxe customize rhcos-<version>-live-initramfs.x86\_64.img \
 --ignition-ca cert.pem \
 -o rhcos-<version>-custom-initramfs.x86\_64.img

3. Use the customized **initramfs** file in your PXE configuration. Add the **ignition.firstboot** and **ignition.platform.id=metal** kernel arguments if they are not already present.

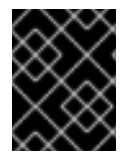

#### IMPORTANT

The **coreos.inst.ignition\_url** kernel parameter does not work with the **--ignition-ca** flag. You must use the **--dest-ignition** flag to create a customized image for each cluster.

Applying your custom CA certificate affects every subsequent boot of RHCOS.

#### 2.11.3.8.3. Modifying a live install PXE environment with customized network settings

You can embed a NetworkManager keyfile into the live PXE environment and pass it through to the installed system with the **--network-keyfile** flag of the **customize** subcommand.

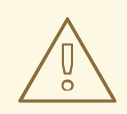

#### WARNING

When creating a connection profile, you must use a **.nmconnection** filename extension in the filename of the connection profile. If you do not use a **.nmconnection** filename extension, the cluster will apply the connection profile to the live environment, but it will not apply the configuration when the cluster first boots up the nodes, resulting in a setup that does not work.

#### Procedure

- 1. Download the **coreos-installer** binary from the **coreos-installer** image mirror page.
- 2. Create a connection profile for a bonded interface. For example, create the **bond0.nmconnection** file in your local directory with the following content:

[connection] id=bond0 type=bond interface-name=bond0 multi-connect=1 [bond] miimon=100 mode=active-backup

[ipv4] method=auto

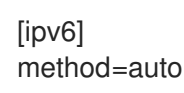

3. Create a connection profile for a secondary interface to add to the bond. For example, create the **bond0-proxy-em1.nmconnection** file in your local directory with the following content:

[connection] id=em1 type=ethernet interface-name=em1 master=bond0 multi-connect=1 slave-type=bond

4. Create a connection profile for a secondary interface to add to the bond. For example, create the **bond0-proxy-em2.nmconnection** file in your local directory with the following content:

[connection] id=em2 type=ethernet interface-name=em2 master=bond0 multi-connect=1 slave-type=bond

5. Retrieve the RHCOS **kernel**, **initramfs** and **rootfs** files from the RHCOS image mirror page and run the following command to create a new customized **initramfs** file that contains your configured networking:

\$ coreos-installer pxe customize rhcos-<version>-live-initramfs.x86\_64.img \
--network-keyfile bond0.nmconnection \
--network-keyfile bond0-proxy-em1.nmconnection \
--network-keyfile bond0-proxy-em2.nmconnection \
-o rhcos-<version>-custom-initramfs.x86\_64.img

6. Use the customized initramfs file in your PXE configuration. Add the ignition.firstboot and ignition.platform.id=metal kernel arguments if they are not already present. Network settings are applied to the live system and are carried over to the destination system.

#### 2.11.3.9. Advanced RHCOS installation reference

This section illustrates the networking configuration and other advanced options that allow you to modify the Red Hat Enterprise Linux CoreOS (RHCOS) manual installation process. The following tables describe the kernel arguments and command-line options you can use with the RHCOS live installer and the **coreos-installer** command.

#### 2.11.3.9.1. Networking and bonding options for ISO installations

If you install RHCOS from an ISO image, you can add kernel arguments manually when you boot the image to configure networking for a node. If no networking arguments are specified, DHCP is activated in the initramfs when RHCOS detects that networking is required to fetch the Ignition config file.

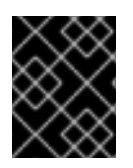

#### IMPORTANT

When adding networking arguments manually, you must also add the **rd.neednet=1** kernel argument to bring the network up in the initramfs.

The following information provides examples for configuring networking and bonding on your RHCOS nodes for ISO installations. The examples describe how to use the **ip=**, **nameserver=**, and **bond=** kernel arguments.

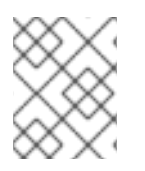

### NOTE

Ordering is important when adding the kernel arguments: **ip=**, **nameserver=**, and then **bond=**.

The networking options are passed to the **dracut** tool during system boot. For more information about the networking options supported by **dracut**, see the **dracut.cmdline** manual page.

The following examples are the networking options for ISO installation.

#### Configuring DHCP or static IP addresses

To configure an IP address, either use DHCP (**ip=dhcp**) or set an individual static IP address (**ip=** <**host\_ip>**). If setting a static IP, you must then identify the DNS server IP address (**nameserver=** <**dns\_ip>**) on each node. The following example sets:

- The node's IP address to **10.10.10.2**
- The gateway address to 10.10.10.254
- The netmask to **255.255.255.0**
- The hostname to **core0.example.com**
- The DNS server address to 4.4.4.41
- The auto-configuration value to **none**. No auto-configuration is required when IP networking is configured statically.

ip = 10.10.10.2:: 10.10.10.254: 255.255.255.0: core0.example.com: enp1s0: none names erver = 4.4.4.41

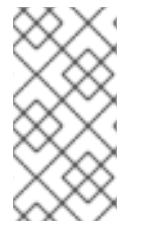

#### NOTE

When you use DHCP to configure IP addressing for the RHCOS machines, the machines also obtain the DNS server information through DHCP. For DHCP-based deployments, you can define the DNS server address that is used by the RHCOS nodes through your DHCP server configuration.

#### Configuring an IP address without a static hostname

You can configure an IP address without assigning a static hostname. If a static hostname is not set by the user, it will be picked up and automatically set by a reverse DNS lookup. To configure an IP address without a static hostname refer to the following example:

• The node's IP address to **10.10.10.2** 

- The gateway address to 10.10.10.254
- The netmask to **255.255.255.0**
- The DNS server address to 4.4.4.41
- The auto-configuration value to **none**. No auto-configuration is required when IP networking is configured statically.

ip=10.10.10.2::10.10.10.254:255.255.255.0::enp1s0:none nameserver=4.4.4.41

#### Specifying multiple network interfaces

You can specify multiple network interfaces by setting multiple **ip=** entries.

 $\label{eq:product} \begin{array}{l} ip = 10.10.10.2:: 10.10.10.254: 255.255.255.0: core 0.example.com: enp1s0: none \\ ip = 10.10.10.3:: 10.10.10.254: 255.255.255.0: core 0.example.com: enp2s0: none \\ \end{array}$ 

#### Configuring default gateway and route

Optional: You can configure routes to additional networks by setting an **rd.route=** value.

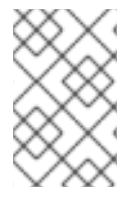

#### NOTE

When you configure one or multiple networks, one default gateway is required. If the additional network gateway is different from the primary network gateway, the default gateway must be the primary network gateway.

• Run the following command to configure the default gateway:

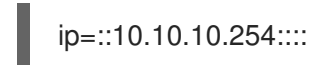

• Enter the following command to configure the route for the additional network:

rd.route=20.20.20.0/24:20.20.20.254:enp2s0

#### Disabling DHCP on a single interface

You can disable DHCP on a single interface, such as when there are two or more network interfaces and only one interface is being used. In the example, the **enp1s0** interface has a static networking configuration and DHCP is disabled for **enp2s0**, which is not used:

ip=10.10.10.2::10.10.10.254:255.255.255.0:core0.example.com:enp1s0:none ip=::::core0.example.com:enp2s0:none

#### Combining DHCP and static IP configurations

You can combine DHCP and static IP configurations on systems with multiple network interfaces, for example:

#### ip=enp1s0:dhcp

ip=10.10.10.2::10.10.10.254:255.255.255.0:core0.example.com:enp2s0:none

#### Configuring VLANs on individual interfaces

Optional: You can configure VLANs on individual interfaces by using the **vlan=** parameter.

• To configure a VLAN on a network interface and use a static IP address, run the following command:

ip=10.10.10.2::10.10.10.254:255.255.255.0:core0.example.com:enp2s0.100:none vlan=enp2s0.100:enp2s0

• To configure a VLAN on a network interface and to use DHCP, run the following command:

ip=enp2s0.100:dhcp vlan=enp2s0.100:enp2s0

#### **Providing multiple DNS servers**

You can provide multiple DNS servers by adding a **nameserver=** entry for each server, for example:

nameserver=1.1.1.1 nameserver=8.8.8.8

#### Bonding multiple network interfaces to a single interface

Optional: You can bond multiple network interfaces to a single interface by using the **bond=** option. Refer to the following examples:

- The syntax for configuring a bonded interface is: **bond=name[:network\_interfaces][:options]** name is the bonding device name (**bond0**), network\_interfaces represents a comma-separated list of physical (ethernet) interfaces (**em1,em2**), and options is a comma-separated list of bonding options. Enter **modinfo bonding** to see available options.
- When you create a bonded interface using **bond=**, you must specify how the IP address is assigned and other information for the bonded interface.
- To configure the bonded interface to use DHCP, set the bond's IP address to dhcp. For example:

bond=bond0:em1,em2:mode=active-backup
ip=bond0:dhcp

• To configure the bonded interface to use a static IP address, enter the specific IP address you want and related information. For example:

bond=bond0:em1,em2:mode=active-backup ip=10.10.10.2::10.10.10.254:255.255.255.0:core0.example.com:bond0:none

#### Bonding multiple network interfaces to a single interface

Optional: You can configure VLANs on bonded interfaces by using the **vlan=** parameter and to use DHCP, for example:

ip=bond0.100:dhcp bond=bond0:em1,em2:mode=active-backup vlan=bond0.100:bond0

Use the following example to configure the bonded interface with a VLAN and to use a static IP address:

ip=10.10.10.2::10.10.10.254:255.255.255.0:core0.example.com:bond0.100:none bond=bond0:em1,em2:mode=active-backup vlan=bond0.100:bond0

#### Using network teaming

Optional: You can use a network teaming as an alternative to bonding by using the **team=** parameter:

• The syntax for configuring a team interface is: **team=name[:network\_interfaces]** *name* is the team device name (**team0**) and *network\_interfaces* represents a comma-separated list of physical (ethernet) interfaces (**em1, em2**).

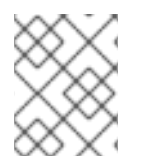

#### NOTE

Teaming is planned to be deprecated when RHCOS switches to an upcoming version of RHEL. For more information, see this Red Hat Knowledgebase Article .

Use the following example to configure a network team:

team=team0:em1,em2 ip=team0:dhcp

#### 2.11.3.9.2. coreos-installer options for ISO and PXE installations

You can install RHCOS by running **coreos-installer install <options> <device>** at the command prompt, after booting into the RHCOS live environment from an ISO image.

The following table shows the subcommands, options, and arguments you can pass to the **coreos-installer** command.

| coreos-installer install subcommand                               |                                                          |  |  |
|-------------------------------------------------------------------|----------------------------------------------------------|--|--|
| Subcommand                                                        | Description                                              |  |  |
| \$ coreos-installer install <options> <device></device></options> | Embed an Ignition config in an ISO image.                |  |  |
| coreos-installer install subcommand options                       |                                                          |  |  |
| Option                                                            | Description                                              |  |  |
| -u,image-url <url></url>                                          | Specify the image URL manually.                          |  |  |
| -f,image-file <path></path>                                       | Specify a local image file manually. Used for debugging. |  |  |
| -i,ignition-file <path></path>                                    | Embed an Ignition config from a file.                    |  |  |
| -I,ignition-url <url></url>                                       | Embed an Ignition config from a URL.                     |  |  |

| ignition-hash <digest></digest>              | Digest <b>type-value</b> of the Ignition config.                                                                                                    |  |  |  |
|----------------------------------------------|----------------------------------------------------------------------------------------------------|--|--|--|
| -p,platform <name></name>                    | Override the Ignition platform ID for the installed system.                                                                                                    |  |  |  |
| console <spec></spec>                        | Set the kernel and bootloader console for the installed system. For more information about the format of <b><spec></spec></b> , see the Linux kernel serial console documentation.                |  |  |  |
| append-karg <arg></arg>                      | Append a default kernel argument to the installed system.                                                                                                    |  |  |  |
| delete-karg <arg></arg>                      | Delete a default kernel argument from the installed system.                                                                                                    |  |  |  |
| -n,copy-network                              | Copy the network configuration from the install environment.                                                                                                    |  |  |  |
|                                              | IMPORTANT<br>Thecopy-network option only<br>copies networking configuration<br>found under<br>/etc/NetworkManager/system-<br>connections. In particular, it does<br>not copy the system hostname. |  |  |  |
| network-dir <path></path>                    | For use with <b>-n</b> . Default is /etc/NetworkManager/system-connections/.                                                                                                    |  |  |  |
| save-partlabel <lx></lx>                     | Save partitions with this label glob.                                                                                                    |  |  |  |
| save-partindex <id></id>                     | Save partitions with this number or range.                                                                                                    |  |  |  |
| insecure                                     | Skip RHCOS image signature verification.                                                                                                    |  |  |  |
| insecure-ignition                            | Allow Ignition URL without HTTPS or hash.                                                                                                    |  |  |  |
| architecture <name></name>                   | Target CPU architecture. Valid values are <b>x86_64</b> and <b>aarch64</b> .                                                                                                    |  |  |  |
| preserve-on-error                            | Do not clear partition table on error.                                                                                                    |  |  |  |
| -h,help                                      | Print help information.                                                                                                    |  |  |  |
| coreos-installer install subcommand argument |                                                                                                    |  |  |  |
| Argument                                     | Description                                                                                                    |  |  |  |

| <device></device>                                                                        | The destination device.                                                                                    |  |  |  |
|------------------------------------------------------------------------------------------|----------------------------------------------------------------------------------------------------|--|--|--|
| coreos-installer ISO subcommands                                                         |                                                                                                    |  |  |  |
| Subcommand                                                                               | Description                                                                                                |  |  |  |
| <pre>\$ coreos-installer iso customize <options> <iso_image></iso_image></options></pre> | Customize a RHCOS live ISO image.                                                                          |  |  |  |
| coreos-installer iso reset <options><br/><iso_image></iso_image></options>               | Restore a RHCOS live ISO image to default settings.                                                        |  |  |  |
| coreos-installer iso ignition remove<br><options> <iso_image></iso_image></options>      | Remove the embedded Ignition config from an ISO image.                                                     |  |  |  |
| coreos-installer ISO customize subcommand options                                        |                                                                                                    |  |  |  |
| Option                                                                                   | Description                                                                                                |  |  |  |
| dest-ignition <path></path>                                                              | Merge the specified Ignition config file into a new configuration fragment for the destination system.     |  |  |  |
| dest-console <spec></spec>                                                               | Specify the kernel and bootloader console for the destination system.                                      |  |  |  |
| dest-device <path></path>                                                                | Install and overwrite the specified destination device.                                                    |  |  |  |
| dest-karg-append <arg></arg>                                                             | Add a kernel argument to each boot of the destination system.                                              |  |  |  |
| dest-karg-delete <arg></arg>                                                             | Delete a kernel argument from each boot of the destination system.                                         |  |  |  |
| network-keyfile <path></path>                                                            | Configure networking by using the specified<br>NetworkManager keyfile for live and destination<br>systems. |  |  |  |
| ignition-ca <path></path>                                                                | Specify an additional TLS certificate authority to be trusted by Ignition.                                 |  |  |  |
| pre-install <path></path>                                                                | Run the specified script before installation.                                                              |  |  |  |
| post-install <path></path>                                                               | Run the specified script after installation.                                                               |  |  |  |
| installer-config <path></path>                                                           | Apply the specified installer configuration file.                                                          |  |  |  |
| live-ignition <path></path>                                                              | Merge the specified Ignition config file into a new configuration fragment for the live environment.       |  |  |  |

| live-karg-append <arg></arg>                                                          | Add a kernel argument to each boot of the live environment.                                            |  |  |  |
|---------------------------------------------------------------------------------------|----------------------------------------------------------------------------------------------------|--|--|--|
| live-karg-delete <arg></arg>                                                          | Delete a kernel argument from each boot of the live environment.                                       |  |  |  |
| live-karg-replace <k=o=n></k=o=n>                                                     | Replace a kernel argument in each boot of the live environment, in the form <b>key=old=new</b> .       |  |  |  |
| -f,force                                                                              | Overwrite an existing Ignition config.                                                                 |  |  |  |
| -o,output <path></path>                                                               | Write the ISO to a new output file.                                                                    |  |  |  |
| -h,help                                                                               | Print help information.                                                                                |  |  |  |
| coreos-installer PXE subcommands                                                      |                                                                                                    |  |  |  |
| Subcommand                                                                            | Description                                                                                            |  |  |  |
| Note that not all of these options are accepted by all subcommands.                   |                                                                                                    |  |  |  |
| coreos-installer pxe customize <options><br/><path></path></options>                  | Customize a RHCOS live PXE boot config.                                                                |  |  |  |
| coreos-installer pxe ignition wrap <options></options>                                | Wrap an Ignition config in an image.                                                                   |  |  |  |
| coreos-installer pxe ignition unwrap<br><options> <image_name></image_name></options> | Show the wrapped Ignition config in an image.                                                          |  |  |  |
| coreos-installer PXE customize subcommand option                                      | IS                                                                                                    |  |  |  |
| Option                                                                                | Description                                                                                            |  |  |  |
| Note that not all of these options are accepted by all su                             | ubcommands.                                                                                            |  |  |  |
| dest-ignition <path></path>                                                           | Merge the specified Ignition config file into a new configuration fragment for the destination system. |  |  |  |
| dest-console <spec></spec>                                                            | Specify the kernel and bootloader console for the destination system.                                  |  |  |  |
| dest-device <path></path>                                                             | Install and overwrite the specified destination device.                                                |  |  |  |
| network-keyfile <path></path>                                                         | Configure networking by using the specified<br>NetworkManager keyfile for live and destination         |  |  |  |

systems.

| ignition-ca <path></path>      | Specify an additional TLS certificate authority to be trusted by Ignition.                           |  |  |  |
|--------------------------------|----------------------------------------------------------------------------------------------------|--|--|--|
| pre-install <path></path>      | Run the specified script before installation.                                                        |  |  |  |
| post-install <path></path>     | Run the specified script after installation.                                                         |  |  |  |
| installer-config <path></path> | Apply the specified installer configuration file.                                                    |  |  |  |
| live-ignition <path></path>    | Merge the specified Ignition config file into a new configuration fragment for the live environment. |  |  |  |
| -o,output <path></path>        | Write the initramfs to a new output file. <b>NOTE</b> This option is required for PXE environments.  |  |  |  |
| -h,help                        | Print help information.                                                                              |  |  |  |

#### 2.11.3.9.3. coreos.inst boot options for ISO or PXE installations

You can automatically invoke **coreos-installer** options at boot time by passing **coreos.inst** boot arguments to the RHCOS live installer. These are provided in addition to the standard boot arguments.

- For ISO installations, the **coreos.inst** options can be added by interrupting the automatic boot at the bootloader menu. You can interrupt the automatic boot by pressing **TAB** while the **RHEL CoreOS (Live)** menu option is highlighted.
- For PXE or iPXE installations, the **coreos.inst** options must be added to the **APPEND** line before the RHCOS live installer is booted.

The following table shows the RHCOS live installer **coreos.inst** boot options for ISO and PXE installations.

| Table 2.13. co | reos.inst | boot o | ptions |
|----------------|-----------|--------|--------|
|----------------|-----------|--------|--------|

| Argument                 | Description                                                                                                    |
|--------------------------|----------------------------------------------------------------------------------------------------|
| coreos.inst.install_dev  | Required. The block device on the system to install<br>to. It is recommended to use the full path, such as<br>/ <b>dev/sda</b> , although <b>sda</b> is allowed.                           |
| coreos.inst.ignition_url | Optional: The URL of the Ignition config to embed<br>into the installed system. If no URL is specified, no<br>Ignition config is embedded. Only HTTP and HTTPS<br>protocols are supported. |

| Argument                   | Description                                                                                                    |
|----------------------------|----------------------------------------------------------------------------------------------------|
| coreos.inst.save_partlabel | Optional: Comma-separated labels of partitions to<br>preserve during the install. Glob-style wildcards are<br>permitted. The specified partitions do not need to<br>exist.                                                                                                    |
| coreos.inst.save_partindex | Optional: Comma-separated indexes of partitions to<br>preserve during the install. Ranges <b>m-n</b> are<br>permitted, and either <b>m</b> or <b>n</b> can be omitted. The<br>specified partitions do not need to exist.                                                                                                    |
| coreos.inst.insecure       | Optional: Permits the OS image that is specified by <b>coreos.inst.image_url</b> to be unsigned.                                                                                                    |
| coreos.inst.image_url      | <ul> <li>Optional: Download and install the specified RHCOS image.</li> <li>This argument should not be used in production environments and is intended for debugging purposes only.</li> <li>While this argument can be used to install a version of RHCOS that does not match the live media, it is recommended that you instead use the media that matches the version you want to install.</li> <li>If you are using <b>coreos.inst.image_url</b>, you must also use <b>coreos.inst.insecure</b>. This is because the bare-metal media are not GPG-signed for OpenShift Container Platform.</li> <li>Only HTTP and HTTPS protocols are supported.</li> </ul> |
| coreos.inst.skip_reboot    | Optional: The system will not reboot after installing.<br>After the install finishes, you will receive a prompt<br>that allows you to inspect what is happening during<br>installation. This argument should not be used in<br>production environments and is intended for<br>debugging purposes only.                                                                                                    |
| coreos.inst.platform_id    | Optional: The Ignition platform ID of the platform the<br>RHCOS image is being installed on. Default is <b>metal</b> .<br>This option determines whether or not to request an<br>Ignition config from the cloud provider, such as<br>VMware. For example:<br><b>coreos.inst.platform_id=vmware</b> .                                                                                                    |

| Argument            | Description                                                                                                    |
|---------------------|----------------------------------------------------------------------------------------------------|
| ignition.config.url | Optional: The URL of the Ignition config for the live<br>boot. For example, this can be used to customize<br>how <b>coreos-installer</b> is invoked, or to run code<br>before or after the installation. This is different from<br><b>coreos.inst.ignition_url</b> , which is the Ignition<br>config for the installed system. |

## 2.11.4. Enabling multipathing with kernel arguments on RHCOS

RHCOS supports multipathing on the primary disk, allowing stronger resilience to hardware failure to achieve higher host availability.

You can enable multipathing at installation time for nodes that were provisioned in OpenShift Container Platform 4.8 or later. While postinstallation support is available by activating multipathing via the machine config, enabling multipathing during installation is recommended.

In setups where any I/O to non-optimized paths results in I/O system errors, you must enable multipathing at installation time.

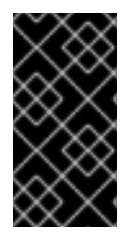

### IMPORTANT

On IBM Z and IBM<sup>®</sup> LinuxONE, you can enable multipathing only if you configured your cluster for it during installation. For more information, see "Installing RHCOS and starting the OpenShift Container Platform bootstrap process" in *Installing a cluster with z/VM on IBM Z and IBM<sup>®</sup> LinuxONE*.

The following procedure enables multipath at installation time and appends kernel arguments to the **coreos-installer install** command so that the installed system itself will use multipath beginning from the first boot.

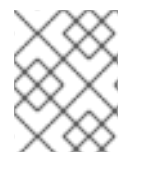

#### NOTE

OpenShift Container Platform does not support enabling multipathing as a day-2 activity on nodes that have been upgraded from 4.6 or earlier.

#### Procedure

1. To enable multipath and start the **multipathd** daemon, run the following command on the installation host:

\$ mpathconf --enable && systemctl start multipathd.service

- Optional: If booting the PXE or ISO, you can instead enable multipath by adding **rd.multipath=default** from the kernel command line.
- 2. Append the kernel arguments by invoking the **coreos-installer** program:
  - If there is only one multipath device connected to the machine, it should be available at path /dev/mapper/mpatha. For example:

\$ coreos-installer install /dev/mapper/mpatha \

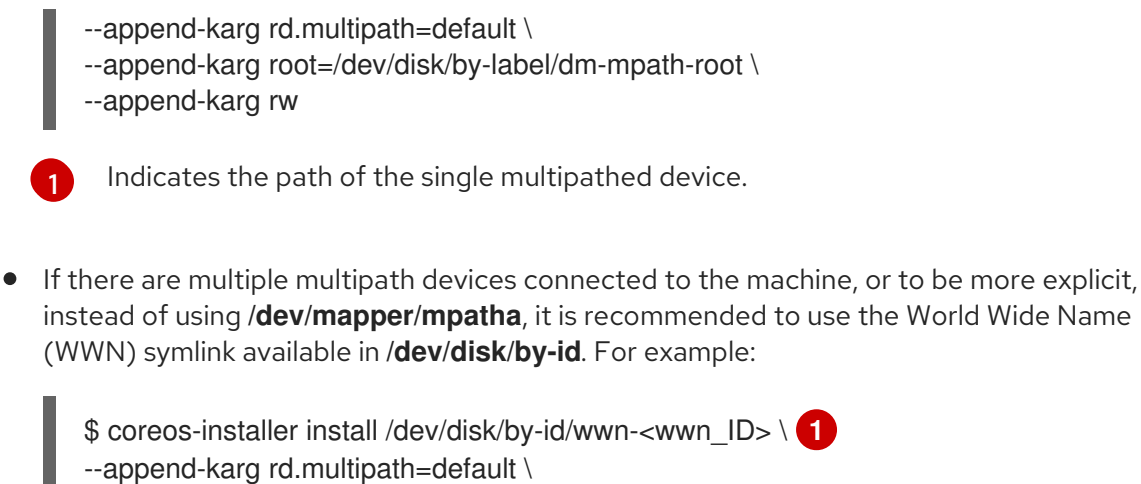

- --append-karg root=/dev/disk/by-label/dm-mpath-root \
- --append-karg rw

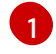

Indicates the WWN ID of the target multipathed device. For example, **0xx194e957fcedb4841**.

This symlink can also be used as the **coreos.inst.install\_dev** kernel argument when using special **coreos.inst.**\* arguments to direct the live installer. For more information, see "Installing RHCOS and starting the OpenShift Container Platform bootstrap process".

3. Check that the kernel arguments worked by going to one of the worker nodes and listing the kernel command line arguments (in /**proc/cmdline** on the host):

\$ oc debug node/ip-10-0-141-105.ec2.internal

#### **Example output**

Starting pod/ip-10-0-141-105ec2internal-debug ... To use host binaries, run `chroot /host`

sh-4.2# cat /host/proc/cmdline

rd.multipath=default root=/dev/disk/by-label/dm-mpath-root

sh-4.2# exit

You should see the added kernel arguments.

#### Additional resources

• See Installing RHCOS and starting the OpenShift Container Platform bootstrap process for more information on using special **coreos.inst.**\* arguments to direct the live installer.

## 2.12. WAITING FOR THE BOOTSTRAP PROCESS TO COMPLETE

The OpenShift Container Platform bootstrap process begins after the cluster nodes first boot into the persistent RHCOS environment that has been installed to disk. The configuration information provided through the Ignition config files is used to initialize the bootstrap process and install OpenShift Container Platform on the machines. You must wait for the bootstrap process to complete.

#### Prerequisites

- You have created the Ignition config files for your cluster.
- You have configured suitable network, DNS and load balancing infrastructure.
- You have obtained the installation program and generated the Ignition config files for your cluster.
- You installed RHCOS on your cluster machines and provided the Ignition config files that the OpenShift Container Platform installation program generated.
- Your machines have direct internet access or have an HTTP or HTTPS proxy available.

#### Procedure

1. Monitor the bootstrap process:

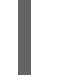

\$ ./openshift-install --dir <installation\_directory> wait-for bootstrap-complete \ 1 --log-level=info 2

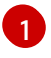

For **<installation\_directory>**, specify the path to the directory that you stored the installation files in.

To view different installation details, specify **warn**, **debug**, or **error** instead of **info**.

#### **Example output**

INFO Waiting up to 30m0s for the Kubernetes API at https://api.test.example.com:6443... INFO API v1.25.0 up INFO Waiting up to 30m0s for bootstrapping to complete...

INFO It is now safe to remove the bootstrap resources

The command succeeds when the Kubernetes API server signals that it has been bootstrapped on the control plane machines.

2. After the bootstrap process is complete, remove the bootstrap machine from the load balancer.

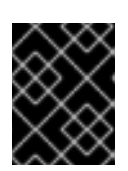

#### IMPORTANT

You must remove the bootstrap machine from the load balancer at this point. You can also remove or reformat the bootstrap machine itself.

#### Additional resources

• See Monitoring installation progress for more information about monitoring the installation logs and retrieving diagnostic data if installation issues arise.

## 2.13. LOGGING IN TO THE CLUSTER BY USING THE CLI

You can log in to your cluster as a default system user by exporting the cluster **kubeconfig** file. The **kubeconfig** file contains information about the cluster that is used by the CLI to connect a client to the correct cluster and API server. The file is specific to a cluster and is created during OpenShift Container

Platform installation.

#### Prerequisites

- You deployed an OpenShift Container Platform cluster.
- You installed the **oc** CLI.

#### Procedure

1. Export the **kubeadmin** credentials:

\$ export KUBECONFIG=<installation directory>/auth/kubeconfig

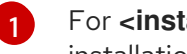

For **<installation directory>**, specify the path to the directory that you stored the installation files in.

2. Verify you can run **oc** commands successfully using the exported configuration:

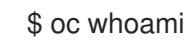

**Example output** 

system:admin

## 2.14. APPROVING THE CERTIFICATE SIGNING REQUESTS FOR YOUR **MACHINES**

When you add machines to a cluster, two pending certificate signing requests (CSRs) are generated for each machine that you added. You must confirm that these CSRs are approved or, if necessary, approve them yourself. The client requests must be approved first, followed by the server requests.

#### Prerequisites

• You added machines to your cluster.

#### Procedure

1. Confirm that the cluster recognizes the machines:

\$ oc get nodes

#### **Example output**

NAME STATUS ROLES AGE VERSION master-0 Ready master 63m v1.25.0 master-1 Ready master 63m v1.25.0 master-2 Ready master 64m v1.25.0

The output lists all of the machines that you created.

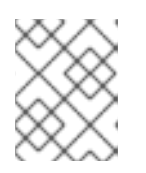

## NOTE

The preceding output might not include the compute nodes, also known as worker nodes, until some CSRs are approved.

2. Review the pending CSRs and ensure that you see the client requests with the **Pending** or **Approved** status for each machine that you added to the cluster:

\$ oc get csr

#### **Example output**

NAME AGE REQUESTOR CONDITION csr-8b2br 15m system:serviceaccount:openshift-machine-config-operator:nodebootstrapper Pending csr-8vnps 15m system:serviceaccount:openshift-machine-config-operator:nodebootstrapper Pending ...

In this example, two machines are joining the cluster. You might see more approved CSRs in the list.

3. If the CSRs were not approved, after all of the pending CSRs for the machines you added are in **Pending** status, approve the CSRs for your cluster machines:

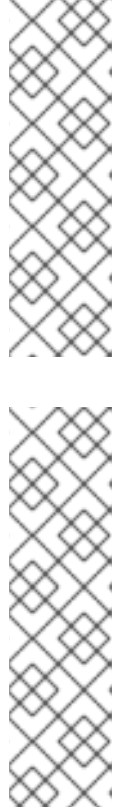

## NOTE

Because the CSRs rotate automatically, approve your CSRs within an hour of adding the machines to the cluster. If you do not approve them within an hour, the certificates will rotate, and more than two certificates will be present for each node. You must approve all of these certificates. After the client CSR is approved, the Kubelet creates a secondary CSR for the serving certificate, which requires manual approval. Then, subsequent serving certificate renewal requests are automatically approved by the machine-approver if the Kubelet requests a new certificate with identical parameters.

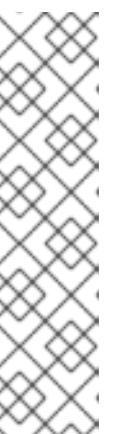

## NOTE

For clusters running on platforms that are not machine API enabled, such as bare metal and other user-provisioned infrastructure, you must implement a method of automatically approving the kubelet serving certificate requests (CSRs). If a request is not approved, then the **oc exec**, **oc rsh**, and **oc logs** commands cannot succeed, because a serving certificate is required when the API server connects to the kubelet. Any operation that contacts the Kubelet endpoint requires this certificate approval to be in place. The method must watch for new CSRs, confirm that the CSR was submitted by the node-bootstrapper service account in the system:node or system:admin groups, and confirm the identity of the node.

To approve them individually, run the following command for each valid CSR:

\$ oc adm certificate approve <csr\_name> 1

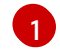

<csr\_name> is the name of a CSR from the list of current CSRs.

• To approve all pending CSRs, run the following command:

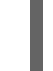

\$ oc get csr -o go-template='{{range .items}}{{if not .status}}{{.metadata.name}}{{"\n"}} {{end}}' | xargs --no-run-if-empty oc adm certificate approve

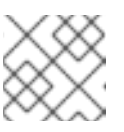

#### NOTE

Some Operators might not become available until some CSRs are approved.

4. Now that your client requests are approved, you must review the server requests for each machine that you added to the cluster:

\$ oc get csr

#### **Example output**

NAME AGE REQUESTOR CONDITION csr-bfd72 5m26s system:node:ip-10-0-50-126.us-east-2.compute.internal Pending csr-c57lv 5m26s system:node:ip-10-0-95-157.us-east-2.compute.internal Pending

- 5. If the remaining CSRs are not approved, and are in the **Pending** status, approve the CSRs for your cluster machines:
  - To approve them individually, run the following command for each valid CSR:

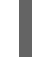

\$ oc adm certificate approve <csr\_name> 1

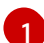

<csr\_name> is the name of a CSR from the list of current CSRs.

• To approve all pending CSRs, run the following command:

\$ oc get csr -o go-template='{{range .items}}{{if not .status}}{{.metadata.name}}{{"\n"}}
{{end}}' | xargs oc adm certificate approve

6. After all client and server CSRs have been approved, the machines have the **Ready** status. Verify this by running the following command:

\$ oc get nodes

#### **Example output**

NAME STATUS ROLES AGE VERSION master-0 Ready master 73m v1.25.0 master-1 Ready master 73m v1.25.0 master-2 Readymaster 74m v1.25.0worker-0 Readyworker 11m v1.25.0worker-1 Readyworker 11m v1.25.0

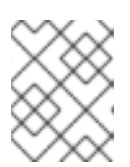

#### NOTE

It can take a few minutes after approval of the server CSRs for the machines to transition to the **Ready** status.

#### Additional information

• For more information on CSRs, see Certificate Signing Requests.

## 2.15. INITIAL OPERATOR CONFIGURATION

After the control plane initializes, you must immediately configure some Operators so that they all become available.

#### Prerequisites

• Your control plane has initialized.

#### Procedure

- 1. Watch the cluster components come online:
  - \$ watch -n5 oc get clusteroperators

#### Example output

| NAME<br>SINCE                | VERSION AVAILABLE PROGRESSING DEGRADED |
|------------------------------|----------------------------------------|
| authentication               | 4.12.0 True False False 19m            |
| baremetal                    | 4.12.0 True False False 37m            |
| cloud-credential             | 4.12.0 True False False 40m            |
| cluster-autoscaler           | 4.12.0 True False False 37m            |
| config-operator              | 4.12.0 True False False 38m            |
| console                      | 4.12.0 True False False 26m            |
| csi-snapshot-controller      | 4.12.0 True False False 37m            |
| dns                          | 4.12.0 True False False 37m            |
| etcd                         | 4.12.0 True False False 36m            |
| image-registry               | 4.12.0 True False False 31m            |
| ingress                      | 4.12.0 True False False 30m            |
| insights                     | 4.12.0 True False False 31m            |
| kube-apiserver               | 4.12.0 True False False 26m            |
| kube-controller-manager      | 4.12.0 True False False 36m            |
| kube-scheduler               | 4.12.0 True False False 36m            |
| kube-storage-version-migrate | or 4.12.0 True False False 37m         |
| machine-api                  | 4.12.0 True False False 29m            |
| machine-approver             | 4.12.0 True False False 37m            |
| machine-config               | 4.12.0 True False False 36m            |
| marketplace                  | 4.12.0 True False False 37m            |
| monitoring                   | 4.12.0 True False False 29m            |

| network                       | 4.12.0 7   | True     | False    | False | 38m       |
|-------------------------------|------------|----------|----------|-------|-----------|
| node-tuning                   | 4.12.0     | True     | False    | False | 37m       |
| openshift-apiserver           | 4.12.0     | ) True   | False    | Fals  | e 32m     |
| openshift-controller-manager  | 4.         | .12.0 T  | rue Fa   | alse  | False 30m |
| openshift-samples             | 4.12.0     | 0 True   | False    | Fals  | se 32m    |
| operator-lifecycle-manager    | 4.1        | 12.0 Ti  | rue Fa   | se F  | alse 37m  |
| operator-lifecycle-manager-ca | atalog     | 4.12.0   | True     | False | False 37m |
| operator-lifecycle-manager-pa | ackageserv | /er 4.12 | 2.0 True | False | False 32m |
| service-ca                    | 4.12.0     | True     | False    | False | 38m       |
| storage                       | 4.12.0 T   | rue      | False    | False | 37m       |

2. Configure the Operators that are not available.

#### Additional resources

- See Gathering logs from a failed installation for details about gathering data in the event of a failed OpenShift Container Platform installation.
- See Troubleshooting Operator issues for steps to check Operator pod health across the cluster and gather Operator logs for diagnosis.

#### 2.15.1. Image registry removed during installation

On platforms that do not provide shareable object storage, the OpenShift Image Registry Operator bootstraps itself as **Removed**. This allows **openshift-installer** to complete installations on these platform types.

After installation, you must edit the Image Registry Operator configuration to switch the **managementState** from **Removed** to **Managed**. When this has completed, you must configure storage.

#### 2.15.2. Image registry storage configuration

The Image Registry Operator is not initially available for platforms that do not provide default storage. After installation, you must configure your registry to use storage so that the Registry Operator is made available.

Instructions are shown for configuring a persistent volume, which is required for production clusters. Where applicable, instructions are shown for configuring an empty directory as the storage location, which is available for only non-production clusters.

Additional instructions are provided for allowing the image registry to use block storage types by using the **Recreate** rollout strategy during upgrades.

#### 2.15.2.1. Configuring registry storage for bare metal and other manual installations

As a cluster administrator, following installation you must configure your registry to use storage.

#### Prerequisites

- You have access to the cluster as a user with the **cluster-admin** role.
- You have a cluster that uses manually-provisioned Red Hat Enterprise Linux CoreOS (RHCOS) nodes, such as bare metal.

• You have provisioned persistent storage for your cluster, such as Red Hat OpenShift Data Foundation.

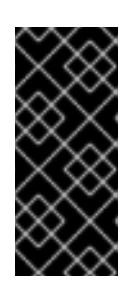

## IMPORTANT

OpenShift Container Platform supports **ReadWriteOnce** access for image registry storage when you have only one replica. **ReadWriteOnce** access also requires that the registry uses the **Recreate** rollout strategy. To deploy an image registry that supports high availability with two or more replicas, **ReadWriteMany** access is required.

• Must have 100Gi capacity.

#### Procedure

1. To configure your registry to use storage, change the **spec.storage.pvc** in the **configs.imageregistry/cluster** resource.

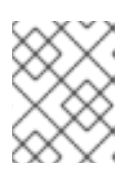

### NOTE

When you use shared storage, review your security settings to prevent outside access.

2. Verify that you do not have a registry pod:

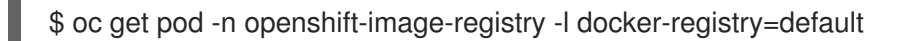

#### **Example output**

No resources found in openshift-image-registry namespace

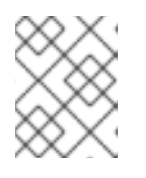

#### NOTE

If you do have a registry pod in your output, you do not need to continue with this procedure.

3. Check the registry configuration:

\$ oc edit configs.imageregistry.operator.openshift.io

#### Example output

| storage: |
|----------|
| pvc:     |
| claim:   |

Leave the **claim** field blank to allow the automatic creation of an **image-registry-storage** PVC.

4. Check the **clusteroperator** status:

\$ oc get clusteroperator image-registry

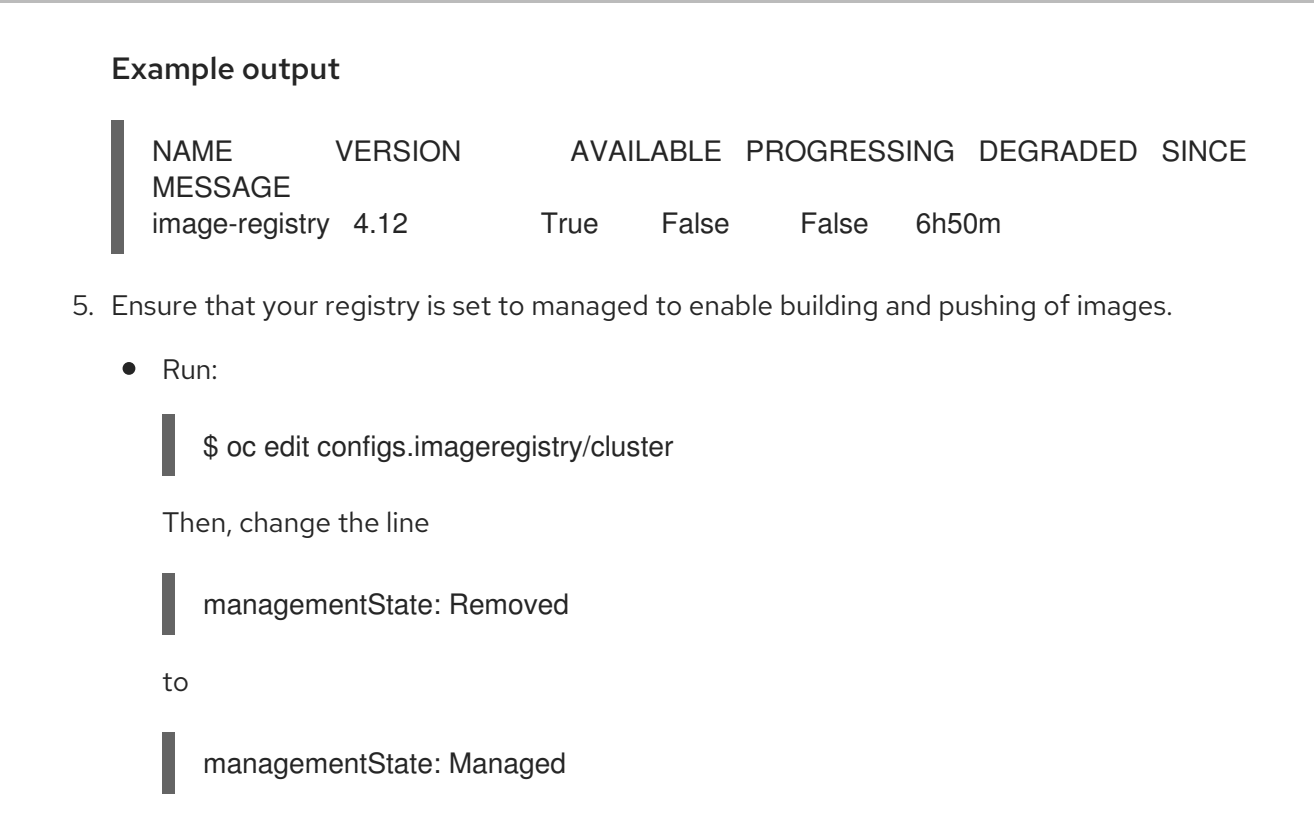

#### 2.15.2.2. Configuring storage for the image registry in non-production clusters

You must configure storage for the Image Registry Operator. For non-production clusters, you can set the image registry to an empty directory. If you do so, all images are lost if you restart the registry.

#### Procedure

• To set the image registry storage to an empty directory:

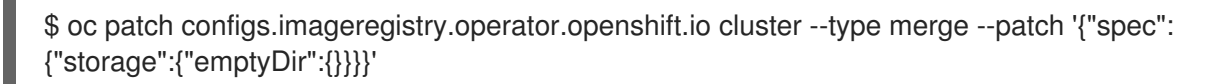

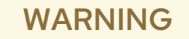

Configure this option for only non-production clusters.

If you run this command before the Image Registry Operator initializes its components, the **oc patch** command fails with the following error:

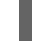

Error from server (NotFound): configs.imageregistry.operator.openshift.io "cluster" not found

Wait a few minutes and run the command again.

#### 2.15.2.3. Configuring block registry storage for bare metal

To allow the image registry to use block storage types during upgrades as a cluster administrator, you can use the **Recreate** rollout strategy.

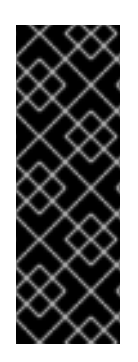

## IMPORTANT

Block storage volumes, or block persistent volumes, are supported but not recommended for use with the image registry on production clusters. An installation where the registry is configured on block storage is not highly available because the registry cannot have more than one replica.

If you choose to use a block storage volume with the image registry, you must use a filesystem persistent volume claim (PVC).

#### Procedure

1. Enter the following command to set the image registry storage as a block storage type, patch the registry so that it uses the **Recreate** rollout strategy, and runs with only one (**1**) replica:

\$ oc patch config.imageregistry.operator.openshift.io/cluster --type=merge -p '{"spec": {"rolloutStrategy":"Recreate","replicas":1}}'

- 2. Provision the PV for the block storage device, and create a PVC for that volume. The requested block volume uses the ReadWriteOnce (RWO) access mode.
  - a. Create a **pvc.yaml** file with the following contents to define a VMware vSphere **PersistentVolumeClaim** object:

| kind: PersistentVolumeClaim<br>apiVersion: v1<br>metadata: |  |
|------------------------------------------------------------|--|
| name: image-registry-storage                               |  |
| namespace: openshift-image-registry 2                      |  |
| spec:                                                      |  |
| accessModes:                                               |  |
| - ReadWriteOnce 3                                          |  |
| resources:                                                 |  |
| requests:                                                  |  |
| storage: 100Gi 4                                           |  |

A unique name that represents the **PersistentVolumeClaim** object.

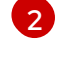

The namespace for the **PersistentVolumeClaim** object, which is **openshift-imageregistry**.

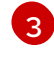

The access mode of the persistent volume claim. With **ReadWriteOnce**, the volume can be mounted with read and write permissions by a single node.

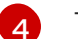

The size of the persistent volume claim.

b. Enter the following command to create the **PersistentVolumeClaim** object from the file:

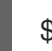

oc create -f pvc.yaml -n openshift-image-registry

3. Enter the following command to edit the registry configuration so that it references the correct PVC:

\$ oc edit config.imageregistry.operator.openshift.io -o yaml

## Example output

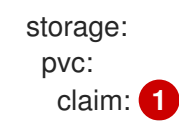

By creating a custom PVC, you can leave the **claim** field blank for the default automatic creation of an **image-registry-storage** PVC.

## 2.16. COMPLETING INSTALLATION ON USER-PROVISIONED INFRASTRUCTURE

After you complete the Operator configuration, you can finish installing the cluster on infrastructure that you provide.

#### Prerequisites

- Your control plane has initialized.
- You have completed the initial Operator configuration.

#### Procedure

- 1. Confirm that all the cluster components are online with the following command:
  - \$ watch -n5 oc get clusteroperators

#### Example output

| NAME<br>SINCE                | VERSION AVAILABLE PROGRESSING DEGRADED |
|------------------------------|----------------------------------------|
| authentication               | 4.12.0 True False False 19m            |
| baremetal                    | 4.12.0 True False False 37m            |
| cloud-credential             | 4.12.0 True False False 40m            |
| cluster-autoscaler           | 4.12.0 True False False 37m            |
| config-operator              | 4.12.0 True False False 38m            |
| console                      | 4.12.0 True False False 26m            |
| csi-snapshot-controller      | 4.12.0 True False False 37m            |
| dns                          | 4.12.0 True False False 37m            |
| etcd                         | 4.12.0 True False False 36m            |
| image-registry               | 4.12.0 True False False 31m            |
| ingress                      | 4.12.0 True False False 30m            |
| insights                     | 4.12.0 True False False 31m            |
| kube-apiserver               | 4.12.0 True False False 26m            |
| kube-controller-manager      | 4.12.0 True False False 36m            |
| kube-scheduler               | 4.12.0 True False False 36m            |
| kube-storage-version-migrate | or 4.12.0 True False False 37m         |
| machine-api                  | 4.12.0 True False False 29m            |
| machine-approver             | 4.12.0 True False False 37m            |
| machine-config               | 4.12.0 True False False 36m            |
| marketplace                  | 4.12.0 True False False 37m            |
| monitoring                   | 4.12.0 True False False 29m            |

| network                       | 4.12.0   | True      | False    | False | 38m      |     |
|-------------------------------|----------|-----------|----------|-------|----------|-----|
| node-tuning                   | 4.12.0   | True      | False    | False | 37m      |     |
| openshift-apiserver           | 4.12     | 2.0 True  | False    | Fals  | e 32m    |     |
| openshift-controller-manager  |          | 4.12.0    | True Fa  | alse  | False 30 | m   |
| openshift-samples             | 4.1      | 2.0 True  | e False  | Fals  | se 32m   |     |
| operator-lifecycle-manager    | 4        | 4.12.0 T  | rue Fa   | lse F | alse 37n | n   |
| operator-lifecycle-manager-ca | atalog   | 4.12.0    | True     | False | False 3  | 37m |
| operator-lifecycle-manager-pa | ackagese | erver 4.1 | 2.0 True | False | False    | 32m |
| service-ca                    | 4.12.0   | True      | False    | False | 38m      |     |
| storage                       | 4.12.0   | True      | False    | False | 37m      |     |

Alternatively, the following command notifies you when all of the clusters are available. It also retrieves and displays credentials:

\$ ./openshift-install --dir <installation directory> wait-for install-complete

For <installation\_directory>, specify the path to the directory that you stored the installation files in.

#### Example output

INFO Waiting up to 30m0s for the cluster to initialize...

The command succeeds when the Cluster Version Operator finishes deploying the OpenShift Container Platform cluster from Kubernetes API server.

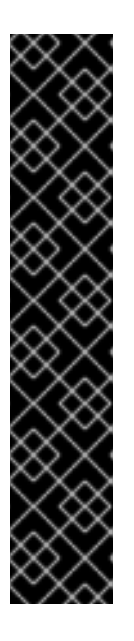

## **IMPORTANT**

- The Ignition config files that the installation program generates contain certificates that expire after 24 hours, which are then renewed at that time. If the cluster is shut down before renewing the certificates and the cluster is later restarted after the 24 hours have elapsed, the cluster automatically recovers the expired certificates. The exception is that you must manually approve the pending **node-bootstrapper** certificate signing requests (CSRs) to recover kubelet certificates. See the documentation for Recovering from expired control plane certificates for more information.
- It is recommended that you use Ignition config files within 12 hours after they are generated because the 24-hour certificate rotates from 16 to 22 hours after the cluster is installed. By using the Ignition config files within 12 hours, you can avoid installation failure if the certificate update runs during installation.
- 2. Confirm that the Kubernetes API server is communicating with the pods.
  - a. To view a list of all pods, use the following command:

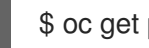

\$ oc get pods --all-namespaces

#### Example output

NAMESPACE RESTARTS AGE NAME

READY STATUS

| openshift-apiserver-opera  | tor openshift-apiserver-operator-8    | 5cb746 | d55-zqhs8 | 1/1 |
|----------------------------|---------------------------------------|--------|-----------|-----|
| Running 1 9m               |                                       |        |           |     |
| openshift-apiserver        | apiserver-67b9g                       | 1/1    | Running   | 0   |
| 3m                         |                                       |        |           |     |
| openshift-apiserver        | apiserver-ljcmx                       | 1/1    | Running   | 0   |
| 1m                         |                                       |        |           |     |
| openshift-apiserver        | apiserver-z25h4                       | 1/1    | Running   | 0   |
| 2m                         |                                       |        |           |     |
| openshift-authentication-o | operator authentication-operator-69d5 | d8bf84 | -vh2n8    | 1/1 |
| Running 0 5m               |                                       |        |           |     |
|                            |                                       |        |           |     |

b. View the logs for a pod that is listed in the output of the previous command by using the following command:

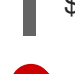

\$ oc logs <pod\_name> -n <namespace> 1

Specify the pod name and namespace, as shown in the output of the previous command.

If the pod logs display, the Kubernetes API server can communicate with the cluster machines.

 For an installation with Fibre Channel Protocol (FCP), additional steps are required to enable multipathing. Do not enable multipathing during installation.
 See "Enabling multipathing with kernel arguments on RHCOS" in the *Post-installation machine* configuration tasks documentation for more information.

## 2.17. TELEMETRY ACCESS FOR OPENSHIFT CONTAINER PLATFORM

In OpenShift Container Platform 4.12, the Telemetry service, which runs by default to provide metrics about cluster health and the success of updates, requires internet access. If your cluster is connected to the internet, Telemetry runs automatically, and your cluster is registered to OpenShift Cluster Manager Hybrid Cloud Console.

After you confirm that your OpenShift Cluster Manager Hybrid Cloud Console inventory is correct, either maintained automatically by Telemetry or manually by using OpenShift Cluster Manager, use subscription watch to track your OpenShift Container Platform subscriptions at the account or multicluster level.

#### Additional resources

• See About remote health monitoring for more information about the Telemetry service

## 2.18. NEXT STEPS

- Validating an installation.
- Customize your cluster.
- If necessary, you can opt out of remote health reporting .
- Set up your registry and configure registry storage .

## CHAPTER 3. INSTALLING A USER-PROVISIONED BARE METAL CLUSTER WITH NETWORK CUSTOMIZATIONS

In OpenShift Container Platform 4.12, you can install a cluster on bare metal infrastructure that you provision with customized network configuration options. By customizing your network configuration, your cluster can coexist with existing IP address allocations in your environment and integrate with existing MTU and VXLAN configurations.

When you customize OpenShift Container Platform networking, you must set most of the network configuration parameters during installation. You can modify only **kubeProxy** network configuration parameters in a running cluster.

## **3.1. PREREQUISITES**

- You reviewed details about the OpenShift Container Platform installation and update processes.
- You read the documentation on selecting a cluster installation method and preparing it for users.
- If you use a firewall and plan to use the Telemetry service, you configured the firewall to allow the sites that your cluster requires access to.

## 3.2. INTERNET ACCESS FOR OPENSHIFT CONTAINER PLATFORM

In OpenShift Container Platform 4.12, you require access to the internet to install your cluster.

You must have internet access to:

- Access OpenShift Cluster Manager Hybrid Cloud Console to download the installation program and perform subscription management. If the cluster has internet access and you do not disable Telemetry, that service automatically entitles your cluster.
- Access Quay.io to obtain the packages that are required to install your cluster.
- Obtain the packages that are required to perform cluster updates.

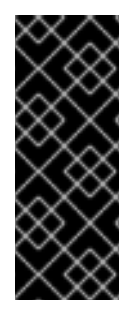

#### IMPORTANT

If your cluster cannot have direct internet access, you can perform a restricted network installation on some types of infrastructure that you provision. During that process, you download the required content and use it to populate a mirror registry with the installation packages. With some installation types, the environment that you install your cluster in will not require internet access. Before you update the cluster, you update the content of the mirror registry.

#### Additional resources

• See Installing a user-provisioned bare metal cluster on a restricted network for more information about performing a restricted network installation on bare metal infrastructure that you provision.

# 3.3. REQUIREMENTS FOR A CLUSTER WITH USER-PROVISIONED INFRASTRUCTURE

For a cluster that contains user-provisioned infrastructure, you must deploy all of the required machines.

This section describes the requirements for deploying OpenShift Container Platform on user-provisioned infrastructure.

## 3.3.1. Required machines for cluster installation

The smallest OpenShift Container Platform clusters require the following hosts:

#### Table 3.1. Minimum required hosts

| Hosts                                                                   | Description                                                                                                    |
|-------------------------------------------------------------------------|----------------------------------------------------------------------------------------------------|
| One temporary bootstrap machine                                         | The cluster requires the bootstrap machine to deploy<br>the OpenShift Container Platform cluster on the<br>three control plane machines. You can remove the<br>bootstrap machine after you install the cluster. |
| Three control plane machines                                            | The control plane machines run the Kubernetes and<br>OpenShift Container Platform services that form the<br>control plane.                                                                                      |
| At least two compute machines, which are also known as worker machines. | The workloads requested by OpenShift Container<br>Platform users run on the compute machines.                                                                                                    |

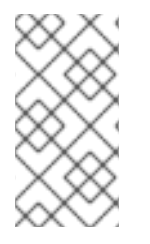

## NOTE

As an exception, you can run zero compute machines in a bare metal cluster that consists of three control plane machines only. This provides smaller, more resource efficient clusters for cluster administrators and developers to use for testing, development, and production. Running one compute machine is not supported.

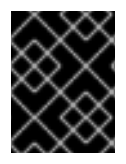

#### IMPORTANT

To maintain high availability of your cluster, use separate physical hosts for these cluster machines.

The bootstrap and control plane machines must use Red Hat Enterprise Linux CoreOS (RHCOS) as the operating system. However, the compute machines can choose between Red Hat Enterprise Linux CoreOS (RHCOS), Red Hat Enterprise Linux (RHEL) 8.6 and later.

Note that RHCOS is based on Red Hat Enterprise Linux (RHEL) 8 and inherits all of its hardware certifications and requirements. See Red Hat Enterprise Linux technology capabilities and limits .

## 3.3.2. Minimum resource requirements for cluster installation

Each cluster machine must meet the following minimum requirements:

#### Table 3.2. Minimum resource requirements

| Machine       | Operating<br>System                 | CPU [1] | RAM   | Storage | Input/Output<br>Per Second<br>(IOPS)[2] |
|---------------|-------------------------------------|---------|-------|---------|-----------------------------------------|
| Bootstrap     | RHCOS                               | 4       | 16 GB | 100 GB  | 300                                     |
| Control plane | RHCOS                               | 4       | 16 GB | 100 GB  | 300                                     |
| Compute       | RHCOS, RHEL<br>8.6 and later<br>[3] | 2       | 8 GB  | 100 GB  | 300                                     |

- 1. One CPU is equivalent to one physical core when simultaneous multithreading (SMT), or hyperthreading, is not enabled. When enabled, use the following formula to calculate the corresponding ratio: (threads per core × cores) × sockets = CPUs.
- 2. OpenShift Container Platform and Kubernetes are sensitive to disk performance, and faster storage is recommended, particularly for etcd on the control plane nodes which require a 10 ms p99 fsync duration. Note that on many cloud platforms, storage size and IOPS scale together, so you might need to over-allocate storage volume to obtain sufficient performance.
- 3. As with all user-provisioned installations, if you choose to use RHEL compute machines in your cluster, you take responsibility for all operating system life cycle management and maintenance, including performing system updates, applying patches, and completing all other required tasks. Use of RHEL 7 compute machines is deprecated and has been removed in OpenShift Container Platform 4.10 and later.

If an instance type for your platform meets the minimum requirements for cluster machines, it is supported to use in OpenShift Container Platform.

#### Additional resources

• Optimizing storage

#### 3.3.3. Certificate signing requests management

Because your cluster has limited access to automatic machine management when you use infrastructure that you provision, you must provide a mechanism for approving cluster certificate signing requests (CSRs) after installation. The **kube-controller-manager** only approves the kubelet client CSRs. The **machine-approver** cannot guarantee the validity of a serving certificate that is requested by using kubelet credentials because it cannot confirm that the correct machine issued the request. You must determine and implement a method of verifying the validity of the kubelet serving certificate requests and approving them.

#### Additional resources

- See Configuring a three-node cluster for details about deploying three-node clusters in bare metal environments.
- See Approving the certificate signing requests for your machines for more information about approving cluster certificate signing requests after installation.

## 3.3.4. Networking requirements for user-provisioned infrastructure

All the Red Hat Enterprise Linux CoreOS (RHCOS) machines require networking to be configured in **initramfs** during boot to fetch their Ignition config files.

During the initial boot, the machines require an IP address configuration that is set either through a DHCP server or statically by providing the required boot options. After a network connection is established, the machines download their Ignition config files from an HTTP or HTTPS server. The Ignition config files are then used to set the exact state of each machine. The Machine Config Operator completes more changes to the machines, such as the application of new certificates or keys, after installation.

It is recommended to use a DHCP server for long-term management of the cluster machines. Ensure that the DHCP server is configured to provide persistent IP addresses, DNS server information, and hostnames to the cluster machines.

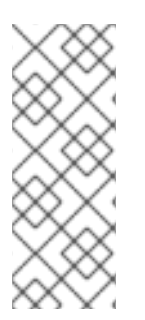

## NOTE

If a DHCP service is not available for your user-provisioned infrastructure, you can instead provide the IP networking configuration and the address of the DNS server to the nodes at RHCOS install time. These can be passed as boot arguments if you are installing from an ISO image. See the *Installing RHCOS and starting the OpenShift Container Platform bootstrap process* section for more information about static IP provisioning and advanced networking options.

The Kubernetes API server must be able to resolve the node names of the cluster machines. If the API servers and worker nodes are in different zones, you can configure a default DNS search zone to allow the API server to resolve the node names. Another supported approach is to always refer to hosts by their fully-qualified domain names in both the node objects and all DNS requests.

## 3.3.4.1. Setting the cluster node hostnames through DHCP

On Red Hat Enterprise Linux CoreOS (RHCOS) machines, the hostname is set through NetworkManager. By default, the machines obtain their hostname through DHCP. If the hostname is not provided by DHCP, set statically through kernel arguments, or another method, it is obtained through a reverse DNS lookup. Reverse DNS lookup occurs after the network has been initialized on a node and can take time to resolve. Other system services can start prior to this and detect the hostname as **localhost** or similar. You can avoid this by using DHCP to provide the hostname for each cluster node.

Additionally, setting the hostnames through DHCP can bypass any manual DNS record name configuration errors in environments that have a DNS split-horizon implementation.

## 3.3.4.2. Network connectivity requirements

You must configure the network connectivity between machines to allow OpenShift Container Platform cluster components to communicate. Each machine must be able to resolve the hostnames of all other machines in the cluster.

This section provides details about the ports that are required.

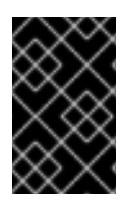

## IMPORTANT

In connected OpenShift Container Platform environments, all nodes are required to have internet access to pull images for platform containers and provide telemetry data to Red Hat.

| Protocol | Port        | Description                                                                                                    |
|----------|-------------|----------------------------------------------------------------------------------------------------|
| ICMP     | N/A         | Network reachability tests                                                                                                    |
| ТСР      | 1936        | Metrics                                                                                                    |
|          | 9000-9999   | Host level services, including the node exporter on ports <b>9100</b> - <b>9101</b> and the Cluster Version Operator on port <b>9099</b> . |
|          | 10250-10259 | The default ports that Kubernetes reserves                                                                                                 |
|          | 10256       | openshift-sdn                                                                                                    |
| UDP      | 4789        | VXLAN                                                                                                    |
|          | 6081        | Geneve                                                                                                    |
|          | 9000-9999   | Host level services, including the node exporter on ports <b>9100-9101</b> .                                                               |
|          | 500         | IPsec IKE packets                                                                                                    |
|          | 4500        | IPsec NAT-T packets                                                                                                    |
|          | 123         | Network Time Protocol (NTP) on UDP port <b>123</b><br>If an external NTP time server is configured, you must open<br>UDP port <b>123</b> . |
| TCP/UDP  | 30000-32767 | Kubernetes node port                                                                                                    |
| ESP      | N/A         | IPsec Encapsulating Security Payload (ESP)                                                                                                 |

| Table 3.3 | . Ports used | for all-mach | ine to all-ma | achine comm | nunications |
|-----------|--------------|--------------|---------------|-------------|-------------|
|-----------|--------------|--------------|---------------|-------------|-------------|

## Table 3.4. Ports used for all-machine to control plane communications

| Protocol | Port | Description    |
|----------|------|----------------|
| ТСР      | 6443 | Kubernetes API |

#### Table 3.5. Ports used for control plane machine to control plane machine communications

| Protocol | Port      | Description                |
|----------|-----------|----------------------------|
| ТСР      | 2379-2380 | etcd server and peer ports |

#### NTP configuration for user-provisioned infrastructure

OpenShift Container Platform clusters are configured to use a public Network Time Protocol (NTP) server by default. If you want to use a local enterprise NTP server, or if your cluster is being deployed in a disconnected network, you can configure the cluster to use a specific time server. For more information, see the documentation for *Configuring chrony time service*.

If a DHCP server provides NTP server information, the chrony time service on the Red Hat Enterprise Linux CoreOS (RHCOS) machines read the information and can sync the clock with the NTP servers.

#### Additional resources

• Configuring chrony time service

#### 3.3.5. User-provisioned DNS requirements

In OpenShift Container Platform deployments, DNS name resolution is required for the following components:

- The Kubernetes API
- The OpenShift Container Platform application wildcard
- The bootstrap, control plane, and compute machines

Reverse DNS resolution is also required for the Kubernetes API, the bootstrap machine, the control plane machines, and the compute machines.

DNS A/AAAA or CNAME records are used for name resolution and PTR records are used for reverse name resolution. The reverse records are important because Red Hat Enterprise Linux CoreOS (RHCOS) uses the reverse records to set the hostnames for all the nodes, unless the hostnames are provided by DHCP. Additionally, the reverse records are used to generate the certificate signing requests (CSR) that OpenShift Container Platform needs to operate.

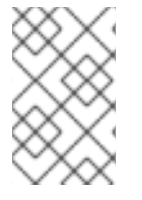

#### NOTE

It is recommended to use a DHCP server to provide the hostnames to each cluster node. See the *DHCP recommendations for user-provisioned infrastructure* section for more information.

The following DNS records are required for a user-provisioned OpenShift Container Platform cluster and they must be in place before installation. In each record, **<cluster\_name>** is the cluster name and **<base\_domain>** is the base domain that you specify in the **install-config.yaml** file. A complete DNS record takes the form: **<component>.<cluster\_name>.<base\_domain>.**.

#### Table 3.6. Required DNS records

| Compo<br>nent      | Record                                                               | Description                                                                                                    |
|--------------------|----------------------------------------------------------------------|----------------------------------------------------------------------------------------------------|
| Kuberne<br>tes API | api. <cluster_name>.<br/><base_domain>.</base_domain></cluster_name> | A DNS A/AAAA or CNAME record, and a DNS PTR record,<br>to identify the API load balancer. These records must be<br>resolvable by both clients external to the cluster and from<br>all the nodes within the cluster. |

| Compo<br>nent                    | Record                                                                                                    | Description                                                                                                    |  |  |
|----------------------------------|----------------------------------------------------------------------------------------------------|----------------------------------------------------------------------------------------------------|--|--|
|                                  | api-int. <cluster_name>.<br/><base_domain>.</base_domain></cluster_name>                                    | A DNS A/AAAA or CNAME record, and a DNS PTR record,<br>to internally identify the API load balancer. These records<br>must be resolvable from all the nodes within the cluster.                                                                                                    |  |  |
|                                  |                                                                                                    | IMPORTANT<br>The API server must be able to resolve the<br>worker nodes by the hostnames that are<br>recorded in Kubernetes. If the API server<br>cannot resolve the node names, then<br>proxied API calls can fail, and you cannot<br>retrieve logs from pods.                                                                                                    |  |  |
| Routes                           | *.apps. <cluster_name>.<br/><base_domain>.</base_domain></cluster_name>                                     | A wildcard DNS A/AAAA or CNAME record that refers to<br>the application ingress load balancer. The application<br>ingress load balancer targets the machines that run the<br>Ingress Controller pods. The Ingress Controller pods run on<br>the compute machines by default. These records must be<br>resolvable by both clients external to the cluster and from<br>all the nodes within the cluster.<br>For example, <b>console-openshift-console.apps.</b><br>< <b>cluster_name&gt;.<base_domain></base_domain></b> is used as a wildcard<br>route to the OpenShift Container Platform console. |  |  |
| Bootstra<br>p<br>machine         | bootstrap. <cluster_name>.<br/><base_domain>.</base_domain></cluster_name>                                  | A DNS A/AAAA or CNAME record, and a DNS PTR record,<br>to identify the bootstrap machine. These records must be<br>resolvable by the nodes within the cluster.                                                                                                    |  |  |
| Control<br>plane<br>machine<br>s | <control_plane><n>.<br/><cluster_name>.<br/><base_domain>.</base_domain></cluster_name></n></control_plane> | DNS A/AAAA or CNAME records and DNS PTR records to identify each machine for the control plane nodes. These records must be resolvable by the nodes within the cluster.                                                                                                    |  |  |
| Comput<br>e<br>machine<br>s      | <compute><n>.<br/><cluster_name>.<br/><base_domain>.</base_domain></cluster_name></n></compute>             | DNS A/AAAA or CNAME records and DNS PTR records to identify each machine for the worker nodes. These records must be resolvable by the nodes within the cluster.                                                                                                    |  |  |

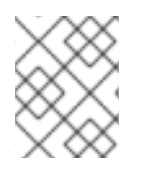

## NOTE

In OpenShift Container Platform 4.4 and later, you do not need to specify etcd host and SRV records in your DNS configuration.

#### TIP

You can use the **dig** command to verify name and reverse name resolution. See the section on *Validating DNS resolution for user-provisioned infrastructure* for detailed validation steps.

#### 3.3.5.1. Example DNS configuration for user-provisioned clusters

This section provides A and PTR record configuration samples that meet the DNS requirements for deploying OpenShift Container Platform on user-provisioned infrastructure. The samples are not meant to provide advice for choosing one DNS solution over another.

In the examples, the cluster name is **ocp4** and the base domain is **example.com**.

#### Example DNS A record configuration for a user-provisioned cluster

The following example is a BIND zone file that shows sample A records for name resolution in a userprovisioned cluster.

| Example 3.1. Sample DNS zone database                                                                                                    |
|----------------------------------------------------------------------------------------------------|
| <pre>\$TTL 1W<br/>@ IN SOA ns1.example.com. root (<br/>2019070700 ; serial<br/>3H ; refresh (3 hours)<br/>30M ; retry (30 minutes)<br/>2W ; expiry (2 weeks)<br/>1W ) ; minimum (1 week)<br/>IN NS ns1.example.com.<br/>IN MX 10 smtp.example.com.<br/>;</pre> |
| ;<br>ns1 example com _IN A 192 168 1 5                                                                                                    |
| smtp.example.com. IN A 192.168.1.5                                                                                                    |
| ;<br>helper.example.com. IN A 192.168.1.5                                                                                                    |
| helper.ocp4.example.com. IN A 192.168.1.5                                                                                                    |
| ;                                                                                                    |
| api-int.ocp4.example.com. IN A 192.168.1.5 2                                                                                                    |
|                                                                                                    |
| *.apps.ocp4.example.com. IN A 192.168.1.5 3                                                                                                    |
| ,<br>bootstrap.ocp4.example.com. IN A 192.168.1.96 4<br>;                                                                                                    |
| control-plane0.ocp4.example.com. IN A 192.168.1.97 5<br>control-plane1.ocp4.example.com. IN A 192.168.1.98 6                                                                                                    |
| control-plane2.ocp4.example.com. IN A 192.168.1.99 7                                                                                                    |
| ;<br>compute0.ocp4.example.com. IN A 192.168.1.11 8                                                                                                    |
| compute1.ocp4.example.com. IN A 192.168.1.7 9                                                                                                    |
| ;<br>;EOF                                                                                                    |
| Provides name resolution for the Kubernetes API. The record refers to the IP address of the API load balancer.                                                                                                    |
| 2 Provides name resolution for the Kubernetes API. The record refers to the IP address of the API load balancer and is used for internal cluster communications.                                                                                               |

Provides name resolution for the wildcard routes. The record refers to the IP address of the

application ingress load balancer. The application ingress load balancer targets the machines that run the Ingress Controller pods. The Ingress Controller pods run on the compute machines by default.

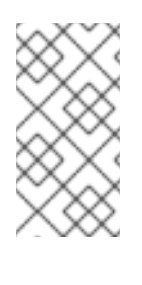

#### NOTE

In the example, the same load balancer is used for the Kubernetes API and application ingress traffic. In production scenarios, you can deploy the API and application ingress load balancers separately so that you can scale the load balancer infrastructure for each in isolation.

4

Provides name resolution for the bootstrap machine.

67Provides name resolution for the control plane machines.

8 9 Provides name resolution for the compute machines.

#### Example DNS PTR record configuration for a user-provisioned cluster

The following example BIND zone file shows sample PTR records for reverse name resolution in a userprovisioned cluster.

## Example 3.2. Sample DNS zone database for reverse records

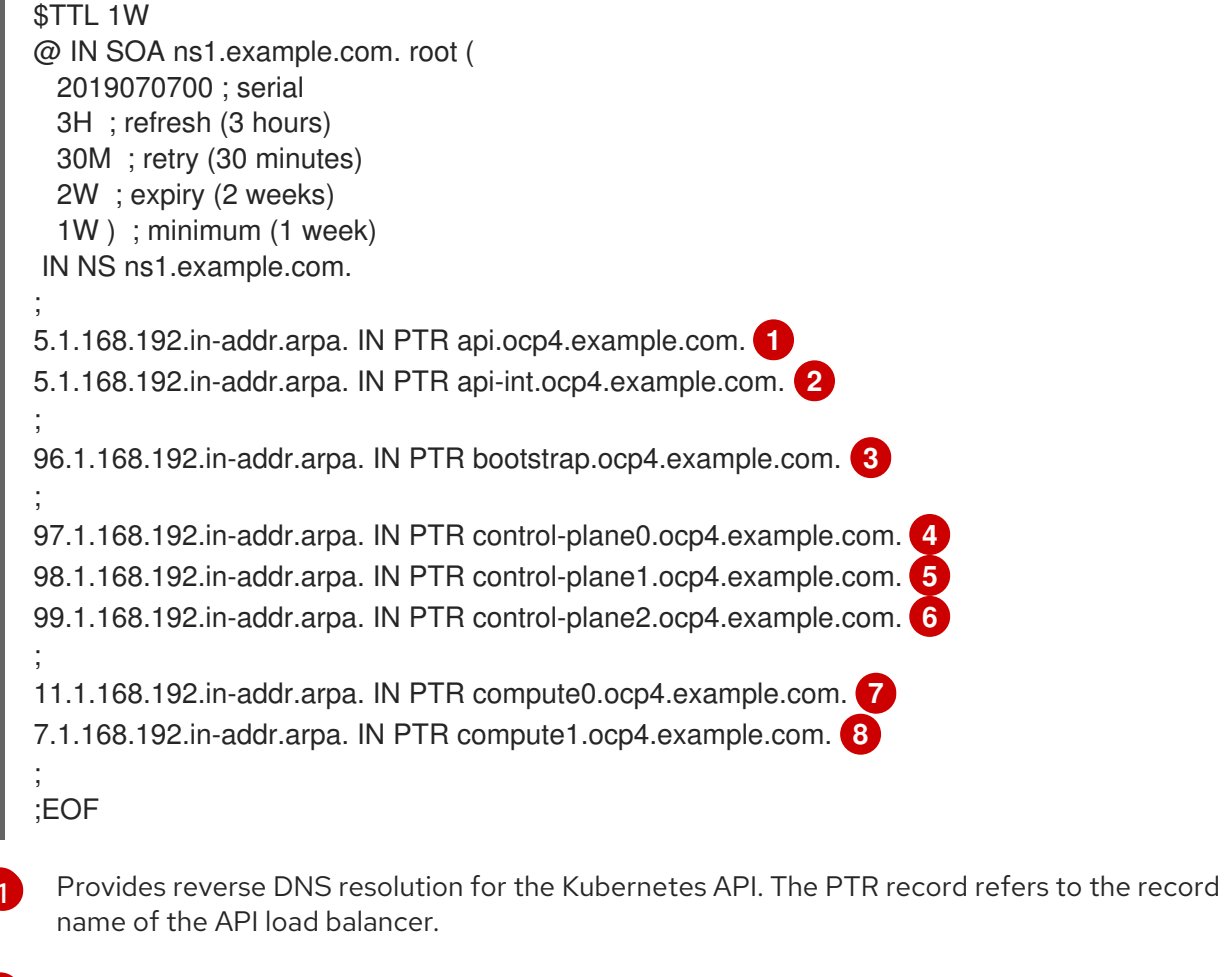

Provides reverse DNS resolution for the Kubernetes API. The PTR record refers to the record name of the API load balancer and is used for internal cluster communications.

Provides reverse DNS resolution for the bootstrap machine.

4.5.6 Provides reverse DNS resolution for the control plane machines.

78Provides reverse DNS resolution for the compute machines.

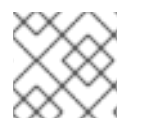

#### NOTE

A PTR record is not required for the OpenShift Container Platform application wildcard.

• Validating DNS resolution for user-provisioned infrastructure

#### 3.3.6. Load balancing requirements for user-provisioned infrastructure

Before you install OpenShift Container Platform, you must provision the API and application ingress load balancing infrastructure. In production scenarios, you can deploy the API and application ingress load balancers separately so that you can scale the load balancer infrastructure for each in isolation.

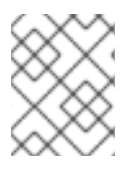

#### NOTE

If you want to deploy the API and application Ingress load balancers with a Red Hat Enterprise Linux (RHEL) instance, you must purchase the RHEL subscription separately.

The load balancing infrastructure must meet the following requirements:

- 1. **API load balancer**: Provides a common endpoint for users, both human and machine, to interact with and configure the platform. Configure the following conditions:
  - Layer 4 load balancing only. This can be referred to as Raw TCP or SSL Passthrough mode.
  - A stateless load balancing algorithm. The options vary based on the load balancer implementation.

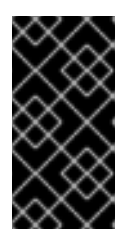

#### IMPORTANT

Do not configure session persistence for an API load balancer. Configuring session persistence for a Kubernetes API server might cause performance issues from excess application traffic for your OpenShift Container Platform cluster and the Kubernetes API that runs inside the cluster.

Configure the following ports on both the front and back of the load balancers:

#### Table 3.7. API load balancer

| Port Back-end machines (pool members) Internal External Description | ort I | Back-end machines (pool members | s) Internal | External | Description |
|---------------------------------------------------------------------|-------|---------------------------------|-------------|----------|-------------|
|---------------------------------------------------------------------|-------|---------------------------------|-------------|----------|-------------|
| Port  | Back-end machines (pool members)                                                                                                    | Internal | External | Description                 |
|-------|----------------------------------------------------------------------------------------------------|----------|----------|-----------------------------|
| 6443  | Bootstrap and control plane. You<br>remove the bootstrap machine from<br>the load balancer after the bootstrap<br>machine initializes the cluster control<br>plane. You must configure the<br>/ <b>readyz</b> endpoint for the API server<br>health check probe. | Х        | Х        | Kubernetes<br>API server    |
| 22623 | Bootstrap and control plane. You<br>remove the bootstrap machine from<br>the load balancer after the bootstrap<br>machine initializes the cluster control<br>plane.                                                                                              | Х        |          | Machine<br>config<br>server |

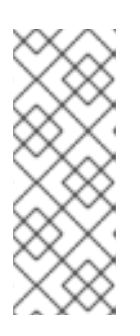

The load balancer must be configured to take a maximum of 30 seconds from the time the API server turns off the /**readyz** endpoint to the removal of the API server instance from the pool. Within the time frame after /**readyz** returns an error or becomes healthy, the endpoint must have been removed or added. Probing every 5 or 10 seconds, with two successful requests to become healthy and three to become unhealthy, are well-tested values.

2. **Application Ingress load balancer**: Provides an ingress point for application traffic flowing in from outside the cluster. A working configuration for the Ingress router is required for an OpenShift Container Platform cluster.

Configure the following conditions:

- Layer 4 load balancing only. This can be referred to as Raw TCP or SSL Passthrough mode.
- A connection-based or session-based persistence is recommended, based on the options available and types of applications that will be hosted on the platform.

#### TIP

If the true IP address of the client can be seen by the application Ingress load balancer, enabling source IP-based session persistence can improve performance for applications that use end-to-end TLS encryption.

Configure the following ports on both the front and back of the load balancers:

#### Table 3.8. Application Ingress load balancer

| Port | Back-end machines (pool members) | Internal | External | Description |
|------|----------------------------------|----------|----------|-------------|
|      |                                  |          |          |             |

| Port | Back-end machines (pool members)                                                         | Internal | External | Description      |
|------|------------------------------------------------------------------------------------------|----------|----------|------------------|
| 443  | The machines that run the Ingress<br>Controller pods, compute, or worker,<br>by default. | Х        | Х        | HTTPS<br>traffic |
| 80   | The machines that run the Ingress<br>Controller pods, compute, or worker,<br>by default. | Х        | Х        | HTTP<br>traffic  |

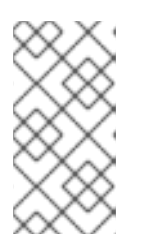

If you are deploying a three-node cluster with zero compute nodes, the Ingress Controller pods run on the control plane nodes. In three-node cluster deployments, you must configure your application Ingress load balancer to route HTTP and HTTPS traffic to the control plane nodes.

#### 3.3.6.1. Example load balancer configuration for user-provisioned clusters

This section provides an example API and application ingress load balancer configuration that meets the load balancing requirements for user-provisioned clusters. The sample is an /**etc/haproxy/haproxy.cfg** configuration for an HAProxy load balancer. The example is not meant to provide advice for choosing one load balancing solution over another.

In the example, the same load balancer is used for the Kubernetes API and application ingress traffic. In production scenarios, you can deploy the API and application ingress load balancers separately so that you can scale the load balancer infrastructure for each in isolation.

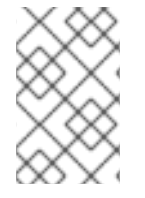

#### NOTE

If you are using HAProxy as a load balancer and SELinux is set to **enforcing**, you must ensure that the HAProxy service can bind to the configured TCP port by running **setsebool -P haproxy\_connect\_any=1**.

#### Example 3.3. Sample API and application Ingress load balancer configuration

global log 127.0.0.1 local2 /var/run/haproxy.pid pidfile maxconn 4000 daemon defaults mode http log global option dontlognull option http-server-close option redispatch retries 3 timeout http-request 10s timeout queue 1m timeout connect 10s timeout client 1m

timeout server 1m timeout http-keep-alive 10s timeout check 10s 3000 maxconn listen api-server-6443 bind \*:6443 mode tcp option httpchk GET /readyz HTTP/1.0 option log-health-checks balance roundrobin server bootstrap bootstrap.ocp4.example.com:6443 verify none check check-ssl inter 10s fall 2 rise 3 backup 2 server master0 master0.ocp4.example.com:6443 weight 1 verify none check check-ssl inter 10s fall 2 rise 3 server master1 master1.ocp4.example.com:6443 weight 1 verify none check check-ssl inter 10s fall 2 rise 3 server master2 master2.ocp4.example.com:6443 weight 1 verify none check check-ssl inter 10s fall 2 rise 3 listen machine-config-server-22623 bind \*:22623 mode tcp server bootstrap bootstrap.ocp4.example.com:22623 check inter 1s backup 4 server master0 master0.ocp4.example.com:22623 check inter 1s server master1 master1.ocp4.example.com:22623 check inter 1s server master2 master2.ocp4.example.com:22623 check inter 1s listen ingress-router-443 5 bind \*:443 mode tcp balance source server worker0 worker0.ocp4.example.com:443 check inter 1s server worker1 worker1.ocp4.example.com:443 check inter 1s listen ingress-router-80 6 bind \*:80 mode tcp balance source server worker0 worker0.ocp4.example.com:80 check inter 1s server worker1 worker1.ocp4.example.com:80 check inter 1s Port 6443 handles the Kubernetes API traffic and points to the control plane machines. 2 4 The bootstrap entries must be in place before the OpenShift Container Platform cluster installation and they must be removed after the bootstrap process is complete. Port **22623** handles the machine config server traffic and points to the control plane machines. 3 5 Port 443 handles the HTTPS traffic and points to the machines that run the Ingress Controller pods. The Ingress Controller pods run on the compute machines by default. Port 80 handles the HTTP traffic and points to the machines that run the Ingress Controller 6 pods. The Ingress Controller pods run on the compute machines by default.

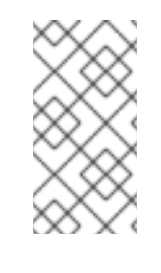

If you are deploying a three-node cluster with zero compute nodes, the Ingress Controller pods run on the control plane nodes. In three-node cluster deployments, you must configure your application Ingress load balancer to route HTTP and HTTPS traffic to the control plane nodes.

#### TIP

If you are using HAProxy as a load balancer, you can check that the **haproxy** process is listening on ports **6443**, **22623**, **443**, and **80** by running **netstat -nltupe** on the HAProxy node.

# 3.4. PREPARING THE USER-PROVISIONED INFRASTRUCTURE

Before you install OpenShift Container Platform on user-provisioned infrastructure, you must prepare the underlying infrastructure.

This section provides details about the high-level steps required to set up your cluster infrastructure in preparation for an OpenShift Container Platform installation. This includes configuring IP networking and network connectivity for your cluster nodes, enabling the required ports through your firewall, and setting up the required DNS and load balancing infrastructure.

After preparation, your cluster infrastructure must meet the requirements outlined in the *Requirements* for a cluster with user-provisioned infrastructure section.

#### Prerequisites

- You have reviewed the OpenShift Container Platform 4.x Tested Integrations page.
- You have reviewed the infrastructure requirements detailed in the *Requirements for a cluster* with user-provisioned infrastructure section.

#### Procedure

- 1. If you are using DHCP to provide the IP networking configuration to your cluster nodes, configure your DHCP service.
  - a. Add persistent IP addresses for the nodes to your DHCP server configuration. In your configuration, match the MAC address of the relevant network interface to the intended IP address for each node.
  - b. When you use DHCP to configure IP addressing for the cluster machines, the machines also obtain the DNS server information through DHCP. Define the persistent DNS server address that is used by the cluster nodes through your DHCP server configuration.

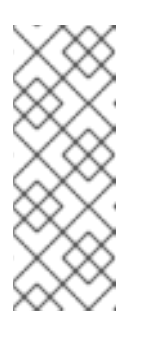

If you are not using a DHCP service, you must provide the IP networking configuration and the address of the DNS server to the nodes at RHCOS install time. These can be passed as boot arguments if you are installing from an ISO image. See the *Installing RHCOS and starting the OpenShift Container Platform bootstrap process* section for more information about static IP provisioning and advanced networking options.

c. Define the hostnames of your cluster nodes in your DHCP server configuration. See the Setting the cluster node hostnames through DHCP section for details about hostname considerations.

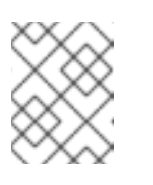

#### NOTE

If you are not using a DHCP service, the cluster nodes obtain their hostname through a reverse DNS lookup.

- 2. Ensure that your network infrastructure provides the required network connectivity between the cluster components. See the *Networking requirements for user-provisioned infrastructure* section for details about the requirements.
- 3. Configure your firewall to enable the ports required for the OpenShift Container Platform cluster components to communicate. See *Networking requirements for user-provisioned infrastructure* section for details about the ports that are required.

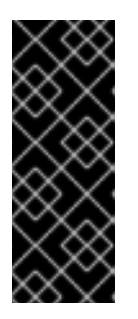

### IMPORTANT

By default, port **1936** is accessible for an OpenShift Container Platform cluster, because each control plane node needs access to this port.

Avoid using the Ingress load balancer to expose this port, because doing so might result in the exposure of sensitive information, such as statistics and metrics, related to Ingress Controllers.

- 4. Setup the required DNS infrastructure for your cluster.
  - a. Configure DNS name resolution for the Kubernetes API, the application wildcard, the bootstrap machine, the control plane machines, and the compute machines.
  - b. Configure reverse DNS resolution for the Kubernetes API, the bootstrap machine, the control plane machines, and the compute machines.
     See the User-provisioned DNS requirements section for more information about the OpenShift Container Platform DNS requirements.
- 5. Validate your DNS configuration.
  - a. From your installation node, run DNS lookups against the record names of the Kubernetes API, the wildcard routes, and the cluster nodes. Validate that the IP addresses in the responses correspond to the correct components.
  - b. From your installation node, run reverse DNS lookups against the IP addresses of the load balancer and the cluster nodes. Validate that the record names in the responses correspond to the correct components.

See the *Validating DNS resolution for user-provisioned infrastructure* section for detailed DNS validation steps.

6. Provision the required API and application ingress load balancing infrastructure. See the *Load* balancing requirements for user-provisioned infrastructure section for more information about the requirements.

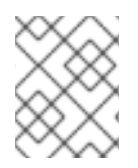

#### NOTE

Some load balancing solutions require the DNS name resolution for the cluster nodes to be in place before the load balancing is initialized.

#### Additional resources

- Requirements for a cluster with user-provisioned infrastructure
- Installing RHCOS and starting the OpenShift Container Platform bootstrap process
- Setting the cluster node hostnames through DHCP
- Advanced RHCOS installation configuration
- Networking requirements for user-provisioned infrastructure
- User-provisioned DNS requirements
- Validating DNS resolution for user-provisioned infrastructure
- Load balancing requirements for user-provisioned infrastructure

# 3.5. VALIDATING DNS RESOLUTION FOR USER-PROVISIONED INFRASTRUCTURE

You can validate your DNS configuration before installing OpenShift Container Platform on userprovisioned infrastructure.

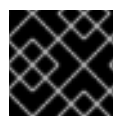

#### IMPORTANT

The validation steps detailed in this section must succeed before you install your cluster.

#### Prerequisites

• You have configured the required DNS records for your user-provisioned infrastructure.

#### Procedure

- 1. From your installation node, run DNS lookups against the record names of the Kubernetes API, the wildcard routes, and the cluster nodes. Validate that the IP addresses contained in the responses correspond to the correct components.
  - a. Perform a lookup against the Kubernetes API record name. Check that the result points to the IP address of the API load balancer:

\$ dig +noall +answer @<nameserver\_ip> api.<cluster\_name>.<base\_domain> 1

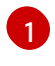

Replace **<nameserver\_ip>** with the IP address of the nameserver, **<cluster\_name>** with your cluster name, and **<base\_domain>** with your base domain name.

#### Example output

api.ocp4.example.com. 604800 IN A 192.168.1.5

b. Perform a lookup against the Kubernetes internal API record name. Check that the result points to the IP address of the API load balancer:

\$ dig +noall +answer @<nameserver\_ip> api-int.<cluster\_name>.<base\_domain>

#### **Example output**

api-int.ocp4.example.com. 604800 IN A 192.168.1.5

c. Test an example **\*.apps.<cluster\_name>.<base\_domain>** DNS wildcard lookup. All of the application wildcard lookups must resolve to the IP address of the application ingress load balancer:

\$ dig +noall +answer @<nameserver\_ip> random.apps.<cluster\_name>.<base\_domain>

#### Example output

random.apps.ocp4.example.com. 604800 IN A 192.168.1.5

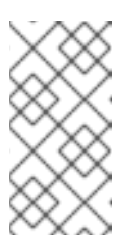

#### NOTE

In the example outputs, the same load balancer is used for the Kubernetes API and application ingress traffic. In production scenarios, you can deploy the API and application ingress load balancers separately so that you can scale the load balancer infrastructure for each in isolation.

You can replace **random** with another wildcard value. For example, you can query the route to the OpenShift Container Platform console:

\$ dig +noall +answer @<nameserver\_ip> console-openshift-console.apps. <cluster\_name>.<base\_domain>

#### Example output

console-openshift-console.apps.ocp4.example.com. 604800 IN A 192.168.1.5

d. Run a lookup against the bootstrap DNS record name. Check that the result points to the IP address of the bootstrap node:

\$ dig +noall +answer @<nameserver\_ip> bootstrap.<cluster\_name>.<base\_domain>

#### Example output

bootstrap.ocp4.example.com. 604800 IN A 192.168.1.96

- e. Use this method to perform lookups against the DNS record names for the control plane and compute nodes. Check that the results correspond to the IP addresses of each node.
- 2. From your installation node, run reverse DNS lookups against the IP addresses of the load balancer and the cluster nodes. Validate that the record names contained in the responses correspond to the correct components.
  - a. Perform a reverse lookup against the IP address of the API load balancer. Check that the response includes the record names for the Kubernetes API and the Kubernetes internal API:

\$ dig +noall +answer @<nameserver\_ip> -x 192.168.1.5

#### Example output

5.1.168.192.in-addr.arpa. 604800 IN PTR api-int.ocp4.example.com. 1 5.1.168.192.in-addr.arpa. 604800 IN PTR api.ocp4.example.com. 2

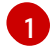

Provides the record name for the Kubernetes internal API.

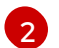

Provides the record name for the Kubernetes API.

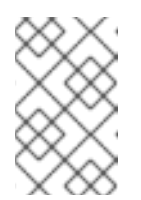

#### NOTE

A PTR record is not required for the OpenShift Container Platform application wildcard. No validation step is needed for reverse DNS resolution against the IP address of the application ingress load balancer.

b. Perform a reverse lookup against the IP address of the bootstrap node. Check that the result points to the DNS record name of the bootstrap node:

\$ dig +noall +answer @<nameserver\_ip> -x 192.168.1.96

#### Example output

96.1.168.192.in-addr.arpa. 604800 IN PTR bootstrap.ocp4.example.com.

c. Use this method to perform reverse lookups against the IP addresses for the control plane and compute nodes. Check that the results correspond to the DNS record names of each node.

#### Additional resources

- User-provisioned DNS requirements
- Load balancing requirements for user-provisioned infrastructure

## 3.6. GENERATING A KEY PAIR FOR CLUSTER NODE SSH ACCESS

During an OpenShift Container Platform installation, you can provide an SSH public key to the installation program. The key is passed to the Red Hat Enterprise Linux CoreOS (RHCOS) nodes through their Ignition config files and is used to authenticate SSH access to the nodes. The key is added to the ~/.ssh/authorized keys list for the core user on each node, which enables password-less authentication.

After the key is passed to the nodes, you can use the key pair to SSH in to the RHCOS nodes as the user core. To access the nodes through SSH, the private key identity must be managed by SSH for your local user.

If you want to SSH in to your cluster nodes to perform installation debugging or disaster recovery, you must provide the SSH public key during the installation process. The ./openshift-install gather command also requires the SSH public key to be in place on the cluster nodes.

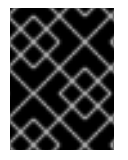

#### **IMPORTANT**

Do not skip this procedure in production environments, where disaster recovery and debugging is required.

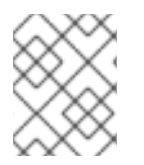

#### NOTE

You must use a local key, not one that you configured with platform-specific approaches such as AWS key pairs.

#### Procedure

1. If you do not have an existing SSH key pair on your local machine to use for authentication onto your cluster nodes, create one. For example, on a computer that uses a Linux operating system, run the following command:

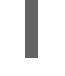

\$ ssh-keygen -t ed25519 -N " -f <path>/<file\_name> 1

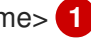

Specify the path and file name, such as ~/.ssh/id ed25519, of the new SSH key. If you have an existing key pair, ensure your public key is in the your ~/.ssh directory.

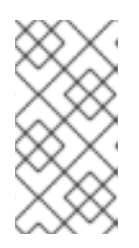

#### NOTE

If you plan to install an OpenShift Container Platform cluster that uses FIPS validated or Modules In Process cryptographic libraries on the x86\_64, ppc64le, and **s390x** architectures. do not create a key that uses the **ed25519** algorithm. Instead, create a key that uses the **rsa** or **ecdsa** algorithm.

2. View the public SSH key:

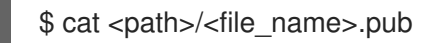

For example, run the following to view the ~/.ssh/id\_ed25519.pub public key:

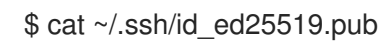

3. Add the SSH private key identity to the SSH agent for your local user, if it has not already been added. SSH agent management of the key is required for password-less SSH authentication onto your cluster nodes, or if you want to use the ./openshift-install gather command.

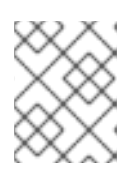

#### NOTE

On some distributions, default SSH private key identities such as ~/.ssh/id rsa and ~/.ssh/id\_dsa are managed automatically.

a. If the ssh-agent process is not already running for your local user, start it as a background task:

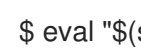

\$ eval "\$(ssh-agent -s)"

#### Example output

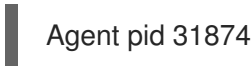

#### NOTE

If your cluster is in FIPS mode, only use FIPS-compliant algorithms to generate the SSH key. The key must be either RSA or ECDSA.

4. Add your SSH private key to the **ssh-agent**:

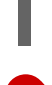

\$ ssh-add <path>/<file\_name> (1)

Specify the path and file name for your SSH private key, such as ~/.ssh/id\_ed25519

#### **Example output**

Identity added: /home/<you>/<path>/<file\_name> (<computer\_name>)

#### Next steps

When you install OpenShift Container Platform, provide the SSH public key to the installation program.

#### Additional resources

Verifying node health

# **3.7. OBTAINING THE INSTALLATION PROGRAM**

Before you install OpenShift Container Platform, download the installation file on the host you are using for installation.

#### Prerequisites

You have a computer that runs Linux or macOS, with 500 MB of local disk space.

#### Procedure

- 1. Access the Infrastructure Provider page on the OpenShift Cluster Manager site. If you have a Red Hat account, log in with your credentials. If you do not, create an account.
- 2. Select your infrastructure provider.
- 3. Navigate to the page for your installation type, download the installation program that corresponds with your host operating system and architecture, and place the file in the directory where you will store the installation configuration files.

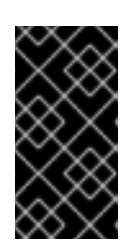

#### IMPORTANT

The installation program creates several files on the computer that you use to install your cluster. You must keep the installation program and the files that the installation program creates after you finish installing the cluster. Both files are required to delete the cluster.

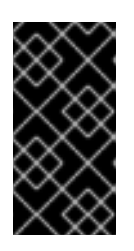

#### IMPORTANT

Deleting the files created by the installation program does not remove your cluster, even if the cluster failed during installation. To remove your cluster, complete the OpenShift Container Platform uninstallation procedures for your specific cloud provider.

4. Extract the installation program. For example, on a computer that uses a Linux operating system, run the following command:

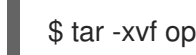

\$ tar -xvf openshift-install-linux.tar.gz

5. Download your installation pull secret from the Red Hat OpenShift Cluster Manager . This pull secret allows you to authenticate with the services that are provided by the included authorities, including Quay.io, which serves the container images for OpenShift Container Platform components.

# 3.8. INSTALLING THE OPENSHIFT CLI BY DOWNLOADING THE BINARY

You can install the OpenShift CLI (**oc**) to interact with OpenShift Container Platform from a commandline interface. You can install **oc** on Linux, Windows, or macOS.

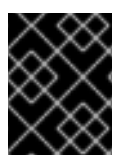

#### IMPORTANT

If you installed an earlier version of **oc**, you cannot use it to complete all of the commands in OpenShift Container Platform 4.12. Download and install the new version of **oc**.

#### Installing the OpenShift CLI on Linux

You can install the OpenShift CLI (**oc**) binary on Linux by using the following procedure.

#### Procedure

1. Navigate to the OpenShift Container Platform downloads page on the Red Hat Customer Portal.

- 2. Select the architecture from the **Product Variant** drop-down list.
- 3. Select the appropriate version from the Version drop-down list.
- 4. Click Download Now next to the OpenShift v4.12 Linux Client entry and save the file.
- 5. Unpack the archive:

\$ tar xvf <file>

6. Place the **oc** binary in a directory that is on your **PATH**. To check your **PATH**, execute the following command:

\$ echo \$PATH

#### Verification

• After you install the OpenShift CLI, it is available using the **oc** command:

\$ oc <command>

#### Installing the OpenShift CLI on Windows

You can install the OpenShift CLI (oc) binary on Windows by using the following procedure.

#### Procedure

- 1. Navigate to the OpenShift Container Platform downloads page on the Red Hat Customer Portal.
- 2. Select the appropriate version from the Version drop-down list.
- 3. Click Download Now next to the OpenShift v4.12 Windows Client entry and save the file.
- 4. Unzip the archive with a ZIP program.
- Move the oc binary to a directory that is on your PATH.
   To check your PATH, open the command prompt and execute the following command:

C:\> path

#### Verification

• After you install the OpenShift CLI, it is available using the **oc** command:

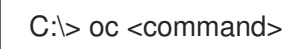

#### Installing the OpenShift CLI on macOS

You can install the OpenShift CLI (**oc**) binary on macOS by using the following procedure.

#### Procedure

1. Navigate to the OpenShift Container Platform downloads page on the Red Hat Customer Portal.

- 2. Select the appropriate version from the Version drop-down list.
- 3. Click Download Now next to the OpenShift v4.12 macOS Client entry and save the file.

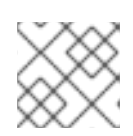

For macOS arm64, choose the **OpenShift v4.12 macOS arm64 Client** entry.

- 4. Unpack and unzip the archive.
- Move the oc binary to a directory on your PATH.
   To check your PATH, open a terminal and execute the following command:

\$ echo \$PATH

#### Verification

• After you install the OpenShift CLI, it is available using the **oc** command:

\$ oc <command>

# 3.9. MANUALLY CREATING THE INSTALLATION CONFIGURATION FILE

Installing the cluster requires that you manually create the installation configuration file.

#### Prerequisites

- You have an SSH public key on your local machine to provide to the installation program. The key will be used for SSH authentication onto your cluster nodes for debugging and disaster recovery.
- You have obtained the OpenShift Container Platform installation program and the pull secret for your cluster.

#### Procedure

1. Create an installation directory to store your required installation assets in:

\$ mkdir <installation\_directory>

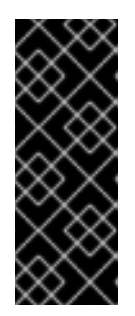

#### IMPORTANT

You must create a directory. Some installation assets, like bootstrap X.509 certificates have short expiration intervals, so you must not reuse an installation directory. If you want to reuse individual files from another cluster installation, you can copy them into your directory. However, the file names for the installation assets might change between releases. Use caution when copying installation files from an earlier OpenShift Container Platform version.

2. Customize the sample **install-config.yaml** file template that is provided and save it in the **<installation\_directory>**.

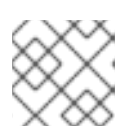

#### NOTE

You must name this configuration file **install-config.yaml**.

3. Back up the **install-config.yaml** file so that you can use it to install multiple clusters.

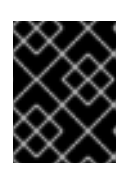

#### IMPORTANT

The **install-config.yaml** file is consumed during the next step of the installation process. You must back it up now.

#### 3.9.1. Installation configuration parameters

Before you deploy an OpenShift Container Platform cluster, you provide a customized **install-config.yaml** installation configuration file that describes the details for your environment.

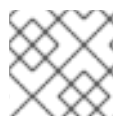

#### NOTE

After installation, you cannot modify these parameters in the **install-config.yaml** file.

#### 3.9.1.1. Required configuration parameters

Required installation configuration parameters are described in the following table:

| Parameter  | Description                                                                                                    | Values                                                                   |
|------------|----------------------------------------------------------------------------------------------------|--------------------------------------------------------------------------|
| apiVersion | The API version for the<br><b>install-config.yaml</b><br>content. The current version is<br><b>v1</b> . The installation program<br>may also support older API<br>versions.                                                                                                    | String                                                                   |
| baseDomain | The base domain of your<br>cloud provider. The base<br>domain is used to create<br>routes to your OpenShift<br>Container Platform cluster<br>components. The full DNS<br>name for your cluster is a<br>combination of the<br><b>baseDomain</b> and<br><b>metadata.name</b> parameter<br>values that uses the<br><b><metadata.name>.</metadata.name></b><br><b><basedomain></basedomain></b> format. | A fully-qualified domain or subdomain name, such as <b>example.com</b> . |

#### Table 3.9. Required parameters

| Parameter     | Description                                                                                                    | Values                                                                                                    |
|---------------|----------------------------------------------------------------------------------------------------|----------------------------------------------------------------------------------------------------|
| metadata      | Kubernetes resource<br><b>ObjectMeta</b> , from which only<br>the <b>name</b> parameter is<br>consumed.                                                                                                    | Object                                                                                                    |
| metadata.name | The name of the cluster. DNS<br>records for the cluster are all<br>subdomains of<br><b>{{.metadata.name}}.</b><br><b>{{.baseDomain}}</b> .                                                                                                    | String of lowercase letters and hyphens (-), such as <b>dev</b> .                                                                                                    |
| platform      | The configuration for the<br>specific platform upon which<br>to perform the installation:<br><b>alibabacloud</b> , <b>aws</b> ,<br><b>baremetal</b> , <b>azure</b> , <b>gcp</b> ,<br><b>ibmcloud</b> , <b>nutanix</b> ,<br><b>openstack</b> , <b>ovirt</b> , <b>vsphere</b> ,<br>or {}. For additional<br>information about <b>platform.</b><br><b><platform></platform></b> parameters,<br>consult the table for your<br>specific platform that follows. | Object                                                                                                    |
| pullSecret    | Get a pull secret from the Red<br>Hat OpenShift Cluster<br>Manager to authenticate<br>downloading container<br>images for OpenShift<br>Container Platform<br>components from services<br>such as Quay.io.                                                                                                    | <pre>{     "auths":{         "cloud.openshift.com":{             "auth":"b3Blb=",             "email":"you@example.com"         },         "quay.io":{             "auth":"b3Blb=",             "email":"you@example.com"         }     } }</pre> |

#### 3.9.1.2. Network configuration parameters

You can customize your installation configuration based on the requirements of your existing network infrastructure. For example, you can expand the IP address block for the cluster network or provide different IP address blocks than the defaults.

- If you use the Red Hat OpenShift Networking OVN-Kubernetes network plugin, both IPv4 and IPv6 address families are supported.
- If you use the Red Hat OpenShift Networking OpenShift SDN network plugin, only the IPv4 address family is supported.

If you configure your cluster to use both IP address families, review the following requirements:

- Both IP families must use the same network interface for the default gateway.
- Both IP families must have the default gateway.
- You must specify IPv4 and IPv6 addresses in the same order for all network configuration parameters. For example, in the following configuration IPv4 addresses are listed before IPv6 addresses.

| networking:              |
|--------------------------|
| clusterNetwork:          |
| - cidr: 10.128.0.0/14    |
| hostPrefix: 23           |
| - cidr: fd00:10:128::/56 |
| hostPrefix: 64           |
| serviceNetwork:          |
| - 172.30.0.0/16          |
| - fd00:172:16::/112      |

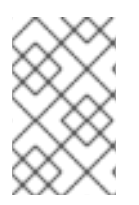

Globalnet is not supported with Red Hat OpenShift Data Foundation disaster recovery solutions. For regional disaster recovery scenarios, ensure that you use a nonoverlapping range of private IP addresses for the cluster and service networks in each cluster.

#### Table 3.10. Network parameters

| Parameter                  | Description                                                 | Values                                                                                                    |
|----------------------------|-------------------------------------------------------------|----------------------------------------------------------------------------------------------------|
| networking                 | The configuration for the cluster network.                  | Object NOTE You cannot modify parameters specified by the <b>networking</b> object after installation.                                                                                                    |
| networking.network<br>Type | The Red Hat OpenShift Networking network plugin to install. | Either <b>OpenShiftSDN</b> or<br><b>OVNKubernetes</b> . <b>OpenShiftSDN</b> is<br>a CNI plugin for all-Linux networks.<br><b>OVNKubernetes</b> is a CNI plugin for<br>Linux networks and hybrid networks<br>that contain both Linux and Windows<br>servers. The default value is<br><b>OVNKubernetes</b> . |

| Parameter                                | Description                                                                                                    | Values                                                                                                    |
|------------------------------------------|----------------------------------------------------------------------------------------------------|----------------------------------------------------------------------------------------------------|
| networking.clusterN<br>etwork            | The IP address blocks for pods.<br>The default value is <b>10.128.0.0/14</b><br>with a host prefix of / <b>23</b> .<br>If you specify multiple IP address<br>blocks, the blocks must not overlap.                                                                                                    | An array of objects. For example:<br>networking:<br>clusterNetwork:<br>- cidr: 10.128.0.0/14<br>hostPrefix: 23<br>- cidr: fd01::/48<br>hostPrefix: 64                                                                                                    |
| networking.clusterN<br>etwork.cidr       | Required if you use<br><b>networking.clusterNetwork</b> . An IP<br>address block.<br>If you use the OpenShift SDN network<br>plugin, specify an IPv4 network. If you<br>use the OVN-Kubernetes network<br>plugin, you can specify IPv4 and IPv6<br>networks.                                                                                | An IP address block in Classless Inter-<br>Domain Routing (CIDR) notation. The<br>prefix length for an IPv4 block is<br>between <b>0</b> and <b>32</b> . The prefix length<br>for an IPv6 block is between <b>0</b> and <b>128</b> .<br>For example, <b>10.128.0.0/14</b> or<br><b>fd01::/48</b> . |
| networking.clusterN<br>etwork.hostPrefix | The subnet prefix length to assign to<br>each individual node. For example, if<br><b>hostPrefix</b> is set to <b>23</b> then each<br>node is assigned a <b>/23</b> subnet out of<br>the given <b>cidr</b> . A <b>hostPrefix</b> value of<br><b>23</b> provides 510 (2^(32 - 23) - 2) pod<br>IP addresses.                                   | A subnet prefix.<br>For an IPv4 network the default value<br>is <b>23</b> . For an IPv6 network the default<br>value is <b>64</b> . The default value is also<br>the minimum value for IPv6.                                                                                                    |
| networking.serviceN<br>etwork            | The IP address block for services. The default value is <b>172.30.0.0/16</b> .<br>The OpenShift SDN and OVN-Kubernetes network plugins support only a single IP address block for the service network.<br>If you use the OVN-Kubernetes network plugin, you can specify an IP address block for both of the IPv4 and IPv6 address families. | An array with an IP address block in<br>CIDR format. For example:<br>networking:<br>serviceNetwork:<br>- 172.30.0.0/16<br>- fd02::/112                                                                                                    |
| networking.machine<br>Network            | The IP address blocks for machines.<br>If you specify multiple IP address<br>blocks, the blocks must not overlap.                                                                                                    | An array of objects. For example:<br>networking:<br>machineNetwork:<br>- cidr: 10.0.0.0/16                                                                                                    |

| Parameter                          | Description                                                                                                    | Values                                                                                                    |
|------------------------------------|----------------------------------------------------------------------------------------------------|----------------------------------------------------------------------------------------------------|
| networking.machine<br>Network.cidr | Required if you use<br><b>networking.machineNetwork</b> . An<br>IP address block. The default value is<br><b>10.0.0.0/16</b> for all platforms other<br>than libvirt. For libvirt, the default value<br>is <b>192.168.126.0/24</b> . | An IP network block in CIDR notation.<br>For example, <b>10.0.0.0/16</b> or<br><b>fd00::/48</b> .<br>NOTE<br>Set the<br><b>networking.machin</b><br><b>eNetwork</b> to match<br>the CIDR that the<br>preferred NIC resides<br>in. |

### 3.9.1.3. Optional configuration parameters

Optional installation configuration parameters are described in the following table:

#### Table 3.11. Optional parameters

| Parameter                                          | Description                                                                                                    | Values                               |
|----------------------------------------------------|----------------------------------------------------------------------------------------------------|--------------------------------------|
| additionalTrustBund<br>le                          | A PEM-encoded X.509 certificate<br>bundle that is added to the nodes'<br>trusted certificate store. This trust<br>bundle may also be used when a proxy<br>has been configured.                                                                                                | String                               |
| capabilities                                       | Controls the installation of optional<br>core cluster components. You can<br>reduce the footprint of your OpenShift<br>Container Platform cluster by disabling<br>optional components. For more<br>information, see the "Cluster<br>capabilities" page in <i>Installing</i> . | String array                         |
| capabilities.baseline<br>CapabilitySet             | Selects an initial set of optional<br>capabilities to enable. Valid values are<br><b>None, v4.11, v4.12</b> and <b>vCurrent</b> .<br>The default value is <b>vCurrent</b> .                                                                                                   | String                               |
| capabilities.addition<br>alEnabledCapabilitie<br>s | Extends the set of optional capabilities<br>beyond what you specify in<br><b>baselineCapabilitySet</b> . You may<br>specify multiple capabilities in this<br>parameter.                                                                                                    | String array                         |
| compute                                            | The configuration for the machines that comprise the compute nodes.                                                                                                    | Array of <b>MachinePool</b> objects. |

| Parameter                  | Description                                                                                                    | Values                                                                                     |
|----------------------------|----------------------------------------------------------------------------------------------------|--------------------------------------------------------------------------------------------|
| compute.architectur<br>e   | Determines the instruction set<br>architecture of the machines in the<br>pool. Currently, clusters with varied<br>architectures are not supported. All<br>pools must specify the same<br>architecture. Valid values are <b>amd64</b><br>and <b>arm64</b> .                                                                                                    | String                                                                                     |
| compute.hyperthrea<br>ding | Whether to enable or disable<br>simultaneous multithreading, or<br>hyperthreading, on compute<br>machines. By default, simultaneous<br>multithreading is enabled to increase<br>the performance of your machines'<br>cores.ImportantImportant<br>If you disable<br>simultaneous<br>multithreading, ensure<br>that your capacity<br>planning accounts for<br>the dramatically<br>decreased machine<br>performance. | Enabled or Disabled                                                                        |
| compute.name               | Required if you use <b>compute</b> . The name of the machine pool.                                                                                                    | worker                                                                                     |
| compute.platform           | Required if you use <b>compute</b> . Use this<br>parameter to specify the cloud<br>provider to host the worker machines.<br>This parameter value must match the<br><b>controlPlane.platform</b> parameter<br>value.                                                                                                    | alibabacloud, aws, azure, gcp,<br>ibmcloud, nutanix, openstack,<br>ovirt, vsphere, or {}   |
| compute.replicas           | The number of compute machines,<br>which are also known as worker<br>machines, to provision.                                                                                                    | A positive integer greater than or equal to <b>2</b> . The default value is <b>3</b> .     |
| featureSet                 | Enables the cluster for a feature set. A<br>feature set is a collection of OpenShift<br>Container Platform features that are<br>not enabled by default. For more<br>information about enabling a feature<br>set during installation, see "Enabling<br>features using feature gates".                                                                                                    | String. The name of the feature set to<br>enable, such as<br><b>TechPreviewNoUpgrade</b> . |

| Parameter                       | Description                                                                                                    | Values                                                                                   |
|---------------------------------|----------------------------------------------------------------------------------------------------|------------------------------------------------------------------------------------------|
| controlPlane                    | The configuration for the machines that comprise the control plane.                                                                                                    | Array of <b>MachinePool</b> objects.                                                     |
| controlPlane.archite<br>cture   | Determines the instruction set<br>architecture of the machines in the<br>pool. Currently, clusters with varied<br>architectures are not supported. All<br>pools must specify the same<br>architecture. Valid values are <b>amd64</b><br>and <b>arm64</b> .                                                                                                    | String                                                                                   |
| controlPlane.hypert<br>hreading | Whether to enable or disable<br>simultaneous multithreading, or<br>hyperthreading, on control plane<br>machines. By default, simultaneous<br>multithreading is enabled to increase<br>the performance of your machines'<br>cores.ImportantImportant<br>Simultaneous<br>multithreading, ensure<br>that your capacity<br>planning accounts for<br>the dramatically<br>decreased machine<br>performance. | Enabled or Disabled                                                                      |
| controlPlane.name               | Required if you use <b>controlPlane</b> .<br>The name of the machine pool.                                                                                                    | master                                                                                   |
| controlPlane.platfor<br>m       | Required if you use <b>controlPlane</b> .<br>Use this parameter to specify the cloud<br>provider that hosts the control plane<br>machines. This parameter value must<br>match the <b>compute.platform</b><br>parameter value.                                                                                                    | alibabacloud, aws, azure, gcp,<br>ibmcloud, nutanix, openstack,<br>ovirt, vsphere, or {} |
| controlPlane.replica<br>s       | The number of control plane machines to provision.                                                                                                    | The only supported value is <b>3</b> , which is the default value.                       |

| Parameter       | Description                                                                                                    | Values                                                                    |
|-----------------|----------------------------------------------------------------------------------------------------|---------------------------------------------------------------------------|
| credentialsMode | The Cloud Credential Operator (CCO)<br>mode. If no mode is specified, the<br>CCO dynamically tries to determine<br>the capabilities of the provided<br>credentials, with a preference for mint<br>mode on the platforms where multiple<br>modes are supported. | <b>Mint</b> , <b>Passthrough</b> , <b>Manual</b> or an empty string (""). |
|                 | NOTE<br>Not all CCO modes<br>are supported for all<br>cloud providers. For<br>more information<br>about CCO modes,<br>see the <i>Cloud</i><br><i>Credential Operator</i><br>entry in the <i>Cluster</i><br><i>Operators reference</i><br>content.              |                                                                           |
|                 | NOTE<br>If your AWS account<br>has service control<br>policies (SCP)<br>enabled, you must<br>configure the<br><b>credentialsMode</b><br>parameter to <b>Mint</b> ,<br><b>Passthrough</b> or<br><b>Manual</b> .                                                 |                                                                           |

| Parameter                      | Description                                                                                                    | Values                                                                                       |
|--------------------------------|----------------------------------------------------------------------------------------------------|----------------------------------------------------------------------------------------------|
| fips                           | Enable or disable FIPS mode. The<br>default is <b>false</b> (disabled). If FIPS<br>mode is enabled, the Red Hat<br>Enterprise Linux CoreOS (RHCOS)<br>machines that OpenShift Container<br>Platform runs on bypass the default<br>Kubernetes cryptography suite and use<br>the cryptography modules that are<br>provided with RHCOS instead.<br><b>IMPORTANT</b><br>To enable FIPS mode<br>for your cluster, you<br>must run the<br>installation program<br>from a Red Hat<br>Enterprise Linux<br>(RHEL) computer<br>configured to operate<br>in FIPS mode. For<br>more information<br>about configuring<br>FIPS mode on RHEL,<br>see Installing the<br>system in FIPS mode.<br>The use of FIPS<br>validated or Modules<br>In Process<br>cryptographic libraries<br>is only supported on<br>OpenShift Container<br>Platform deployments<br>on the <b>x86_64</b> ,<br><b>ppc64</b> le, and <b>s390x</b><br>architectures.<br><b>NOTE</b><br>If you are using Azure<br>File storage, you<br>cannot enable FIPS<br>mode. | false or true                                                                                |
| imageContentSourc<br>es        | Sources and repositories for the release-image content.                                                                                                    | Array of objects. Includes a <b>source</b><br>and, optionally, <b>mirrors</b> , as described |
|                                |                                                                                                    | in the following rows of this table.                                                         |
| imageContentSourc<br>es.source | Required if you use<br><b>imageContentSources</b> . Specify the<br>repository that users refer to, for<br>example, in image pull specifications.                                                                                                    | String                                                                                       |

| Parameter                       | Description                                                                                                    | Values                                                                                                    |
|---------------------------------|----------------------------------------------------------------------------------------------------|----------------------------------------------------------------------------------------------------|
| imageContentSourc<br>es.mirrors | Specify one or more repositories that may also contain the same images.                                                                                                    | Array of strings                                                                                                    |
| publish                         | How to publish or expose the user-<br>facing endpoints of your cluster, such<br>as the Kubernetes API, OpenShift<br>routes.                                                                                                    | Internal or External. The default value is External.         Setting this field to Internal is not supported on non-cloud platforms.         Important         Internal         Internal |
| sshKey                          | The SSH key to authenticate access to<br>your cluster machines.NOTEFor production<br>OpenShift Container<br>Platform clusters on<br>which you want to<br>perform installation<br>debugging or disaster<br>recovery, specify an<br>SSH key that your<br>ssh-agent process<br>uses. | For example, <b>sshKey: ssh-ed25519</b><br><b>AAAA</b> .                                                                                                    |

#### 3.9.2. Sample install-config.yaml file for bare metal

You can customize the **install-config.yaml** file to specify more details about your OpenShift Container Platform cluster's platform or modify the values of the required parameters.

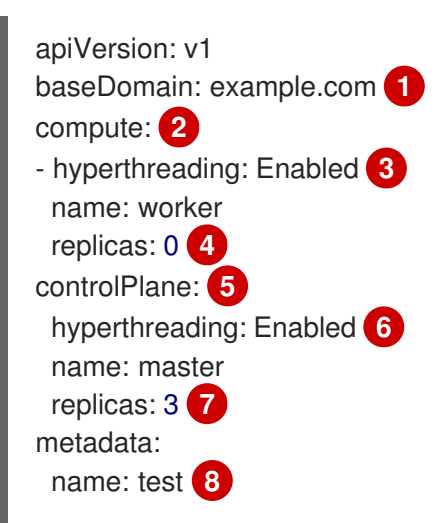

networking: clusterNetwork: - cidr: 10.128.0.0/14 9 hostPrefix: 23 10 networkType: OVNKubernetes 11 serviceNetwork: 12 - 172.30.0.0/16 platform: none: {} 13 fips: false 14 pullSecret: '{"auths": ...}' 15 sshKey: 'ssh-ed25519 AAAA...' 16

The base domain of the cluster. All DNS records must be sub-domains of this base and include the cluster name.

The **controlPlane** section is a single mapping, but the **compute** section is a sequence of mappings. To meet the requirements of the different data structures, the first line of the **compute** section must begin with a hyphen, -, and the first line of the **controlPlane** section must not. Only one control plane pool is used.

3 6 Specifies whether to enable or disable simultaneous multithreading (SMT), or hyperthreading. By default, SMT is enabled to increase the performance of the cores in your machines. You can disable it by setting the parameter value to **Disabled**. If you disable SMT, you must disable it in all cluster machines; this includes both control plane and compute machines.

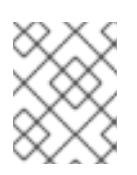

#### NOTE

Simultaneous multithreading (SMT) is enabled by default. If SMT is not enabled in your BIOS settings, the **hyperthreading** parameter has no effect.

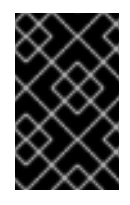

#### IMPORTANT

If you disable **hyperthreading**, whether in the BIOS or in the **install-config.yaml** file, ensure that your capacity planning accounts for the dramatically decreased machine performance.

You must set this value to **0** when you install OpenShift Container Platform on user-provisioned infrastructure. In installer-provisioned installations, the parameter controls the number of compute machines that the cluster creates and manages for you. In user-provisioned installations, you must manually deploy the compute machines before you finish installing the cluster.

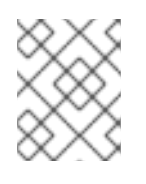

#### NOTE

If you are installing a three-node cluster, do not deploy any compute machines when you install the Red Hat Enterprise Linux CoreOS (RHCOS) machines.

The number of control plane machines that you add to the cluster. Because the cluster uses these values as the number of etcd endpoints in the cluster, the value must match the number of control plane machines that you deploy.

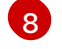

7

4

The cluster name that you specified in your DNS records.

9

A block of IP addresses from which pod IP addresses are allocated. This block must not overlap with existing physical networks. These IP addresses are used for the pod network. If you need to

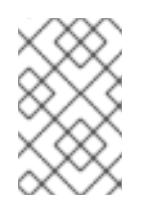

#### NOTE

Class E CIDR range is reserved for a future use. To use the Class E CIDR range, you must ensure your networking environment accepts the IP addresses within the Class E CIDR range.

10

The subnet prefix length to assign to each individual node. For example, if **hostPrefix** is set to **23**, then each node is assigned a /**23** subnet out of the given **cidr**, which allows for 510 (2^(32 - 23) - 2) pod IP addresses. If you are required to provide access to nodes from an external network, configure load balancers and routers to manage the traffic.

11

The cluster network plugin to install. The supported values are **OVNKubernetes** and **OpenShiftSDN**. The default value is **OVNKubernetes**.

The IP address pool to use for service IP addresses. You can enter only one IP address pool. This block must not overlap with existing physical networks. If you need to access the services from an external network, configure load balancers and routers to manage the traffic.

13 You must set the platform to **none**. You cannot provide additional platform configuration variables for your platform.

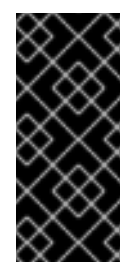

#### IMPORTANT

Clusters that are installed with the platform type **none** are unable to use some features, such as managing compute machines with the Machine API. This limitation applies even if the compute machines that are attached to the cluster are installed on a platform that would normally support the feature. This parameter cannot be changed after installation.

Whether to enable or disable FIPS mode. By default, FIPS mode is not enabled. If FIPS mode is enabled, the Red Hat Enterprise Linux CoreOS (RHCOS) machines that OpenShift Container Platform runs on bypass the default Kubernetes cryptography suite and use the cryptography modules that are provided with RHCOS instead.

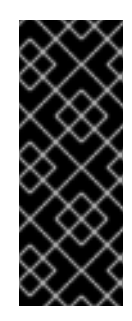

#### IMPORTANT

To enable FIPS mode for your cluster, you must run the installation program from a Red Hat Enterprise Linux (RHEL) computer configured to operate in FIPS mode. For more information about configuring FIPS mode on RHEL, see Installing the system in FIPS mode. The use of FIPS validated or Modules In Process cryptographic libraries is only supported on OpenShift Container Platform deployments on the **x86\_64**, **ppc64le**, and **s390x** architectures.

15

The pull secret from the Red Hat OpenShift Cluster Manager . This pull secret allows you to authenticate with the services that are provided by the included authorities, including Quay.io, which serves the container images for OpenShift Container Platform components.

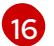

The SSH public key for the **core** user in Red Hat Enterprise Linux CoreOS (RHCOS).

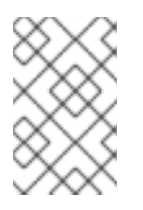

For production OpenShift Container Platform clusters on which you want to perform installation debugging or disaster recovery, specify an SSH key that your **ssh-agent** process uses.

#### Additional resources

• See Load balancing requirements for user-provisioned infrastructure for more information on the API and application ingress load balancing requirements.

# **3.10. NETWORK CONFIGURATION PHASES**

There are two phases prior to OpenShift Container Platform installation where you can customize the network configuration.

#### Phase 1

You can customize the following network-related fields in the **install-config.yaml** file before you create the manifest files:

- networking.networkType
- networking.clusterNetwork
- networking.serviceNetwork

# networking.machineNetwork For more information on these fields, refer to *Installation configuration parameters*.

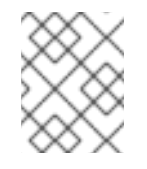

#### NOTE

Set the **networking.machineNetwork** to match the CIDR that the preferred NIC resides in.

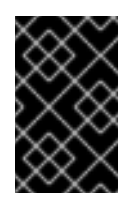

#### IMPORTANT

The CIDR range **172.17.0.0/16** is reserved by libVirt. You cannot use this range or any range that overlaps with this range for any networks in your cluster.

#### Phase 2

After creating the manifest files by running **openshift-install create manifests**, you can define a customized Cluster Network Operator manifest with only the fields you want to modify. You can use the manifest to specify advanced network configuration.

You cannot override the values specified in phase 1 in the **install-config.yaml** file during phase 2. However, you can further customize the network plugin during phase 2.

# 3.11. SPECIFYING ADVANCED NETWORK CONFIGURATION

You can use advanced network configuration for your network plugin to integrate your cluster into your existing network environment. You can specify advanced network configuration only before you install the cluster.

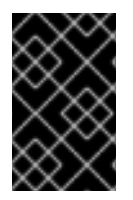

#### IMPORTANT

Customizing your network configuration by modifying the OpenShift Container Platform manifest files created by the installation program is not supported. Applying a manifest file that you create, as in the following procedure, is supported.

#### Prerequisites

• You have created the install-config.yaml file and completed any modifications to it.

#### Procedure

1. Change to the directory that contains the installation program and create the manifests:

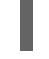

\$ ./openshift-install create manifests --dir <installation\_directory> 1

1

<installation\_directory> specifies the name of the directory that contains the installconfig.yaml file for your cluster.

2. Create a stub manifest file for the advanced network configuration that is named **clusternetwork-03-config.yml** in the **<installation\_directory>/manifests**/ directory:

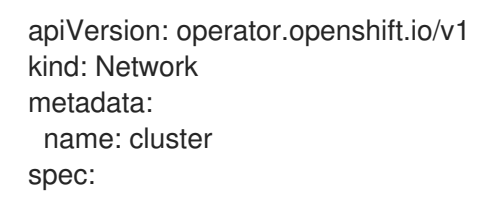

3. Specify the advanced network configuration for your cluster in the **cluster-network-03- config.yml** file, such as in the following examples:

Specify a different VXLAN port for the OpenShift SDN network provider

| apiVersion: operator.openshift.io/v1 |
|--------------------------------------|
| kind: Network                        |
| metadata:                            |
| name: cluster                        |
| spec:                                |
| defaultNetwork:                      |
| openshiftSDNConfig:                  |
| vxlanPort: 4800                      |

#### Enable IPsec for the OVN-Kubernetes network provider

apiVersion: operator.openshift.io/v1 kind: Network metadata: name: cluster spec: defaultNetwork: ovnKubernetesConfig: ipsecConfig: {}

4. Optional: Back up the **manifests/cluster-network-03-config.yml** file. The installation program consumes the **manifests**/ directory when you create the Ignition config files.

# 3.12. CLUSTER NETWORK OPERATOR CONFIGURATION

The configuration for the cluster network is specified as part of the Cluster Network Operator (CNO) configuration and stored in a custom resource (CR) object that is named **cluster**. The CR specifies the fields for the **Network** API in the **operator.openshift.io** API group.

The CNO configuration inherits the following fields during cluster installation from the **Network** API in the **Network.config.openshift.io** API group and these fields cannot be changed:

#### clusterNetwork

IP address pools from which pod IP addresses are allocated.

#### serviceNetwork

IP address pool for services.

#### defaultNetwork.type

Cluster network plugin, such as OpenShift SDN or OVN-Kubernetes.

You can specify the cluster network plugin configuration for your cluster by setting the fields for the **defaultNetwork** object in the CNO object named **cluster**.

#### 3.12.1. Cluster Network Operator configuration object

The fields for the Cluster Network Operator (CNO) are described in the following table:

| Table 3.12. | Cluster | Network | Operator | configuration | object |
|-------------|---------|---------|----------|---------------|--------|
|             |         |         |          | 5             |        |

| Field                   | Туре   | Description                                                                                                    |
|-------------------------|--------|----------------------------------------------------------------------------------------------------|
| metadata.name           | string | The name of the CNO object. This name is always <b>cluster</b> .                                                                                                    |
| spec.clusterNet<br>work | array  | A list specifying the blocks of IP addresses from which pod IP<br>addresses are allocated and the subnet prefix length assigned to<br>each individual node in the cluster. For example:<br>spec:<br>clusterNetwork:<br>- cidr: 10.128.0.0/19<br>hostPrefix: 23<br>- cidr: 10.128.32.0/19<br>hostPrefix: 23<br>You can customize this field only in the <b>install-config.yaml</b> file<br>before you create the manifests. The value is read-only in the<br>manifest file. |

| Field                    | Туре   | Description                                                                                                    |
|--------------------------|--------|----------------------------------------------------------------------------------------------------|
| spec.serviceNet<br>work  | array  | A block of IP addresses for services. The OpenShift SDN and<br>OVN-Kubernetes network plugins support only a single IP<br>address block for the service network. For example:<br>spec:<br>serviceNetwork:<br>- 172.30.0.0/14<br>You can customize this field only in the <b>install-config.yaml</b> file<br>before you create the manifests. The value is read-only in the<br>manifest file. |
| spec.defaultNet<br>work  | object | Configures the network plugin for the cluster network.                                                                                                    |
| spec.kubeProxy<br>Config | object | The fields for this object specify the kube-proxy configuration. If you are using the OVN-Kubernetes cluster network plugin, the kube-proxy configuration has no effect.                                                                                                    |

#### defaultNetwork object configuration

The values for the **defaultNetwork** object are defined in the following table:

#### Table 3.13. defaultNetwork object

| Field               | Туре   | Description                                                                                                    |
|---------------------|--------|----------------------------------------------------------------------------------------------------|
| type                | string | Either OpenShiftSDN or OVNKubernetes. The Red Hat OpenShift Networking network plugin is selected during installation. This value cannot be changed after cluster installation.         MOTE         OpenShift Container Platform uses the OVN-Kubernetes network plugin by default. |
| openshiftSDNConfig  | object | This object is only valid for the OpenShift SDN network plugin.                                                                                                    |
| ovnKubernetesConfig | object | This object is only valid for the OVN-Kubernetes network plugin.                                                                                                    |

#### Configuration for the OpenShift SDN network plugin

The following table describes the configuration fields for the OpenShift SDN network plugin:

| Table 3.14. openshiftSDNConfig objec | <b>DNConfig</b> object |
|--------------------------------------|------------------------|
|--------------------------------------|------------------------|

| Field     | Туре    | Description                                                                                                    |
|-----------|---------|----------------------------------------------------------------------------------------------------|
| mode      | string  | Configures the network isolation mode for OpenShift SDN. The default value is <b>NetworkPolicy</b> .                                                                                                    |
|           |         | The values <b>Multitenant</b> and <b>Subnet</b> are available for<br>backwards compatibility with OpenShift Container Platform 3.x<br>but are not recommended. This value cannot be changed after<br>cluster installation.                                                                                                    |
| mtu       | integer | The maximum transmission unit (MTU) for the VXLAN overlay<br>network. This is detected automatically based on the MTU of the<br>primary network interface. You do not normally need to override<br>the detected MTU.                                                                                                    |
|           |         | If the auto-detected value is not what you expect it to be,<br>confirm that the MTU on the primary network interface on your<br>nodes is correct. You cannot use this option to change the MTU<br>value of the primary network interface on the nodes.                                                                                                    |
|           |         | If your cluster requires different MTU values for different nodes,<br>you must set this value to <b>50</b> less than the lowest MTU value in<br>your cluster. For example, if some nodes in your cluster have an<br>MTU of <b>9001</b> , and some have an MTU of <b>1500</b> , you must set this<br>value to <b>1450</b> .                                  |
|           |         | This value cannot be changed after cluster installation.                                                                                                    |
| vxlanPort | integer | The port to use for all VXLAN packets. The default value is <b>4789</b> . This value cannot be changed after cluster installation.                                                                                                    |
|           |         | If you are running in a virtualized environment with existing<br>nodes that are part of another VXLAN network, then you might<br>be required to change this. For example, when running an<br>OpenShift SDN overlay on top of VMware NSX-T, you must<br>select an alternate port for the VXLAN, because both SDNs use<br>the same default VXLAN port number. |
|           |         | On Amazon Web Services (AWS), you can select an alternate port for the VXLAN between port <b>9000</b> and port <b>9999</b> .                                                                                                    |

#### Example OpenShift SDN configuration

defaultNetwork: type: OpenShiftSDN openshiftSDNConfig: mode: NetworkPolicy mtu: 1450 vxlanPort: 4789

#### Configuration for the OVN-Kubernetes network plugin

The following table describes the configuration fields for the OVN-Kubernetes network plugin:

| Table 3.15. ovnKuberne | etesConfig object |
|------------------------|-------------------|
|------------------------|-------------------|

| Field                 | Туре    | Description                                                                                                    |
|-----------------------|---------|----------------------------------------------------------------------------------------------------|
| mtu                   | integer | The maximum transmission unit (MTU) for the Geneve (Generic<br>Network Virtualization Encapsulation) overlay network. This is<br>detected automatically based on the MTU of the primary<br>network interface. You do not normally need to override the<br>detected MTU.<br>If the auto-detected value is not what you expect it to be,<br>confirm that the MTU on the primary network interface on your<br>nodes is correct. You cannot use this option to change the MTU<br>value of the primary network interface on the nodes.<br>If your cluster requires different MTU values for different nodes,<br>you must set this value to <b>100</b> less than the lowest MTU value in<br>your cluster. For example, if some nodes in your cluster have an<br>MTU of <b>9001</b> , and some have an MTU of <b>1500</b> , you must set this<br>value to <b>1400</b> . |
| genevePort            | integer | The port to use for all Geneve packets. The default value is <b>6081</b> . This value cannot be changed after cluster installation.                                                                                                    |
| ipsecConfig           | object  | Specify an empty object to enable IPsec encryption.                                                                                                    |
| policyAuditConf<br>ig | object  | Specify a configuration object for customizing network policy audit logging. If unset, the defaults audit log settings are used.                                                                                                    |
| gatewayConfig         | object  | Optional: Specify a configuration object for customizing how<br>egress traffic is sent to the node gateway.NOTEWhile migrating egress traffic, you can expect<br>some disruption to workloads and service traffic<br>until the Cluster Network Operator (CNO)<br>successfully rolls out the changes.                                                                                                    |

| Field                | Туре                                                                                                    | Description                         |
|----------------------|----------------------------------------------------------------------------------------------------|-------------------------------------|
| v4InternalSubne<br>t | If your existing<br>network<br>infrastructure<br>overlaps with the<br><b>100.64.0.0/16</b><br>IPv4 subnet, you<br>can specify a<br>different IP<br>address range for<br>internal use by<br>OVN-Kubernetes.<br>You must ensure<br>that the IP address<br>range does not<br>overlap with any<br>other subnet used<br>by your OpenShift<br>Container<br>Platform<br>installation. The IP<br>address range<br>must be larger<br>than the maximum<br>number of nodes<br>that can be added<br>to the cluster. For<br>example, if the<br><b>clusterNetwork.</b><br><b>cidr</b> value is<br><b>10.128.0.0/14</b><br>and the<br><b>clusterNetwork.</b><br>hostPrefix value<br>is /23, then the<br>maximum number<br>of nodes is 2^(23-<br>14)=512. | The default value is 100.64.0.0/16. |

| Field                | Туре                                                                                                    | Description                             |
|----------------------|----------------------------------------------------------------------------------------------------|-----------------------------------------|
| v6InternalSubne<br>t | If your existing<br>network<br>infrastructure<br>overlaps with the<br><b>fd98::/48</b> IPv6<br>subnet, you can<br>specify a different<br>IP address range<br>for internal use by<br>OVN-Kubernetes.<br>You must ensure<br>that the IP address<br>range does not<br>overlap with any<br>other subnet used<br>by your OpenShift<br>Container<br>Platform<br>installation. The IP<br>address range<br>must be larger<br>than the maximum<br>number of nodes<br>that can be added<br>to the cluster.<br>This field cannot<br>be changed after<br>installation. | The default value is <b>fd98::/48</b> . |

# Table 3.16. policyAuditConfig object

| Field       | Туре    | Description                                                                                                    |
|-------------|---------|----------------------------------------------------------------------------------------------------|
| rateLimit   | integer | The maximum number of messages to generate every second per node. The default value is <b>20</b> messages per second. |
| maxFileSize | integer | The maximum size for the audit log in bytes. The default value is <b>50000000</b> or 50 MB.                           |

| Field          | Туре   | Description                                                                                              |
|----------------|--------|----------------------------------------------------------------------------------------------------|
| destination    | string | One of the following additional audit log targets:                                                       |
|                |        | <b>libc</b><br>The libc <b>syslog()</b> function of the journald process on the                          |
|                |        | host.<br>udp: <host>:<port></port></host>                                                                |
|                |        | A syslog server. Replace <b><host>:<port></port></host></b> with the host and port of the syslog server. |
|                |        | unix: <file></file>                                                                                      |
|                |        | A Unix Domain Socket file specified by <b><file></file></b> .                                            |
|                |        | null                                                                                                    |
|                |        | Do not send the audit logs to any additional target.                                                     |
| syslogFacility | string | The syslog facility, such as <b>kern</b> , as defined by RFC5424. The default value is <b>local0</b> .   |

#### Table 3.17. gatewayConfig object

| Field          | Туре    | Description                                                                                                    |
|----------------|---------|----------------------------------------------------------------------------------------------------|
| routingViaHost | boolean | Set this field to <b>true</b> to send egress traffic from pods to the<br>host networking stack. For highly-specialized installations and<br>applications that rely on manually configured routes in the<br>kernel routing table, you might want to route egress traffic to<br>the host networking stack. By default, egress traffic is processed<br>in OVN to exit the cluster and is not affected by specialized<br>routes in the kernel routing table. The default value is <b>false</b> .<br>This field has an interaction with the Open vSwitch hardware<br>offloading feature. If you set this field to <b>true</b> , you do not<br>receive the performance benefits of the offloading because<br>egress traffic is processed by the host networking stack. |

#### Example OVN-Kubernetes configuration with IPSec enabled

defaultNetwork: type: OVNKubernetes ovnKubernetesConfig: mtu: 1400 genevePort: 6081 ipsecConfig: {}

kubeProxyConfig object configuration
The values for the kubeProxyConfig object are defined in the following table:

#### Table 3.18. kubeProxyConfig object

| Field                                       | Туре   | Description                                                                                                    |
|---------------------------------------------|--------|----------------------------------------------------------------------------------------------------|
| iptablesSyncPeriod                          | string | The refresh period for <b>iptables</b> rules. The default value is <b>30s</b> . Valid suffixes include <b>s</b> , <b>m</b> , and <b>h</b> and are described in the Go <b>time</b> package documentation.                                                                       |
|                                             |        | NOTE<br>Because of performance<br>improvements introduced in<br>OpenShift Container Platform 4.3<br>and greater, adjusting the<br><b>iptablesSyncPeriod</b> parameter is<br>no longer necessary.                                                                               |
| proxyArguments.iptables-<br>min-sync-period | array  | The minimum duration before refreshing <b>iptables</b><br>rules. This field ensures that the refresh does not<br>happen too frequently. Valid suffixes include <b>s</b> , <b>m</b> ,<br>and <b>h</b> and are described in the Go <b>time</b> package.<br>The default value is: |
|                                             |        | kubeProxyConfig:<br>proxyArguments:<br>iptables-min-sync-period:<br>- 0s                                                                                                    |

# **3.13. CREATING THE IGNITION CONFIG FILES**

Because you must manually start the cluster machines, you must generate the Ignition config files that the cluster needs to make its machines.

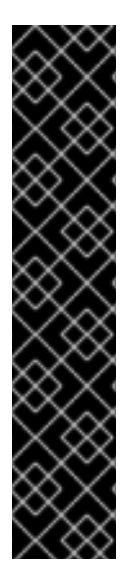

#### IMPORTANT

- The Ignition config files that the installation program generates contain certificates that expire after 24 hours, which are then renewed at that time. If the cluster is shut down before renewing the certificates and the cluster is later restarted after the 24 hours have elapsed, the cluster automatically recovers the expired certificates. The exception is that you must manually approve the pending **node-bootstrapper** certificate signing requests (CSRs) to recover kubelet certificates. See the documentation for *Recovering from expired control plane certificates* for more information.
- It is recommended that you use Ignition config files within 12 hours after they are generated because the 24-hour certificate rotates from 16 to 22 hours after the cluster is installed. By using the Ignition config files within 12 hours, you can avoid installation failure if the certificate update runs during installation.

#### Prerequisites

• Obtain the OpenShift Container Platform installation program and the pull secret for your cluster.

#### Procedure

Obtain the Ignition config files: 

\$ ./openshift-install create ignition-configs --dir <installation\_directory> (1)

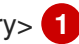

For **<installation directory>**, specify the directory name to store the files that the installation program creates.

#### **IMPORTANT**

If you created an install-config.yaml file, specify the directory that contains it. Otherwise, specify an empty directory. Some installation assets, like bootstrap X.509 certificates have short expiration intervals, so you must not reuse an installation directory. If you want to reuse individual files from another cluster installation, you can copy them into your directory. However, the file names for the installation assets might change between releases. Use caution when copying installation files from an earlier OpenShift Container Platform version.

The following files are generated in the directory:

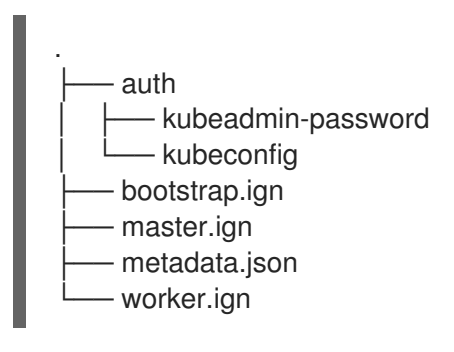

# 3.14. INSTALLING RHCOS AND STARTING THE OPENSHIFT CONTAINER PLATFORM BOOTSTRAP PROCESS

To install OpenShift Container Platform on bare metal infrastructure that you provision, you must install Red Hat Enterprise Linux CoreOS (RHCOS) on the machines. When you install RHCOS, you must provide the Ignition config file that was generated by the OpenShift Container Platform installation program for the type of machine you are installing. If you have configured suitable networking, DNS, and load balancing infrastructure, the OpenShift Container Platform bootstrap process begins automatically after the RHCOS machines have rebooted.

To install RHCOS on the machines, follow either the steps to use an ISO image or network PXE booting.

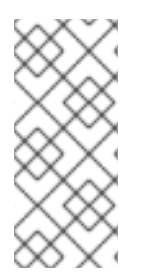

#### NOTE

The compute node deployment steps included in this installation document are RHCOSspecific. If you choose instead to deploy RHEL-based compute nodes, you take responsibility for all operating system life cycle management and maintenance, including performing system updates, applying patches, and completing all other required tasks. Only RHEL 8 compute machines are supported.

You can configure RHCOS during ISO and PXE installations by using the following methods:
- Kernel arguments: You can use kernel arguments to provide installation-specific information. For example, you can specify the locations of the RHCOS installation files that you uploaded to your HTTP server and the location of the Ignition config file for the type of node you are installing. For a PXE installation, you can use the **APPEND** parameter to pass the arguments to the kernel of the live installer. For an ISO installation, you can interrupt the live installation boot process to add the kernel arguments. In both installation cases, you can use special **coreos.inst.**\* arguments to direct the live installer, as well as standard installation boot arguments for turning standard kernel services on or off.
- Ignition configs: OpenShift Container Platform Ignition config files (\*.ign) are specific to the type of node you are installing. You pass the location of a bootstrap, control plane, or compute node Ignition config file during the RHCOS installation so that it takes effect on first boot. In special cases, you can create a separate, limited Ignition config to pass to the live system. That Ignition config could do a certain set of tasks, such as reporting success to a provisioning system after completing installation. This special Ignition config is consumed by the **coreos-installer** to be applied on first boot of the installed system. Do not provide the standard control plane and compute node Ignition configs to the live ISO directly.
- **coreos-installer**: You can boot the live ISO installer to a shell prompt, which allows you to prepare the permanent system in a variety of ways before first boot. In particular, you can run the **coreos-installer** command to identify various artifacts to include, work with disk partitions, and set up networking. In some cases, you can configure features on the live system and copy them to the installed system.

Whether to use an ISO or PXE install depends on your situation. A PXE install requires an available DHCP service and more preparation, but can make the installation process more automated. An ISO install is a more manual process and can be inconvenient if you are setting up more than a few machines.

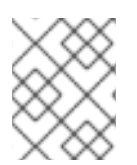

# NOTE

As of OpenShift Container Platform 4.6, the RHCOS ISO and other installation artifacts provide support for installation on disks with 4K sectors.

# 3.14.1. Installing RHCOS by using an ISO image

You can use an ISO image to install RHCOS on the machines.

## Prerequisites

- You have created the Ignition config files for your cluster.
- You have configured suitable network, DNS and load balancing infrastructure.
- You have an HTTP server that can be accessed from your computer, and from the machines that you create.
- You have reviewed the *Advanced RHCOS installation configuration* section for different ways to configure features, such as networking and disk partitioning.

## Procedure

1. Obtain the SHA512 digest for each of your Ignition config files. For example, you can use the following on a system running Linux to get the SHA512 digest for your **bootstrap.ign** Ignition config file:

## \$ sha512sum <installation\_directory>/bootstrap.ign

The digests are provided to the **coreos-installer** in a later step to validate the authenticity of the Ignition config files on the cluster nodes.

2. Upload the bootstrap, control plane, and compute node Ignition config files that the installation program created to your HTTP server. Note the URLs of these files.

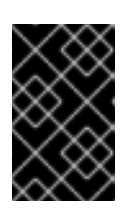

#### IMPORTANT

You can add or change configuration settings in your Ignition configs before saving them to your HTTP server. If you plan to add more compute machines to your cluster after you finish installation, do not delete these files.

3. From the installation host, validate that the Ignition config files are available on the URLs. The following example gets the Ignition config file for the bootstrap node:

\$ curl -k http://<HTTP\_server>/bootstrap.ign

## **Example output**

% Total % Received % Xferd Average Speed Time Time Time Current Dload Upload Total Spent Left Speed 0 0 0 0 0 0 0 0 0 -::--:-- 0{"ignition": {"version":"3.2.0"},"passwd":{"users":[{"name":"core","sshAuthorizedKeys":["ssh-rsa...

Replace **bootstrap.ign** with **master.ign** or **worker.ign** in the command to validate that the Ignition config files for the control plane and compute nodes are also available.

4. Although it is possible to obtain the RHCOS images that are required for your preferred method of installing operating system instances from the RHCOS image mirror page, the recommended way to obtain the correct version of your RHCOS images are from the output of **openshift-install** command:

\$ openshift-install coreos print-stream-json | grep '\.iso[^.]'

## Example output

"location": "<url>/art/storage/releases/rhcos-4.12-aarch64/<release>/aarch64/rhcos-<release>-live.aarch64.iso",

"location": "<url>/art/storage/releases/rhcos-4.12-ppc64le/<release>/ppc64le/rhcos-<release>-live.ppc64le.iso",

"location": "<url>/art/storage/releases/rhcos-4.12-s390x/<release>/s390x/rhcos-<release>live.s390x.iso",

"location": "<url>/art/storage/releases/rhcos-4.12/<release>/x86\_64/rhcos-<release>-live.x86\_64.iso",

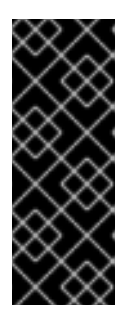

# IMPORTANT

The RHCOS images might not change with every release of OpenShift Container Platform. You must download images with the highest version that is less than or equal to the OpenShift Container Platform version that you install. Use the image versions that match your OpenShift Container Platform version if they are available. Use only ISO images for this procedure. RHCOS qcow2 images are not supported for this installation type.

ISO file names resemble the following example:

#### rhcos-<version>-live.<architecture>.iso

- 5. Use the ISO to start the RHCOS installation. Use one of the following installation options:
  - Burn the ISO image to a disk and boot it directly.
  - Use ISO redirection by using a lights-out management (LOM) interface.
- 6. Boot the RHCOS ISO image without specifying any options or interrupting the live boot sequence. Wait for the installer to boot into a shell prompt in the RHCOS live environment.

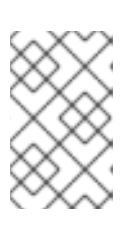

# NOTE

It is possible to interrupt the RHCOS installation boot process to add kernel arguments. However, for this ISO procedure you should use the **coreos-installer** command as outlined in the following steps, instead of adding kernel arguments.

7. Run the **coreos-installer** command and specify the options that meet your installation requirements. At a minimum, you must specify the URL that points to the Ignition config file for the node type, and the device that you are installing to:

\$ sudo coreos-installer install --ignition-url=http://<HTTP\_server>/<node\_type>.ign <device> --ignition-hash=sha512-<digest> 12

You must run the **coreos-installer** command by using **sudo**, because the **core** user does not have the required root privileges to perform the installation.

The **--ignition-hash** option is required when the Ignition config file is obtained through an HTTP URL to validate the authenticity of the Ignition config file on the cluster node. **<digest>** is the Ignition config file SHA512 digest obtained in a preceding step.

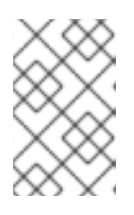

# NOTE

If you want to provide your Ignition config files through an HTTPS server that uses TLS, you can add the internal certificate authority (CA) to the system trust store before running **coreos-installer**.

The following example initializes a bootstrap node installation to the /**dev/sda** device. The Ignition config file for the bootstrap node is obtained from an HTTP web server with the IP address 192.168.1.2:

\$ sudo coreos-installer install --ignition-

url=http://192.168.1.2:80/installation\_directory/bootstrap.ign /dev/sda --ignition-hash=sha512a5a2d43879223273c9b60af66b44202a1d1248fc01cf156c46d4a79f552b6bad47bc8cc78ddf011 6e80c59d2ea9e32ba53bc807afbca581aa059311def2c3e3b

8. Monitor the progress of the RHCOS installation on the console of the machine.

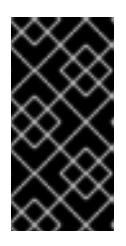

## **IMPORTANT**

Be sure that the installation is successful on each node before commencing with the OpenShift Container Platform installation. Observing the installation process can also help to determine the cause of RHCOS installation issues that might arise.

- 9. After RHCOS installs, you must reboot the system. During the system reboot, it applies the Ignition config file that you specified.
- 10. Check the console output to verify that Ignition ran.

#### Example command

Ignition: ran on 2022/03/14 14:48:33 UTC (this boot) Ignition: user-provided config was applied

11. Continue to create the other machines for your cluster.

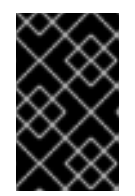

# **IMPORTANT**

You must create the bootstrap and control plane machines at this time. If the control plane machines are not made schedulable, also create at least two compute machines before you install OpenShift Container Platform.

If the required network, DNS, and load balancer infrastructure are in place, the OpenShift Container Platform bootstrap process begins automatically after the RHCOS nodes have rebooted.

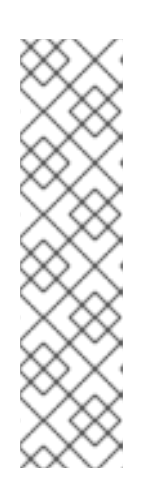

## NOTE

RHCOS nodes do not include a default password for the **core** user. You can access the nodes by running ssh core@<node>.<cluster\_name>. **<base domain>** as a user with access to the SSH private key that is paired to the public key that you specified in your install\_config.yaml file. OpenShift Container Platform 4 cluster nodes running RHCOS are immutable and rely on Operators to apply cluster changes. Accessing cluster nodes by using SSH is not recommended. However, when investigating installation issues, if the OpenShift Container Platform API is not available, or the kubelet is not properly functioning on a target node, SSH access might be required for debugging or disaster recovery.

# 3.14.2. Installing RHCOS by using PXE or iPXE booting

You can use PXE or iPXE booting to install RHCOS on the machines.

## Prerequisites

- You have created the Ignition config files for your cluster.
- You have configured suitable network, DNS and load balancing infrastructure.
- You have configured suitable PXE or iPXE infrastructure.
- You have an HTTP server that can be accessed from your computer, and from the machines that you create.
- You have reviewed the *Advanced RHCOS installation configuration* section for different ways to configure features, such as networking and disk partitioning.

#### Procedure

1. Upload the bootstrap, control plane, and compute node Ignition config files that the installation program created to your HTTP server. Note the URLs of these files.

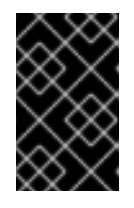

#### IMPORTANT

You can add or change configuration settings in your Ignition configs before saving them to your HTTP server. If you plan to add more compute machines to your cluster after you finish installation, do not delete these files.

2. From the installation host, validate that the Ignition config files are available on the URLs. The following example gets the Ignition config file for the bootstrap node:

\$ curl -k http://<HTTP\_server>/bootstrap.ign

## **Example output**

% Total % Received % Xferd Average Speed Time Time Time Current Dload Upload Total Spent Left Speed 0 0 0 0 0 0 0 0 0 0 --:--:-- 0{"ignition": {"version":"3.2.0"},"passwd":{"users":[{"name":"core","sshAuthorizedKeys":["ssh-rsa...

Replace **bootstrap.ign** with **master.ign** or **worker.ign** in the command to validate that the Ignition config files for the control plane and compute nodes are also available.

3. Although it is possible to obtain the RHCOS **kernel**, **initramfs** and **rootfs** files that are required for your preferred method of installing operating system instances from the RHCOS image mirror page, the recommended way to obtain the correct version of your RHCOS files are from the output of **openshift-install** command:

\$ openshift-install coreos print-stream-json | grep -Eo ""https.\*(kernel-|initramfs.|rootfs.)\w+ (\.img)?""

#### Example output

"<url>/art/storage/releases/rhcos-4.12-aarch64/<release>/aarch64/rhcos-<release>-live-kernel-aarch64"

"<url>/art/storage/releases/rhcos-4.12-aarch64/<release>/aarch64/rhcos-<release>-live-initramfs.aarch64.img"

"<url>/art/storage/releases/rhcos-4.12-aarch64/<release>/aarch64/rhcos-<release>-live-

rootfs.aarch64.img"

"<url>/art/storage/releases/rhcos-4.12-ppc64le/49.84.202110081256-0/ppc64le/rhcos-<release>-live-kernel-ppc64le"

"<url>/art/storage/releases/rhcos-4.12-ppc64le/<release>/ppc64le/rhcos-<release>-live-initramfs.ppc64le.img"

"<url>/art/storage/releases/rhcos-4.12-ppc64le/<release>/ppc64le/rhcos-<release>-live-rootfs.ppc64le.img"

"<url>/art/storage/releases/rhcos-4.12-s390x/<release>/s390x/rhcos-<release>-live-kernel-s390x"

"<url>/art/storage/releases/rhcos-4.12-s390x/<release>/s390x/rhcos-<release>-live-initramfs.s390x.img"

"<url>/art/storage/releases/rhcos-4.12-s390x/<release>/s390x/rhcos-<release>-live-rootfs.s390x.img"

"<url>/art/storage/releases/rhcos-4.12/<release>/x86\_64/rhcos-<release>-live-kernelx86\_64"

"<url>/art/storage/releases/rhcos-4.12/<release>/x86\_64/rhcos-<release>-live-initramfs.x86\_64.img"

"<url>/art/storage/releases/rhcos-4.12/<release>/x86\_64/rhcos-<release>-live-rootfs.x86\_64.img"

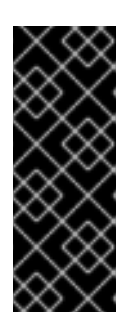

# IMPORTANT

The RHCOS artifacts might not change with every release of OpenShift Container Platform. You must download images with the highest version that is less than or equal to the OpenShift Container Platform version that you install. Only use the appropriate **kernel**, **initramfs**, and **rootfs** artifacts described below for this procedure. RHCOS QCOW2 images are not supported for this installation type.

The file names contain the OpenShift Container Platform version number. They resemble the following examples:

- kernel: rhcos-<version>-live-kernel-<architecture>
- initramfs: rhcos-<version>-live-initramfs.<architecture>.img
- rootfs: rhcos-<version>-live-rootfs.<architecture>.img
- 4. Upload the **rootfs**, **kernel**, and **initramfs** files to your HTTP server.

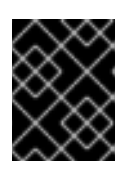

## IMPORTANT

If you plan to add more compute machines to your cluster after you finish installation, do not delete these files.

- 5. Configure the network boot infrastructure so that the machines boot from their local disks after RHCOS is installed on them.
- Configure PXE or iPXE installation for the RHCOS images and begin the installation. Modify one of the following example menu entries for your environment and verify that the image and Ignition files are properly accessible:
  - For PXE (**x86\_64**):

DEFAULT pxeboot TIMEOUT 20 PROMPT 0 LABEL pxeboot KERNEL http://<HTTP\_server>/rhcos-<version>-live-kernel-<architecture> 1 APPEND initrd=http://<HTTP\_server>/rhcos-<version>-live-initramfs. <architecture>.img coreos.live.rootfs\_url=http://<HTTP\_server>/rhcos-<version>-live-rootfs.<architecture>.img coreos.inst.install\_dev=/dev/sda coreos.inst.ignition\_url=http://<HTTP\_server>/bootstrap.ign 2 3

11 Specify the location of the live **kernel** file that you uploaded to your HTTP server. The URL must be HTTP, TFTP, or FTP; HTTPS and NFS are not supported.

If you use multiple NICs, specify a single interface in the **ip** option. For example, to use DHCP on a NIC that is named **eno1**, set **ip=eno1:dhcp**.

Specify the locations of the RHCOS files that you uploaded to your HTTP server. The **initrd** parameter value is the location of the **initramfs** file, the **coreos.live.rootfs\_url** parameter value is the location of the **rootfs** file, and the **coreos.inst.ignition\_url** parameter value is the location of the bootstrap Ignition config file. You can also add more kernel arguments to the **APPEND** line to configure networking or other boot options.

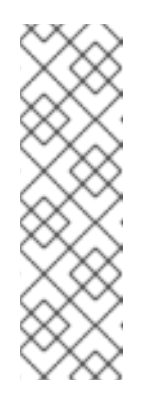

2

## NOTE

This configuration does not enable serial console access on machines with a graphical console. To configure a different console, add one or more **console=** arguments to the **APPEND** line. For example, add **console=tty0 console=ttyS0** to set the first PC serial port as the primary console and the graphical console as a secondary console. For more information, see How does one set up a serial terminal and/or console in Red Hat Enterprise Linux? and "Enabling the serial console for PXE and ISO installation" in the "Advanced RHCOS installation configuration" section.

• For iPXE (x86\_64 + aarch64 ):

kernel http://<HTTP\_server>/rhcos-<version>-live-kernel-<architecture> initrd=main coreos.live.rootfs\_url=http://<HTTP\_server>/rhcos-<version>-live-rootfs. <architecture>.img coreos.inst.install\_dev=/dev/sda coreos.inst.ignition\_url=http://<HTTP\_server>/bootstrap.ign 1 2 initrd --name main http://<HTTP\_server>/rhcos-<version>-live-initramfs. <architecture>.img 3 boot

Specify the locations of the RHCOS files that you uploaded to your HTTP server. The **kernel** parameter value is the location of the **kernel** file, the **initrd=main** argument is needed for booting on UEFI systems, the **coreos.live.rootfs\_url** parameter value is the location of the **rootfs** file, and the **coreos.inst.ignition\_url** parameter value is the location of the bootstrap Ignition config file.

If you use multiple NICs, specify a single interface in the **ip** option. For example, to use DHCP on a NIC that is named **eno1**, set **ip=eno1:dhcp**.

3

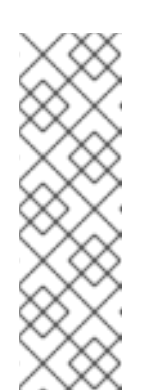

# NOTE

This configuration does not enable serial console access on machines with a graphical console. To configure a different console, add one or more **console=** arguments to the **kernel** line. For example, add **console=tty0 console=ttyS0** to set the first PC serial port as the primary console and the graphical console as a secondary console. For more information, see How does one set up a serial terminal and/or console in Red Hat Enterprise Linux? and "Enabling the serial console for PXE and ISO installation" in the "Advanced RHCOS installation configuration" section.

Specify the location of the **initramfs** file that you uploaded to your HTTP server.

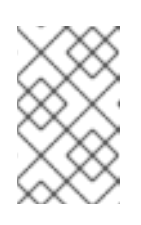

# NOTE

To network boot the CoreOS **kernel** on **aarch64** architecture, you need to use a version of iPXE build with the **IMAGE\_GZIP** option enabled. See **IMAGE\_GZIP** option in iPXE.

• For PXE (with UEFI and Grub as second stage) on **aarch64**:

| menuentry 'Install CoreOS' {                                                                     |
|--------------------------------------------------------------------------------------------------|
| linux rhcos- <version>-live-kernel-<architecture></architecture></version>                       |
| coreos.live.rootfs_url=http:// <http_server>/rhcos-<version>-live-rootfs</version></http_server> |
| <architecture>.img coreos.inst.install_dev=/dev/sda</architecture>                               |
| coreos.inst.ignition_url=http:// <http_server>/bootstrap.ign 1 2</http_server>                   |
| initrd rhcos- <version>-live-initramfs.<architecture>.img</architecture></version>               |
| }                                                                                                |

Specify the locations of the RHCOS files that you uploaded to your HTTP/TFTP server. The **kernel** parameter value is the location of the **kernel** file on your TFTP server. The **coreos.live.rootfs\_url** parameter value is the location of the **rootfs** file, and the **coreos.inst.ignition\_url** parameter value is the location of the bootstrap Ignition config file on your HTTP Server.

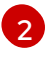

If you use multiple NICs, specify a single interface in the **ip** option. For example, to use DHCP on a NIC that is named **eno1**, set **ip=eno1:dhcp**.

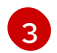

Specify the location of the **initramfs** file that you uploaded to your TFTP server.

7. Monitor the progress of the RHCOS installation on the console of the machine.

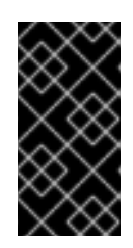

# IMPORTANT

Be sure that the installation is successful on each node before commencing with the OpenShift Container Platform installation. Observing the installation process can also help to determine the cause of RHCOS installation issues that might arise.

8. After RHCOS installs, the system reboots. During reboot, the system applies the Ignition config file that you specified.

9. Check the console output to verify that Ignition ran.

# Example command

Ignition: ran on 2022/03/14 14:48:33 UTC (this boot) Ignition: user-provided config was applied

10. Continue to create the machines for your cluster.

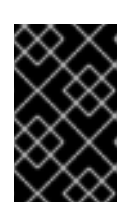

# IMPORTANT

You must create the bootstrap and control plane machines at this time. If the control plane machines are not made schedulable, also create at least two compute machines before you install the cluster.

If the required network, DNS, and load balancer infrastructure are in place, the OpenShift Container Platform bootstrap process begins automatically after the RHCOS nodes have rebooted.

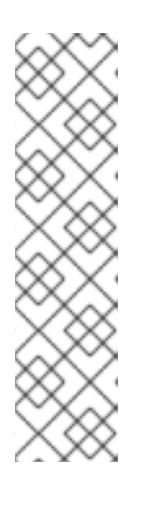

# NOTE

RHCOS nodes do not include a default password for the **core** user. You can access the nodes by running **ssh core@<node>.<cluster\_name>.** <**base\_domain>** as a user with access to the SSH private key that is paired to the public key that you specified in your **install\_config.yaml** file. OpenShift Container Platform 4 cluster nodes running RHCOS are immutable and rely on Operators to apply cluster changes. Accessing cluster nodes by using SSH is not recommended. However, when investigating installation issues, if the OpenShift Container Platform API is not available, or the kubelet is not properly functioning on a target node, SSH access might be required for debugging or disaster recovery.

# 3.14.3. Advanced RHCOS installation configuration

A key benefit for manually provisioning the Red Hat Enterprise Linux CoreOS (RHCOS) nodes for OpenShift Container Platform is to be able to do configuration that is not available through default OpenShift Container Platform installation methods. This section describes some of the configurations that you can do using techniques that include:

- Passing kernel arguments to the live installer
- Running **coreos-installer** manually from the live system
- Customizing a live ISO or PXE boot image

The advanced configuration topics for manual Red Hat Enterprise Linux CoreOS (RHCOS) installations detailed in this section relate to disk partitioning, networking, and using Ignition configs in different ways.

# 3.14.3.1. Using advanced networking options for PXE and ISO installations

Networking for OpenShift Container Platform nodes uses DHCP by default to gather all necessary configuration settings. To set up static IP addresses or configure special settings, such as bonding, you can do one of the following:

- Pass special kernel parameters when you boot the live installer.
- Use a machine config to copy networking files to the installed system.
- Configure networking from a live installer shell prompt, then copy those settings to the installed system so that they take effect when the installed system first boots.

To configure a PXE or iPXE installation, use one of the following options:

- See the "Advanced RHCOS installation reference" tables.
- Use a machine config to copy networking files to the installed system.

To configure an ISO installation, use the following procedure.

#### Procedure

- 1. Boot the ISO installer.
- 2. From the live system shell prompt, configure networking for the live system using available RHEL tools, such as **nmcli** or **nmtui**.
- 3. Run the **coreos-installer** command to install the system, adding the **--copy-network** option to copy networking configuration. For example:

\$ sudo coreos-installer install --copy-network \
 --ignition-url=http://host/worker.ign /dev/sda

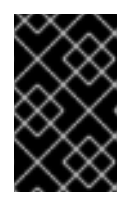

## IMPORTANT

The **--copy-network** option only copies networking configuration found under /**etc/NetworkManager/system-connections**. In particular, it does not copy the system hostname.

4. Reboot into the installed system.

#### Additional resources

• See Getting started with nmcli and Getting started with nmtui in the RHEL 8 documentation for more information about the **nmcli** and **nmtui** tools.

## 3.14.3.2. Disk partitioning

Disk partitions are created on OpenShift Container Platform cluster nodes during the Red Hat Enterprise Linux CoreOS (RHCOS) installation. Each RHCOS node of a particular architecture uses the same partition layout, unless you override the default partitioning configuration. During the RHCOS installation, the size of the root file system is increased to use any remaining available space on the target device.

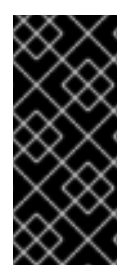

# IMPORTANT

The use of a custom partition scheme on your node might result in OpenShift Container Platform not monitoring or alerting on some node partitions. If you override the default partitioning, see Understanding OpenShift File System Monitoring (eviction conditions) for more information about how OpenShift Container Platform monitors your host file systems.

OpenShift Container Platform monitors the following two filesystem identifiers:

- nodefs, which is the filesystem that contains /var/lib/kubelet
- imagefs, which is the filesystem that contains /var/lib/containers

For the default partition scheme, **nodefs** and **imagefs** monitor the same root filesystem, /.

To override the default partitioning when installing RHCOS on an OpenShift Container Platform cluster node, you must create separate partitions.

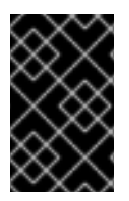

# IMPORTANT

For disk sizes larger than 100GB, and especially disk sizes larger than 1TB, create a separate /**var** partition. See "Creating a separate /**var** partition" and this Red Hat Knowledgebase article for more information.

Consider a situation where you want to add a separate storage partition for your containers and container images. For example, by mounting /**var**/**lib**/**containers** in a separate partition, the kubelet separately monitors /**var**/**lib**/**containers** as the **imagefs** directory and the root file system as the **nodefs** directory.

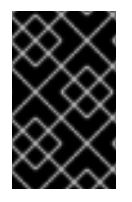

# IMPORTANT

If you have resized your disk size to host a larger file system, consider creating a separate /**var/lib/containers** partition. Consider resizing a disk that has an **xfs** format to reduce CPU time issues caused by a high number of allocation groups.

## 3.14.3.2.1. Creating a separate /var partition

In general, you should use the default disk partitioning that is created during the RHCOS installation. However, there are cases where you might want to create a separate partition for a directory that you expect to grow.

OpenShift Container Platform supports the addition of a single partition to attach storage to either the /**var** directory or a subdirectory of /**var**. For example:

- /var/lib/containers: Holds container-related content that can grow as more images and containers are added to a system.
- /var/lib/etcd: Holds data that you might want to keep separate for purposes such as performance optimization of etcd storage.
- /var: Holds data that you might want to keep separate for purposes such as auditing.

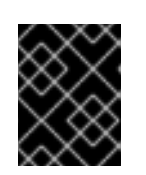

# IMPORTANT

For disk sizes larger than 100GB, and especially larger than 1TB, create a separate /**var** partition.

Storing the contents of a /**var** directory separately makes it easier to grow storage for those areas as needed and reinstall OpenShift Container Platform at a later date and keep that data intact. With this method, you will not have to pull all your containers again, nor will you have to copy massive log files when you update systems.

The use of a separate partition for the /**var** directory or a subdirectory of /**var** also prevents data growth in the partitioned directory from filling up the root file system.

The following procedure sets up a separate /**var** partition by adding a machine config manifest that is wrapped into the Ignition config file for a node type during the preparation phase of an installation.

## Procedure

1. On your installation host, change to the directory that contains the OpenShift Container Platform installation program and generate the Kubernetes manifests for the cluster:

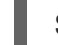

\$ openshift-install create manifests --dir <installation\_directory>

 Create a Butane config that configures the additional partition. For example, name the file \$HOME/clusterconfig/98-var-partition.bu, change the disk device name to the name of the storage device on the worker systems, and set the storage size as appropriate. This example places the /var directory on a separate partition:

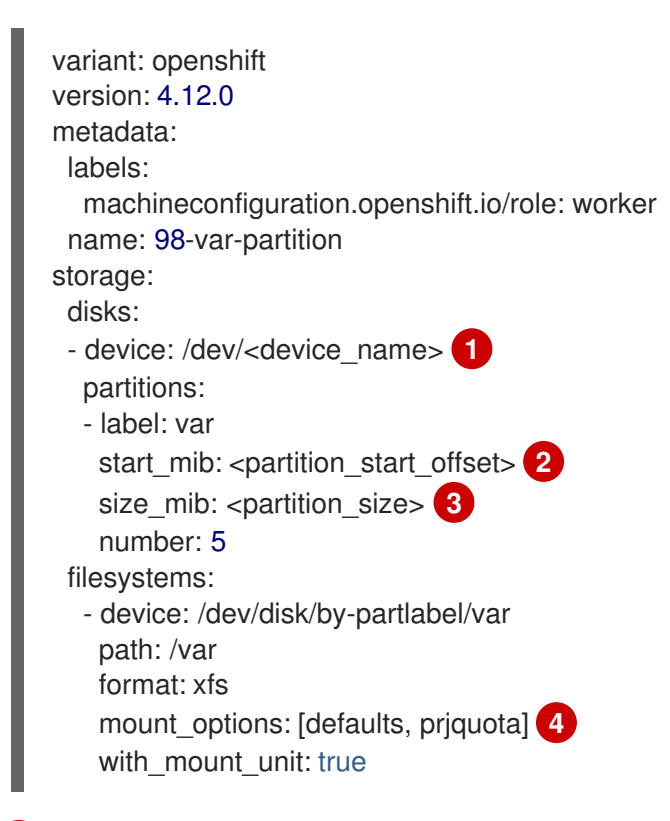

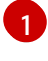

2

The storage device name of the disk that you want to partition.

When adding a data partition to the boot disk, a minimum offset value of 25000 mebibytes is recommended. The root file system is automatically resized to fill all available space up to the specified offset. If no offset value is specified, or if the specified value is smaller than the recommended minimum, the resulting root file system will be too small, and future

reinstalls of RHCOS might overwrite the beginning of the data partition.

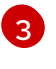

The size of the data partition in mebibytes.

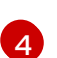

The **prjquota** mount option must be enabled for filesystems used for container storage.

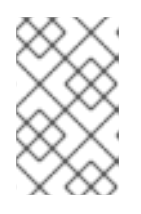

#### NOTE

When creating a separate /**var** partition, you cannot use different instance types for compute nodes, if the different instance types do not have the same device name.

3. Create a manifest from the Butane config and save it to the **clusterconfig/openshift** directory. For example, run the following command:

\$ butane \$HOME/clusterconfig/98-var-partition.bu -o \$HOME/clusterconfig/openshift/98-var-partition.yaml

4. Create the Ignition config files:

\$ openshift-install create ignition-configs --dir <installation\_directory> 1

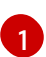

For **<installation\_directory>**, specify the same installation directory.

Ignition config files are created for the bootstrap, control plane, and compute nodes in the installation directory:

. - auth - kubeadmin-password - kubeconfig - bootstrap.ign - master.ign - metadata.json - worker.ign

The files in the **<installation\_directory>/manifest** and **<installation\_directory>/openshift** directories are wrapped into the Ignition config files, including the file that contains the **98-var-partition** custom **MachineConfig** object.

#### Next steps

• You can apply the custom disk partitioning by referencing the Ignition config files during the RHCOS installations.

#### 3.14.3.2.2. Retaining existing partitions

. . . .

For an ISO installation, you can add options to the **coreos-installer** command that cause the installer to maintain one or more existing partitions. For a PXE installation, you can add **coreos.inst.**\* options to the **APPEND** parameter to preserve partitions.

Saved partitions might be data partitions from an existing OpenShift Container Platform system. You can identify the disk partitions you want to keep either by partition label or by number.

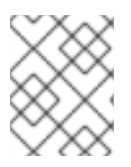

# NOTE

If you save existing partitions, and those partitions do not leave enough space for RHCOS, the installation will fail without damaging the saved partitions.

# Retaining existing partitions during an ISO installation

This example preserves any partition in which the partition label begins with **data** (**data**\*):

# coreos-installer install --ignition-url http://10.0.2.2:8080/user.ign \ --save-partlabel 'data\*' /dev/sda

The following example illustrates running the **coreos-installer** in a way that preserves the sixth (6) partition on the disk:

# coreos-installer install --ignition-url http://10.0.2.2:8080/user.ign \ --save-partindex 6 /dev/sda

This example preserves partitions 5 and higher:

# coreos-installer install --ignition-url http://10.0.2.2:8080/user.ign --save-partindex 5- /dev/sda

In the previous examples where partition saving is used, **coreos-installer** recreates the partition immediately.

## Retaining existing partitions during a PXE installation

This **APPEND** option preserves any partition in which the partition label begins with 'data' ('data\*'):

coreos.inst.save\_partlabel=data\*

This **APPEND** option preserves partitions 5 and higher:

coreos.inst.save\_partindex=5-

This **APPEND** option preserves partition 6:

coreos.inst.save\_partindex=6

## 3.14.3.3. Identifying Ignition configs

When doing an RHCOS manual installation, there are two types of Ignition configs that you can provide, with different reasons for providing each one:

• Permanent install Ignition config: Every manual RHCOS installation needs to pass one of the Ignition config files generated by **openshift-installer**, such as **bootstrap.ign**, **master.ign** and **worker.ign**, to carry out the installation.

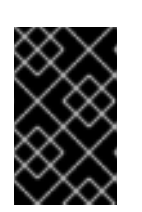

# IMPORTANT

It is not recommended to modify these Ignition config files directly. You can update the manifest files that are wrapped into the Ignition config files, as outlined in examples in the preceding sections.

For PXE installations, you pass the Ignition configs on the **APPEND** line using the **coreos.inst.ignition\_url=** option. For ISO installations, after the ISO boots to the shell prompt, you identify the Ignition config on the **coreos-installer** command line with the **--ignition-url=** option. In both cases, only HTTP and HTTPS protocols are supported.

• Live install Ignition config: This type can be created by using the **coreos-installer customize** subcommand and its various options. With this method, the Ignition config passes to the live install medium, runs immediately upon booting, and performs setup tasks before or after the RHCOS system installs to disk. This method should only be used for performing tasks that must be done once and not applied again later, such as with advanced partitioning that cannot be done using a machine config.

For PXE or ISO boots, you can create the Ignition config and **APPEND** the **ignition.config.url=** option to identify the location of the Ignition config. You also need to append **ignition.firstboot ignition.platform.id=metal** or the **ignition.config.url** option will be ignored.

# 3.14.3.4. Default console configuration

Red Hat Enterprise Linux CoreOS (RHCOS) nodes installed from an OpenShift Container Platform 4.12 boot image use a default console that is meant to accomodate most virtualized and bare metal setups. Different cloud and virtualization platforms may use different default settings depending on the chosen architecture. Bare metal installations use the kernel default settings which typically means the graphical console is the primary console and the serial console is disabled.

The default consoles may not match your specific hardware configuration or you might have specific needs that require you to adjust the default console. For example:

- You want to access the emergency shell on the console for debugging purposes.
- Your cloud platform does not provide interactive access to the graphical console, but provides a serial console.
- You want to enable multiple consoles.

Console configuration is inherited from the boot image. This means that new nodes in existing clusters are unaffected by changes to the default console.

You can configure the console for bare metal installations in the following ways:

- Using **coreos-installer** manually on the command line.
- Using the **coreos-installer iso customize** or **coreos-installer pxe customize** subcommands with the **--dest-console** option to create a custom image that automates the process.

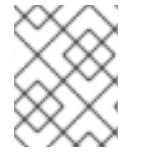

## NOTE

For advanced customization, perform console configuration using the **coreos-installer iso** or **coreos-installer pxe** subcommands, and not kernel arguments.

# 3.14.3.5. Enabling the serial console for PXE and ISO installations

By default, the Red Hat Enterprise Linux CoreOS (RHCOS) serial console is disabled and all output is written to the graphical console. You can enable the serial console for an ISO installation and reconfigure the bootloader so that output is sent to both the serial console and the graphical console.

#### Procedure

- 1. Boot the ISO installer.
- 2. Run the **coreos-installer** command to install the system, adding the **--console** option once to specify the graphical console, and a second time to specify the serial console:
  - \$ coreos-installer install \
     --console=tty0 \1
     --console=ttyS0,<options> \2
     --ignition-url=http://host/worker.ign /dev/sda

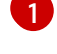

The desired secondary console. In this case, the graphical console. Omitting this option will disable the graphical console.

The desired primary console. In this case the serial console. The **options** field defines the baud rate and other settings. A common value for this field is **11520n8**. If no options are provided, the default kernel value of **9600n8** is used. For more information on the format of this option, see Linux kernel serial console documentation.

3. Reboot into the installed system.

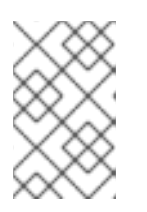

## NOTE

A similar outcome can be obtained by using the **coreos-installer install -append-karg** option, and specifying the console with **console=**. However, this will only set the console for the kernel and not the bootloader.

To configure a PXE installation, make sure the **coreos.inst.install\_dev** kernel command line option is omitted, and use the shell prompt to run **coreos-installer** manually using the above ISO installation procedure.

# 3.14.3.6. Customizing a live RHCOS ISO or PXE install

You can use the live ISO image or PXE environment to install RHCOS by injecting an Ignition config file directly into the image. This creates a customized image that you can use to provision your system.

For an ISO image, the mechanism to do this is the **coreos-installer iso customize** subcommand, which modifies the **.iso** file with your configuration. Similarly, the mechanism for a PXE environment is the **coreos-installer pxe customize** subcommand, which creates a new **initramfs** file that includes your customizations.

The **customize** subcommand is a general purpose tool that can embed other types of customizations as well. The following tasks are examples of some of the more common customizations:

- Inject custom CA certificates for when corporate security policy requires their use.
- Configure network settings without the need for kernel arguments.
- Embed arbitrary preinstall and post-install scripts or binaries.

# 3.14.3.7. Customizing a live RHCOS ISO image

You can customize a live RHCOS ISO image directly with the **coreos-installer iso customize** subcommand. When you boot the ISO image, the customizations are applied automatically.

You can use this feature to configure the ISO image to automatically install RHCOS.

#### Procedure

- 1. Download the **coreos-installer** binary from the **coreos-installer** image mirror page.
- 2. Retrieve the RHCOS ISO image from the RHCOS image mirror page and the Ignition config file, and then run the following command to inject the Ignition config directly into the ISO image:

\$ coreos-installer iso customize rhcos-<version>-live.x86\_64.iso \
 --dest-ignition bootstrap.ign \
 --dest-device /dev/sda 2

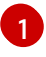

The Ignition config file that is generated from the **openshift-installer** installation program.

When you specify this option, the ISO image automatically runs an installation. Otherwise, the image remains configured for installation, but does not install automatically unless you specify the **coreos.inst.install\_dev** kernel argument.

3. Optional: To remove the ISO image customizations and return the image to its pristine state, run:

\$ coreos-installer iso reset rhcos-<version>-live.x86\_64.iso

You can now re-customize the live ISO image or use it in its pristine state.

Applying your customizations affects every subsequent boot of RHCOS.

#### 3.14.3.7.1. Modifying a live install ISO image to enable the serial console

On clusters installed with OpenShift Container Platform 4.12 and above, the serial console is disabled by default and all output is written to the graphical console. You can enable the serial console with the following procedure.

#### Procedure

- 1. Download the **coreos-installer** binary from the **coreos-installer** image mirror page.
- 2. Retrieve the RHCOS ISO image from the RHCOS image mirror page and run the following command to customize the ISO image to enable the serial console to receive output:

\$ coreos-installer iso customize rhcos-<version>-live.x86\_64.iso \

- --dest-ignition <path> \1
- --dest-console tty0 (2)
- --dest-console ttyS0,<options> \3
- --dest-device /dev/sda 4

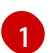

The location of the Ignition config to install.

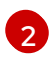

The desired secondary console. In this case, the graphical console. Omitting this option will disable the graphical console.

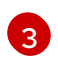

The desired primary console. In this case, the serial console. The **options** field defines the baud rate and other settings. A common value for this field is **115200n8**. If no options are provided, the default kernel value of **9600n8** is used. For more information on the format of this option, see the Linux kernel serial console documentation.

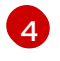

The specified disk to install to. In this case, /**dev/sda**. If you omit this option, the ISO image automatically runs the installation program which will fail unless you also specify the **coreos.inst.install\_dev** kernel argument.

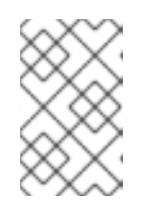

# NOTE

The **--dest-console** option affects the installed system and not the live ISO system. To modify the console for a live ISO system, use the **--live-karg-append** option and specify the console with **console=**.

Your customizations are applied and affect every subsequent boot of the ISO image.

3. Optional: To remove the ISO image customizations and return the image to its original state, run the following command:

\$ coreos-installer iso reset rhcos-<version>-live.x86\_64.iso

You can now recustomize the live ISO image or use it in its original state.

#### 3.14.3.7.2. Modifying a live install ISO image to use a custom certificate authority

You can provide certificate authority (CA) certificates to Ignition with the **--ignition-ca** flag of the **customize** subcommand. You can use the CA certificates during both the installation boot and when provisioning the installed system.

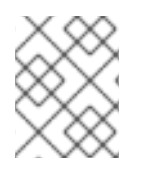

## NOTE

Custom CA certificates affect how Ignition fetches remote resources but they do not affect the certificates installed onto the system.

#### Procedure

- 1. Download the **coreos-installer** binary from the **coreos-installer** image mirror page.
- 2. Retrieve the RHCOS ISO image from the RHCOS image mirror page and run the following command to customize the ISO image for use with a custom CA:

\$ coreos-installer iso customize rhcos-<version>-live.x86\_64.iso --ignition-ca cert.pem

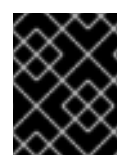

## IMPORTANT

The **coreos.inst.ignition\_url** kernel parameter does not work with the **--ignition-ca** flag. You must use the **--dest-ignition** flag to create a customized image for each cluster. Applying your custom CA certificate affects every subsequent boot of RHCOS.

#### 3.14.3.7.3. Modifying a live install ISO image with customized network settings

You can embed a NetworkManager keyfile into the live ISO image and pass it through to the installed system with the **--network-keyfile** flag of the **customize** subcommand.

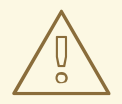

# WARNING

When creating a connection profile, you must use a **.nmconnection** filename extension in the filename of the connection profile. If you do not use a **.nmconnection** filename extension, the cluster will apply the connection profile to the live environment, but it will not apply the configuration when the cluster first boots up the nodes, resulting in a setup that does not work.

#### Procedure

- 1. Download the **coreos-installer** binary from the **coreos-installer** image mirror page.
- 2. Create a connection profile for a bonded interface. For example, create the **bond0.nmconnection** file in your local directory with the following content:
  - [connection] id=bond0 type=bond interface-name=bond0 multi-connect=1 [bond] miimon=100 mode=active-backup [ipv4] method=auto [ipv6]
- 3. Create a connection profile for a secondary interface to add to the bond. For example, create the **bond0-proxy-em1.nmconnection** file in your local directory with the following content:

[connection] id=em1 type=ethernet interface-name=em1 master=bond0 multi-connect=1 slave-type=bond

method=auto

- 4. Create a connection profile for a secondary interface to add to the bond. For example, create the **bond0-proxy-em2.nmconnection** file in your local directory with the following content:
  - [connection] id=em2 type=ethernet interface-name=em2 master=bond0 multi-connect=1 slave-type=bond
- 5. Retrieve the RHCOS ISO image from the RHCOS image mirror page and run the following command to customize the ISO image with your configured networking:

\$ coreos-installer iso customize rhcos-<version>-live.x86\_64.iso \
 --network-keyfile bond0.nmconnection \
 --network-keyfile bond0-proxy-em1.nmconnection \
 --network-keyfile bond0-proxy-em2.nmconnection

Network settings are applied to the live system and are carried over to the destination system.

# 3.14.3.8. Customizing a live RHCOS PXE environment

You can customize a live RHCOS PXE environment directly with the **coreos-installer pxe customize** subcommand. When you boot the PXE environment, the customizations are applied automatically.

You can use this feature to configure the PXE environment to automatically install RHCOS.

#### Procedure

- 1. Download the **coreos-installer** binary from the **coreos-installer** image mirror page.
- 2. Retrieve the RHCOS **kernel**, **initramfs** and **rootfs** files from the RHCOS image mirror page and the Ignition config file, and then run the following command to create a new **initramfs** file that contains the customizations from your Ignition config:
  - \$ coreos-installer pxe customize rhcos-<version>-live-initramfs.x86\_64.img \ --dest-ignition bootstrap.ign \
    - --dest-device /dev/sda \ 2
    - -o rhcos-<version>-custom-initramfs.x86\_64.img 3

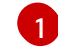

The Ignition config file that is generated from **openshift-installer**.

When you specify this option, the PXE environment automatically runs an install. Otherwise, the image remains configured for installing, but does not do so automatically unless you specify the **coreos.inst.install\_dev** kernel argument.

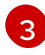

Use the customized **initramfs** file in your PXE configuration. Add the **ignition.firstboot** and **ignition.platform.id=metal** kernel arguments if they are not already present.

Applying your customizations affects every subsequent boot of RHCOS.

#### 3.14.3.8.1. Modifying a live install PXE environment to enable the serial console

On clusters installed with OpenShift Container Platform 4.12 and above, the serial console is disabled by default and all output is written to the graphical console. You can enable the serial console with the following procedure.

## Procedure

- 1. Download the **coreos-installer** binary from the **coreos-installer** image mirror page.
- 2. Retrieve the RHCOS **kernel**, **initramfs** and **rootfs** files from the RHCOS image mirror page and the Ignition config file, and then run the following command to create a new customized **initramfs** file that enables the serial console to receive output:
  - \$ coreos-installer pxe customize rhcos-<version>-live-initramfs.x86\_64.img \
  - --dest-ignition <path> \1
  - --dest-console tty0 \2
  - --dest-console ttyS0,<options> \3
  - --dest-device /dev/sda \4
  - -o rhcos-<version>-custom-initramfs.x86\_64.img 5
  - The location of the Ignition config to install.
  - The desired secondary console. In this case, the graphical console. Omitting this option will disable the graphical console.
  - The desired primary console. In this case, the serial console. The **options** field defines the baud rate and other settings. A common value for this field is **115200n8**. If no options are provided, the default kernel value of **9600n8** is used. For more information on the format of this option, see the Linux kernel serial console documentation.
  - 4

The specified disk to install to. If you omit this option, the PXE environment automatically runs the installer which will fail unless you also specify the **coreos.inst.install\_dev** kernel argument.

Use the customized **initramfs** file in your PXE configuration. Add the **ignition.firstboot** and **ignition.platform.id=metal** kernel arguments if they are not already present.

Your customizations are applied and affect every subsequent boot of the PXE environment.

#### 3.14.3.8.2. Modifying a live install PXE environment to use a custom certificate authority

You can provide certificate authority (CA) certificates to Ignition with the **--ignition-ca** flag of the **customize** subcommand. You can use the CA certificates during both the installation boot and when provisioning the installed system.

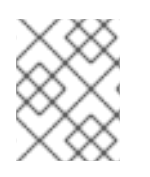

# NOTE

Custom CA certificates affect how Ignition fetches remote resources but they do not affect the certificates installed onto the system.

## Procedure

1. Download the **coreos-installer** binary from the **coreos-installer** image mirror page.

2. Retrieve the RHCOS **kernel**, **initramfs** and **rootfs** files from the RHCOS image mirror page and run the following command to create a new customized **initramfs** file for use with a custom CA:

\$ coreos-installer pxe customize rhcos-<version>-live-initramfs.x86\_64.img \
 --ignition-ca cert.pem \
 -o rhcos-<version>-custom-initramfs.x86\_64.img

3. Use the customized **initramfs** file in your PXE configuration. Add the **ignition.firstboot** and **ignition.platform.id=metal** kernel arguments if they are not already present.

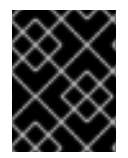

# IMPORTANT

The **coreos.inst.ignition\_url** kernel parameter does not work with the **--ignition-ca** flag. You must use the **--dest-ignition** flag to create a customized image for each cluster.

Applying your custom CA certificate affects every subsequent boot of RHCOS.

#### 3.14.3.8.3. Modifying a live install PXE environment with customized network settings

You can embed a NetworkManager keyfile into the live PXE environment and pass it through to the installed system with the **--network-keyfile** flag of the **customize** subcommand.

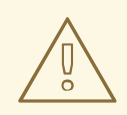

# WARNING

When creating a connection profile, you must use a **.nmconnection** filename extension in the filename of the connection profile. If you do not use a **.nmconnection** filename extension, the cluster will apply the connection profile to the live environment, but it will not apply the configuration when the cluster first boots up the nodes, resulting in a setup that does not work.

#### Procedure

- 1. Download the **coreos-installer** binary from the **coreos-installer** image mirror page.
- 2. Create a connection profile for a bonded interface. For example, create the **bond0.nmconnection** file in your local directory with the following content:

[connection] id=bond0 type=bond interface-name=bond0 multi-connect=1 [bond] miimon=100 mode=active-backup [ipv4]

method=auto

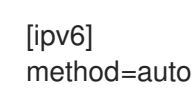

3. Create a connection profile for a secondary interface to add to the bond. For example, create the **bond0-proxy-em1.nmconnection** file in your local directory with the following content:

[connection] id=em1 type=ethernet interface-name=em1 master=bond0 multi-connect=1 slave-type=bond

4. Create a connection profile for a secondary interface to add to the bond. For example, create the **bond0-proxy-em2.nmconnection** file in your local directory with the following content:

[connection] id=em2 type=ethernet interface-name=em2 master=bond0 multi-connect=1 slave-type=bond

5. Retrieve the RHCOS **kernel**, **initramfs** and **rootfs** files from the RHCOS image mirror page and run the following command to create a new customized **initramfs** file that contains your configured networking:

\$ coreos-installer pxe customize rhcos-<version>-live-initramfs.x86\_64.img \
 --network-keyfile bond0.nmconnection \
 --network-keyfile bond0-proxy-em1.nmconnection \
 --network-keyfile bond0-proxy-em2.nmconnection \
 -o rhcos-<version>-custom-initramfs.x86\_64.img

6. Use the customized initramfs file in your PXE configuration. Add the ignition.firstboot and ignition.platform.id=metal kernel arguments if they are not already present. Network settings are applied to the live system and are carried over to the destination system.

# 3.14.3.9. Advanced RHCOS installation reference

This section illustrates the networking configuration and other advanced options that allow you to modify the Red Hat Enterprise Linux CoreOS (RHCOS) manual installation process. The following tables describe the kernel arguments and command-line options you can use with the RHCOS live installer and the **coreos-installer** command.

# 3.14.3.9.1. Networking and bonding options for ISO installations

If you install RHCOS from an ISO image, you can add kernel arguments manually when you boot the image to configure networking for a node. If no networking arguments are specified, DHCP is activated in the initramfs when RHCOS detects that networking is required to fetch the Ignition config file.

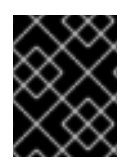

# IMPORTANT

When adding networking arguments manually, you must also add the **rd.neednet=1** kernel argument to bring the network up in the initramfs.

The following information provides examples for configuring networking and bonding on your RHCOS nodes for ISO installations. The examples describe how to use the **ip=**, **nameserver=**, and **bond=** kernel arguments.

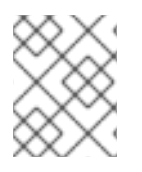

# NOTE

Ordering is important when adding the kernel arguments: **ip=**, **nameserver=**, and then **bond=**.

The networking options are passed to the **dracut** tool during system boot. For more information about the networking options supported by **dracut**, see the **dracut.cmdline** manual page.

The following examples are the networking options for ISO installation.

#### Configuring DHCP or static IP addresses

To configure an IP address, either use DHCP (**ip=dhcp**) or set an individual static IP address (**ip=** <**host\_ip>**). If setting a static IP, you must then identify the DNS server IP address (**nameserver=** <**dns\_ip>**) on each node. The following example sets:

- The node's IP address to 10.10.10.2
- The gateway address to 10.10.10.254
- The netmask to **255.255.255.0**
- The hostname to **core0.example.com**
- The DNS server address to 4.4.4.41
- The auto-configuration value to **none**. No auto-configuration is required when IP networking is configured statically.

ip = 10.10.10.2:: 10.10.10.254: 255.255.255.0: core0.example.com: enp1s0: none names erver = 4.4.4.41

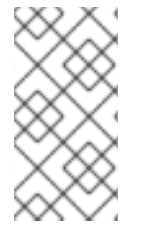

## NOTE

When you use DHCP to configure IP addressing for the RHCOS machines, the machines also obtain the DNS server information through DHCP. For DHCP-based deployments, you can define the DNS server address that is used by the RHCOS nodes through your DHCP server configuration.

#### Configuring an IP address without a static hostname

You can configure an IP address without assigning a static hostname. If a static hostname is not set by the user, it will be picked up and automatically set by a reverse DNS lookup. To configure an IP address without a static hostname refer to the following example:

• The node's IP address to **10.10.10.2** 

- The gateway address to **10.10.10.254**
- The netmask to **255.255.255.0**
- The DNS server address to 4.4.4.41
- The auto-configuration value to **none**. No auto-configuration is required when IP networking is configured statically.

ip=10.10.10.2::10.10.10.254:255.255.255.0::enp1s0:none nameserver=4.4.4.41

## Specifying multiple network interfaces

You can specify multiple network interfaces by setting multiple **ip=** entries.

ip=10.10.10.2::10.10.10.254:255.255.255.0:core0.example.com:enp1s0:none ip=10.10.10.3::10.10.10.254:255.255.255.0:core0.example.com:enp2s0:none

#### Configuring default gateway and route

Optional: You can configure routes to additional networks by setting an **rd.route=** value.

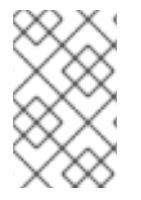

# NOTE

When you configure one or multiple networks, one default gateway is required. If the additional network gateway is different from the primary network gateway, the default gateway must be the primary network gateway.

• Run the following command to configure the default gateway:

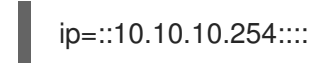

• Enter the following command to configure the route for the additional network:

rd.route=20.20.20.0/24:20.20.20.254:enp2s0

## Disabling DHCP on a single interface

You can disable DHCP on a single interface, such as when there are two or more network interfaces and only one interface is being used. In the example, the **enp1s0** interface has a static networking configuration and DHCP is disabled for **enp2s0**, which is not used:

ip=10.10.10.2::10.10.10.254:255.255.255.0:core0.example.com:enp1s0:none ip=::::core0.example.com:enp2s0:none

## Combining DHCP and static IP configurations

You can combine DHCP and static IP configurations on systems with multiple network interfaces, for example:

## ip=enp1s0:dhcp

ip=10.10.10.2::10.10.10.254:255.255.255.0:core0.example.com:enp2s0:none

#### Configuring VLANs on individual interfaces

Optional: You can configure VLANs on individual interfaces by using the **vlan=** parameter.

• To configure a VLAN on a network interface and use a static IP address, run the following command:

ip=10.10.10.2::10.10.10.254:255.255.255.0:core0.example.com:enp2s0.100:none vlan=enp2s0.100:enp2s0

• To configure a VLAN on a network interface and to use DHCP, run the following command:

ip=enp2s0.100:dhcp vlan=enp2s0.100:enp2s0

#### **Providing multiple DNS servers**

You can provide multiple DNS servers by adding a **nameserver=** entry for each server, for example:

nameserver=1.1.1.1 nameserver=8.8.8.8

#### Bonding multiple network interfaces to a single interface

Optional: You can bond multiple network interfaces to a single interface by using the **bond=** option. Refer to the following examples:

- The syntax for configuring a bonded interface is: **bond=name[:network\_interfaces][:options]** name is the bonding device name (**bond0**), network\_interfaces represents a comma-separated list of physical (ethernet) interfaces (**em1,em2**), and options is a comma-separated list of bonding options. Enter **modinfo bonding** to see available options.
- When you create a bonded interface using **bond=**, you must specify how the IP address is assigned and other information for the bonded interface.
- To configure the bonded interface to use DHCP, set the bond's IP address to dhcp. For example:

bond=bond0:em1,em2:mode=active-backup
ip=bond0:dhcp

• To configure the bonded interface to use a static IP address, enter the specific IP address you want and related information. For example:

bond=bond0:em1,em2:mode=active-backup ip=10.10.10.2::10.10.10.254:255.255.255.0:core0.example.com:bond0:none

#### Bonding multiple network interfaces to a single interface

Optional: You can configure VLANs on bonded interfaces by using the **vlan=** parameter and to use DHCP, for example:

ip=bond0.100:dhcp bond=bond0:em1,em2:mode=active-backup vlan=bond0.100:bond0

Use the following example to configure the bonded interface with a VLAN and to use a static IP address:

ip=10.10.10.2::10.10.10.254:255.255.255.0:core0.example.com:bond0.100:none bond=bond0:em1,em2:mode=active-backup vlan=bond0.100:bond0

#### Using network teaming

Optional: You can use a network teaming as an alternative to bonding by using the **team=** parameter:

• The syntax for configuring a team interface is: **team=name[:network\_interfaces]** *name* is the team device name (**team0**) and *network\_interfaces* represents a comma-separated list of physical (ethernet) interfaces (**em1, em2**).

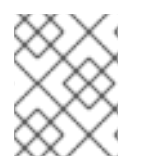

# NOTE

Teaming is planned to be deprecated when RHCOS switches to an upcoming version of RHEL. For more information, see this Red Hat Knowledgebase Article .

Use the following example to configure a network team:

team=team0:em1,em2 ip=team0:dhcp

#### 3.14.3.9.2. coreos-installer options for ISO and PXE installations

You can install RHCOS by running **coreos-installer install <options> <device>** at the command prompt, after booting into the RHCOS live environment from an ISO image.

The following table shows the subcommands, options, and arguments you can pass to the **coreos-installer** command.

| coreos-installer install subcommand                               |                                                          |
|-------------------------------------------------------------------|----------------------------------------------------------|
| Subcommand                                                        | Description                                              |
| \$ coreos-installer install <options> <device></device></options> | Embed an Ignition config in an ISO image.                |
| coreos-installer install subcommand options                       |                                                          |
| Option                                                            | Description                                              |
| -u,image-url <url></url>                                          | Specify the image URL manually.                          |
| -f,image-file <path></path>                                       | Specify a local image file manually. Used for debugging. |
| -i,ignition-file <path></path>                                    | Embed an Ignition config from a file.                    |
| -I,ignition-url <url></url>                                       | Embed an Ignition config from a URL.                     |

| ignition-hash <digest></digest>              | Digest <b>type-value</b> of the Ignition config.                                                                                                    |
|----------------------------------------------|----------------------------------------------------------------------------------------------------|
| -p,platform <name></name>                    | Override the Ignition platform ID for the installed system.                                                                                                    |
| console <spec></spec>                        | Set the kernel and bootloader console for the installed system. For more information about the format of <b><spec></spec></b> , see the Linux kernel serial console documentation.                |
| append-karg <arg></arg>                      | Append a default kernel argument to the installed system.                                                                                                    |
| delete-karg <arg></arg>                      | Delete a default kernel argument from the installed system.                                                                                                    |
| -n,copy-network                              | Copy the network configuration from the install environment.                                                                                                    |
|                                              | IMPORTANT<br>Thecopy-network option only<br>copies networking configuration<br>found under<br>/etc/NetworkManager/system-<br>connections. In particular, it does<br>not copy the system hostname. |
| network-dir <path></path>                    | For use with <b>-n</b> . Default is /etc/NetworkManager/system-connections/.                                                                                                    |
| save-partlabel <lx></lx>                     | Save partitions with this label glob.                                                                                                    |
| save-partindex <id></id>                     | Save partitions with this number or range.                                                                                                    |
| insecure                                     | Skip RHCOS image signature verification.                                                                                                    |
| insecure-ignition                            | Allow Ignition URL without HTTPS or hash.                                                                                                    |
| architecture <name></name>                   | Target CPU architecture. Valid values are <b>x86_64</b> and <b>aarch64</b> .                                                                                                    |
| preserve-on-error                            | Do not clear partition table on error.                                                                                                    |
| -h,help                                      | Print help information.                                                                                                    |
| coreos-installer install subcommand argument |                                                                                                    |
| Argument                                     | Description                                                                                                    |

| <device></device>                                                                        | The destination device.                                                                                    |
|------------------------------------------------------------------------------------------|----------------------------------------------------------------------------------------------------|
| coreos-installer ISO subcommands                                                         |                                                                                                    |
| Subcommand                                                                               | Description                                                                                                |
| <pre>\$ coreos-installer iso customize <options> <iso_image></iso_image></options></pre> | Customize a RHCOS live ISO image.                                                                          |
| coreos-installer iso reset <options><br/><iso_image></iso_image></options>               | Restore a RHCOS live ISO image to default settings.                                                        |
| coreos-installer iso ignition remove<br><options> <iso_image></iso_image></options>      | Remove the embedded Ignition config from an ISO image.                                                     |
| coreos-installer ISO customize subcommand options                                        |                                                                                                    |
| Option                                                                                   | Description                                                                                                |
| dest-ignition <path></path>                                                              | Merge the specified Ignition config file into a new configuration fragment for the destination system.     |
| dest-console <spec></spec>                                                               | Specify the kernel and bootloader console for the destination system.                                      |
| dest-device <path></path>                                                                | Install and overwrite the specified destination device.                                                    |
| dest-karg-append <arg></arg>                                                             | Add a kernel argument to each boot of the destination system.                                              |
| dest-karg-delete <arg></arg>                                                             | Delete a kernel argument from each boot of the destination system.                                         |
| network-keyfile <path></path>                                                            | Configure networking by using the specified<br>NetworkManager keyfile for live and destination<br>systems. |
| ignition-ca <path></path>                                                                | Specify an additional TLS certificate authority to be trusted by Ignition.                                 |
| pre-install <path></path>                                                                | Run the specified script before installation.                                                              |
| post-install <path></path>                                                               | Run the specified script after installation.                                                               |
| installer-config <path></path>                                                           | Apply the specified installer configuration file.                                                          |
| live-ignition <path></path>                                                              | Merge the specified Ignition config file into a new configuration fragment for the live environment.       |

| live-karg-append <arg></arg>                                                          | Add a kernel argument to each boot of the live environment.                                            |
|---------------------------------------------------------------------------------------|----------------------------------------------------------------------------------------------------|
| live-karg-delete <arg></arg>                                                          | Delete a kernel argument from each boot of the live environment.                                       |
| live-karg-replace <k=o=n></k=o=n>                                                     | Replace a kernel argument in each boot of the live environment, in the form <b>key=old=new</b> .       |
| -f,force                                                                              | Overwrite an existing Ignition config.                                                                 |
| -o,output <path></path>                                                               | Write the ISO to a new output file.                                                                    |
| -h,help                                                                               | Print help information.                                                                                |
| coreos-installer PXE subcommands                                                      |                                                                                                    |
| Subcommand                                                                            | Description                                                                                            |
| Note that not all of these options are accepted by all subcommands.                   |                                                                                                    |
| coreos-installer pxe customize <options><br/><path></path></options>                  | Customize a RHCOS live PXE boot config.                                                                |
| coreos-installer pxe ignition wrap <options></options>                                | Wrap an Ignition config in an image.                                                                   |
| coreos-installer pxe ignition unwrap<br><options> <image_name></image_name></options> | Show the wrapped Ignition config in an image.                                                          |
| coreos-installer PXE customize subcommand options                                     |                                                                                                    |
| Option                                                                                | Description                                                                                            |
| Note that not all of these options are accepted by all subcommands.                   |                                                                                                    |
| dest-ignition <path></path>                                                           | Merge the specified Ignition config file into a new configuration fragment for the destination system. |
| dest-console <spec></spec>                                                            | Specify the kernel and bootloader console for the destination system.                                  |
| dest-device <path></path>                                                             | Install and overwrite the specified destination device.                                                |
| network-keyfile <path></path>                                                         | Configure networking by using the specified<br>NetworkManager keyfile for live and destination         |

systems.

| ignition-ca <path></path>      | Specify an additional TLS certificate authority to be trusted by Ignition.                                   |
|--------------------------------|----------------------------------------------------------------------------------------------------|
| pre-install <path></path>      | Run the specified script before installation.                                                                |
| post-install <path></path>     | Run the specified script after installation.                                                                 |
| installer-config <path></path> | Apply the specified installer configuration file.                                                            |
| live-ignition <path></path>    | Merge the specified Ignition config file into a new configuration fragment for the live environment.         |
| -o,output <path></path>        | Write the initramfs to a new output file.         NOTE         This option is required for PXE environments. |
| -h,help                        | Print help information.                                                                                      |

## 3.14.3.9.3. coreos.inst boot options for ISO or PXE installations

You can automatically invoke **coreos-installer** options at boot time by passing **coreos.inst** boot arguments to the RHCOS live installer. These are provided in addition to the standard boot arguments.

- For ISO installations, the **coreos.inst** options can be added by interrupting the automatic boot at the bootloader menu. You can interrupt the automatic boot by pressing **TAB** while the **RHEL CoreOS (Live)** menu option is highlighted.
- For PXE or iPXE installations, the **coreos.inst** options must be added to the **APPEND** line before the RHCOS live installer is booted.

The following table shows the RHCOS live installer **coreos.inst** boot options for ISO and PXE installations.

| Table 3.20. <b>coreos.inst</b> b |
|----------------------------------|
|----------------------------------|

| Argument                 | Description                                                                                                    |
|--------------------------|----------------------------------------------------------------------------------------------------|
| coreos.inst.install_dev  | Required. The block device on the system to install<br>to. It is recommended to use the full path, such as<br>/ <b>dev/sda</b> , although <b>sda</b> is allowed.                           |
| coreos.inst.ignition_url | Optional: The URL of the Ignition config to embed<br>into the installed system. If no URL is specified, no<br>Ignition config is embedded. Only HTTP and HTTPS<br>protocols are supported. |

| Argument                   | Description                                                                                                    |
|----------------------------|----------------------------------------------------------------------------------------------------|
| coreos.inst.save_partlabel | Optional: Comma-separated labels of partitions to<br>preserve during the install. Glob-style wildcards are<br>permitted. The specified partitions do not need to<br>exist.                                                                                                    |
| coreos.inst.save_partindex | Optional: Comma-separated indexes of partitions to<br>preserve during the install. Ranges <b>m-n</b> are<br>permitted, and either <b>m</b> or <b>n</b> can be omitted. The<br>specified partitions do not need to exist.                                                                                                    |
| coreos.inst.insecure       | Optional: Permits the OS image that is specified by <b>coreos.inst.image_url</b> to be unsigned.                                                                                                    |
| coreos.inst.image_url      | <ul> <li>Optional: Download and install the specified RHCOS image.</li> <li>This argument should not be used in production environments and is intended for debugging purposes only.</li> <li>While this argument can be used to install a version of RHCOS that does not match the live media, it is recommended that you instead use the media that matches the version you want to install.</li> <li>If you are using <b>coreos.inst.image_url</b>, you must also use <b>coreos.inst.insecure</b>. This is because the bare-metal media are not GPG-signed for OpenShift Container Platform.</li> <li>Only HTTP and HTTPS protocols are supported.</li> </ul> |
| coreos.inst.skip_reboot    | Optional: The system will not reboot after installing.<br>After the install finishes, you will receive a prompt<br>that allows you to inspect what is happening during<br>installation. This argument should not be used in<br>production environments and is intended for<br>debugging purposes only.                                                                                                    |
| coreos.inst.platform_id    | Optional: The Ignition platform ID of the platform the<br>RHCOS image is being installed on. Default is <b>metal</b> .<br>This option determines whether or not to request an<br>Ignition config from the cloud provider, such as<br>VMware. For example:<br><b>coreos.inst.platform_id=vmware</b> .                                                                                                    |

| Argument            | Description                                                                                                    |
|---------------------|----------------------------------------------------------------------------------------------------|
| ignition.config.url | Optional: The URL of the Ignition config for the live<br>boot. For example, this can be used to customize<br>how <b>coreos-installer</b> is invoked, or to run code<br>before or after the installation. This is different from<br><b>coreos.inst.ignition_url</b> , which is the Ignition<br>config for the installed system. |

# 3.14.4. Enabling multipathing with kernel arguments on RHCOS

RHCOS supports multipathing on the primary disk, allowing stronger resilience to hardware failure to achieve higher host availability.

You can enable multipathing at installation time for nodes that were provisioned in OpenShift Container Platform 4.8 or later. While postinstallation support is available by activating multipathing via the machine config, enabling multipathing during installation is recommended.

In setups where any I/O to non-optimized paths results in I/O system errors, you must enable multipathing at installation time.

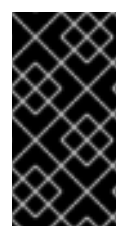

# IMPORTANT

On IBM Z and IBM<sup>®</sup> LinuxONE, you can enable multipathing only if you configured your cluster for it during installation. For more information, see "Installing RHCOS and starting the OpenShift Container Platform bootstrap process" in *Installing a cluster with z/VM on IBM Z and IBM<sup>®</sup> LinuxONE*.

The following procedure enables multipath at installation time and appends kernel arguments to the **coreos-installer install** command so that the installed system itself will use multipath beginning from the first boot.

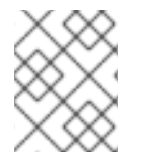

## NOTE

OpenShift Container Platform does not support enabling multipathing as a day-2 activity on nodes that have been upgraded from 4.6 or earlier.

## Procedure

1. To enable multipath and start the **multipathd** daemon, run the following command on the installation host:

\$ mpathconf --enable && systemctl start multipathd.service

- Optional: If booting the PXE or ISO, you can instead enable multipath by adding **rd.multipath=default** from the kernel command line.
- 2. Append the kernel arguments by invoking the **coreos-installer** program:
  - If there is only one multipath device connected to the machine, it should be available at path /dev/mapper/mpatha. For example:

\$ coreos-installer install /dev/mapper/mpatha \

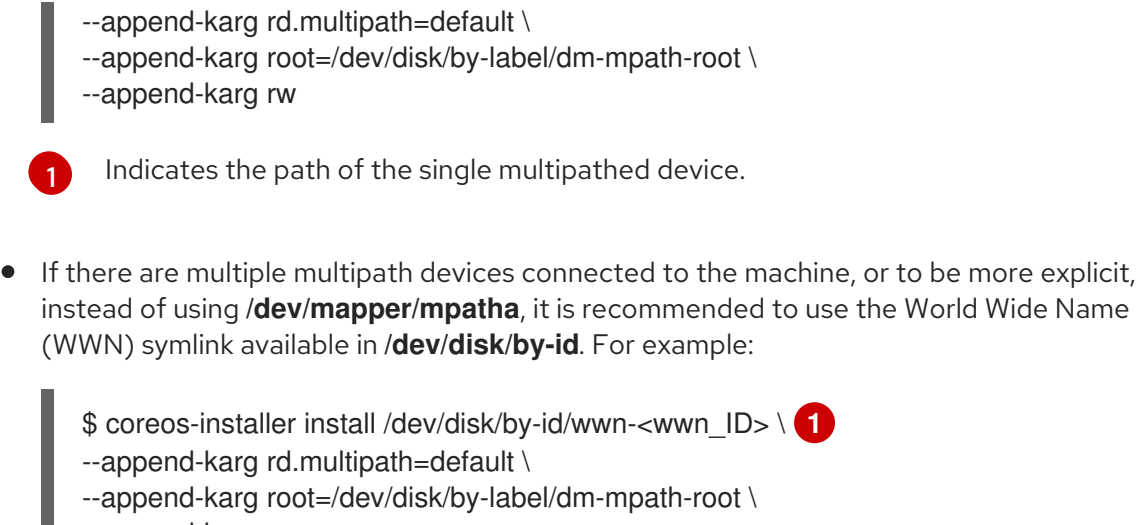

--append-karg rw

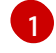

Indicates the WWN ID of the target multipathed device. For example, **0xx194e957fcedb4841**.

This symlink can also be used as the **coreos.inst.install\_dev** kernel argument when using special **coreos.inst.**\* arguments to direct the live installer. For more information, see "Installing RHCOS and starting the OpenShift Container Platform bootstrap process".

3. Check that the kernel arguments worked by going to one of the worker nodes and listing the kernel command line arguments (in /**proc/cmdline** on the host):

\$ oc debug node/ip-10-0-141-105.ec2.internal

#### **Example output**

Starting pod/ip-10-0-141-105ec2internal-debug ... To use host binaries, run `chroot /host`

sh-4.2# cat /host/proc/cmdline

rd.multipath=default root=/dev/disk/by-label/dm-mpath-root

sh-4.2# exit

You should see the added kernel arguments.

# 3.15. WAITING FOR THE BOOTSTRAP PROCESS TO COMPLETE

The OpenShift Container Platform bootstrap process begins after the cluster nodes first boot into the persistent RHCOS environment that has been installed to disk. The configuration information provided through the Ignition config files is used to initialize the bootstrap process and install OpenShift Container Platform on the machines. You must wait for the bootstrap process to complete.

#### Prerequisites

• You have created the Ignition config files for your cluster.

- You have configured suitable network, DNS and load balancing infrastructure.
- You have obtained the installation program and generated the Ignition config files for your cluster.
- You installed RHCOS on your cluster machines and provided the Ignition config files that the OpenShift Container Platform installation program generated.
- Your machines have direct internet access or have an HTTP or HTTPS proxy available.

#### Procedure

1. Monitor the bootstrap process:

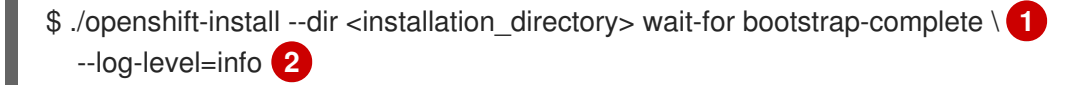

1

For **<installation\_directory>**, specify the path to the directory that you stored the installation files in.

To view different installation details, specify **warn**, **debug**, or **error** instead of **info**.

#### Example output

INFO Waiting up to 30m0s for the Kubernetes API at https://api.test.example.com:6443... INFO API v1.25.0 up INFO Waiting up to 30m0s for bootstrapping to complete... INFO It is now safe to remove the bootstrap resources

The command succeeds when the Kubernetes API server signals that it has been bootstrapped on the control plane machines.

2. After the bootstrap process is complete, remove the bootstrap machine from the load balancer.

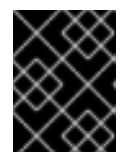

## IMPORTANT

You must remove the bootstrap machine from the load balancer at this point. You can also remove or reformat the bootstrap machine itself.

#### Additional resources

• See Monitoring installation progress for more information about monitoring the installation logs and retrieving diagnostic data if installation issues arise.

# 3.16. LOGGING IN TO THE CLUSTER BY USING THE CLI

You can log in to your cluster as a default system user by exporting the cluster **kubeconfig** file. The **kubeconfig** file contains information about the cluster that is used by the CLI to connect a client to the correct cluster and API server. The file is specific to a cluster and is created during OpenShift Container Platform installation.

#### Prerequisites

- You deployed an OpenShift Container Platform cluster.
- You installed the **oc** CLI.

#### Procedure

1. Export the **kubeadmin** credentials:

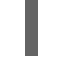

\$ export KUBECONFIG=<installation\_directory>/auth/kubeconfig 1

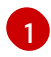

For **<installation\_directory>**, specify the path to the directory that you stored the installation files in.

2. Verify you can run **oc** commands successfully using the exported configuration:

\$ oc whoami

Example output

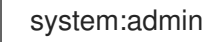

# 3.17. APPROVING THE CERTIFICATE SIGNING REQUESTS FOR YOUR MACHINES

When you add machines to a cluster, two pending certificate signing requests (CSRs) are generated for each machine that you added. You must confirm that these CSRs are approved or, if necessary, approve them yourself. The client requests must be approved first, followed by the server requests.

#### Prerequisites

• You added machines to your cluster.

#### Procedure

1. Confirm that the cluster recognizes the machines:

\$ oc get nodes

Example output

NAMESTATUSROLESAGEVERSIONmaster-0Readymaster63mv1.25.0master-1Readymaster63mv1.25.0master-2Readymaster64mv1.25.0

The output lists all of the machines that you created.

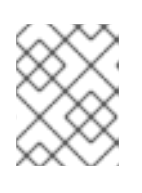

## NOTE

The preceding output might not include the compute nodes, also known as worker nodes, until some CSRs are approved.
2. Review the pending CSRs and ensure that you see the client requests with the **Pending** or **Approved** status for each machine that you added to the cluster:

\$ oc get csr

#### **Example output**

NAME AGE REQUESTOR CONDITION csr-8b2br 15m system:serviceaccount:openshift-machine-config-operator:nodebootstrapper Pending system:serviceaccount:openshift-machine-config-operator:nodecsr-8vnps 15m bootstrapper Pending

In this example, two machines are joining the cluster. You might see more approved CSRs in the list.

3. If the CSRs were not approved, after all of the pending CSRs for the machines you added are in **Pending** status, approve the CSRs for your cluster machines:

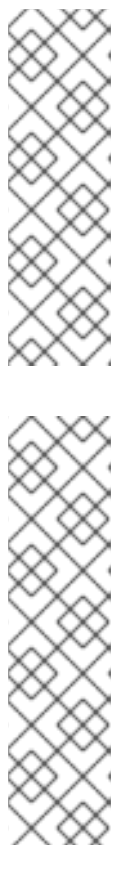

#### NOTE

Because the CSRs rotate automatically, approve your CSRs within an hour of adding the machines to the cluster. If you do not approve them within an hour, the certificates will rotate, and more than two certificates will be present for each node. You must approve all of these certificates. After the client CSR is approved, the Kubelet creates a secondary CSR for the serving certificate, which requires manual approval. Then, subsequent serving certificate renewal requests are automatically approved by the machine-approver if the Kubelet requests a new certificate with identical parameters.

#### NOTE

For clusters running on platforms that are not machine API enabled, such as bare metal and other user-provisioned infrastructure, you must implement a method of automatically approving the kubelet serving certificate requests (CSRs). If a request is not approved, then the **oc exec**, **oc rsh**, and **oc logs** commands cannot succeed, because a serving certificate is required when the API server connects to the kubelet. Any operation that contacts the Kubelet endpoint requires this certificate approval to be in place. The method must watch for new CSRs, confirm that the CSR was submitted by the **node-bootstrapper** service account in the system:node or system:admin groups, and confirm the identity of the node.

To approve them individually, run the following command for each valid CSR:

\$ oc adm certificate approve <csr\_name> 1

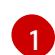

<csr\_name> is the name of a CSR from the list of current CSRs.

To approve all pending CSRs, run the following command:

\$ oc get csr -o go-template='{{range .items}}{{if not .status}}{{.metadata.name}}{{"\n"}} {{end}}' | xargs --no-run-if-empty oc adm certificate approve

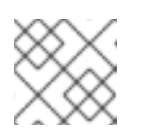

NOTE

Some Operators might not become available until some CSRs are approved.

4. Now that your client requests are approved, you must review the server requests for each machine that you added to the cluster:

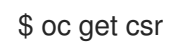

#### Example output

```
NAME AGE REQUESTOR CONDITION
csr-bfd72 5m26s system:node:ip-10-0-50-126.us-east-2.compute.internal
Pending
csr-c57lv 5m26s system:node:ip-10-0-95-157.us-east-2.compute.internal
Pending
```

- 5. If the remaining CSRs are not approved, and are in the **Pending** status, approve the CSRs for your cluster machines:
  - To approve them individually, run the following command for each valid CSR:

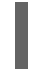

\$ oc adm certificate approve <csr\_name> 1

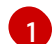

<csr\_name> is the name of a CSR from the list of current CSRs.

• To approve all pending CSRs, run the following command:

\$ oc get csr -o go-template='{{range .items}}{{if not .status}}{{.metadata.name}}{{"\n"}} {{end}}' | xargs oc adm certificate approve

6. After all client and server CSRs have been approved, the machines have the **Ready** status. Verify this by running the following command:

\$ oc get nodes

#### **Example output**

NAMESTATUSROLESAGEVERSIONmaster-0Readymaster73mv1.25.0master-1Readymaster73mv1.25.0master-2Readymaster74mv1.25.0worker-0Readyworker11mv1.25.0worker-1Readyworker11mv1.25.0

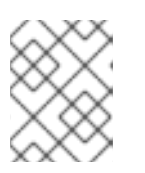

#### NOTE

It can take a few minutes after approval of the server CSRs for the machines to transition to the **Ready** status.

#### Additional information

• For more information on CSRs, see Certificate Signing Requests.

## 3.18. INITIAL OPERATOR CONFIGURATION

After the control plane initializes, you must immediately configure some Operators so that they all become available.

#### Prerequisites

• Your control plane has initialized.

#### Procedure

1. Watch the cluster components come online:

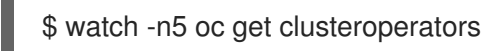

#### Example output

| NAME<br>SINCE               | VERSION AVAILABLE PROGRESSING DEGRADED |
|-----------------------------|----------------------------------------|
| authentication              | 4 12 0 True False False 19m            |
| baremetal                   | 4.12.0 True False False 37m            |
| cloud-credential            | 4 12 0 True False False 40m            |
| cluster-autoscaler          | 4.12.0 True False False 37m            |
| config-operator             | 4.12.0 True False False 38m            |
| console                     | 4.12.0 True False False 26m            |
| csi-snapshot-controller     | 4.12.0 True False False 37m            |
| dns                         | 4.12.0 True False False 37m            |
| etcd                        | 4.12.0 True False False 36m            |
| image-registry              | 4.12.0 True False False 31m            |
| ingress                     | 4.12.0 True False False 30m            |
| insights                    | 4.12.0 True False False 31m            |
| kube-apiserver              | 4.12.0 True False False 26m            |
| kube-controller-manager     | 4.12.0 True False False 36m            |
| kube-scheduler              | 4.12.0 True False False 36m            |
| kube-storage-version-migrat | or 4.12.0 True False False 37m         |
| machine-api                 | 4.12.0 True False False 29m            |
| machine-approver            | 4.12.0 True False False 37m            |
| machine-config              | 4.12.0 True False False 36m            |
| marketplace                 | 4.12.0 True False False 37m            |
| monitoring                  | 4.12.0 True False False 29m            |
| network                     | 4.12.0 True False False 38m            |
| node-tuning                 | 4.12.0 True False False 37m            |
| openshift-apiserver         | 4.12.0 True False False 32m            |
| openshift-controller-manage | r 4.12.0 True False False 30m          |
| openshift-samples           | 4.12.0 True False False 32m            |
|                             |                                        |

operator-lifecycle-manager 4.12.0 True False False 37m operator-lifecycle-manager-catalog 4.12.0 True False False 37m operator-lifecycle-manager-packageserver 4.12.0 True False False 32m service-ca 4.12.0 True False False 38m 37m storage 4.12.0 True False False

2. Configure the Operators that are not available.

#### Additional resources

- See Gathering logs from a failed installation for details about gathering data in the event of a failed OpenShift Container Platform installation.
- See Troubleshooting Operator issues for steps to check Operator pod health across the cluster and gather Operator logs for diagnosis.

#### 3.18.1. Image registry removed during installation

On platforms that do not provide shareable object storage, the OpenShift Image Registry Operator bootstraps itself as **Removed**. This allows **openshift-installer** to complete installations on these platform types.

After installation, you must edit the Image Registry Operator configuration to switch the **managementState** from **Removed** to **Managed**. When this has completed, you must configure storage.

#### 3.18.2. Image registry storage configuration

The Image Registry Operator is not initially available for platforms that do not provide default storage. After installation, you must configure your registry to use storage so that the Registry Operator is made available.

Instructions are shown for configuring a persistent volume, which is required for production clusters. Where applicable, instructions are shown for configuring an empty directory as the storage location, which is available for only non-production clusters.

Additional instructions are provided for allowing the image registry to use block storage types by using the **Recreate** rollout strategy during upgrades.

#### 3.18.3. Configuring block registry storage for bare metal

To allow the image registry to use block storage types during upgrades as a cluster administrator, you can use the **Recreate** rollout strategy.

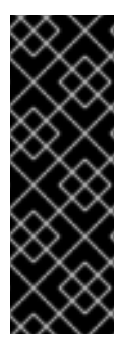

#### IMPORTANT

Block storage volumes, or block persistent volumes, are supported but not recommended for use with the image registry on production clusters. An installation where the registry is configured on block storage is not highly available because the registry cannot have more than one replica.

If you choose to use a block storage volume with the image registry, you must use a filesystem persistent volume claim (PVC).

#### Procedure

1. Enter the following command to set the image registry storage as a block storage type, patch the registry so that it uses the **Recreate** rollout strategy, and runs with only one (1) replica:

\$ oc patch config.imageregistry.operator.openshift.io/cluster --type=merge -p '{"spec": {"rolloutStrategy":"Recreate","replicas":1}}'

- 2. Provision the PV for the block storage device, and create a PVC for that volume. The requested block volume uses the ReadWriteOnce (RWO) access mode.
  - a. Create a **pvc.yaml** file with the following contents to define a VMware vSphere **PersistentVolumeClaim** object:

| kind: PersistentVolumeClaim<br>apiVersion: v1 |
|-----------------------------------------------|
| metadata:                                     |
| name: image-registry-storage 1                |
| namespace: openshift-image-registry 2         |
| spec:                                         |
| accessModes:                                  |
| - ReadWriteOnce <b>3</b>                      |
| resources:                                    |
| requests:                                     |
| storage: 100Gi 4                              |
|                                               |

A unique name that represents the **PersistentVolumeClaim** object.

The namespace for the **PersistentVolumeClaim** object, which is **openshift-image**registry.

The access mode of the persistent volume claim. With **ReadWriteOnce**, the volume can be mounted with read and write permissions by a single node.

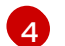

The size of the persistent volume claim.

b. Enter the following command to create the **PersistentVolumeClaim** object from the file:

\$ oc create -f pvc.yaml -n openshift-image-registry

3. Enter the following command to edit the registry configuration so that it references the correct PVC:

\$ oc edit config.imageregistry.operator.openshift.io -o yaml

#### **Example output**

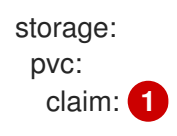

By creating a custom PVC, you can leave the **claim** field blank for the default automatic creation of an **image-registry-storage** PVC.

# 3.19. COMPLETING INSTALLATION ON USER-PROVISIONED INFRASTRUCTURE

After you complete the Operator configuration, you can finish installing the cluster on infrastructure that you provide.

#### Prerequisites

- Your control plane has initialized.
- You have completed the initial Operator configuration.

#### Procedure

1. Confirm that all the cluster components are online with the following command:

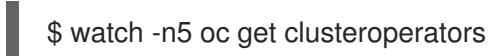

#### **Example output**

| NAME                         | VERSION AVAILABLE PROGRESSING DEGRADED    |
|------------------------------|-------------------------------------------|
| SINCE                        |                                           |
| authentication               | 4.12.0 True False False 19m               |
| baremetal                    | 4.12.0 True False False 37m               |
| cloud-credential             | 4.12.0 True False False 40m               |
| cluster-autoscaler           | 4.12.0 True False False 37m               |
| config-operator              | 4.12.0 True False False 38m               |
| console                      | 4.12.0 True False False 26m               |
| csi-snapshot-controller      | 4.12.0 True False False 37m               |
| dns                          | 4.12.0 True False False 37m               |
| etcd                         | 4.12.0 True False False 36m               |
| image-registry               | 4.12.0 True False False 31m               |
| ingress                      | 4.12.0 True False False 30m               |
| insights                     | 4.12.0 True False False 31m               |
| kube-apiserver               | 4.12.0 True False False 26m               |
| kube-controller-manager      | 4.12.0 True False False 36m               |
| kube-scheduler               | 4.12.0 True False False 36m               |
| kube-storage-version-migrat  | or 4.12.0 True False False 37m            |
| machine-api                  | 4.12.0 True False False 29m               |
| machine-approver             | 4.12.0 True False False 37m               |
| machine-config               | 4.12.0 True False False 36m               |
| marketplace                  | 4.12.0 True False False 37m               |
| monitoring                   | 4.12.0 True False False 29m               |
| network                      | 4.12.0 True False False 38m               |
| node-tuning                  | 4.12.0 True False False 37m               |
| openshift-apiserver          | 4.12.0 True False False 32m               |
| openshift-controller-manage  | r 4.12.0 True False False 30m             |
| openshift-samples            | 4.12.0 True False False 32m               |
| operator-lifecycle-manager   | 4.12.0 True False False 37m               |
| operator-lifecycle-manager-o | atalog 4.12.0 True False False 37m        |
| operator-lifecycle-manager-p | backageserver 4.12.0 True False False 32m |
| service-ca                   | 4.12.0 True False False 38m               |
| storage                      | 4.12.0 True False False 37m               |

Alternatively, the following command notifies you when all of the clusters are available. It also retrieves and displays credentials:

\$ ./openshift-install --dir <installation\_directory> wait-for install-complete

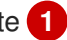

For <installation\_directory>, specify the path to the directory that you stored the installation files in.

#### **Example output**

INFO Waiting up to 30m0s for the cluster to initialize...

The command succeeds when the Cluster Version Operator finishes deploying the OpenShift Container Platform cluster from Kubernetes API server.

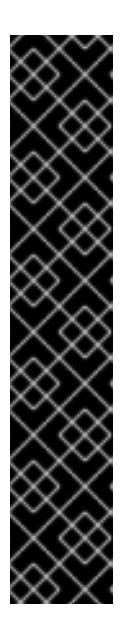

#### IMPORTANT

- The Ignition config files that the installation program generates contain certificates that expire after 24 hours, which are then renewed at that time. If the cluster is shut down before renewing the certificates and the cluster is later restarted after the 24 hours have elapsed, the cluster automatically recovers the expired certificates. The exception is that you must manually approve the pending **node-bootstrapper** certificate signing requests (CSRs) to recover kubelet certificates. See the documentation for Recovering from expired control plane certificates for more information.
- It is recommended that you use Ignition config files within 12 hours after they are generated because the 24-hour certificate rotates from 16 to 22 hours after the cluster is installed. By using the Ignition config files within 12 hours, you can avoid installation failure if the certificate update runs during installation.
- 2. Confirm that the Kubernetes API server is communicating with the pods.
  - a. To view a list of all pods, use the following command:
    - \$ oc get pods --all-namespaces

#### Example output

| NAMESPACE<br>BESTARTS AGE      | NAME                                | READ   | Y STATU   | S   |
|--------------------------------|-------------------------------------|--------|-----------|-----|
| openshift-apiserver-operato    | or openshift-apiserver-operator-8   | 5cb746 | d55-zqhs8 | 1/1 |
| openshift-apiserver            | apiserver-67b9g                     | 1/1    | Running   | 0   |
| openshift-apiserver            | apiserver-ljcmx                     | 1/1    | Running   | 0   |
| 1m<br>openshift-apiserver      | apiserver-z25h4                     | 1/1    | Running   | 0   |
| 2m openshift-authentication-op | erator authentication-operator-69d5 | d8bf84 | -vh2n8    | 1/1 |
| Running 0 5m                   |                                     |        |           |     |

b. View the logs for a pod that is listed in the output of the previous command by using the following command:

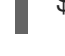

\$ oc logs <pod\_name> -n <namespace> 1

Specify the pod name and namespace, as shown in the output of the previous command.

If the pod logs display, the Kubernetes API server can communicate with the cluster machines.

 For an installation with Fibre Channel Protocol (FCP), additional steps are required to enable multipathing. Do not enable multipathing during installation.
 See "Enabling multipathing with kernel arguments on RHCOS" in the *Post-installation machine configuration tasks* documentation for more information.

## 3.20. TELEMETRY ACCESS FOR OPENSHIFT CONTAINER PLATFORM

In OpenShift Container Platform 4.12, the Telemetry service, which runs by default to provide metrics about cluster health and the success of updates, requires internet access. If your cluster is connected to the internet, Telemetry runs automatically, and your cluster is registered to OpenShift Cluster Manager Hybrid Cloud Console.

After you confirm that your OpenShift Cluster Manager Hybrid Cloud Console inventory is correct, either maintained automatically by Telemetry or manually by using OpenShift Cluster Manager, use subscription watch to track your OpenShift Container Platform subscriptions at the account or multi-cluster level.

#### Additional resources

• See About remote health monitoring for more information about the Telemetry service

### 3.21. NEXT STEPS

- Validating an installation.
- Customize your cluster.
- If necessary, you can opt out of remote health reporting .
- Set up your registry and configure registry storage .

## CHAPTER 4. INSTALLING A USER-PROVISIONED BARE METAL CLUSTER ON A RESTRICTED NETWORK

In OpenShift Container Platform 4.12, you can install a cluster on bare metal infrastructure that you provision in a restricted network.

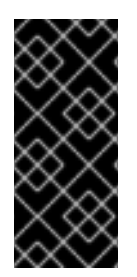

#### IMPORTANT

While you might be able to follow this procedure to deploy a cluster on virtualized or cloud environments, you must be aware of additional considerations for non-bare metal platforms. Review the information in the guidelines for deploying OpenShift Container Platform on non-tested platforms before you attempt to install an OpenShift Container Platform cluster in such an environment.

## **4.1. PREREQUISITES**

- You reviewed details about the OpenShift Container Platform installation and update processes.
- You read the documentation on selecting a cluster installation method and preparing it for users.
- You created a registry on your mirror host and obtained the **imageContentSources** data for your version of OpenShift Container Platform.

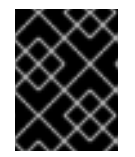

#### IMPORTANT

Because the installation media is on the mirror host, you can use that computer to complete all installation steps.

- You provisioned persistent storage for your cluster. To deploy a private image registry, your storage must provide ReadWriteMany access modes.
- If you use a firewall and plan to use the Telemetry service, you configured the firewall to allow the sites that your cluster requires access to.

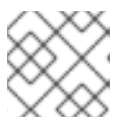

#### NOTE

Be sure to also review this site list if you are configuring a proxy.

## 4.2. ABOUT INSTALLATIONS IN RESTRICTED NETWORKS

In OpenShift Container Platform 4.12, you can perform an installation that does not require an active connection to the internet to obtain software components. Restricted network installations can be completed using installer-provisioned infrastructure or user-provisioned infrastructure, depending on the cloud platform to which you are installing the cluster.

If you choose to perform a restricted network installation on a cloud platform, you still require access to its cloud APIs. Some cloud functions, like Amazon Web Service's Route 53 DNS and IAM services, require internet access. Depending on your network, you might require less internet access for an installation on bare metal hardware, Nutanix, or on VMware vSphere.

To complete a restricted network installation, you must create a registry that mirrors the contents of the

OpenShift image registry and contains the installation media. You can create this registry on a mirror host, which can access both the internet and your closed network, or by using other methods that meet your restrictions.

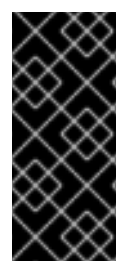

#### IMPORTANT

Because of the complexity of the configuration for user-provisioned installations, consider completing a standard user-provisioned infrastructure installation before you attempt a restricted network installation using user-provisioned infrastructure. Completing this test installation might make it easier to isolate and troubleshoot any issues that might arise during your installation in a restricted network.

#### 4.2.1. Additional limits

Clusters in restricted networks have the following additional limitations and restrictions:

- The ClusterVersion status includes an Unable to retrieve available updates error.
- By default, you cannot use the contents of the Developer Catalog because you cannot access the required image stream tags.

## 4.3. INTERNET ACCESS FOR OPENSHIFT CONTAINER PLATFORM

In OpenShift Container Platform 4.12, you require access to the internet to obtain the images that are necessary to install your cluster.

You must have internet access to:

- Access OpenShift Cluster Manager Hybrid Cloud Console to download the installation program and perform subscription management. If the cluster has internet access and you do not disable Telemetry, that service automatically entitles your cluster.
- Access Quay.io to obtain the packages that are required to install your cluster.
- Obtain the packages that are required to perform cluster updates.

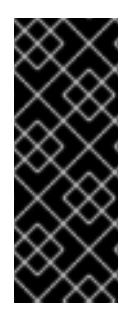

#### IMPORTANT

If your cluster cannot have direct internet access, you can perform a restricted network installation on some types of infrastructure that you provision. During that process, you download the required content and use it to populate a mirror registry with the installation packages. With some installation types, the environment that you install your cluster in will not require internet access. Before you update the cluster, you update the content of the mirror registry.

# 4.4. REQUIREMENTS FOR A CLUSTER WITH USER-PROVISIONED INFRASTRUCTURE

For a cluster that contains user-provisioned infrastructure, you must deploy all of the required machines.

This section describes the requirements for deploying OpenShift Container Platform on user-provisioned infrastructure.

### 4.4.1. Required machines for cluster installation

The smallest OpenShift Container Platform clusters require the following hosts:

#### Table 4.1. Minimum required hosts

| Hosts                                                                   | Description                                                                                                    |
|-------------------------------------------------------------------------|----------------------------------------------------------------------------------------------------|
| One temporary bootstrap machine                                         | The cluster requires the bootstrap machine to deploy<br>the OpenShift Container Platform cluster on the<br>three control plane machines. You can remove the<br>bootstrap machine after you install the cluster. |
| Three control plane machines                                            | The control plane machines run the Kubernetes and<br>OpenShift Container Platform services that form the<br>control plane.                                                                                      |
| At least two compute machines, which are also known as worker machines. | The workloads requested by OpenShift Container<br>Platform users run on the compute machines.                                                                                                    |

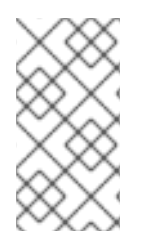

### NOTE

As an exception, you can run zero compute machines in a bare metal cluster that consists of three control plane machines only. This provides smaller, more resource efficient clusters for cluster administrators and developers to use for testing, development, and production. Running one compute machine is not supported.

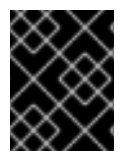

#### IMPORTANT

To maintain high availability of your cluster, use separate physical hosts for these cluster machines.

The bootstrap and control plane machines must use Red Hat Enterprise Linux CoreOS (RHCOS) as the operating system. However, the compute machines can choose between Red Hat Enterprise Linux CoreOS (RHCOS), Red Hat Enterprise Linux (RHEL) 8.6 and later.

Note that RHCOS is based on Red Hat Enterprise Linux (RHEL) 8 and inherits all of its hardware certifications and requirements. See Red Hat Enterprise Linux technology capabilities and limits .

#### 4.4.2. Minimum resource requirements for cluster installation

Each cluster machine must meet the following minimum requirements:

| Table 4.2. | Minimum | resource | requirem | ents |
|------------|---------|----------|----------|------|
|            |         |          |          |      |

| Machine   | Operating<br>System | CPU [1] | RAM   | Storage | Input/Output<br>Per Second<br>(IOPS)[2] |
|-----------|---------------------|---------|-------|---------|-----------------------------------------|
| Bootstrap | RHCOS               | 4       | 16 GB | 100 GB  | 300                                     |

#### OpenShift Container Platform 4.12 Installing on bare metal

| Machine       | Operating<br>System                            | CPU[1] | RAM   | Storage | Input/Output<br>Per Second<br>(IOPS)[2] |
|---------------|------------------------------------------------|--------|-------|---------|-----------------------------------------|
| Control plane | RHCOS                                          | 4      | 16 GB | 100 GB  | 300                                     |
| Compute       | RHCOS, RHEL<br>8.6 and later<br><sup>[3]</sup> | 2      | 8 GB  | 100 GB  | 300                                     |

- 1. One CPU is equivalent to one physical core when simultaneous multithreading (SMT), or hyperthreading, is not enabled. When enabled, use the following formula to calculate the corresponding ratio: (threads per core × cores) × sockets = CPUs.
- OpenShift Container Platform and Kubernetes are sensitive to disk performance, and faster storage is recommended, particularly for etcd on the control plane nodes which require a 10 ms p99 fsync duration. Note that on many cloud platforms, storage size and IOPS scale together, so you might need to over-allocate storage volume to obtain sufficient performance.
- 3. As with all user-provisioned installations, if you choose to use RHEL compute machines in your cluster, you take responsibility for all operating system life cycle management and maintenance, including performing system updates, applying patches, and completing all other required tasks. Use of RHEL 7 compute machines is deprecated and has been removed in OpenShift Container Platform 4.10 and later.

If an instance type for your platform meets the minimum requirements for cluster machines, it is supported to use in OpenShift Container Platform.

#### Additional resources

• Optimizing storage

#### 4.4.3. Certificate signing requests management

Because your cluster has limited access to automatic machine management when you use infrastructure that you provision, you must provide a mechanism for approving cluster certificate signing requests (CSRs) after installation. The **kube-controller-manager** only approves the kubelet client CSRs. The **machine-approver** cannot guarantee the validity of a serving certificate that is requested by using kubelet credentials because it cannot confirm that the correct machine issued the request. You must determine and implement a method of verifying the validity of the kubelet serving certificate requests and approving them.

#### Additional resources

- See Configuring a three-node cluster for details about deploying three-node clusters in bare metal environments.
- See Approving the certificate signing requests for your machines for more information about approving cluster certificate signing requests after installation.

#### 4.4.4. Networking requirements for user-provisioned infrastructure

All the Red Hat Enterprise Linux CoreOS (RHCOS) machines require networking to be configured in **initramfs** during boot to fetch their Ignition config files.

During the initial boot, the machines require an IP address configuration that is set either through a DHCP server or statically by providing the required boot options. After a network connection is established, the machines download their Ignition config files from an HTTP or HTTPS server. The Ignition config files are then used to set the exact state of each machine. The Machine Config Operator completes more changes to the machines, such as the application of new certificates or keys, after installation.

It is recommended to use a DHCP server for long-term management of the cluster machines. Ensure that the DHCP server is configured to provide persistent IP addresses, DNS server information, and hostnames to the cluster machines.

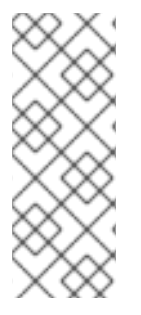

#### NOTE

If a DHCP service is not available for your user-provisioned infrastructure, you can instead provide the IP networking configuration and the address of the DNS server to the nodes at RHCOS install time. These can be passed as boot arguments if you are installing from an ISO image. See the *Installing RHCOS and starting the OpenShift Container Platform bootstrap process* section for more information about static IP provisioning and advanced networking options.

The Kubernetes API server must be able to resolve the node names of the cluster machines. If the API servers and worker nodes are in different zones, you can configure a default DNS search zone to allow the API server to resolve the node names. Another supported approach is to always refer to hosts by their fully-qualified domain names in both the node objects and all DNS requests.

#### 4.4.4.1. Setting the cluster node hostnames through DHCP

On Red Hat Enterprise Linux CoreOS (RHCOS) machines, the hostname is set through NetworkManager. By default, the machines obtain their hostname through DHCP. If the hostname is not provided by DHCP, set statically through kernel arguments, or another method, it is obtained through a reverse DNS lookup. Reverse DNS lookup occurs after the network has been initialized on a node and can take time to resolve. Other system services can start prior to this and detect the hostname as **localhost** or similar. You can avoid this by using DHCP to provide the hostname for each cluster node.

Additionally, setting the hostnames through DHCP can bypass any manual DNS record name configuration errors in environments that have a DNS split-horizon implementation.

#### 4.4.4.2. Network connectivity requirements

You must configure the network connectivity between machines to allow OpenShift Container Platform cluster components to communicate. Each machine must be able to resolve the hostnames of all other machines in the cluster.

This section provides details about the ports that are required.

| Table 4.3. Ports used for all-machine to all-machine communication |
|--------------------------------------------------------------------|
|--------------------------------------------------------------------|

| Protocol | Port | Description                |
|----------|------|----------------------------|
| ICMP     | N/A  | Network reachability tests |

| Protocol | Port        | Description                                                                                                    |
|----------|-------------|----------------------------------------------------------------------------------------------------|
| ТСР      | 1936        | Metrics                                                                                                    |
|          | 9000-9999   | Host level services, including the node exporter on ports <b>9100-9101</b> and the Cluster Version Operator on port <b>9099</b> . |
|          | 10250-10259 | The default ports that Kubernetes reserves                                                                                        |
|          | 10256       | openshift-sdn                                                                                                    |
| UDP      | 4789        | VXLAN                                                                                                    |
|          | 6081        | Geneve                                                                                                    |
|          | 9000-9999   | Host level services, including the node exporter on ports <b>9100-9101</b> .                                                      |
|          | 500         | IPsec IKE packets                                                                                                    |
|          | 4500        | IPsec NAT-T packets                                                                                                    |
|          | 123         | Network Time Protocol (NTP) on UDP port <b>123</b>                                                                                |
|          |             | If an external NTP time server is configured, you must open UDP port <b>123</b> .                                                 |
| TCP/UDP  | 30000-32767 | Kubernetes node port                                                                                                    |
| ESP      | N/A         | IPsec Encapsulating Security Payload (ESP)                                                                                        |

#### Table 4.4. Ports used for all-machine to control plane communications

| Protocol | Port | Description    |
|----------|------|----------------|
| ТСР      | 6443 | Kubernetes API |

#### Table 4.5. Ports used for control plane machine to control plane machine communications

| Protocol | Port      | Description                |
|----------|-----------|----------------------------|
| ТСР      | 2379-2380 | etcd server and peer ports |

#### NTP configuration for user-provisioned infrastructure

OpenShift Container Platform clusters are configured to use a public Network Time Protocol (NTP) server by default. If you want to use a local enterprise NTP server, or if your cluster is being deployed in a disconnected network, you can configure the cluster to use a specific time server. For more information,

see the documentation for Configuring chrony time service .

If a DHCP server provides NTP server information, the chrony time service on the Red Hat Enterprise Linux CoreOS (RHCOS) machines read the information and can sync the clock with the NTP servers.

#### Additional resources

• Configuring chrony time service

#### 4.4.5. User-provisioned DNS requirements

In OpenShift Container Platform deployments, DNS name resolution is required for the following components:

- The Kubernetes API
- The OpenShift Container Platform application wildcard
- The bootstrap, control plane, and compute machines

Reverse DNS resolution is also required for the Kubernetes API, the bootstrap machine, the control plane machines, and the compute machines.

DNS A/AAAA or CNAME records are used for name resolution and PTR records are used for reverse name resolution. The reverse records are important because Red Hat Enterprise Linux CoreOS (RHCOS) uses the reverse records to set the hostnames for all the nodes, unless the hostnames are provided by DHCP. Additionally, the reverse records are used to generate the certificate signing requests (CSR) that OpenShift Container Platform needs to operate.

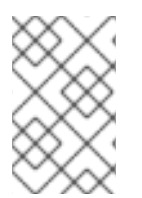

#### NOTE

It is recommended to use a DHCP server to provide the hostnames to each cluster node. See the *DHCP recommendations for user-provisioned infrastructure* section for more information.

The following DNS records are required for a user-provisioned OpenShift Container Platform cluster and they must be in place before installation. In each record, **<cluster\_name>** is the cluster name and **<base\_domain>** is the base domain that you specify in the **install-config.yaml** file. A complete DNS record takes the form: **<component>.<cluster\_name>.<base\_domain>.**.

#### Table 4.6. Required DNS records

| Compo<br>nent      | Record                                                               | Description                                                                                                    |
|--------------------|----------------------------------------------------------------------|----------------------------------------------------------------------------------------------------|
| Kuberne<br>tes API | api. <cluster_name>.<br/><base_domain>.</base_domain></cluster_name> | A DNS A/AAAA or CNAME record, and a DNS PTR record,<br>to identify the API load balancer. These records must be<br>resolvable by both clients external to the cluster and from<br>all the nodes within the cluster. |
|                    |                                                                      |                                                                                                    |

| Compo<br>nent                    | Record                                                                                                    | Description                                                                                                    |  |
|----------------------------------|----------------------------------------------------------------------------------------------------|----------------------------------------------------------------------------------------------------|--|
|                                  | api-int. <cluster_name>.<br/><base_domain>.</base_domain></cluster_name>                                    | A DNS A/AAAA or CNAME record, and a DNS PTR record,<br>to internally identify the API load balancer. These records<br>must be resolvable from all the nodes within the cluster.                                                                                                    |  |
|                                  |                                                                                                    | IMPORTANT<br>The API server must be able to resolve the<br>worker nodes by the hostnames that are<br>recorded in Kubernetes. If the API server<br>cannot resolve the node names, then<br>proxied API calls can fail, and you cannot<br>retrieve logs from pods.                                                                                                    |  |
| Routes                           | *.apps. <cluster_name>.<br/><base_domain>.</base_domain></cluster_name>                                     | A wildcard DNS A/AAAA or CNAME record that refers to<br>the application ingress load balancer. The application<br>ingress load balancer targets the machines that run the<br>Ingress Controller pods. The Ingress Controller pods run on<br>the compute machines by default. These records must be<br>resolvable by both clients external to the cluster and from<br>all the nodes within the cluster.<br>For example, <b>console-openshift-console.apps.</b> |  |
|                                  |                                                                                                    | route to the OpenShift Container Platform console.                                                                                                    |  |
| Bootstra<br>p<br>machine         | bootstrap. <cluster_name>.<br/><base_domain>.</base_domain></cluster_name>                                  | A DNS A/AAAA or CNAME record, and a DNS PTR record,<br>to identify the bootstrap machine. These records must be<br>resolvable by the nodes within the cluster.                                                                                                    |  |
| Control<br>plane<br>machine<br>s | <control_plane><n>.<br/><cluster_name>.<br/><base_domain>.</base_domain></cluster_name></n></control_plane> | DNS A/AAAA or CNAME records and DNS PTR records to identify each machine for the control plane nodes. These records must be resolvable by the nodes within the cluster.                                                                                                    |  |
| Comput<br>e<br>machine<br>s      | <compute><n>.<br/><cluster_name>.<br/><base_domain>.</base_domain></cluster_name></n></compute>             | DNS A/AAAA or CNAME records and DNS PTR records to identify each machine for the worker nodes. These records must be resolvable by the nodes within the cluster.                                                                                                    |  |

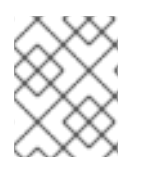

#### NOTE

In OpenShift Container Platform 4.4 and later, you do not need to specify etcd host and SRV records in your DNS configuration.

#### TIP

You can use the **dig** command to verify name and reverse name resolution. See the section on *Validating DNS resolution for user-provisioned infrastructure* for detailed validation steps.

#### 4.4.5.1. Example DNS configuration for user-provisioned clusters

This section provides A and PTR record configuration samples that meet the DNS requirements for deploying OpenShift Container Platform on user-provisioned infrastructure. The samples are not meant to provide advice for choosing one DNS solution over another.

In the examples, the cluster name is **ocp4** and the base domain is **example.com**.

#### Example DNS A record configuration for a user-provisioned cluster

The following example is a BIND zone file that shows sample A records for name resolution in a userprovisioned cluster.

| Exa | ample 4.1. Sample DNS zone database                                                                                                    |
|-----|----------------------------------------------------------------------------------------------------|
|     | <pre>\$TTL 1W<br/>@ IN SOA ns1.example.com. root (<br/>2019070700 ; serial<br/>3H ; refresh (3 hours)<br/>30M ; retry (30 minutes)<br/>2W ; expiry (2 weeks)<br/>1W ) ; minimum (1 week)<br/>IN NS ns1.example.com.<br/>IN MX 10 smtp.example.com.<br/>;</pre> |
| l   | ;<br>ns1.example.com. IN A 192.168.1.5<br>smtp.example.com. IN A 192.168.1.5                                                                                                    |
| L   | ,<br>helper.example.com. IN A 192.168.1.5<br>helper.ocp4.example.com. IN A 192.168.1.5<br>;                                                                                                    |
| L   | api.ocp4.example.com. IN A 192.168.1.5 <b>1</b><br>api-int.ocp4.example.com. IN A 192.168.1.5 <b>2</b><br>:                                                                                                    |
| L   | *.apps.ocp4.example.com. IN A 192.168.1.5 3                                                                                                    |
| L   | bootstrap.ocp4.example.com. IN A 192.168.1.96 4<br>;                                                                                                    |
| ľ   | control-plane1.ocp4.example.com. IN A 192.168.1.97 6<br>control-plane1.ocp4.example.com. IN A 192.168.1.98 6<br>control-plane2.ocp4.example.com. IN A 192.168.1.99 7                                                                                           |
| Ŀ   | ,<br>compute0.ocp4.example.com. IN A 192.168.1.11 8<br>compute1.ocp4.example.com. IN A 192.168.1.7 9                                                                                                    |
|     | ,<br>;EOF                                                                                                    |
| 1   | Provides name resolution for the Kubernetes API. The record refers to the IP address of the API load balancer.                                                                                                    |

2

Provides name resolution for the Kubernetes API. The record refers to the IP address of the API load balancer and is used for internal cluster communications.

Provides name resolution for the wildcard routes. The record refers to the IP address of the application ingress load balancer. The application ingress load balancer targets the machines

מאטורמנוטון וווקרפא וטמע שמומוניבו. דווב מאטורמנוטון וווקרפא וטמע שמומוניבו נמרקביא נדוב דוומנוווובא that run the Ingress Controller pods. The Ingress Controller pods run on the compute machines by default.

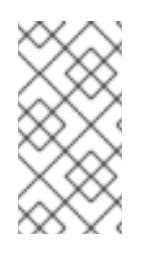

#### NOTE

In the example, the same load balancer is used for the Kubernetes API and application ingress traffic. In production scenarios, you can deploy the API and application ingress load balancers separately so that you can scale the load balancer infrastructure for each in isolation.

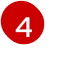

Provides name resolution for the bootstrap machine.

5.6.7 Provides name resolution for the control plane machines.

8 9 Provides name resolution for the compute machines.

#### Example DNS PTR record configuration for a user-provisioned cluster

The following example BIND zone file shows sample PTR records for reverse name resolution in a userprovisioned cluster.

## Example 4.2. Sample DNS zone database for reverse records \$TTL 1W @ IN SOA ns1.example.com. root ( 2019070700 ; serial 3H ; refresh (3 hours) 30M ; retry (30 minutes) 2W ; expiry (2 weeks) 1W); minimum (1 week) IN NS ns1.example.com. 5.1.168.192.in-addr.arpa. IN PTR api.ocp4.example.com. 5.1.168.192.in-addr.arpa. IN PTR api-int.ocp4.example.com. (2) 96.1.168.192.in-addr.arpa. IN PTR bootstrap.ocp4.example.com. 3 97.1.168.192.in-addr.arpa. IN PTR control-plane0.ocp4.example.com. 4 98.1.168.192.in-addr.arpa. IN PTR control-plane1.ocp4.example.com. (5) 99.1.168.192.in-addr.arpa. IN PTR control-plane2.ocp4.example.com. 6 11.1.168.192.in-addr.arpa. IN PTR compute0.ocp4.example.com. 7 7.1.168.192.in-addr.arpa. IN PTR compute1.ocp4.example.com. (8) ;EOF Provides reverse DNS resolution for the Kubernetes API. The PTR record refers to the record name of the API load balancer. Provides reverse DNS resolution for the Kubernetes API. The PTR record refers to the record 2 name of the API load balancer and is used for internal cluster communications.

Provides reverse DNS resolution for the bootstrap machine.

4.5.6 Provides reverse DNS resolution for the control plane machines.

78Provides reverse DNS resolution for the compute machines.

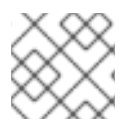

#### NOTE

A PTR record is not required for the OpenShift Container Platform application wildcard.

#### Additional resources

• Validating DNS resolution for user-provisioned infrastructure

#### 4.4.6. Load balancing requirements for user-provisioned infrastructure

Before you install OpenShift Container Platform, you must provision the API and application ingress load balancing infrastructure. In production scenarios, you can deploy the API and application ingress load balancers separately so that you can scale the load balancer infrastructure for each in isolation.

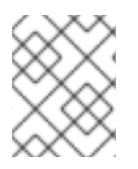

#### NOTE

If you want to deploy the API and application Ingress load balancers with a Red Hat Enterprise Linux (RHEL) instance, you must purchase the RHEL subscription separately.

The load balancing infrastructure must meet the following requirements:

- 1. **API load balancer**: Provides a common endpoint for users, both human and machine, to interact with and configure the platform. Configure the following conditions:
  - Layer 4 load balancing only. This can be referred to as Raw TCP or SSL Passthrough mode.
  - A stateless load balancing algorithm. The options vary based on the load balancer implementation.

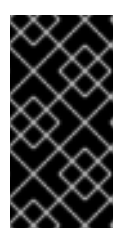

#### IMPORTANT

Do not configure session persistence for an API load balancer. Configuring session persistence for a Kubernetes API server might cause performance issues from excess application traffic for your OpenShift Container Platform cluster and the Kubernetes API that runs inside the cluster.

Configure the following ports on both the front and back of the load balancers:

#### Table 4.7. API load balancer

| Port | Back-end machines (pool members) | Internal | External | Description |
|------|----------------------------------|----------|----------|-------------|

| Port  | Back-end machines (pool members)                                                                                                    | Internal | External | Description                 |
|-------|----------------------------------------------------------------------------------------------------|----------|----------|-----------------------------|
| 6443  | Bootstrap and control plane. You<br>remove the bootstrap machine from<br>the load balancer after the bootstrap<br>machine initializes the cluster control<br>plane. You must configure the<br>/ <b>readyz</b> endpoint for the API server<br>health check probe. | Х        | Х        | Kubernetes<br>API server    |
| 22623 | Bootstrap and control plane. You<br>remove the bootstrap machine from<br>the load balancer after the bootstrap<br>machine initializes the cluster control<br>plane.                                                                                              | Х        |          | Machine<br>config<br>server |

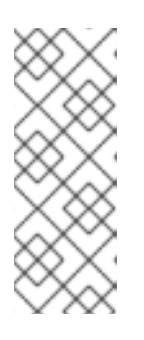

#### NOTE

The load balancer must be configured to take a maximum of 30 seconds from the time the API server turns off the /**readyz** endpoint to the removal of the API server instance from the pool. Within the time frame after /**readyz** returns an error or becomes healthy, the endpoint must have been removed or added. Probing every 5 or 10 seconds, with two successful requests to become healthy and three to become unhealthy, are well-tested values.

 Application Ingress load balancer. Provides an ingress point for application traffic flowing in from outside the cluster. A working configuration for the Ingress router is required for an OpenShift Container Platform cluster.
 Configure the following conditions:

Configure the following conditions:

- Layer 4 load balancing only. This can be referred to as Raw TCP or SSL Passthrough mode.
- A connection-based or session-based persistence is recommended, based on the options available and types of applications that will be hosted on the platform.

#### TIP

If the true IP address of the client can be seen by the application Ingress load balancer, enabling source IP-based session persistence can improve performance for applications that use end-to-end TLS encryption.

Configure the following ports on both the front and back of the load balancers:

| Port | Back-end machines (pool members)                                                         | Internal | External | Description      |
|------|------------------------------------------------------------------------------------------|----------|----------|------------------|
| 443  | The machines that run the Ingress<br>Controller pods, compute, or worker,<br>by default. | Х        | х        | HTTPS<br>traffic |

#### Table 4.8. Application Ingress load balancer

| Port | Back-end machines (pool members)                                                         | Internal | External | Description     |
|------|------------------------------------------------------------------------------------------|----------|----------|-----------------|
| 80   | The machines that run the Ingress<br>Controller pods, compute, or worker,<br>by default. | Х        | х        | HTTP<br>traffic |

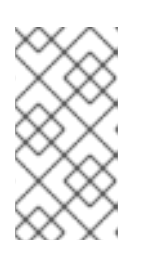

#### NOTE

If you are deploying a three-node cluster with zero compute nodes, the Ingress Controller pods run on the control plane nodes. In three-node cluster deployments, you must configure your application Ingress load balancer to route HTTP and HTTPS traffic to the control plane nodes.

#### 4.4.6.1. Example load balancer configuration for user-provisioned clusters

This section provides an example API and application ingress load balancer configuration that meets the load balancing requirements for user-provisioned clusters. The sample is an /**etc/haproxy/haproxy.cfg** configuration for an HAProxy load balancer. The example is not meant to provide advice for choosing one load balancing solution over another.

In the example, the same load balancer is used for the Kubernetes API and application ingress traffic. In production scenarios, you can deploy the API and application ingress load balancers separately so that you can scale the load balancer infrastructure for each in isolation.

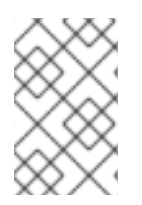

#### NOTE

If you are using HAProxy as a load balancer and SELinux is set to **enforcing**, you must ensure that the HAProxy service can bind to the configured TCP port by running **setsebool -P haproxy\_connect\_any=1**.

#### Example 4.3. Sample API and application Ingress load balancer configuration

global 127.0.0.1 local2 log /var/run/haproxy.pid pidfile 4000 maxconn daemon defaults mode http global log dontlognull option option http-server-close option redispatch retries 3 timeout http-request 10s timeout queue 1m timeout connect 10s timeout client 1m timeout server 1m timeout http-keep-alive 10s timeout check 10s maxconn 3000

| ľ  | listen api-serve<br>bind *:6443<br>mode tcp<br>option httpchl | r-6443 <b>1</b><br>k GET /readyz HTTP/1.0                                                                                                    |
|----|---------------------------------------------------------------|----------------------------------------------------------------------------------------------------|
| L  | option log-he<br>balance round<br>server bootstr              | alth-checks<br>Irobin<br>ap bootstrap.ocp4.example.com:6443 verify none check check-ssl inter 10s fall 2                                                                                                    |
| Ŀ  | rise 3 backup                                                 | 2<br>0 master() cont example com:6112 weight 1 verify none check check cel inter 10c                                                                                                    |
|    | fall 2 rise 3                                                 | o mastero.ocp4.example.com.o443 weight i venty hone check check-ssi inter ros                                                                                                    |
|    | server master<br>fall 2 rise 3                                | 1 master1.ocp4.example.com:6443 weight 1 verify none check check-ssl inter 10s                                                                                                    |
|    | server master                                                 | 2 master2.ocp4.example.com:6443 weight 1 verify none check check-ssl inter 10s                                                                                                    |
| ľ  | listen machine-<br>bind *:22623                               | config-server-22623 3                                                                                                    |
|    | server bootstr                                                | ap bootstrap.ocp4.example.com:22623 check inter 1s backup 4                                                                                                    |
|    | server master                                                 | 0 master0.ocp4.example.com:22623 check inter 1s                                                                                                    |
|    | server master                                                 | 2 master2.ocp4.example.com:22623 check inter 1s                                                                                                    |
| 11 | listen ingress-ro                                             | outer-443 5                                                                                                    |
|    | mode tcp                                                      |                                                                                                    |
|    | balance source                                                | e<br>0 worker0.con4.example.com:443.check.inter.1s                                                                                                    |
|    | server worker                                                 | 1 worker1.ocp4.example.com:443 check inter 1s                                                                                                    |
| 11 | listen ingress-ro                                             | puter-80 6                                                                                                    |
|    | bind *:80<br>mode tcp                                         |                                                                                                    |
|    | balance sourc                                                 |                                                                                                    |
|    | server worker<br>server worker                                | 0 worker0.ocp4.example.com:80 check inter 1s<br>1 worker1.ocp4.example.com:80 check inter 1s                                                                                                    |
| 1  | Port <b>6443</b> hai                                          | ndles the Kubernetes API traffic and points to the control plane machines.                                                                                                    |
| 2  | The bootstra<br>installation a                                | p entries must be in place before the OpenShift Container Platform cluster nd they must be removed after the bootstrap process is complete.                                                                                                |
| 3  | Port <b>22623</b> h                                           | andles the machine config server traffic and points to the control plane machines.                                                                                                    |
| 5  | Port <b>443</b> hand<br>pods. The Ing                         | dles the HTTPS traffic and points to the machines that run the Ingress Controller<br>press Controller pods run on the compute machines by default.                                                                                         |
| 6  | Port <b>80</b> handl<br>pods. The Ing                         | les the HTTP traffic and points to the machines that run the Ingress Controller<br>press Controller pods run on the compute machines by default.                                                                                           |
|    | $\sim \infty$                                                 | NOTE                                                                                                    |
|    |                                                               | If you are deploying a three-node cluster with zero compute nodes, the Ingress<br>Controller pods run on the control plane nodes. In three-node cluster<br>deployments, you must configure your application Ingress load balancer to route |
|    | $\sim$                                                        | HTTP and HTTPS traffic to the control plane nodes.                                                                                                    |

-

#### TIP

If you are using HAProxy as a load balancer, you can check that the **haproxy** process is listening on ports **6443**, **22623**, **443**, and **80** by running **netstat -nltupe** on the HAProxy node.

## 4.5. PREPARING THE USER-PROVISIONED INFRASTRUCTURE

Before you install OpenShift Container Platform on user-provisioned infrastructure, you must prepare the underlying infrastructure.

This section provides details about the high-level steps required to set up your cluster infrastructure in preparation for an OpenShift Container Platform installation. This includes configuring IP networking and network connectivity for your cluster nodes, enabling the required ports through your firewall, and setting up the required DNS and load balancing infrastructure.

After preparation, your cluster infrastructure must meet the requirements outlined in the *Requirements* for a cluster with user-provisioned infrastructure section.

#### Prerequisites

- You have reviewed the OpenShift Container Platform 4.x Tested Integrations page.
- You have reviewed the infrastructure requirements detailed in the *Requirements for a cluster* with user-provisioned infrastructure section.

#### Procedure

- 1. If you are using DHCP to provide the IP networking configuration to your cluster nodes, configure your DHCP service.
  - a. Add persistent IP addresses for the nodes to your DHCP server configuration. In your configuration, match the MAC address of the relevant network interface to the intended IP address for each node.
  - b. When you use DHCP to configure IP addressing for the cluster machines, the machines also obtain the DNS server information through DHCP. Define the persistent DNS server address that is used by the cluster nodes through your DHCP server configuration.

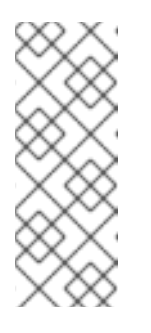

#### NOTE

If you are not using a DHCP service, you must provide the IP networking configuration and the address of the DNS server to the nodes at RHCOS install time. These can be passed as boot arguments if you are installing from an ISO image. See the *Installing RHCOS and starting the OpenShift Container Platform bootstrap process* section for more information about static IP provisioning and advanced networking options.

c. Define the hostnames of your cluster nodes in your DHCP server configuration. See the Setting the cluster node hostnames through DHCP section for details about hostname considerations.

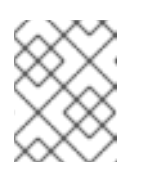

### NOTE

If you are not using a DHCP service, the cluster nodes obtain their hostname through a reverse DNS lookup.

- 2. Ensure that your network infrastructure provides the required network connectivity between the cluster components. See the *Networking requirements for user-provisioned infrastructure* section for details about the requirements.
- 3. Configure your firewall to enable the ports required for the OpenShift Container Platform cluster components to communicate. See *Networking requirements for user-provisioned infrastructure* section for details about the ports that are required.

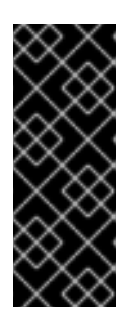

#### IMPORTANT

By default, port **1936** is accessible for an OpenShift Container Platform cluster, because each control plane node needs access to this port.

Avoid using the Ingress load balancer to expose this port, because doing so might result in the exposure of sensitive information, such as statistics and metrics, related to Ingress Controllers.

- 4. Setup the required DNS infrastructure for your cluster.
  - a. Configure DNS name resolution for the Kubernetes API, the application wildcard, the bootstrap machine, the control plane machines, and the compute machines.
  - b. Configure reverse DNS resolution for the Kubernetes API, the bootstrap machine, the control plane machines, and the compute machines.
     See the User-provisioned DNS requirements section for more information about the OpenShift Container Platform DNS requirements.
- 5. Validate your DNS configuration.
  - a. From your installation node, run DNS lookups against the record names of the Kubernetes API, the wildcard routes, and the cluster nodes. Validate that the IP addresses in the responses correspond to the correct components.
  - b. From your installation node, run reverse DNS lookups against the IP addresses of the load balancer and the cluster nodes. Validate that the record names in the responses correspond to the correct components.
    See the Validating DNS resolution for user-provisioned infrastructure section for detailed DNS validation steps.
- 6. Provision the required API and application ingress load balancing infrastructure. See the *Load* balancing requirements for user-provisioned infrastructure section for more information about the requirements.

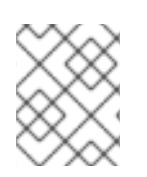

#### NOTE

Some load balancing solutions require the DNS name resolution for the cluster nodes to be in place before the load balancing is initialized.

#### Additional resources

- Requirements for a cluster with user-provisioned infrastructure
- Installing RHCOS and starting the OpenShift Container Platform bootstrap process
- Setting the cluster node hostnames through DHCP
- Advanced RHCOS installation configuration
- Networking requirements for user-provisioned infrastructure
- User-provisioned DNS requirements
- Validating DNS resolution for user-provisioned infrastructure
- Load balancing requirements for user-provisioned infrastructure

# 4.6. VALIDATING DNS RESOLUTION FOR USER-PROVISIONED INFRASTRUCTURE

You can validate your DNS configuration before installing OpenShift Container Platform on userprovisioned infrastructure.

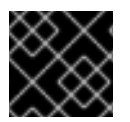

#### IMPORTANT

The validation steps detailed in this section must succeed before you install your cluster.

#### Prerequisites

• You have configured the required DNS records for your user-provisioned infrastructure.

#### Procedure

- 1. From your installation node, run DNS lookups against the record names of the Kubernetes API, the wildcard routes, and the cluster nodes. Validate that the IP addresses contained in the responses correspond to the correct components.
  - a. Perform a lookup against the Kubernetes API record name. Check that the result points to the IP address of the API load balancer:

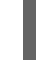

\$ dig +noall +answer @<nameserver\_ip> api.<cluster\_name>.<base\_domain> 1

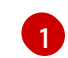

Replace <**nameserver\_ip**> with the IP address of the nameserver, <**cluster\_name**> with your cluster name, and <**base\_domain**> with your base domain name.

#### Example output

api.ocp4.example.com. 604800 IN A 192.168.1.5

b. Perform a lookup against the Kubernetes internal API record name. Check that the result points to the IP address of the API load balancer:

\$ dig +noall +answer @<nameserver\_ip> api-int.<cluster\_name>.<base\_domain>

#### Example output

api-int.ocp4.example.com. 604800 IN A 192.168.1.5

c. Test an example **\*.apps.<cluster\_name>.<base\_domain>** DNS wildcard lookup. All of the application wildcard lookups must resolve to the IP address of the application ingress load balancer:

\$ dig +noall +answer @<nameserver\_ip> random.apps.<cluster\_name>.<base\_domain>

#### Example output

random.apps.ocp4.example.com. 604800 IN A 192.168.1.5

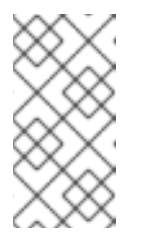

#### NOTE

In the example outputs, the same load balancer is used for the Kubernetes API and application ingress traffic. In production scenarios, you can deploy the API and application ingress load balancers separately so that you can scale the load balancer infrastructure for each in isolation.

You can replace **random** with another wildcard value. For example, you can query the route to the OpenShift Container Platform console:

\$ dig +noall +answer @<nameserver\_ip> console-openshift-console.apps. <cluster\_name>.<base\_domain>

#### Example output

console-openshift-console.apps.ocp4.example.com. 604800 IN A 192.168.1.5

d. Run a lookup against the bootstrap DNS record name. Check that the result points to the IP address of the bootstrap node:

\$ dig +noall +answer @<nameserver\_ip> bootstrap.<cluster\_name>.<base\_domain>

#### **Example output**

bootstrap.ocp4.example.com. 604800 IN A 192.168.1.96

- e. Use this method to perform lookups against the DNS record names for the control plane and compute nodes. Check that the results correspond to the IP addresses of each node.
- 2. From your installation node, run reverse DNS lookups against the IP addresses of the load balancer and the cluster nodes. Validate that the record names contained in the responses correspond to the correct components.
  - a. Perform a reverse lookup against the IP address of the API load balancer. Check that the response includes the record names for the Kubernetes API and the Kubernetes internal API:

\$ dig +noall +answer @<nameserver\_ip> -x 192.168.1.5

#### Example output

5.1.168.192.in-addr.arpa. 604800 IN PTR api-int.ocp4.example.com. 1 5.1.168.192.in-addr.arpa. 604800 IN PTR api.ocp4.example.com. 2

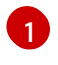

Provides the record name for the Kubernetes internal API.

Provides the record name for the Kubernetes API.

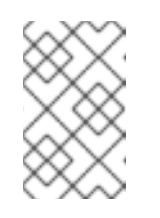

#### NOTE

A PTR record is not required for the OpenShift Container Platform application wildcard. No validation step is needed for reverse DNS resolution against the IP address of the application ingress load balancer.

b. Perform a reverse lookup against the IP address of the bootstrap node. Check that the result points to the DNS record name of the bootstrap node:

\$ dig +noall +answer @<nameserver\_ip> -x 192.168.1.96

#### Example output

96.1.168.192.in-addr.arpa. 604800 IN PTR bootstrap.ocp4.example.com.

c. Use this method to perform reverse lookups against the IP addresses for the control plane and compute nodes. Check that the results correspond to the DNS record names of each node.

#### Additional resources

- User-provisioned DNS requirements
- Load balancing requirements for user-provisioned infrastructure

## 4.7. GENERATING A KEY PAIR FOR CLUSTER NODE SSH ACCESS

During an OpenShift Container Platform installation, you can provide an SSH public key to the installation program. The key is passed to the Red Hat Enterprise Linux CoreOS (RHCOS) nodes through their Ignition config files and is used to authenticate SSH access to the nodes. The key is added to the ~/.ssh/authorized\_keys list for the core user on each node, which enables password-less authentication.

After the key is passed to the nodes, you can use the key pair to SSH in to the RHCOS nodes as the user **core**. To access the nodes through SSH, the private key identity must be managed by SSH for your local user.

If you want to SSH in to your cluster nodes to perform installation debugging or disaster recovery, you must provide the SSH public key during the installation process. The **./openshift-install gather** command also requires the SSH public key to be in place on the cluster nodes.

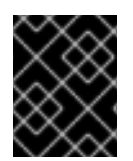

#### IMPORTANT

Do not skip this procedure in production environments, where disaster recovery and debugging is required.

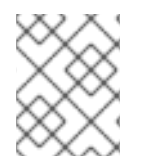

### NOTE

You must use a local key, not one that you configured with platform-specific approaches such as AWS key pairs.

#### Procedure

1. If you do not have an existing SSH key pair on your local machine to use for authentication onto your cluster nodes, create one. For example, on a computer that uses a Linux operating system, run the following command:

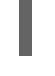

\$ ssh-keygen -t ed25519 -N " -f <path>/<file\_name> 1

Specify the path and file name, such as ~/**.ssh/id\_ed25519**, of the new SSH key. If you have an existing key pair, ensure your public key is in the your ~/**.ssh** directory.

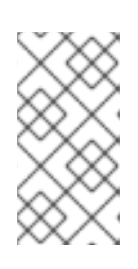

#### NOTE

If you plan to install an OpenShift Container Platform cluster that uses FIPS validated or Modules In Process cryptographic libraries on the **x86\_64**, **ppc64le**, and **s390x** architectures. do not create a key that uses the **ed25519** algorithm. Instead, create a key that uses the **rsa** or **ecdsa** algorithm.

2. View the public SSH key:

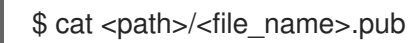

For example, run the following to view the ~/.ssh/id\_ed25519.pub public key:

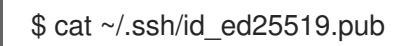

3. Add the SSH private key identity to the SSH agent for your local user, if it has not already been added. SSH agent management of the key is required for password-less SSH authentication onto your cluster nodes, or if you want to use the **./openshift-install gather** command.

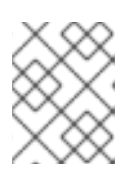

#### NOTE

On some distributions, default SSH private key identities such as ~/.**ssh/id\_rsa** and ~/**.ssh/id\_dsa** are managed automatically.

a. If the **ssh-agent** process is not already running for your local user, start it as a background task:

\$ eval "\$(ssh-agent -s)"

Example output

## Agent pid 31874

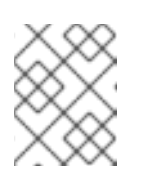

#### NOTE

If your cluster is in FIPS mode, only use FIPS-compliant algorithms to generate the SSH key. The key must be either RSA or ECDSA.

4. Add your SSH private key to the **ssh-agent**:

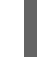

\$ ssh-add <path>/<file\_name> 1

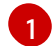

Specify the path and file name for your SSH private key, such as ~/.ssh/id\_ed25519

#### **Example output**

Identity added: /home/<you>/<path>/<file\_name> (<computer\_name>)

#### Next steps

• When you install OpenShift Container Platform, provide the SSH public key to the installation program. If you install a cluster on infrastructure that you provision, you must provide the key to the installation program.

#### Additional resources

• Verifying node health

## 4.8. MANUALLY CREATING THE INSTALLATION CONFIGURATION FILE

Installing the cluster requires that you manually create the installation configuration file.

#### Prerequisites

- You have an SSH public key on your local machine to provide to the installation program. The key will be used for SSH authentication onto your cluster nodes for debugging and disaster recovery.
- You have obtained the OpenShift Container Platform installation program and the pull secret for your cluster.
- Obtain the **imageContentSources** section from the output of the command to mirror the repository.
- Obtain the contents of the certificate for your mirror registry.

#### Procedure

- 1. Create an installation directory to store your required installation assets in:
  - \$ mkdir <installation\_directory>

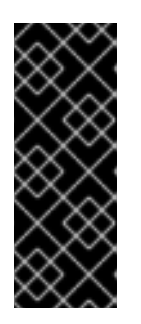

## IMPORTANT

You must create a directory. Some installation assets, like bootstrap X.509 certificates have short expiration intervals, so you must not reuse an installation directory. If you want to reuse individual files from another cluster installation, you can copy them into your directory. However, the file names for the installation assets might change between releases. Use caution when copying installation files from an earlier OpenShift Container Platform version.

2. Customize the sample **install-config.yaml** file template that is provided and save it in the **<installation\_directory>**.

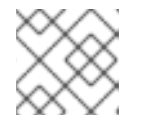

#### NOTE

You must name this configuration file **install-config.yaml**.

- Unless you use a registry that RHCOS trusts by default, such as **docker.io**, you must provide the contents of the certificate for your mirror repository in the **additionalTrustBundle** section. In most cases, you must provide the certificate for your mirror.
- You must include the **imageContentSources** section from the output of the command to mirror the repository.
- 3. Back up the **install-config.yaml** file so that you can use it to install multiple clusters.

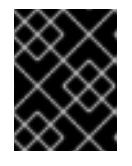

#### IMPORTANT

The **install-config.yaml** file is consumed during the next step of the installation process. You must back it up now.

#### 4.8.1. Installation configuration parameters

Before you deploy an OpenShift Container Platform cluster, you provide a customized **install-config.yaml** installation configuration file that describes the details for your environment.

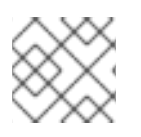

#### NOTE

After installation, you cannot modify these parameters in the **install-config.yaml** file.

#### 4.8.1.1. Required configuration parameters

Required installation configuration parameters are described in the following table:

#### Table 4.9. Required parameters

| Parameter  | Description                                                                                                    | Values |
|------------|----------------------------------------------------------------------------------------------------|--------|
| apiVersion | The API version for the<br><b>install-config.yaml</b><br>content. The current version is<br><b>v1</b> . The installation program<br>may also support older API<br>versions. | String |

| Parameter     | Description                                                                                                    | Values                                                                                                    |
|---------------|----------------------------------------------------------------------------------------------------|----------------------------------------------------------------------------------------------------|
| baseDomain    | The base domain of your<br>cloud provider. The base<br>domain is used to create<br>routes to your OpenShift<br>Container Platform cluster<br>components. The full DNS<br>name for your cluster is a<br>combination of the<br><b>baseDomain</b> and<br><b>metadata.name</b> parameter<br>values that uses the<br><b><metadata.name>.</metadata.name></b><br><b><basedomain></basedomain></b> format.                                                       | A fully-qualified domain or subdomain name, such as <b>example.com</b> .                                                                                                    |
| metadata      | Kubernetes resource<br><b>ObjectMeta</b> , from which only<br>the <b>name</b> parameter is<br>consumed.                                                                                                    | Object                                                                                                    |
| metadata.name | The name of the cluster. DNS<br>records for the cluster are all<br>subdomains of<br><b>{{.metadata.name}}.</b><br><b>{{.baseDomain}}</b> .                                                                                                    | String of lowercase letters and hyphens (-), such as <b>dev</b> .                                                                                                    |
| platform      | The configuration for the<br>specific platform upon which<br>to perform the installation:<br><b>alibabacloud</b> , <b>aws</b> ,<br><b>baremetal</b> , <b>azure</b> , <b>gcp</b> ,<br><b>ibmcloud</b> , <b>nutanix</b> ,<br><b>openstack</b> , <b>ovirt</b> , <b>vsphere</b> ,<br>or {}. For additional<br>information about <b>platform.</b><br><b><platform></platform></b> parameters,<br>consult the table for your<br>specific platform that follows. | Object                                                                                                    |
| pullSecret    | Get a pull secret from the Red<br>Hat OpenShift Cluster<br>Manager to authenticate<br>downloading container<br>images for OpenShift<br>Container Platform<br>components from services<br>such as Quay.io.                                                                                                    | <pre>{     "auths":{         "cloud.openshift.com":{         "auth":"b3Blb=",         "email":"you@example.com"     },     "quay.io":{         "auth":"b3Blb=",         "email":"you@example.com"     } }</pre> |

#### 4.8.1.2. Network configuration parameters

You can customize your installation configuration based on the requirements of your existing network infrastructure. For example, you can expand the IP address block for the cluster network or provide different IP address blocks than the defaults.

- If you use the Red Hat OpenShift Networking OVN-Kubernetes network plugin, both IPv4 and IPv6 address families are supported.
- If you use the Red Hat OpenShift Networking OpenShift SDN network plugin, only the IPv4 address family is supported.

If you configure your cluster to use both IP address families, review the following requirements:

- Both IP families must use the same network interface for the default gateway.
- Both IP families must have the default gateway.
- You must specify IPv4 and IPv6 addresses in the same order for all network configuration parameters. For example, in the following configuration IPv4 addresses are listed before IPv6 addresses.

networking: clusterNetwork:

- cidr: 10.128.0.0/14

- hostPrefix: 23
- cidr: fd00:10:128::/56 hostPrefix: 64 serviceNetwork:
- 172.30.0.0/16
- fd00:172:16::/112

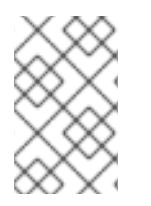

#### NOTE

Globalnet is not supported with Red Hat OpenShift Data Foundation disaster recovery solutions. For regional disaster recovery scenarios, ensure that you use a nonoverlapping range of private IP addresses for the cluster and service networks in each cluster.

#### Table 4.10. Network parameters

| Parameter  | Description                                | Values |                                                                                                    |
|------------|--------------------------------------------|--------|----------------------------------------------------------------------------------------------------|
| networking | The configuration for the cluster network. | Object | <b>NOTE</b><br>You cannot modify<br>parameters specified<br>by the <b>networking</b><br>object after<br>installation. |
|            |                                            |        |                                                                                                    |

| Parameter                                | Description                                                                                                    | Values                                                                                                    |
|------------------------------------------|----------------------------------------------------------------------------------------------------|----------------------------------------------------------------------------------------------------|
| networking.network<br>Type               | The Red Hat OpenShift Networking network plugin to install.                                                                                                    | Either <b>OpenShiftSDN</b> or<br><b>OVNKubernetes</b> . <b>OpenShiftSDN</b> is<br>a CNI plugin for all-Linux networks.<br><b>OVNKubernetes</b> is a CNI plugin for<br>Linux networks and hybrid networks<br>that contain both Linux and Windows<br>servers. The default value is<br><b>OVNKubernetes</b> . |
| networking.clusterN<br>etwork            | The IP address blocks for pods.<br>The default value is <b>10.128.0.0/14</b><br>with a host prefix of / <b>23</b> .<br>If you specify multiple IP address<br>blocks, the blocks must not overlap.                                                                                                    | An array of objects. For example:<br>networking:<br>clusterNetwork:<br>- cidr: 10.128.0.0/14<br>hostPrefix: 23<br>- cidr: fd01::/48<br>hostPrefix: 64                                                                                                    |
| networking.clusterN<br>etwork.cidr       | Required if you use<br><b>networking.clusterNetwork</b> . An IP<br>address block.<br>If you use the OpenShift SDN network<br>plugin, specify an IPv4 network. If you<br>use the OVN-Kubernetes network<br>plugin, you can specify IPv4 and IPv6<br>networks.                                                                                                    | An IP address block in Classless Inter-<br>Domain Routing (CIDR) notation. The<br>prefix length for an IPv4 block is<br>between <b>0</b> and <b>32</b> . The prefix length<br>for an IPv6 block is between <b>0</b> and <b>128</b> .<br>For example, <b>10.128.0.0/14</b> or<br><b>fd01::/48</b> .         |
| networking.clusterN<br>etwork.hostPrefix | The subnet prefix length to assign to<br>each individual node. For example, if<br><b>hostPrefix</b> is set to <b>23</b> then each<br>node is assigned a <b>/23</b> subnet out of<br>the given <b>cidr</b> . A <b>hostPrefix</b> value of<br><b>23</b> provides 510 (2^(32 - 23) - 2) pod<br>IP addresses.                                                                  | A subnet prefix.<br>For an IPv4 network the default value<br>is <b>23</b> . For an IPv6 network the default<br>value is <b>64</b> . The default value is also<br>the minimum value for IPv6.                                                                                                    |
| networking.serviceN<br>etwork            | <ul> <li>The IP address block for services. The default value is <b>172.30.0.0/16</b>.</li> <li>The OpenShift SDN and OVN-Kubernetes network plugins support only a single IP address block for the service network.</li> <li>If you use the OVN-Kubernetes network plugin, you can specify an IP address block for both of the IPv4 and IPv6 address families.</li> </ul> | An array with an IP address block in<br>CIDR format. For example:<br>networking:<br>serviceNetwork:<br>- 172.30.0.0/16<br>- fd02::/112                                                                                                    |

| Parameter                          | Description                                                                                                    | Values                                                                                                    |
|------------------------------------|----------------------------------------------------------------------------------------------------|----------------------------------------------------------------------------------------------------|
| networking.machine<br>Network      | The IP address blocks for machines.<br>If you specify multiple IP address<br>blocks, the blocks must not overlap.                                                                                                    | An array of objects. For example:<br>networking:<br>machineNetwork:<br>- cidr: 10.0.0.0/16                                                                                                    |
| networking.machine<br>Network.cidr | Required if you use<br><b>networking.machineNetwork</b> . An<br>IP address block. The default value is<br><b>10.0.0.0/16</b> for all platforms other<br>than libvirt. For libvirt, the default value<br>is <b>192.168.126.0/24</b> . | An IP network block in CIDR notation.<br>For example, <b>10.0.0.0/16</b> or<br><b>fd00::/48</b> .<br>NOTE<br>Set the<br><b>networking.machin</b><br><b>eNetwork</b> to match<br>the CIDR that the<br>preferred NIC resides<br>in. |

## 4.8.1.3. Optional configuration parameters

Optional installation configuration parameters are described in the following table:

| Table 4. | 11. Optiona | I parameters |
|----------|-------------|--------------|
|----------|-------------|--------------|

| Parameter                              | Description                                                                                                    | Values       |
|----------------------------------------|----------------------------------------------------------------------------------------------------|--------------|
| additionalTrustBund<br>le              | A PEM-encoded X.509 certificate<br>bundle that is added to the nodes'<br>trusted certificate store. This trust<br>bundle may also be used when a proxy<br>has been configured.                                                                                                | String       |
| capabilities                           | Controls the installation of optional<br>core cluster components. You can<br>reduce the footprint of your OpenShift<br>Container Platform cluster by disabling<br>optional components. For more<br>information, see the "Cluster<br>capabilities" page in <i>Installing</i> . | String array |
| capabilities.baseline<br>CapabilitySet | Selects an initial set of optional<br>capabilities to enable. Valid values are<br><b>None, v4.11, v4.12</b> and <b>vCurrent</b> .<br>The default value is <b>vCurrent</b> .                                                                                                   | String       |

| Parameter                                          | Description                                                                                                    | Values                                                                                   |
|----------------------------------------------------|----------------------------------------------------------------------------------------------------|------------------------------------------------------------------------------------------|
| capabilities.addition<br>alEnabledCapabilitie<br>s | Extends the set of optional capabilities<br>beyond what you specify in<br><b>baselineCapabilitySet</b> . You may<br>specify multiple capabilities in this<br>parameter.                                                                                                    | String array                                                                             |
| compute                                            | The configuration for the machines that comprise the compute nodes.                                                                                                    | Array of <b>MachinePool</b> objects.                                                     |
| compute.architectur<br>e                           | Determines the instruction set<br>architecture of the machines in the<br>pool. Currently, clusters with varied<br>architectures are not supported. All<br>pools must specify the same<br>architecture. Valid values are <b>amd64</b><br>and <b>arm64</b> .                                                                                                    | String                                                                                   |
| compute.hyperthrea<br>ding                         | Whether to enable or disable<br>simultaneous multithreading, or<br>hyperthreading, on compute<br>machines. By default, simultaneous<br>multithreading is enabled to increase<br>the performance of your machines'<br>cores.Important<br>icores.Important<br>If you disable<br>simultaneous<br>multithreading, ensure<br>that your capacity<br>planning accounts for<br>the dramatically<br>decreased machine<br>performance. | Enabled or Disabled                                                                      |
| compute.name                                       | Required if you use <b>compute</b> . The name of the machine pool.                                                                                                    | worker                                                                                   |
| compute.platform                                   | Required if you use <b>compute</b> . Use this<br>parameter to specify the cloud<br>provider to host the worker machines.<br>This parameter value must match the<br><b>controlPlane.platform</b> parameter<br>value.                                                                                                    | alibabacloud, aws, azure, gcp,<br>ibmcloud, nutanix, openstack,<br>ovirt, vsphere, or {} |
| compute.replicas                                   | The number of compute machines,<br>which are also known as worker<br>machines, to provision.                                                                                                    | A positive integer greater than or equal to <b>2</b> . The default value is <b>3</b> .   |

| Parameter                       | Description                                                                                                    | Values                                                                                     |
|---------------------------------|----------------------------------------------------------------------------------------------------|--------------------------------------------------------------------------------------------|
| featureSet                      | Enables the cluster for a feature set. A<br>feature set is a collection of OpenShift<br>Container Platform features that are<br>not enabled by default. For more<br>information about enabling a feature<br>set during installation, see "Enabling<br>features using feature gates".                                                                                                    | String. The name of the feature set to<br>enable, such as<br><b>TechPreviewNoUpgrade</b> . |
| controlPlane                    | The configuration for the machines that comprise the control plane.                                                                                                    | Array of <b>MachinePool</b> objects.                                                       |
| controlPlane.archite<br>cture   | Determines the instruction set<br>architecture of the machines in the<br>pool. Currently, clusters with varied<br>architectures are not supported. All<br>pools must specify the same<br>architecture. Valid values are <b>amd64</b><br>and <b>arm64</b> .                                                                                                    | String                                                                                     |
| controlPlane.hypert<br>hreading | Whether to enable or disable<br>simultaneous multithreading, or<br>hyperthreading, on control plane<br>machines. By default, simultaneous<br>multithreading is enabled to increase<br>the performance of your machines'<br>cores.Important<br>icores.Important<br>If you disable<br>simultaneous<br>multithreading, ensure<br>that your capacity<br>planning accounts for<br>the dramatically<br>decreased machine<br>performance. | Enabled or Disabled                                                                        |
| controlPlane.name               | Required if you use <b>controlPlane</b> .<br>The name of the machine pool.                                                                                                    | master                                                                                     |
| controlPlane.platfor<br>m       | Required if you use <b>controlPlane</b> .<br>Use this parameter to specify the cloud<br>provider that hosts the control plane<br>machines. This parameter value must<br>match the <b>compute.platform</b><br>parameter value.                                                                                                    | alibabacloud, aws, azure, gcp,<br>ibmcloud, nutanix, openstack,<br>ovirt, vsphere, or {}   |
| controlPlane.replica<br>s       | The number of control plane machines to provision.                                                                                                    | The only supported value is <b>3</b> , which is the default value.                         |
| Parameter | Description                                                                                                    | Values                                                            |
|-----------|----------------------------------------------------------------------------------------------------|-------------------------------------------------------------------|
| Parameter | DescriptionThe Cloud Credential Operator (CCO)<br>mode. If no mode is specified, the<br>CCO dynamically tries to determine<br>the capabilities of the provided<br>credentials, with a preference for mint<br>mode on the platforms where multiple<br>modes are supported.NOT ENot all CCO modes<br>are supported for all<br>cloud providers. For<br>more information<br>about CCO modes,<br>see the Cloud<br>Credential Operator<br>entry in the Cluster<br>Operators reference<br>content.NOT ENOT EIf your AWS account<br>has service control<br>policies (SCP) | Values         Mint, Passthrough, Manual or an empty string (""). |
|           | enabled, you must<br>configure the<br><b>credentialsMode</b><br>parameter to <b>Mint</b> ,<br><b>Passthrough</b> or<br><b>Manual</b> .                                                                                                    |                                                                   |

| Parameter                      | Description                                                                                                    | Values                                                                                                    |
|--------------------------------|----------------------------------------------------------------------------------------------------|----------------------------------------------------------------------------------------------------|
|                                | DescriptionEnable or disable FIPS mode. The<br>default is false (disabled). If FIPS<br>mode is enabled, the Red Hat<br>Enterprise Linux CoreOS (RHCOS)<br>machines that OpenShift Container<br>Platform runs on bypass the default<br>Kubernetes cryptography suite and use<br>the cryptography modules that are<br>provided with RHCOS instead.Import Ant<br>To enable FIPS mode<br>for your cluster, you<br>must run the<br>installation program<br>from a Red Hat<br>Enterprise Linux<br>(RHEL) computer<br>configured to operate<br>in FIPS mode. For<br>more information<br>about configuring<br>FIPS mode on RHEL,<br>see Installing the<br>system in FIPS mode.<br>The use of FIPS<br>validated or Modules<br>In Process<br>cryptographic libraries<br>is only supported on<br>OpenShift Container<br>Platform deployments<br>on the x86_64,<br>ppc64le, and s390x<br>architectures |                                                                                                    |
|                                | NOTE<br>If you are using Azure<br>File storage, you<br>cannot enable FIPS<br>mode.                                                                                                    |                                                                                                    |
| imageContentSourc<br>es        | Sources and repositories for the release-image content.                                                                                                    | Array of objects. Includes a <b>source</b><br>and, optionally, <b>mirrors</b> , as described<br>in the following rows of this table. |
| imageContentSourc<br>es.source | Required if you use<br><b>imageContentSources</b> . Specify the<br>repository that users refer to, for<br>example, in image pull specifications.                                                                                                    | String                                                                                                    |

| Parameter                       | Description                                                                                                    | Values                                                                                                    |  |
|---------------------------------|----------------------------------------------------------------------------------------------------|----------------------------------------------------------------------------------------------------|--|
| imageContentSourc<br>es.mirrors | Specify one or more repositories that may also contain the same images.                                                                                                    | Array of strings                                                                                                    |  |
| publish                         | How to publish or expose the user-<br>facing endpoints of your cluster, such<br>as the Kubernetes API, OpenShift<br>routes.                                                                                                    | Internal or External. The default<br>value is External.Setting this field to Internal is not<br>supported on non-cloud platforms.IMPORTANTIf the value of the field<br>is set to Internal, the<br>cluster will become<br>non-functional. For<br>more information,<br>refer to BZ#1953035. |  |
| sshKey                          | The SSH key to authenticate access to<br>your cluster machines.NOTEFor production<br>OpenShift Container<br>Platform clusters on<br>which you want to<br>perform installation<br>debugging or disaster<br>recovery, specify an<br>SSH key that your<br>ssh-agent process<br>uses. | For example, <b>sshKey: ssh-ed25519</b><br><b>AAAA</b> .                                                                                                    |  |

# 4.8.2. Sample install-config.yaml file for bare metal

You can customize the **install-config.yaml** file to specify more details about your OpenShift Container Platform cluster's platform or modify the values of the required parameters.

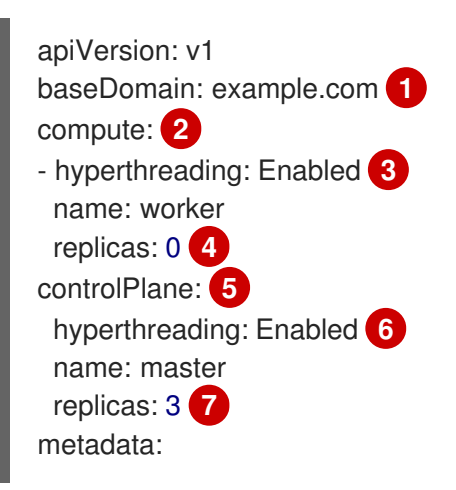

name: test 8 networking: clusterNetwork: - cidr: 10.128.0.0/14 (9) hostPrefix: 23 10 networkType: OVNKubernetes 11 serviceNetwork: 12 - 172.30.0.0/16 platform: none: {} 13 fips: false 14 pullSecret: '{"auths":{"<local\_registry>": {"auth": "<credentials>","email": "you@example.com"}}}' 15 sshKey: 'ssh-ed25519 AAAA...' 16 additionalTrustBundle: | 17 -----BEGIN CERTIFICATE----------END CERTIFICATE----imageContentSources: 18 - mirrors: - <local registry>/<local repository name>/release source: quay.io/openshift-release-dev/ocp-release - mirrors: - <local\_registry>/<local\_repository\_name>/release source: quay.io/openshift-release-dev/ocp-v4.0-art-dev

The base domain of the cluster. All DNS records must be sub-domains of this base and include the cluster name.

The **controlPlane** section is a single mapping, but the **compute** section is a sequence of mappings. To meet the requirements of the different data structures, the first line of the **compute** section must begin with a hyphen, -, and the first line of the **controlPlane** section must not. Only one control plane pool is used.

3 6 Specifies whether to enable or disable simultaneous multithreading (SMT), or hyperthreading. By default, SMT is enabled to increase the performance of the cores in your machines. You can disable it by setting the parameter value to **Disabled**. If you disable SMT, you must disable it in all cluster machines; this includes both control plane and compute machines.

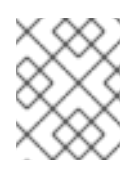

# NOTE

Simultaneous multithreading (SMT) is enabled by default. If SMT is not enabled in your BIOS settings, the **hyperthreading** parameter has no effect.

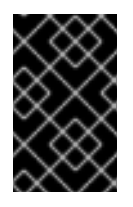

# IMPORTANT

If you disable **hyperthreading**, whether in the BIOS or in the **install-config.yaml** file, ensure that your capacity planning accounts for the dramatically decreased machine performance.

You must set this value to **0** when you install OpenShift Container Platform on user-provisioned infrastructure. In installer-provisioned installations, the parameter controls the number of compute machines that the cluster creates and manages for you. In user-provisioned installations, you must manually deploy the compute machines before you finish installing the cluster.

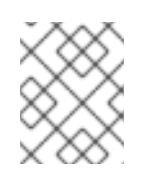

# NOTE

If you are installing a three-node cluster, do not deploy any compute machines when you install the Red Hat Enterprise Linux CoreOS (RHCOS) machines.

7 The number of control plane machines that you add to the cluster. Because the cluster uses these values as the number of etcd endpoints in the cluster, the value must match the number of control plane machines that you deploy.

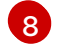

The cluster name that you specified in your DNS records.

9 A block of IP addresses from which pod IP addresses are allocated. This block must not overlap with existing physical networks. These IP addresses are used for the pod network. If you need to access the pods from an external network, you must configure load balancers and routers to manage the traffic.

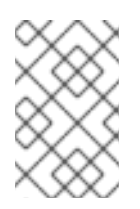

# NOTE

Class E CIDR range is reserved for a future use. To use the Class E CIDR range, you must ensure your networking environment accepts the IP addresses within the Class E CIDR range.

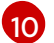

The subnet prefix length to assign to each individual node. For example, if **hostPrefix** is set to **23**, then each node is assigned a **/23** subnet out of the given **cidr**, which allows for 510 (2^(32 - 23) - 2) pod IP addresses. If you are required to provide access to nodes from an external network, configure load balancers and routers to manage the traffic.

- The cluster network plugin to install. The supported values are **OVNKubernetes** and **OpenShiftSDN**. The default value is **OVNKubernetes**.
- The IP address pool to use for service IP addresses. You can enter only one IP address pool. This block must not overlap with existing physical networks. If you need to access the services from an external network, configure load balancers and routers to manage the traffic.
- 13 You must set the platform to **none**. You cannot provide additional platform configuration variables for your platform.

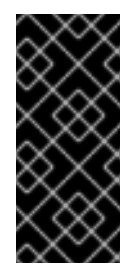

## IMPORTANT

Clusters that are installed with the platform type **none** are unable to use some features, such as managing compute machines with the Machine API. This limitation applies even if the compute machines that are attached to the cluster are installed on a platform that would normally support the feature. This parameter cannot be changed after installation.

Whether to enable or disable FIPS mode. By default, FIPS mode is not enabled. If FIPS mode is enabled, the Red Hat Enterprise Linux CoreOS (RHCOS) machines that OpenShift Container Platform runs on bypass the default Kubernetes cryptography suite and use the cryptography modules that are provided with RHCOS instead.

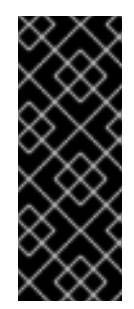

# IMPORTANT

To enable FIPS mode for your cluster, you must run the installation program from a Red Hat Enterprise Linux (RHEL) computer configured to operate in FIPS mode. For more information about configuring FIPS mode on RHEL, see Installing the system in FIPS mode. The use of FIPS validated or Modules In Process cryptographic libraries is only supported on OpenShift Container Platform deployments on the **x86\_64**, **ppc64le**, and **s390x** architectures.

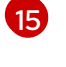

For **<local\_registry>**, specify the registry domain name, and optionally the port, that your mirror registry uses to serve content. For example, **registry.example.com** or **registry.example.com:5000**. For **<credentials>**, specify the base64-encoded user name and password for your mirror registry.

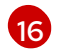

The SSH public key for the **core** user in Red Hat Enterprise Linux CoreOS (RHCOS).

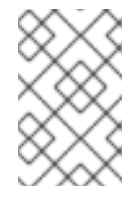

# NOTE

For production OpenShift Container Platform clusters on which you want to perform installation debugging or disaster recovery, specify an SSH key that your **ssh-agent** process uses.

17

Provide the contents of the certificate file that you used for your mirror registry.

18 Provide the **imageContentSources** section from the output of the command to mirror the repository.

## Additional resources

• See Load balancing requirements for user-provisioned infrastructure for more information on the API and application ingress load balancing requirements.

# 4.8.3. Configuring the cluster-wide proxy during installation

Production environments can deny direct access to the internet and instead have an HTTP or HTTPS proxy available. You can configure a new OpenShift Container Platform cluster to use a proxy by configuring the proxy settings in the **install-config.yaml** file.

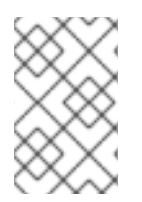

## NOTE

For bare metal installations, if you do not assign node IP addresses from the range that is specified in the **networking.machineNetwork[].cidr** field in the **install-config.yaml** file, you must include them in the **proxy.noProxy** field.

## Prerequisites

- You have an existing install-config.yaml file.
- You reviewed the sites that your cluster requires access to and determined whether any of them need to bypass the proxy. By default, all cluster egress traffic is proxied, including calls to hosting cloud provider APIs. You added sites to the **Proxy** object's **spec.noProxy** field to bypass the proxy if necessary.

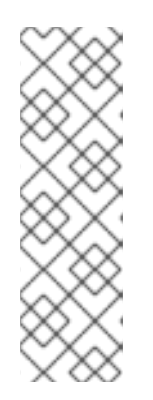

# NOTE

The **Proxy** object **status.noProxy** field is populated with the values of the **networking.machineNetwork[].cidr**, **networking.clusterNetwork[].cidr**, and **networking.serviceNetwork[]** fields from your installation configuration.

For installations on Amazon Web Services (AWS), Google Cloud Platform (GCP), Microsoft Azure, and Red Hat OpenStack Platform (RHOSP), the **Proxy** object **status.noProxy** field is also populated with the instance metadata endpoint (**169.254.169.254**).

## Procedure

1. Edit your **install-config.yaml** file and add the proxy settings. For example:

| apiVersion: v1                                                                                             |
|----------------------------------------------------------------------------------------------------|
| baseDomain: my.domain.com                                                                                  |
| proxy:                                                                                                    |
| httpProxy: http:// <username>:<pswd>@<ip>:<port> 1</port></ip></pswd></username>                           |
| httpsProxy: https:// <username>:<pswd>@<ip>:<port> 2</port></ip></pswd></username>                         |
| noProxy: example.com 3                                                                                     |
| additionalTrustBundle:   4                                                                                 |
| BEGIN CERTIFICATE                                                                                          |
| <my_trusted_ca_cert></my_trusted_ca_cert>                                                                  |
| END CERTIFICATE                                                                                            |
| additionalTrustBundlePolicy: <policy_to_add_additionaltrustbundle> 5</policy_to_add_additionaltrustbundle> |

A proxy URL to use for creating HTTP connections outside the cluster. The URL scheme must be **http**.

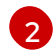

A proxy URL to use for creating HTTPS connections outside the cluster.

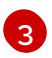

A comma-separated list of destination domain names, IP addresses, or other network CIDRs to exclude from proxying. Preface a domain with **.** to match subdomains only. For example, **.y.com** matches **x.y.com**, but not **y.com**. Use \* to bypass the proxy for all destinations.

If provided, the installation program generates a config map that is named **user-ca-bundle** in the **openshift-config** namespace that contains one or more additional CA certificates that are required for proxying HTTPS connections. The Cluster Network Operator then creates a **trusted-ca-bundle** config map that merges these contents with the Red Hat Enterprise Linux CoreOS (RHCOS) trust bundle, and this config map is referenced in the **trustedCA** field of the **Proxy** object. The **additionalTrustBundle** field is required unless the proxy's identity certificate is signed by an authority from the RHCOS trust bundle.

Optional: The policy to determine the configuration of the **Proxy** object to reference the **user-ca-bundle** config map in the **trustedCA** field. The allowed values are **Proxyonly** and **Always**. Use **Proxyonly** to reference the **user-ca-bundle** config map only when **http/https** proxy is configured. Use **Always** to always reference the **user-ca-bundle** config map. The default value is **Proxyonly**.

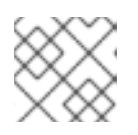

## NOTE

The installation program does not support the proxy **readinessEndpoints** field.

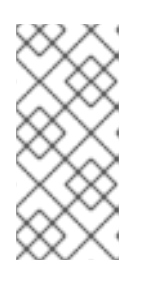

# NOTE

If the installer times out, restart and then complete the deployment by using the **wait-for** command of the installer. For example:

\$ ./openshift-install wait-for install-complete --log-level debug

2. Save the file and reference it when installing OpenShift Container Platform.

The installation program creates a cluster-wide proxy that is named **cluster** that uses the proxy settings in the provided **install-config.yaml** file. If no proxy settings are provided, a **cluster Proxy** object is still created, but it will have a nil **spec**.

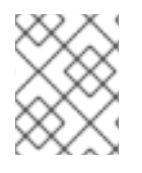

# NOTE

Only the **Proxy** object named **cluster** is supported, and no additional proxies can be created.

# 4.8.4. Configuring a three-node cluster

Optionally, you can deploy zero compute machines in a bare metal cluster that consists of three control plane machines only. This provides smaller, more resource efficient clusters for cluster administrators and developers to use for testing, development, and production.

In three-node OpenShift Container Platform environments, the three control plane machines are schedulable, which means that your application workloads are scheduled to run on them.

## Prerequisites

• You have an existing **install-config.yaml** file.

## Procedure

- Ensure that the number of compute replicas is set to **0** in your **install-config.yaml** file, as shown in the following **compute** stanza:
  - compute: - name: worker platform: {} replicas: 0

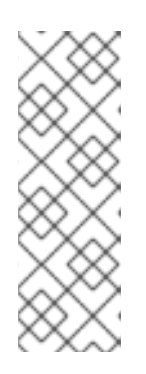

# NOTE

You must set the value of the **replicas** parameter for the compute machines to **0** when you install OpenShift Container Platform on user-provisioned infrastructure, regardless of the number of compute machines you are deploying. In installer-provisioned installations, the parameter controls the number of compute machines that the cluster creates and manages for you. This does not apply to user-provisioned installations, where the compute machines are deployed manually.

For three-node cluster installations, follow these next steps:

- If you are deploying a three-node cluster with zero compute nodes, the Ingress Controller pods run on the control plane nodes. In three-node cluster deployments, you must configure your application ingress load balancer to route HTTP and HTTPS traffic to the control plane nodes. See the *Load balancing requirements for user-provisioned infrastructure* section for more information.
- When you create the Kubernetes manifest files in the following procedure, ensure that the mastersSchedulable parameter in the <installation\_directory>/manifests/clusterscheduler-02-config.yml file is set to true. This enables your application workloads to run on the control plane nodes.
- Do not deploy any compute nodes when you create the Red Hat Enterprise Linux CoreOS (RHCOS) machines.

# 4.9. CREATING THE KUBERNETES MANIFEST AND IGNITION CONFIG FILES

Because you must modify some cluster definition files and manually start the cluster machines, you must generate the Kubernetes manifest and Ignition config files that the cluster needs to configure the machines.

The installation configuration file transforms into the Kubernetes manifests. The manifests wrap into the Ignition configuration files, which are later used to configure the cluster machines.

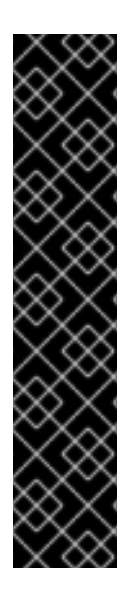

# IMPORTANT

- The Ignition config files that the OpenShift Container Platform installation program generates contain certificates that expire after 24 hours, which are then renewed at that time. If the cluster is shut down before renewing the certificates and the cluster is later restarted after the 24 hours have elapsed, the cluster automatically recovers the expired certificates. The exception is that you must manually approve the pending **node-bootstrapper** certificate signing requests (CSRs) to recover kubelet certificates. See the documentation for *Recovering from expired control plane certificates* for more information.
- It is recommended that you use Ignition config files within 12 hours after they are generated because the 24-hour certificate rotates from 16 to 22 hours after the cluster is installed. By using the Ignition config files within 12 hours, you can avoid installation failure if the certificate update runs during installation.

## Prerequisites

- You obtained the OpenShift Container Platform installation program. For a restricted network installation, these files are on your mirror host.
- You created the **install-config.yaml** installation configuration file.

#### Procedure

1. Change to the directory that contains the OpenShift Container Platform installation program and generate the Kubernetes manifests for the cluster:

\$ ./openshift-install create manifests --dir <installation\_directory> 1

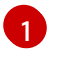

For **<installation\_directory>**, specify the installation directory that contains the **install-config.yaml** file you created.

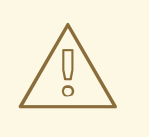

#### WARNING

If you are installing a three-node cluster, skip the following step to allow the control plane nodes to be schedulable.

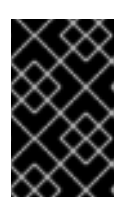

## IMPORTANT

When you configure control plane nodes from the default unschedulable to schedulable, additional subscriptions are required. This is because control plane nodes then become compute nodes.

- Check that the mastersSchedulable parameter in the <installation\_directory>/manifests/cluster-scheduler-02-config.yml Kubernetes manifest file is set to false. This setting prevents pods from being scheduled on the control plane machines:
  - a. Open the <installation\_directory>/manifests/cluster-scheduler-02-config.yml file.
  - b. Locate the **mastersSchedulable** parameter and ensure that it is set to **false**.
  - c. Save and exit the file.
- 3. To create the Ignition configuration files, run the following command from the directory that contains the installation program:

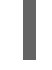

\$ ./openshift-install create ignition-configs --dir <installation\_directory> 1

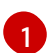

For **<installation\_directory>**, specify the same installation directory.

Ignition config files are created for the bootstrap, control plane, and compute nodes in the installation directory. The **kubeadmin-password** and **kubeconfig** files are created in the **./<installation\_directory>/auth** directory:

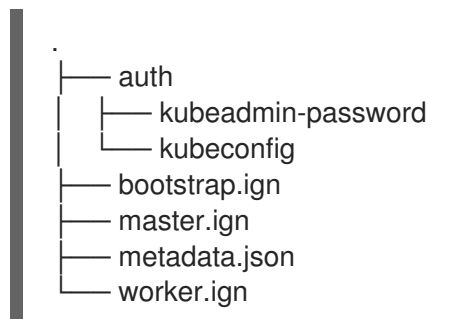

#### Additional resources

• See Recovering from expired control plane certificates for more information about recovering kubelet certificates.

# 4.10. CONFIGURING CHRONY TIME SERVICE

You must set the time server and related settings used by the chrony time service (**chronyd**) by modifying the contents of the **chrony.conf** file and passing those contents to your nodes as a machine config.

## Procedure

1. Create a Butane config including the contents of the **chrony.conf** file. For example, to configure chrony on worker nodes, create a **99-worker-chrony.bu** file.

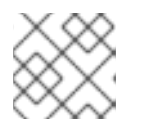

## NOTE

See "Creating machine configs with Butane" for information about Butane.

| variant: openshift<br>version: 4.12.0<br>metadata:<br>name: 99-worker-chrony 1<br>labels: |
|-------------------------------------------------------------------------------------------|
| machineconfiguration.openshift.io/role: worker 2                                          |
| storage:<br>files:                                                                        |
| - path: /etc/chrony.conf                                                                  |
| mode: 0644 3                                                                              |
| overwrite: true                                                                           |
| contents:                                                                                 |
| inline:                                                                                   |
| pool 0.rhel.pool.ntp.org iburst 4                                                         |
| driftfile /var/lib/chrony/drift                                                           |
| makestep 1.0 3                                                                            |
| rtcsync                                                                                   |
| logdir /var/log/chrony                                                                    |

**2**On control plane nodes, substitute **master** for **worker** in both of these locations.

Specify an octal value mode for the **mode** field in the machine config file. After creating the file and applying the changes, the **mode** is converted to a decimal value. You can check the YAML file with the command **oc get mc <mc-name> -0 yaml**.

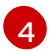

Specify any valid, reachable time source, such as the one provided by your DHCP server.

2. Use Butane to generate a **MachineConfig** object file, **99-worker-chrony.yaml**, containing the configuration to be delivered to the nodes:

\$ butane 99-worker-chrony.bu -o 99-worker-chrony.yaml

3. Apply the configurations in one of two ways:

- If the cluster is not running yet, after you generate manifest files, add the **MachineConfig** object file to the **<installation\_directory>/openshift** directory, and then continue to create the cluster.
- If the cluster is already running, apply the file:

\$ oc apply -f ./99-worker-chrony.yaml

# 4.11. INSTALLING RHCOS AND STARTING THE OPENSHIFT CONTAINER PLATFORM BOOTSTRAP PROCESS

To install OpenShift Container Platform on bare metal infrastructure that you provision, you must install Red Hat Enterprise Linux CoreOS (RHCOS) on the machines. When you install RHCOS, you must provide the Ignition config file that was generated by the OpenShift Container Platform installation program for the type of machine you are installing. If you have configured suitable networking, DNS, and load balancing infrastructure, the OpenShift Container Platform bootstrap process begins automatically after the RHCOS machines have rebooted.

To install RHCOS on the machines, follow either the steps to use an ISO image or network PXE booting.

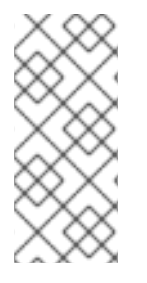

## NOTE

The compute node deployment steps included in this installation document are RHCOSspecific. If you choose instead to deploy RHEL-based compute nodes, you take responsibility for all operating system life cycle management and maintenance, including performing system updates, applying patches, and completing all other required tasks. Only RHEL 8 compute machines are supported.

You can configure RHCOS during ISO and PXE installations by using the following methods:

- Kernel arguments: You can use kernel arguments to provide installation-specific information. For example, you can specify the locations of the RHCOS installation files that you uploaded to your HTTP server and the location of the Ignition config file for the type of node you are installing. For a PXE installation, you can use the **APPEND** parameter to pass the arguments to the kernel of the live installer. For an ISO installation, you can interrupt the live installation boot process to add the kernel arguments. In both installation cases, you can use special **coreos.inst.**\* arguments to direct the live installer, as well as standard installation boot arguments for turning standard kernel services on or off.
- Ignition configs: OpenShift Container Platform Ignition config files (\*.ign) are specific to the type of node you are installing. You pass the location of a bootstrap, control plane, or compute node Ignition config file during the RHCOS installation so that it takes effect on first boot. In special cases, you can create a separate, limited Ignition config to pass to the live system. That Ignition config could do a certain set of tasks, such as reporting success to a provisioning system after completing installation. This special Ignition config is consumed by the **coreos-installer** to be applied on first boot of the installed system. Do not provide the standard control plane and compute node Ignition configs to the live ISO directly.
- **coreos-installer**: You can boot the live ISO installer to a shell prompt, which allows you to prepare the permanent system in a variety of ways before first boot. In particular, you can run the **coreos-installer** command to identify various artifacts to include, work with disk partitions, and set up networking. In some cases, you can configure features on the live system and copy them to the installed system.

Whether to use an ISO or PXE install depends on your situation. A PXE install requires an available DHCP service and more preparation, but can make the installation process more automated. An ISO install is a more manual process and can be inconvenient if you are setting up more than a few machines.

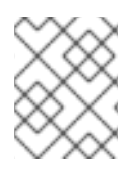

# NOTE

As of OpenShift Container Platform 4.6, the RHCOS ISO and other installation artifacts provide support for installation on disks with 4K sectors.

# 4.11.1. Installing RHCOS by using an ISO image

You can use an ISO image to install RHCOS on the machines.

#### Prerequisites

- You have created the Ignition config files for your cluster.
- You have configured suitable network, DNS and load balancing infrastructure.
- You have an HTTP server that can be accessed from your computer, and from the machines that you create.
- You have reviewed the *Advanced RHCOS installation configuration* section for different ways to configure features, such as networking and disk partitioning.

#### Procedure

1. Obtain the SHA512 digest for each of your Ignition config files. For example, you can use the following on a system running Linux to get the SHA512 digest for your **bootstrap.ign** Ignition config file:

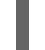

\$ sha512sum <installation\_directory>/bootstrap.ign

The digests are provided to the **coreos-installer** in a later step to validate the authenticity of the Ignition config files on the cluster nodes.

2. Upload the bootstrap, control plane, and compute node Ignition config files that the installation program created to your HTTP server. Note the URLs of these files.

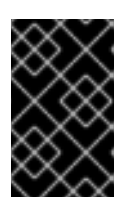

## IMPORTANT

You can add or change configuration settings in your Ignition configs before saving them to your HTTP server. If you plan to add more compute machines to your cluster after you finish installation, do not delete these files.

3. From the installation host, validate that the Ignition config files are available on the URLs. The following example gets the Ignition config file for the bootstrap node:

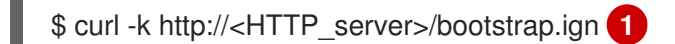

## Example output

% Total % Received % Xferd Average Speed Time Time Time Current

Dload Upload Total Spent Left Speed

0 0 0 0 0 0 0 0 0 --:--:-- --:--:-- --:-- 0{"ignition":

{"version":"3.2.0"},"passwd":{"users":[{"name":"core","sshAuthorizedKeys":["ssh-rsa...

Replace **bootstrap.ign** with **master.ign** or **worker.ign** in the command to validate that the Ignition config files for the control plane and compute nodes are also available.

4. Although it is possible to obtain the RHCOS images that are required for your preferred method of installing operating system instances from the RHCOS image mirror page, the recommended way to obtain the correct version of your RHCOS images are from the output of **openshift-install** command:

\$ openshift-install coreos print-stream-json | grep '\.iso[^.]'

#### **Example output**

"location": "<url>/art/storage/releases/rhcos-4.12-aarch64/<release>/aarch64/rhcos-<release>-live.aarch64.iso",

"location": "<url>/art/storage/releases/rhcos-4.12-ppc64le/<release>/ppc64le/rhcos-<release>-live.ppc64le.iso",

"location": "<url>/art/storage/releases/rhcos-4.12-s390x/<release>/s390x/rhcos-<release>live.s390x.iso",

"location": "<url>/art/storage/releases/rhcos-4.12/<release>/x86\_64/rhcos-<release>-live.x86\_64.iso",

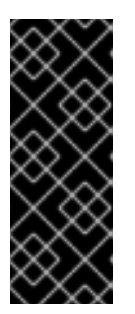

#### IMPORTANT

The RHCOS images might not change with every release of OpenShift Container Platform. You must download images with the highest version that is less than or equal to the OpenShift Container Platform version that you install. Use the image versions that match your OpenShift Container Platform version if they are available. Use only ISO images for this procedure. RHCOS qcow2 images are not supported for this installation type.

ISO file names resemble the following example:

#### rhcos-<version>-live.<architecture>.iso

- 5. Use the ISO to start the RHCOS installation. Use one of the following installation options:
  - Burn the ISO image to a disk and boot it directly.
  - Use ISO redirection by using a lights-out management (LOM) interface.
- 6. Boot the RHCOS ISO image without specifying any options or interrupting the live boot sequence. Wait for the installer to boot into a shell prompt in the RHCOS live environment.

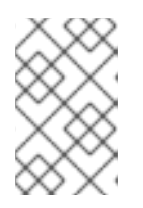

#### NOTE

It is possible to interrupt the RHCOS installation boot process to add kernel arguments. However, for this ISO procedure you should use the **coreos-installer** command as outlined in the following steps, instead of adding kernel arguments.

7. Run the **coreos-installer** command and specify the options that meet your installation requirements. At a minimum, you must specify the URL that points to the Ignition config file for the node type, and the device that you are installing to:

\$ sudo coreos-installer install --ignition-url=http://<HTTP\_server>/<node\_type>.ign <device> --ignition-hash=sha512-<digest> 12

You must run the **coreos-installer** command by using **sudo**, because the **core** user does not have the required root privileges to perform the installation.

The **--ignition-hash** option is required when the Ignition config file is obtained through an HTTP URL to validate the authenticity of the Ignition config file on the cluster node. **<digest>** is the Ignition config file SHA512 digest obtained in a preceding step.

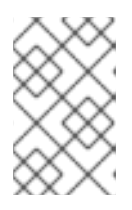

# NOTE

If you want to provide your Ignition config files through an HTTPS server that uses TLS, you can add the internal certificate authority (CA) to the system trust store before running **coreos-installer**.

The following example initializes a bootstrap node installation to the /**dev/sda** device. The Ignition config file for the bootstrap node is obtained from an HTTP web server with the IP address 192.168.1.2:

\$ sudo coreos-installer install --ignition-

url=http://192.168.1.2:80/installation\_directory/bootstrap.ign /dev/sda --ignition-hash=sha512-a5a2d43879223273c9b60af66b44202a1d1248fc01cf156c46d4a79f552b6bad47bc8cc78ddf011 6e80c59d2ea9e32ba53bc807afbca581aa059311def2c3e3b

8. Monitor the progress of the RHCOS installation on the console of the machine.

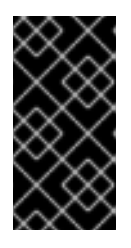

# IMPORTANT

Be sure that the installation is successful on each node before commencing with the OpenShift Container Platform installation. Observing the installation process can also help to determine the cause of RHCOS installation issues that might arise.

- 9. After RHCOS installs, you must reboot the system. During the system reboot, it applies the Ignition config file that you specified.
- 10. Check the console output to verify that Ignition ran.

#### Example command

Ignition: ran on 2022/03/14 14:48:33 UTC (this boot) Ignition: user-provided config was applied

11. Continue to create the other machines for your cluster.

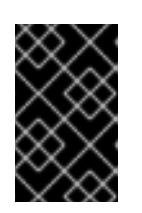

# IMPORTANT

You must create the bootstrap and control plane machines at this time. If the control plane machines are not made schedulable, also create at least two compute machines before you install OpenShift Container Platform.

If the required network, DNS, and load balancer infrastructure are in place, the OpenShift Container Platform bootstrap process begins automatically after the RHCOS nodes have rebooted.

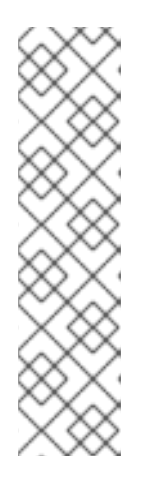

# NOTE

RHCOS nodes do not include a default password for the **core** user. You can access the nodes by running **ssh core@<node>.<cluster\_name>. <base\_domain>** as a user with access to the SSH private key that is paired to the public key that you specified in your **install\_config.yaml** file. OpenShift Container Platform 4 cluster nodes running RHCOS are immutable and rely on Operators to apply cluster changes. Accessing cluster nodes by using SSH is not recommended. However, when investigating installation issues, if the OpenShift Container Platform API is not available, or the kubelet is not properly functioning on a target node, SSH access might be required for debugging or disaster recovery.

# 4.11.2. Installing RHCOS by using PXE or iPXE booting

You can use PXE or iPXE booting to install RHCOS on the machines.

## Prerequisites

- You have created the Ignition config files for your cluster.
- You have configured suitable network, DNS and load balancing infrastructure.
- You have configured suitable PXE or iPXE infrastructure.
- You have an HTTP server that can be accessed from your computer, and from the machines that you create.
- You have reviewed the *Advanced RHCOS installation configuration* section for different ways to configure features, such as networking and disk partitioning.

#### Procedure

1. Upload the bootstrap, control plane, and compute node Ignition config files that the installation program created to your HTTP server. Note the URLs of these files.

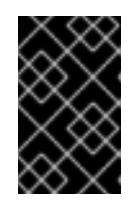

# IMPORTANT

You can add or change configuration settings in your Ignition configs before saving them to your HTTP server. If you plan to add more compute machines to your cluster after you finish installation, do not delete these files.

2. From the installation host, validate that the Ignition config files are available on the URLs. The following example gets the Ignition config file for the bootstrap node:

\$ curl -k http://<HTTP\_server>/bootstrap.ign

## Example output

% Total % Received % Xferd Average Speed Time Time Time Current Dload Upload Total Spent Left Speed 0 0 0 0 0 0 0 0 0 -:--:--:-- 0{"ignition": {"version":"3.2.0"},"passwd":{"users":[{"name":"core","sshAuthorizedKeys":["ssh-rsa...

Replace **bootstrap.ign** with **master.ign** or **worker.ign** in the command to validate that the Ignition config files for the control plane and compute nodes are also available.

3. Although it is possible to obtain the RHCOS **kernel**, **initramfs** and **rootfs** files that are required for your preferred method of installing operating system instances from the RHCOS image mirror page, the recommended way to obtain the correct version of your RHCOS files are from the output of **openshift-install** command:

\$ openshift-install coreos print-stream-json | grep -Eo ""https.\*(kernel-|initramfs.|rootfs.)\w+ (\.img)?"

#### Example output

"<url>/art/storage/releases/rhcos-4.12-aarch64/<release>/aarch64/rhcos-<release>-live-kernel-aarch64"

"<url>/art/storage/releases/rhcos-4.12-aarch64/<release>/aarch64/rhcos-<release>-live-initramfs.aarch64.img"

"<url>/art/storage/releases/rhcos-4.12-aarch64/<release>/aarch64/rhcos-<release>-live-rootfs.aarch64.img"

"<url>/art/storage/releases/rhcos-4.12-ppc64le/49.84.202110081256-0/ppc64le/rhcos-<release>-live-kernel-ppc64le"

"<url>/art/storage/releases/rhcos-4.12-ppc64le/<release>/ppc64le/rhcos-<release>-live-initramfs.ppc64le.img"

"<url>/art/storage/releases/rhcos-4.12-ppc64le/<release>/ppc64le/rhcos-<release>-live-rootfs.ppc64le.img"

"<url>/art/storage/releases/rhcos-4.12-s390x/<release>/s390x/rhcos-<release>-live-kernel-s390x"

"<url>/art/storage/releases/rhcos-4.12-s390x/<release>/s390x/rhcos-<release>-live-initramfs.s390x.img"

"<url>/art/storage/releases/rhcos-4.12-s390x/<release>/s390x/rhcos-<release>-live-rootfs.s390x.img"

"<url>/art/storage/releases/rhcos-4.12/<release>/x86\_64/rhcos-<release>-live-kernelx86\_64"

"<url>/art/storage/releases/rhcos-4.12/<release>/x86\_64/rhcos-<release>-live-initramfs.x86\_64.img"

"<url>/art/storage/releases/rhcos-4.12/<release>/x86\_64/rhcos-<release>-live-rootfs.x86\_64.img"

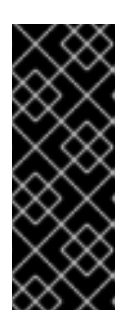

# IMPORTANT

The RHCOS artifacts might not change with every release of OpenShift Container Platform. You must download images with the highest version that is less than or equal to the OpenShift Container Platform version that you install. Only use the appropriate **kernel**, **initramfs**, and **rootfs** artifacts described below for this procedure. RHCOS QCOW2 images are not supported for this installation type.

The file names contain the OpenShift Container Platform version number. They resemble the following examples:

- kernel: rhcos-<version>-live-kernel-<architecture>
- initramfs: rhcos-<version>-live-initramfs.<architecture>.img
- rootfs: rhcos-<version>-live-rootfs.<architecture>.img
- 4. Upload the **rootfs**, **kernel**, and **initramfs** files to your HTTP server.

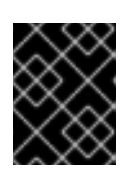

## IMPORTANT

If you plan to add more compute machines to your cluster after you finish installation, do not delete these files.

- 5. Configure the network boot infrastructure so that the machines boot from their local disks after RHCOS is installed on them.
- Configure PXE or iPXE installation for the RHCOS images and begin the installation. Modify one of the following example menu entries for your environment and verify that the image and Ignition files are properly accessible:
  - For PXE (**x86\_64**):

| _  |                                                                                                    |
|----|----------------------------------------------------------------------------------------------------|
|    | DEFAULT pxeboot<br>TIMEOUT 20                                                                                                    |
|    | PROMPT 0                                                                                                    |
|    | LABEL pxeboot                                                                                                    |
|    | KERNEL http:// <http_server>/rhcos-<version>-live-kernel-<architecture> 1</architecture></version></http_server>                                                  |
|    | APPEND initrd=http:// <http server="">/rhcos-<version>-live-initramfs.</version></http>                                                                           |
|    | <pre><architecture>.img coreos.live.rootfs_url=http://<http_server>/rhcos-<version>-live-</version></http_server></architecture></pre>                            |
|    | rootfs. <architecture>.img coreos.inst.install_dev=/dev/sda</architecture>                                                                                        |
|    | coreos.inst.ignition_url=http:// <http_server>/bootstrap.ign 2 3</http_server>                                                                                    |
|    |                                                                                                    |
| 1  | 1 Specify the location of the live <b>kernel</b> file that you uploaded to your HTTP server. The URL must be HTTP, TFTP, or FTP; HTTPS and NFS are not supported. |
|    | If you use multiple NICs, specify a single interface in the <b>in</b> option. For example, to use                                                                 |
| 2) | DHCP on a NIC that is named <b>eno1</b> set <b>ip=eno1:dhcp</b>                                                                                                   |
|    |                                                                                                    |
| 3  | Specify the locations of the RHCOS files that you uploaded to your HTTP server. The                                                                               |
|    | initrd parameter value is the location of the initramfs file, the coreos.live.rootfs_url                                                                          |
|    | parameter value is the location of the <b>rootfs</b> file, and the <b>coreos.inst.ignition_url</b>                                                                |
|    | parameter value is the location of the bootstrap Ignition config file. You can also add                                                                           |

more kernel arguments to the **APPEND** line to configure networking or other boot

#### options.

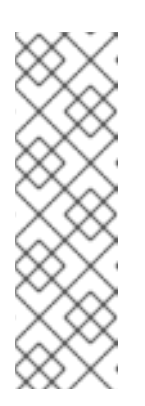

# NOTE

This configuration does not enable serial console access on machines with a graphical console. To configure a different console, add one or more **console=** arguments to the **APPEND** line. For example, add **console=tty0 console=ttyS0** to set the first PC serial port as the primary console and the graphical console as a secondary console. For more information, see How does one set up a serial terminal and/or console in Red Hat Enterprise Linux? and "Enabling the serial console for PXE and ISO installation" in the "Advanced RHCOS installation configuration" section.

For iPXE (x86\_64 + aarch64 ):

kernel http://<HTTP\_server>/rhcos-<version>-live-kernel-<architecture> initrd=main coreos.live.rootfs\_url=http://<HTTP\_server>/rhcos-<version>-live-rootfs. <architecture>.img coreos.inst.install\_dev=/dev/sda coreos.inst.ignition\_url=http://<HTTP\_server>/bootstrap.ign 1 2 initrd --name main http://<HTTP\_server>/rhcos-<version>-live-initramfs. <architecture>.img 3 boot

- Specify the locations of the RHCOS files that you uploaded to your HTTP server. The **kernel** parameter value is the location of the **kernel** file, the **initrd=main** argument is needed for booting on UEFI systems, the **coreos.live.rootfs\_url** parameter value is the location of the **rootfs** file, and the **coreos.inst.ignition\_url** parameter value is the location of the bootstrap Ignition config file.
- 2

If you use multiple NICs, specify a single interface in the **ip** option. For example, to use DHCP on a NIC that is named **eno1**, set **ip=eno1:dhcp**.

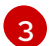

Specify the location of the **initramfs** file that you uploaded to your HTTP server.

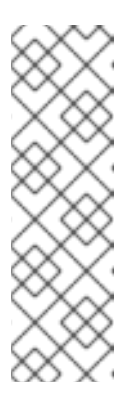

## NOTE

This configuration does not enable serial console access on machines with a graphical console. To configure a different console, add one or more **console=** arguments to the **kernel** line. For example, add **console=tty0 console=ttyS0** to set the first PC serial port as the primary console and the graphical console as a secondary console. For more information, see How does one set up a serial terminal and/or console in Red Hat Enterprise Linux? and "Enabling the serial console for PXE and ISO installation" in the "Advanced RHCOS installation configuration" section.

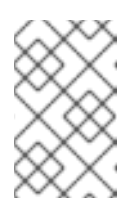

## NOTE

To network boot the CoreOS **kernel** on **aarch64** architecture, you need to use a version of iPXE build with the **IMAGE\_GZIP** option enabled. See **IMAGE\_GZIP** option in iPXE.

• For PXE (with UEFI and Grub as second stage) on **aarch64**:

menuentry 'Install CoreOS' {
 linux rhcos-<version>-live-kernel-<architecture>
 coreos.live.rootfs\_url=http://<HTTP\_server>/rhcos-<version>-live-rootfs.
 <architecture>.img coreos.inst.install\_dev=/dev/sda
 coreos.inst.ignition\_url=http://<HTTP\_server>/bootstrap.ign 1 2
 initrd rhcos-<version>-live-initramfs.<architecture>.img 3

Specify the locations of the RHCOS files that you uploaded to your HTTP/TFTP server. The **kernel** parameter value is the location of the **kernel** file on your TFTP server. The **coreos.live.rootfs\_url** parameter value is the location of the **rootfs** file, and the **coreos.inst.ignition\_url** parameter value is the location of the bootstrap Ignition config file on your HTTP Server.

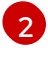

If you use multiple NICs, specify a single interface in the **ip** option. For example, to use DHCP on a NIC that is named **eno1**, set **ip=eno1:dhcp**.

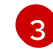

Specify the location of the **initramfs** file that you uploaded to your TFTP server.

7. Monitor the progress of the RHCOS installation on the console of the machine.

| Š      | X      | > | $\langle \cdot \rangle$ |
|--------|--------|---|-------------------------|
| $\geq$ | K      | X | ž                       |
| ×      | X      | Ž | 9                       |
| $\geq$ | $\leq$ | X | Š                       |

#### IMPORTANT

Be sure that the installation is successful on each node before commencing with the OpenShift Container Platform installation. Observing the installation process can also help to determine the cause of RHCOS installation issues that might arise.

- 8. After RHCOS installs, the system reboots. During reboot, the system applies the Ignition config file that you specified.
- 9. Check the console output to verify that Ignition ran.

#### Example command

Ignition: ran on 2022/03/14 14:48:33 UTC (this boot) Ignition: user-provided config was applied

10. Continue to create the machines for your cluster.

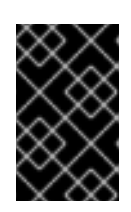

#### IMPORTANT

You must create the bootstrap and control plane machines at this time. If the control plane machines are not made schedulable, also create at least two compute machines before you install the cluster.

If the required network, DNS, and load balancer infrastructure are in place, the OpenShift Container Platform bootstrap process begins automatically after the RHCOS nodes have rebooted.

# NOTE

RHCOS nodes do not include a default password for the **core** user. You can access the nodes by running **ssh core@<node>.<cluster\_name>. <base\_domain>** as a user with access to the SSH private key that is paired to the public key that you specified in your **install\_config.yaml** file. OpenShift Container Platform 4 cluster nodes running RHCOS are immutable and rely on Operators to apply cluster changes. Accessing cluster nodes by using SSH is not recommended. However, when investigating installation issues, if the OpenShift Container Platform API is not available, or the kubelet is not properly functioning on a target node, SSH access might be required for debugging or disaster recovery.

# 4.11.3. Advanced RHCOS installation configuration

A key benefit for manually provisioning the Red Hat Enterprise Linux CoreOS (RHCOS) nodes for OpenShift Container Platform is to be able to do configuration that is not available through default OpenShift Container Platform installation methods. This section describes some of the configurations that you can do using techniques that include:

- Passing kernel arguments to the live installer
- Running **coreos-installer** manually from the live system
- Customizing a live ISO or PXE boot image

The advanced configuration topics for manual Red Hat Enterprise Linux CoreOS (RHCOS) installations detailed in this section relate to disk partitioning, networking, and using Ignition configs in different ways.

## 4.11.3.1. Using advanced networking options for PXE and ISO installations

Networking for OpenShift Container Platform nodes uses DHCP by default to gather all necessary configuration settings. To set up static IP addresses or configure special settings, such as bonding, you can do one of the following:

- Pass special kernel parameters when you boot the live installer.
- Use a machine config to copy networking files to the installed system.
- Configure networking from a live installer shell prompt, then copy those settings to the installed system so that they take effect when the installed system first boots.

To configure a PXE or iPXE installation, use one of the following options:

- See the "Advanced RHCOS installation reference" tables.
- Use a machine config to copy networking files to the installed system.

To configure an ISO installation, use the following procedure.

#### Procedure

- 1. Boot the ISO installer.
- 2. From the live system shell prompt, configure networking for the live system using available RHEL tools, such as **nmcli** or **nmtui**.

3. Run the **coreos-installer** command to install the system, adding the **--copy-network** option to copy networking configuration. For example:

\$ sudo coreos-installer install --copy-network \ --ignition-url=http://host/worker.ign /dev/sda

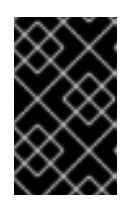

## IMPORTANT

The **--copy-network** option only copies networking configuration found under /**etc/NetworkManager/system-connections**. In particular, it does not copy the system hostname.

4. Reboot into the installed system.

#### Additional resources

• See Getting started with nmcli and Getting started with nmtui in the RHEL 8 documentation for more information about the **nmcli** and **nmtui** tools.

#### 4.11.3.2. Disk partitioning

Disk partitions are created on OpenShift Container Platform cluster nodes during the Red Hat Enterprise Linux CoreOS (RHCOS) installation. Each RHCOS node of a particular architecture uses the same partition layout, unless you override the default partitioning configuration. During the RHCOS installation, the size of the root file system is increased to use any remaining available space on the target device.

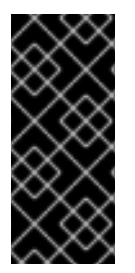

## IMPORTANT

The use of a custom partition scheme on your node might result in OpenShift Container Platform not monitoring or alerting on some node partitions. If you override the default partitioning, see Understanding OpenShift File System Monitoring (eviction conditions) for more information about how OpenShift Container Platform monitors your host file systems.

OpenShift Container Platform monitors the following two filesystem identifiers:

- nodefs, which is the filesystem that contains /var/lib/kubelet
- imagefs, which is the filesystem that contains /var/lib/containers

For the default partition scheme, **nodefs** and **imagefs** monitor the same root filesystem, /.

To override the default partitioning when installing RHCOS on an OpenShift Container Platform cluster node, you must create separate partitions.

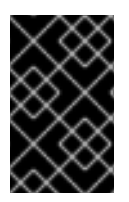

## IMPORTANT

For disk sizes larger than 100GB, and especially disk sizes larger than 1TB, create a separate /**var** partition. See "Creating a separate /**var** partition" and this Red Hat Knowledgebase article for more information.

Consider a situation where you want to add a separate storage partition for your containers and

container images. For example, by mounting /**var/lib/containers** in a separate partition, the kubelet separately monitors /**var/lib/containers** as the **imagefs** directory and the root file system as the **nodefs** directory.

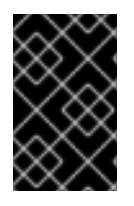

## IMPORTANT

If you have resized your disk size to host a larger file system, consider creating a separate /**var/lib/containers** partition. Consider resizing a disk that has an **xfs** format to reduce CPU time issues caused by a high number of allocation groups.

#### 4.11.3.2.1. Creating a separate/var partition

In general, you should use the default disk partitioning that is created during the RHCOS installation. However, there are cases where you might want to create a separate partition for a directory that you expect to grow.

OpenShift Container Platform supports the addition of a single partition to attach storage to either the /**var** directory or a subdirectory of /**var**. For example:

- /var/lib/containers: Holds container-related content that can grow as more images and containers are added to a system.
- /var/lib/etcd: Holds data that you might want to keep separate for purposes such as performance optimization of etcd storage.
- /var: Holds data that you might want to keep separate for purposes such as auditing.

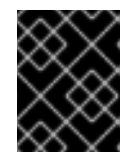

## IMPORTANT

For disk sizes larger than 100GB, and especially larger than 1TB, create a separate /**var** partition.

Storing the contents of a /**var** directory separately makes it easier to grow storage for those areas as needed and reinstall OpenShift Container Platform at a later date and keep that data intact. With this method, you will not have to pull all your containers again, nor will you have to copy massive log files when you update systems.

The use of a separate partition for the /**var** directory or a subdirectory of /**var** also prevents data growth in the partitioned directory from filling up the root file system.

The following procedure sets up a separate /**var** partition by adding a machine config manifest that is wrapped into the Ignition config file for a node type during the preparation phase of an installation.

#### Procedure

1. On your installation host, change to the directory that contains the OpenShift Container Platform installation program and generate the Kubernetes manifests for the cluster:

\$ openshift-install create manifests --dir <installation\_directory>

 Create a Butane config that configures the additional partition. For example, name the file **\$HOME/clusterconfig/98-var-partition.bu**, change the disk device name to the name of the storage device on the **worker** systems, and set the storage size as appropriate. This example places the /**var** directory on a separate partition:

variant: openshift version: 4.12.0 metadata: labels: machineconfiguration.openshift.io/role: worker name: 98-var-partition storage: disks: - device: /dev/<device\_name> 1 partitions: - label: var start\_mib: <partition\_start\_offset> 2 size\_mib: <partition\_size> 3 number: 5 filesystems: - device: /dev/disk/by-partlabel/var path: /var format: xfs mount\_options: [defaults, prjquota] with\_mount\_unit: true

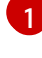

The storage device name of the disk that you want to partition.

When adding a data partition to the boot disk, a minimum offset value of 25000 mebibytes is recommended. The root file system is automatically resized to fill all available space up to the specified offset. If no offset value is specified, or if the specified value is smaller than the recommended minimum, the resulting root file system will be too small, and future reinstalls of RHCOS might overwrite the beginning of the data partition.

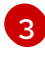

The size of the data partition in mebibytes.

The **prjquota** mount option must be enabled for filesystems used for container storage.

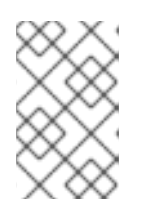

#### NOTE

When creating a separate /**var** partition, you cannot use different instance types for compute nodes, if the different instance types do not have the same device name.

3. Create a manifest from the Butane config and save it to the **clusterconfig/openshift** directory. For example, run the following command:

\$ butane \$HOME/clusterconfig/98-var-partition.bu -o \$HOME/clusterconfig/openshift/98-var-partition.yaml

4. Create the Ignition config files:

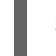

\$ openshift-install create ignition-configs --dir <installation\_directory> 1

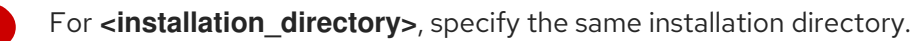

Ignition config files are created for the bootstrap, control plane, and compute nodes in the installation directory:

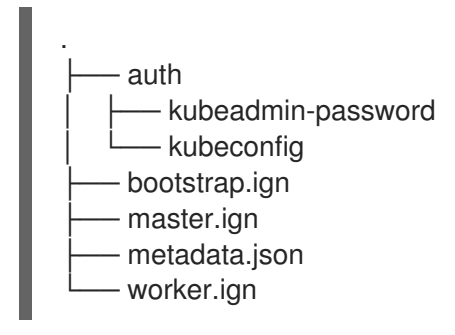

The files in the **<installation\_directory>/manifest** and **<installation\_directory>/openshift** directories are wrapped into the Ignition config files, including the file that contains the **98-var-partition** custom **MachineConfig** object.

#### Next steps

• You can apply the custom disk partitioning by referencing the Ignition config files during the RHCOS installations.

#### 4.11.3.2.2. Retaining existing partitions

For an ISO installation, you can add options to the **coreos-installer** command that cause the installer to maintain one or more existing partitions. For a PXE installation, you can add **coreos.inst.**\* options to the **APPEND** parameter to preserve partitions.

Saved partitions might be data partitions from an existing OpenShift Container Platform system. You can identify the disk partitions you want to keep either by partition label or by number.

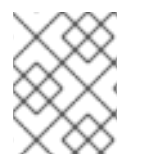

#### NOTE

If you save existing partitions, and those partitions do not leave enough space for RHCOS, the installation will fail without damaging the saved partitions.

#### Retaining existing partitions during an ISO installation

This example preserves any partition in which the partition label begins with data (data\*):

# coreos-installer install --ignition-url http://10.0.2.2:8080/user.ign \ --save-partlabel 'data\*' /dev/sda

The following example illustrates running the **coreos-installer** in a way that preserves the sixth (6) partition on the disk:

# coreos-installer install --ignition-url http://10.0.2.2:8080/user.ign \ --save-partindex 6 /dev/sda

This example preserves partitions 5 and higher:

# coreos-installer install --ignition-url http://10.0.2.2:8080/user.ign --save-partindex 5- /dev/sda

. . . .

In the previous examples where partition saving is used, **coreos-installer** recreates the partition immediately.

## Retaining existing partitions during a PXE installation

This **APPEND** option preserves any partition in which the partition label begins with 'data' ('data\*'):

coreos.inst.save\_partlabel=data\*

This **APPEND** option preserves partitions 5 and higher:

coreos.inst.save\_partindex=5-

This **APPEND** option preserves partition 6:

coreos.inst.save\_partindex=6

## 4.11.3.3. Identifying Ignition configs

When doing an RHCOS manual installation, there are two types of Ignition configs that you can provide, with different reasons for providing each one:

• **Permanent install Ignition config**: Every manual RHCOS installation needs to pass one of the Ignition config files generated by **openshift-installer**, such as **bootstrap.ign**, **master.ign** and **worker.ign**, to carry out the installation.

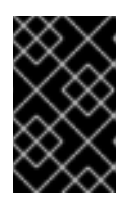

## IMPORTANT

It is not recommended to modify these Ignition config files directly. You can update the manifest files that are wrapped into the Ignition config files, as outlined in examples in the preceding sections.

For PXE installations, you pass the Ignition configs on the **APPEND** line using the **coreos.inst.ignition\_url=** option. For ISO installations, after the ISO boots to the shell prompt, you identify the Ignition config on the **coreos-installer** command line with the **--ignition-url=** option. In both cases, only HTTP and HTTPS protocols are supported.

• Live install Ignition config: This type can be created by using the **coreos-installer customize** subcommand and its various options. With this method, the Ignition config passes to the live install medium, runs immediately upon booting, and performs setup tasks before or after the RHCOS system installs to disk. This method should only be used for performing tasks that must be done once and not applied again later, such as with advanced partitioning that cannot be done using a machine config.

For PXE or ISO boots, you can create the Ignition config and **APPEND** the **ignition.config.url=** option to identify the location of the Ignition config. You also need to append **ignition.firstboot ignition.platform.id=metal** or the **ignition.config.url** option will be ignored.

#### 4.11.3.4. Default console configuration

Red Hat Enterprise Linux CoreOS (RHCOS) nodes installed from an OpenShift Container Platform 4.12 boot image use a default console that is meant to accomodate most virtualized and bare metal setups. Different cloud and virtualization platforms may use different default settings depending on the chosen architecture. Bare metal installations use the kernel default settings which typically means the graphical console is the primary console and the serial console is disabled.

The default consoles may not match your specific hardware configuration or you might have specific needs that require you to adjust the default console. For example:

- You want to access the emergency shell on the console for debugging purposes.
- Your cloud platform does not provide interactive access to the graphical console, but provides a serial console.
- You want to enable multiple consoles.

Console configuration is inherited from the boot image. This means that new nodes in existing clusters are unaffected by changes to the default console.

You can configure the console for bare metal installations in the following ways:

- Using **coreos-installer** manually on the command line.
- Using the **coreos-installer iso customize** or **coreos-installer pxe customize** subcommands with the **--dest-console** option to create a custom image that automates the process.

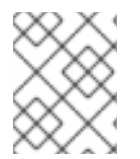

#### NOTE

For advanced customization, perform console configuration using the **coreos-installer iso** or **coreos-installer pxe** subcommands, and not kernel arguments.

#### 4.11.3.5. Enabling the serial console for PXE and ISO installations

By default, the Red Hat Enterprise Linux CoreOS (RHCOS) serial console is disabled and all output is written to the graphical console. You can enable the serial console for an ISO installation and reconfigure the bootloader so that output is sent to both the serial console and the graphical console.

#### Procedure

- 1. Boot the ISO installer.
- 2. Run the **coreos-installer** command to install the system, adding the **--console** option once to specify the graphical console, and a second time to specify the serial console:
  - $coreos-installer install \$ 
    - --console=tty0 \1
    - --console=ttyS0,<options> \2
    - --ignition-url=http://host/worker.ign /dev/sda

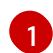

The desired secondary console. In this case, the graphical console. Omitting this option will disable the graphical console.

The desired primary console. In this case the serial console. The **options** field defines the baud rate and other settings. A common value for this field is **11520n8**. If no options are provided, the default kernel value of **9600n8** is used. For more information on the format of this option, see Linux kernel serial console documentation.

3. Reboot into the installed system.

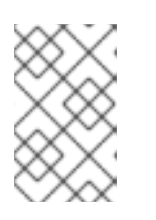

# NOTE

A similar outcome can be obtained by using the **coreos-installer install -append-karg** option, and specifying the console with **console=**. However, this will only set the console for the kernel and not the bootloader.

To configure a PXE installation, make sure the **coreos.inst.install\_dev** kernel command line option is omitted, and use the shell prompt to run **coreos-installer** manually using the above ISO installation procedure.

# 4.11.3.6. Customizing a live RHCOS ISO or PXE install

You can use the live ISO image or PXE environment to install RHCOS by injecting an Ignition config file directly into the image. This creates a customized image that you can use to provision your system.

For an ISO image, the mechanism to do this is the **coreos-installer iso customize** subcommand, which modifies the **.iso** file with your configuration. Similarly, the mechanism for a PXE environment is the **coreos-installer pxe customize** subcommand, which creates a new **initramfs** file that includes your customizations.

The **customize** subcommand is a general purpose tool that can embed other types of customizations as well. The following tasks are examples of some of the more common customizations:

- Inject custom CA certificates for when corporate security policy requires their use.
- Configure network settings without the need for kernel arguments.
- Embed arbitrary preinstall and post-install scripts or binaries.

## 4.11.3.7. Customizing a live RHCOS ISO image

You can customize a live RHCOS ISO image directly with the **coreos-installer iso customize** subcommand. When you boot the ISO image, the customizations are applied automatically.

You can use this feature to configure the ISO image to automatically install RHCOS.

#### Procedure

- 1. Download the **coreos-installer** binary from the **coreos-installer** image mirror page.
- 2. Retrieve the RHCOS ISO image from the RHCOS image mirror page and the Ignition config file, and then run the following command to inject the Ignition config directly into the ISO image:

\$ coreos-installer iso customize rhcos-<version>-live.x86\_64.iso \
 --dest-ignition bootstrap.ign \
 --dest-device /dev/sda 2

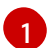

The Ignition config file that is generated from the **openshift-installer** installation program.

When you specify this option, the ISO image automatically runs an installation. Otherwise, the image remains configured for installation, but does not install automatically unless you specify the **coreos.inst.install\_dev** kernel argument.

3. Optional: To remove the ISO image customizations and return the image to its pristine state, run:

\$ coreos-installer iso reset rhcos-<version>-live.x86\_64.iso

You can now re-customize the live ISO image or use it in its pristine state.

Applying your customizations affects every subsequent boot of RHCOS.

#### 4.11.3.7.1. Modifying a live install ISO image to enable the serial console

On clusters installed with OpenShift Container Platform 4.12 and above, the serial console is disabled by default and all output is written to the graphical console. You can enable the serial console with the following procedure.

#### Procedure

- 1. Download the **coreos-installer** binary from the **coreos-installer** image mirror page.
- 2. Retrieve the RHCOS ISO image from the RHCOS image mirror page and run the following command to customize the ISO image to enable the serial console to receive output:
  - \$ coreos-installer iso customize rhcos-<version>-live.x86\_64.iso \
    - --dest-ignition <path> 1
    - --dest-console tty0 \2
    - --dest-console ttyS0,<options> \3
    - --dest-device /dev/sda 4
  - The location of the Ignition config to install.
  - The desired secondary console. In this case, the graphical console. Omitting this option will disable the graphical console.
  - 3
- The desired primary console. In this case, the serial console. The **options** field defines the baud rate and other settings. A common value for this field is **115200n8**. If no options are provided, the default kernel value of **9600n8** is used. For more information on the format of this option, see the Linux kernel serial console documentation.
- The specified disk to install to. In this case, /**dev/sda**. If you omit this option, the ISO image automatically runs the installation program which will fail unless you also specify the **coreos.inst.install\_dev** kernel argument.

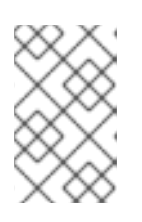

#### NOTE

The **--dest-console** option affects the installed system and not the live ISO system. To modify the console for a live ISO system, use the **--live-karg-append** option and specify the console with **console=**.

Your customizations are applied and affect every subsequent boot of the ISO image.

3. Optional: To remove the ISO image customizations and return the image to its original state, run the following command:

\$ coreos-installer iso reset rhcos-<version>-live.x86\_64.iso

You can now recustomize the live ISO image or use it in its original state.

#### 4.11.3.7.2. Modifying a live install ISO image to use a custom certificate authority

You can provide certificate authority (CA) certificates to Ignition with the **--ignition-ca** flag of the **customize** subcommand. You can use the CA certificates during both the installation boot and when provisioning the installed system.

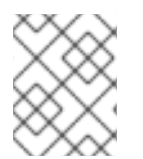

#### NOTE

Custom CA certificates affect how Ignition fetches remote resources but they do not affect the certificates installed onto the system.

#### Procedure

- 1. Download the **coreos-installer** binary from the **coreos-installer** image mirror page.
- 2. Retrieve the RHCOS ISO image from the RHCOS image mirror page and run the following command to customize the ISO image for use with a custom CA:

\$ coreos-installer iso customize rhcos-<version>-live.x86\_64.iso --ignition-ca cert.pem

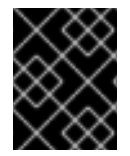

#### IMPORTANT

The **coreos.inst.ignition\_url** kernel parameter does not work with the **--ignition-ca** flag. You must use the **--dest-ignition** flag to create a customized image for each cluster.

Applying your custom CA certificate affects every subsequent boot of RHCOS.

#### 4.11.3.7.3. Modifying a live install ISO image with customized network settings

You can embed a NetworkManager keyfile into the live ISO image and pass it through to the installed system with the **--network-keyfile** flag of the **customize** subcommand.

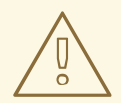

#### WARNING

When creating a connection profile, you must use a **.nmconnection** filename extension in the filename of the connection profile. If you do not use a **.nmconnection** filename extension, the cluster will apply the connection profile to the live environment, but it will not apply the configuration when the cluster first boots up the nodes, resulting in a setup that does not work.

#### Procedure

1. Download the **coreos-installer** binary from the **coreos-installer** image mirror page.

2. Create a connection profile for a bonded interface. For example, create the **bond0.nmconnection** file in your local directory with the following content:

[connection] id=bond0 type=bond interface-name=bond0 multi-connect=1 [bond] miimon=100 mode=active-backup [ipv4] method=auto

[ipv6] method=auto

- 3. Create a connection profile for a secondary interface to add to the bond. For example, create the **bond0-proxy-em1.nmconnection** file in your local directory with the following content:
  - [connection] id=em1 type=ethernet interface-name=em1 master=bond0 multi-connect=1 slave-type=bond
- 4. Create a connection profile for a secondary interface to add to the bond. For example, create the **bond0-proxy-em2.nmconnection** file in your local directory with the following content:
  - [connection] id=em2 type=ethernet interface-name=em2 master=bond0 multi-connect=1 slave-type=bond
- 5. Retrieve the RHCOS ISO image from the RHCOS image mirror page and run the following command to customize the ISO image with your configured networking:

\$ coreos-installer iso customize rhcos-<version>-live.x86\_64.iso \
 --network-keyfile bond0.nmconnection \
 --network-keyfile bond0-proxy-em1.nmconnection \
 --network-keyfile bond0-proxy-em2.nmconnection

Network settings are applied to the live system and are carried over to the destination system.

## 4.11.3.8. Customizing a live RHCOS PXE environment

You can customize a live RHCOS PXE environment directly with the **coreos-installer pxe customize** subcommand. When you boot the PXE environment, the customizations are applied automatically.

You can use this feature to configure the PXE environment to automatically install RHCOS.

#### Procedure

- 1. Download the **coreos-installer** binary from the **coreos-installer** image mirror page.
- 2. Retrieve the RHCOS **kernel**, **initramfs** and **rootfs** files from the RHCOS image mirror page and the Ignition config file, and then run the following command to create a new **initramfs** file that contains the customizations from your Ignition config:

\$ coreos-installer pxe customize rhcos-<version>-live-initramfs.x86\_64.img \
 --dest-ignition bootstrap.ign \
1

--dest-device /dev/sda \ 2

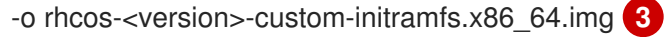

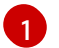

The Ignition config file that is generated from **openshift-installer**.

When you specify this option, the PXE environment automatically runs an install. Otherwise, the image remains configured for installing, but does not do so automatically unless you specify the **coreos.inst.install\_dev** kernel argument.

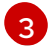

Use the customized **initramfs** file in your PXE configuration. Add the **ignition.firstboot** and **ignition.platform.id=metal** kernel arguments if they are not already present.

Applying your customizations affects every subsequent boot of RHCOS.

#### 4.11.3.8.1. Modifying a live install PXE environment to enable the serial console

On clusters installed with OpenShift Container Platform 4.12 and above, the serial console is disabled by default and all output is written to the graphical console. You can enable the serial console with the following procedure.

#### Procedure

- 1. Download the **coreos-installer** binary from the **coreos-installer** image mirror page.
- 2. Retrieve the RHCOS **kernel**, **initramfs** and **rootfs** files from the RHCOS image mirror page and the Ignition config file, and then run the following command to create a new customized **initramfs** file that enables the serial console to receive output:
  - \$ coreos-installer pxe customize rhcos-<version>-live-initramfs.x86\_64.img \
    - --dest-ignition <path> \1
    - --dest-console tty0 2
    - --dest-console ttyS0,<options> \3
    - --dest-device /dev/sda \4
    - -o rhcos-<version>-custom-initramfs.x86\_64.img 5

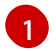

The location of the Ignition config to install.

The desired secondary console. In this case, the graphical console. Omitting this option will disable the graphical console.

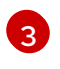

The desired primary console. In this case, the serial console. The **options** field defines the baud rate and other settings. A common value for this field is **115200n8**. If no options are

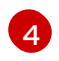

The specified disk to install to. If you omit this option, the PXE environment automatically runs the installer which will fail unless you also specify the **coreos.inst.install\_dev** kernel argument.

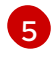

Use the customized **initramfs** file in your PXE configuration. Add the **ignition.firstboot** and **ignition.platform.id=metal** kernel arguments if they are not already present.

Your customizations are applied and affect every subsequent boot of the PXE environment.

#### 4.11.3.8.2. Modifying a live install PXE environment to use a custom certificate authority

You can provide certificate authority (CA) certificates to Ignition with the **--ignition-ca** flag of the **customize** subcommand. You can use the CA certificates during both the installation boot and when provisioning the installed system.

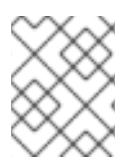

#### NOTE

Custom CA certificates affect how Ignition fetches remote resources but they do not affect the certificates installed onto the system.

#### Procedure

- 1. Download the **coreos-installer** binary from the **coreos-installer** image mirror page.
- 2. Retrieve the RHCOS **kernel**, **initramfs** and **rootfs** files from the RHCOS image mirror page and run the following command to create a new customized **initramfs** file for use with a custom CA:

\$ coreos-installer pxe customize rhcos-<version>-live-initramfs.x86\_64.img \
 --ignition-ca cert.pem \
 -o rhcos-<version>-custom-initramfs.x86\_64.img

3. Use the customized **initramfs** file in your PXE configuration. Add the **ignition.firstboot** and **ignition.platform.id=metal** kernel arguments if they are not already present.

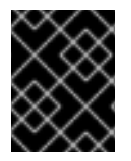

#### IMPORTANT

The **coreos.inst.ignition\_url** kernel parameter does not work with the **--ignition-ca** flag. You must use the **--dest-ignition** flag to create a customized image for each cluster.

Applying your custom CA certificate affects every subsequent boot of RHCOS.

#### 4.11.3.8.3. Modifying a live install PXE environment with customized network settings

You can embed a NetworkManager keyfile into the live PXE environment and pass it through to the installed system with the **--network-keyfile** flag of the **customize** subcommand.

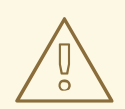

## WARNING

When creating a connection profile, you must use a **.nmconnection** filename extension in the filename of the connection profile. If you do not use a **.nmconnection** filename extension, the cluster will apply the connection profile to the live environment, but it will not apply the configuration when the cluster first boots up the nodes, resulting in a setup that does not work.

#### Procedure

- 1. Download the **coreos-installer** binary from the **coreos-installer** image mirror page.
- 2. Create a connection profile for a bonded interface. For example, create the **bond0.nmconnection** file in your local directory with the following content:

| [connection]         |
|----------------------|
| id=bond0             |
| type=bond            |
| interface-name=bond0 |
| multi-connect=1      |
|                      |

[bond] miimon=100 mode=active-backup

[ipv4] method=auto

[ipv6] method=auto

- 3. Create a connection profile for a secondary interface to add to the bond. For example, create the **bond0-proxy-em1.nmconnection** file in your local directory with the following content:
  - [connection] id=em1 type=ethernet interface-name=em1 master=bond0 multi-connect=1 slave-type=bond
- 4. Create a connection profile for a secondary interface to add to the bond. For example, create the **bond0-proxy-em2.nmconnection** file in your local directory with the following content:

[connection] id=em2 type=ethernet interface-name=em2 master=bond0 multi-connect=1 slave-type=bond

5. Retrieve the RHCOS **kernel**, **initramfs** and **rootfs** files from the RHCOS image mirror page and run the following command to create a new customized **initramfs** file that contains your configured networking:

\$ coreos-installer pxe customize rhcos-<version>-live-initramfs.x86\_64.img \
 --network-keyfile bond0.nmconnection \
 --network-keyfile bond0-proxy-em1.nmconnection \

--network-keyfile bond0-proxy-em2.nmconnection \

-o rhcos-<version>-custom-initramfs.x86\_64.img

6. Use the customized initramfs file in your PXE configuration. Add the ignition.firstboot and ignition.platform.id=metal kernel arguments if they are not already present. Network settings are applied to the live system and are carried over to the destination system.

# 4.11.3.9. Advanced RHCOS installation reference

This section illustrates the networking configuration and other advanced options that allow you to modify the Red Hat Enterprise Linux CoreOS (RHCOS) manual installation process. The following tables describe the kernel arguments and command-line options you can use with the RHCOS live installer and the **coreos-installer** command.

## 4.11.3.9.1. Networking and bonding options for ISO installations

If you install RHCOS from an ISO image, you can add kernel arguments manually when you boot the image to configure networking for a node. If no networking arguments are specified, DHCP is activated in the initramfs when RHCOS detects that networking is required to fetch the Ignition config file.

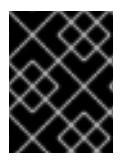

# IMPORTANT

When adding networking arguments manually, you must also add the **rd.neednet=1** kernel argument to bring the network up in the initramfs.

The following information provides examples for configuring networking and bonding on your RHCOS nodes for ISO installations. The examples describe how to use the **ip=**, **nameserver=**, and **bond=** kernel arguments.

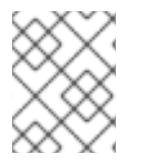

## NOTE

Ordering is important when adding the kernel arguments: **ip=**, **nameserver=**, and then **bond=**.

The networking options are passed to the **dracut** tool during system boot. For more information about the networking options supported by **dracut**, see the **dracut.cmdline** manual page.

The following examples are the networking options for ISO installation.

#### Configuring DHCP or static IP addresses

To configure an IP address, either use DHCP (**ip=dhcp**) or set an individual static IP address (**ip=** <**host\_ip>**). If setting a static IP, you must then identify the DNS server IP address (**nameserver=** <**dns\_ip>**) on each node. The following example sets:

- The node's IP address to **10.10.10.2**
- The gateway address to **10.10.10.254**
- The netmask to **255.255.255.0**
- The hostname to **core0.example.com**
- The DNS server address to 4.4.4.41
- The auto-configuration value to **none**. No auto-configuration is required when IP networking is configured statically.

ip=10.10.10.2::10.10.10.254:255.255.255.0:core0.example.com:enp1s0:none nameserver=4.4.4.41

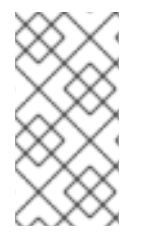

## NOTE

When you use DHCP to configure IP addressing for the RHCOS machines, the machines also obtain the DNS server information through DHCP. For DHCP-based deployments, you can define the DNS server address that is used by the RHCOS nodes through your DHCP server configuration.

#### Configuring an IP address without a static hostname

You can configure an IP address without assigning a static hostname. If a static hostname is not set by the user, it will be picked up and automatically set by a reverse DNS lookup. To configure an IP address without a static hostname refer to the following example:

- The node's IP address to 10.10.10.2
- The gateway address to 10.10.10.254
- The netmask to **255.255.255.0**
- The DNS server address to 4.4.4.41
- The auto-configuration value to **none**. No auto-configuration is required when IP networking is configured statically.

ip=10.10.10.2::10.10.10.254:255.255.255.0::enp1s0:none nameserver=4.4.4.41

#### Specifying multiple network interfaces

You can specify multiple network interfaces by setting multiple **ip=** entries.

ip=10.10.10.2::10.10.10.254:255.255.255.0:core0.example.com:enp1s0:none ip=10.10.10.3::10.10.10.254:255.255.255.0:core0.example.com:enp2s0:none

#### Configuring default gateway and route

Optional: You can configure routes to additional networks by setting an **rd.route=** value.
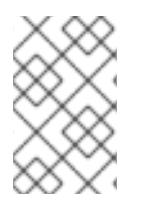

## NOTE

When you configure one or multiple networks, one default gateway is required. If the additional network gateway is different from the primary network gateway, the default gateway must be the primary network gateway.

• Run the following command to configure the default gateway:

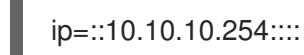

• Enter the following command to configure the route for the additional network:

rd.route=20.20.20.0/24:20.20.20.254:enp2s0

#### Disabling DHCP on a single interface

You can disable DHCP on a single interface, such as when there are two or more network interfaces and only one interface is being used. In the example, the **enp1s0** interface has a static networking configuration and DHCP is disabled for **enp2s0**, which is not used:

ip=10.10.10.2::10.10.10.254:255.255.255.0:core0.example.com:enp1s0:none ip=::::core0.example.com:enp2s0:none

#### Combining DHCP and static IP configurations

You can combine DHCP and static IP configurations on systems with multiple network interfaces, for example:

ip=enp1s0:dhcp

ip=10.10.10.2::10.10.10.254:255.255.255.0:core0.example.com:enp2s0:none

#### Configuring VLANs on individual interfaces

Optional: You can configure VLANs on individual interfaces by using the **vlan=** parameter.

• To configure a VLAN on a network interface and use a static IP address, run the following command:

 $\label{eq:ip=10.10.10.2::10.10.10.254:255.255.255.0:core0.example.com:enp2s0.100:none vlan=enp2s0.100:enp2s0$ 

• To configure a VLAN on a network interface and to use DHCP, run the following command:

ip=enp2s0.100:dhcp vlan=enp2s0.100:enp2s0

#### Providing multiple DNS servers

You can provide multiple DNS servers by adding a **nameserver=** entry for each server, for example:

nameserver=1.1.1.1 nameserver=8.8.8.8

#### Bonding multiple network interfaces to a single interface

Optional: You can bond multiple network interfaces to a single interface by using the **bond=** option. Refer to the following examples:

- The syntax for configuring a bonded interface is: bond=name[:network\_interfaces][:options] name is the bonding device name (**bond0**), network\_interfaces represents a comma-separated list of physical (ethernet) interfaces (em1,em2), and options is a comma-separated list of bonding options. Enter **modinfo bonding** to see available options.
- When you create a bonded interface using **bond=**, you must specify how the IP address is assigned and other information for the bonded interface.
- To configure the bonded interface to use DHCP, set the bond's IP address to **dhcp**. For example:

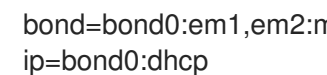

bond=bond0:em1,em2:mode=active-backup

To configure the bonded interface to use a static IP address, enter the specific IP address you want and related information. For example:

bond=bond0:em1,em2:mode=active-backup ip=10.10.10.2::10.10.10.254:255.255.255.0:core0.example.com:bond0:none

#### Bonding multiple network interfaces to a single interface

Optional: You can configure VLANs on bonded interfaces by using the **vlan=** parameter and to use DHCP, for example:

ip=bond0.100:dhcp bond=bond0:em1,em2:mode=active-backup vlan=bond0.100:bond0

Use the following example to configure the bonded interface with a VLAN and to use a static IP address:

ip=10.10.10.2::10.10.10.254:255.255.255.0:core0.example.com:bond0.100:none bond=bond0:em1,em2:mode=active-backup vlan=bond0.100:bond0

#### Using network teaming

Optional: You can use a network teaming as an alternative to bonding by using the **team=** parameter:

 The syntax for configuring a team interface is: team=name[:network interfaces] name is the team device name (team0) and network\_interfaces represents a comma-separated list of physical (ethernet) interfaces (em1, em2).

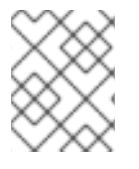

## NOTE

Teaming is planned to be deprecated when RHCOS switches to an upcoming version of RHEL. For more information, see this Red Hat Knowledgebase Article.

Use the following example to configure a network team:

team=team0:em1,em2 ip=team0:dhcp

#### 4.11.3.9.2. coreos-installer options for ISO and PXE installations

You can install RHCOS by running **coreos-installer install <options> <device>** at the command prompt, after booting into the RHCOS live environment from an ISO image.

The following table shows the subcommands, options, and arguments you can pass to the **coreos-installer** command.

| Table 4.12. coreos-installer subcommands | , command-line options, a | ind arguments |
|------------------------------------------|---------------------------|---------------|
|------------------------------------------|---------------------------|---------------|

| coreos-installer install subcommand                               |                                                                                                    |  |  |  |
|-------------------------------------------------------------------|----------------------------------------------------------------------------------------------------|--|--|--|
| Subcommand                                                        | Description                                                                                                    |  |  |  |
| \$ coreos-installer install <options> <device></device></options> | Embed an Ignition config in an ISO image.                                                                                                    |  |  |  |
| coreos-installer install subcommand options                       |                                                                                                    |  |  |  |
| Option                                                            | Description                                                                                                    |  |  |  |
| -u,image-url <url></url>                                          | Specify the image URL manually.                                                                                                    |  |  |  |
| -f,image-file <path></path>                                       | Specify a local image file manually. Used for debugging.                                                                                                    |  |  |  |
| -i,ignition-file <path></path>                                    | Embed an Ignition config from a file.                                                                                                    |  |  |  |
| -I,ignition-url <url></url>                                       | Embed an Ignition config from a URL.                                                                                                    |  |  |  |
| ignition-hash <digest></digest>                                   | Digest <b>type-value</b> of the Ignition config.                                                                                                    |  |  |  |
| -p,platform <name></name>                                         | Override the Ignition platform ID for the installed system.                                                                                                    |  |  |  |
| console <spec></spec>                                             | Set the kernel and bootloader console for the installed system. For more information about the format of <b><spec></spec></b> , see the Linux kernel serial console documentation. |  |  |  |
| append-karg <arg></arg>                                           | Append a default kernel argument to the installed system.                                                                                                    |  |  |  |
| delete-karg <arg></arg>                                           | Delete a default kernel argument from the installed system.                                                                                                    |  |  |  |

| -n,copy-network                                                                          | Copy the network configuration from the install<br>environment.IMPORTANTIMPORTANTThecopy-network option only<br>copies networking configuration<br>found under<br>/etc/NetworkManager/system-<br>connections. In particular, it does<br>not copy the system hostname. |  |  |
|------------------------------------------------------------------------------------------|----------------------------------------------------------------------------------------------------|--|--|
| network-dir <path></path>                                                                | For use with <b>-n</b> . Default is /etc/NetworkManager/system-connections/.                                                                                                    |  |  |
| save-partlabel <lx></lx>                                                                 | Save partitions with this label glob.                                                                                                    |  |  |
| save-partindex <id></id>                                                                 | Save partitions with this number or range.                                                                                                    |  |  |
| insecure                                                                                 | Skip RHCOS image signature verification.                                                                                                    |  |  |
| insecure-ignition                                                                        | Allow Ignition URL without HTTPS or hash.                                                                                                    |  |  |
| architecture <name></name>                                                               | Target CPU architecture. Valid values are <b>x86_64</b> and <b>aarch64</b> .                                                                                                    |  |  |
| preserve-on-error                                                                        | Do not clear partition table on error.                                                                                                    |  |  |
| -h,help                                                                                  | Print help information.                                                                                                    |  |  |
| coreos-installer install subcommand argument                                             |                                                                                                    |  |  |
| Argument                                                                                 | Description                                                                                                    |  |  |
| <device></device>                                                                        | The destination device.                                                                                                    |  |  |
| coreos-installer ISO subcommands                                                         |                                                                                                    |  |  |
| Subcommand                                                                               | Description                                                                                                    |  |  |
| <pre>\$ coreos-installer iso customize <options> <iso_image></iso_image></options></pre> | Customize a RHCOS live ISO image.                                                                                                    |  |  |

| coreos-installer iso reset <options><br/><iso_image></iso_image></options>          | Restore a RHCOS live ISO image to default settings.                                                        |
|-------------------------------------------------------------------------------------|----------------------------------------------------------------------------------------------------|
| coreos-installer iso ignition remove<br><options> <iso_image></iso_image></options> | Remove the embedded Ignition config from an ISO image.                                                     |
| coreos-installer ISO customize subcommand options                                   |                                                                                                    |
| Option                                                                              | Description                                                                                                |
| dest-ignition <path></path>                                                         | Merge the specified Ignition config file into a new configuration fragment for the destination system.     |
| dest-console <spec></spec>                                                          | Specify the kernel and bootloader console for the destination system.                                      |
| dest-device <path></path>                                                           | Install and overwrite the specified destination device.                                                    |
| dest-karg-append <arg></arg>                                                        | Add a kernel argument to each boot of the destination system.                                              |
| dest-karg-delete <arg></arg>                                                        | Delete a kernel argument from each boot of the destination system.                                         |
| network-keyfile <path></path>                                                       | Configure networking by using the specified<br>NetworkManager keyfile for live and destination<br>systems. |
| ignition-ca <path></path>                                                           | Specify an additional TLS certificate authority to be trusted by Ignition.                                 |
| pre-install <path></path>                                                           | Run the specified script before installation.                                                              |
| post-install <path></path>                                                          | Run the specified script after installation.                                                               |
| installer-config <path></path>                                                      | Apply the specified installer configuration file.                                                          |
| live-ignition <path></path>                                                         | Merge the specified Ignition config file into a new configuration fragment for the live environment.       |
| live-karg-append <arg></arg>                                                        | Add a kernel argument to each boot of the live environment.                                                |
| live-karg-delete <arg></arg>                                                        | Delete a kernel argument from each boot of the live environment.                                           |

| live-karg-replace <k=o=n></k=o=n>                                                     | Replace a kernel argument in each boot of the live environment, in the form <b>key=old=new</b> .           |  |  |  |
|---------------------------------------------------------------------------------------|----------------------------------------------------------------------------------------------------|--|--|--|
| -f,force                                                                              | Overwrite an existing Ignition config.                                                                     |  |  |  |
| -o,output <path></path>                                                               | Write the ISO to a new output file.                                                                        |  |  |  |
| -h,help                                                                               | Print help information.                                                                                    |  |  |  |
| coreos-installer PXE subcommands                                                      |                                                                                                    |  |  |  |
| Subcommand                                                                            | Description                                                                                                |  |  |  |
| Note that not all of these options are accepted by all su                             | ibcommands.                                                                                                |  |  |  |
| coreos-installer pxe customize <options><br/><path></path></options>                  | Customize a RHCOS live PXE boot config.                                                                    |  |  |  |
| coreos-installer pxe ignition wrap <options></options>                                | Wrap an Ignition config in an image.                                                                       |  |  |  |
| coreos-installer pxe ignition unwrap<br><options> <image_name></image_name></options> | Show the wrapped Ignition config in an image.                                                              |  |  |  |
| coreos-installer PXE customize subcommand option                                      | S                                                                                                    |  |  |  |
| Option Description                                                                    |                                                                                                    |  |  |  |
| Note that not all of these options are accepted by all su                             | ibcommands.                                                                                                |  |  |  |
| dest-ignition <path></path>                                                           | Merge the specified Ignition config file into a new configuration fragment for the destination system.     |  |  |  |
| dest-console <spec></spec>                                                            | Specify the kernel and bootloader console for the destination system.                                      |  |  |  |
| dest-device <path></path>                                                             | Install and overwrite the specified destination device.                                                    |  |  |  |
| network-keyfile <path></path>                                                         | Configure networking by using the specified<br>NetworkManager keyfile for live and destination<br>systems. |  |  |  |
| ignition-ca <path></path>                                                             | Specify an additional TLS certificate authority to be trusted by Ignition.                                 |  |  |  |
|                                                                                       |                                                                                                    |  |  |  |
| pre-install <path></path>                                                             | Run the specified script before installation.                                                              |  |  |  |

| installer-config <path></path> | Apply the specified installer configuration file.                                                            |  |  |
|--------------------------------|----------------------------------------------------------------------------------------------------|--|--|
| live-ignition <path></path>    | Merge the specified Ignition config file into a new configuration fragment for the live environment.         |  |  |
| -o,output <path></path>        | Write the initramfs to a new output file.         NOTE         This option is required for PXE environments. |  |  |
| -h,help                        | Print help information.                                                                                      |  |  |

#### 4.11.3.9.3. coreos.inst boot options for ISO or PXE installations

You can automatically invoke **coreos-installer** options at boot time by passing **coreos.inst** boot arguments to the RHCOS live installer. These are provided in addition to the standard boot arguments.

- For ISO installations, the **coreos.inst** options can be added by interrupting the automatic boot at the bootloader menu. You can interrupt the automatic boot by pressing **TAB** while the **RHEL CoreOS (Live)** menu option is highlighted.
- For PXE or iPXE installations, the **coreos.inst** options must be added to the **APPEND** line before the RHCOS live installer is booted.

The following table shows the RHCOS live installer **coreos.inst** boot options for ISO and PXE installations.

| Table 4. | 13. coreos | .inst boo | t options |
|----------|------------|-----------|-----------|
|----------|------------|-----------|-----------|

| Argument                   | Description                                                                                                    |
|----------------------------|----------------------------------------------------------------------------------------------------|
| coreos.inst.install_dev    | Required. The block device on the system to install<br>to. It is recommended to use the full path, such as<br>/ <b>dev/sda</b> , although <b>sda</b> is allowed.                                                         |
| coreos.inst.ignition_url   | Optional: The URL of the Ignition config to embed<br>into the installed system. If no URL is specified, no<br>Ignition config is embedded. Only HTTP and HTTPS<br>protocols are supported.                               |
| coreos.inst.save_partlabel | Optional: Comma-separated labels of partitions to<br>preserve during the install. Glob-style wildcards are<br>permitted. The specified partitions do not need to<br>exist.                                               |
| coreos.inst.save_partindex | Optional: Comma-separated indexes of partitions to<br>preserve during the install. Ranges <b>m-n</b> are<br>permitted, and either <b>m</b> or <b>n</b> can be omitted. The<br>specified partitions do not need to exist. |

| Argument                | Description                                                                                                    |
|-------------------------|----------------------------------------------------------------------------------------------------|
| coreos.inst.insecure    | Optional: Permits the OS image that is specified by <b>coreos.inst.image_url</b> to be unsigned.                                                                                                    |
| coreos.inst.image_url   | <ul> <li>Optional: Download and install the specified RHCOS image.</li> <li>This argument should not be used in production environments and is intended for debugging purposes only.</li> <li>While this argument can be used to install a version of RHCOS that does not match the live media, it is recommended that you instead use the media that matches the version you want to install.</li> <li>If you are using <b>coreos.inst.image_url</b>, you must also use <b>coreos.inst.insecure</b>. This is because the bare-metal media are not GPG-signed for OpenShift Container Platform.</li> <li>Only HTTP and HTTPS protocols are supported.</li> </ul> |
| coreos.inst.skip_reboot | Optional: The system will not reboot after installing.<br>After the install finishes, you will receive a prompt<br>that allows you to inspect what is happening during<br>installation. This argument should not be used in<br>production environments and is intended for<br>debugging purposes only.                                                                                                    |
| coreos.inst.platform_id | Optional: The Ignition platform ID of the platform the<br>RHCOS image is being installed on. Default is <b>metal</b> .<br>This option determines whether or not to request an<br>Ignition config from the cloud provider, such as<br>VMware. For example:<br><b>coreos.inst.platform_id=vmware</b> .                                                                                                    |
| ignition.config.url     | Optional: The URL of the Ignition config for the live<br>boot. For example, this can be used to customize<br>how <b>coreos-installer</b> is invoked, or to run code<br>before or after the installation. This is different from<br><b>coreos.inst.ignition_url</b> , which is the Ignition<br>config for the installed system.                                                                                                    |

# 4.11.4. Enabling multipathing with kernel arguments on RHCOS

RHCOS supports multipathing on the primary disk, allowing stronger resilience to hardware failure to achieve higher host availability.

You can enable multipathing at installation time for nodes that were provisioned in OpenShift Container Platform 4.8 or later. While postinstallation support is available by activating multipathing via the machine config, enabling multipathing during installation is recommended.

In setups where any I/O to non-optimized paths results in I/O system errors, you must enable multipathing at installation time.

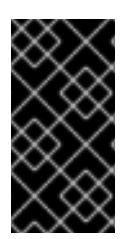

### IMPORTANT

On IBM Z and IBM<sup>®</sup> LinuxONE, you can enable multipathing only if you configured your cluster for it during installation. For more information, see "Installing RHCOS and starting the OpenShift Container Platform bootstrap process" in *Installing a cluster with z/VM on IBM Z and IBM<sup>®</sup> LinuxONE*.

The following procedure enables multipath at installation time and appends kernel arguments to the **coreos-installer install** command so that the installed system itself will use multipath beginning from the first boot.

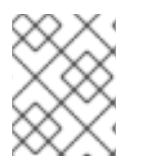

## NOTE

OpenShift Container Platform does not support enabling multipathing as a day-2 activity on nodes that have been upgraded from 4.6 or earlier.

#### Procedure

1. To enable multipath and start the **multipathd** daemon, run the following command on the installation host:

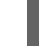

\$ mpathconf --enable && systemctl start multipathd.service

- Optional: If booting the PXE or ISO, you can instead enable multipath by adding **rd.multipath=default** from the kernel command line.
- 2. Append the kernel arguments by invoking the **coreos-installer** program:
  - If there is only one multipath device connected to the machine, it should be available at path /dev/mapper/mpatha. For example:

\$ coreos-installer install /dev/mapper/mpatha \

- --append-karg rd.multipath=default \
- --append-karg root=/dev/disk/by-label/dm-mpath-root \
- --append-karg rw

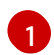

Indicates the path of the single multipathed device.

• If there are multiple multipath devices connected to the machine, or to be more explicit, instead of using /dev/mapper/mpatha, it is recommended to use the World Wide Name (WWN) symlink available in /dev/disk/by-id. For example:

\$ coreos-installer install /dev/disk/by-id/wwn-<wwn\_ID> \

- --append-karg rd.multipath=default \
- --append-karg root=/dev/disk/by-label/dm-mpath-root \
- --append-karg rw

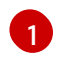

Indicates the WWN ID of the target multipathed device. For example, **0xx194e957fcedb4841**.

This symlink can also be used as the **coreos.inst.install\_dev** kernel argument when using special **coreos.inst.**\* arguments to direct the live installer. For more information, see "Installing RHCOS and starting the OpenShift Container Platform bootstrap process".

3. Check that the kernel arguments worked by going to one of the worker nodes and listing the kernel command line arguments (in /**proc/cmdline** on the host):

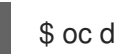

\$ oc debug node/ip-10-0-141-105.ec2.internal

#### **Example output**

Starting pod/ip-10-0-141-105ec2internal-debug ... To use host binaries, run `chroot /host` sh-4.2# cat /host/proc/cmdline ... rd.multipath=default root=/dev/disk/by-label/dm-mpath-root ... sh-4.2# exit

You should see the added kernel arguments.

# 4.12. WAITING FOR THE BOOTSTRAP PROCESS TO COMPLETE

The OpenShift Container Platform bootstrap process begins after the cluster nodes first boot into the persistent RHCOS environment that has been installed to disk. The configuration information provided through the Ignition config files is used to initialize the bootstrap process and install OpenShift Container Platform on the machines. You must wait for the bootstrap process to complete.

#### Prerequisites

- You have created the Ignition config files for your cluster.
- You have configured suitable network, DNS and load balancing infrastructure.
- You have obtained the installation program and generated the Ignition config files for your cluster.
- You installed RHCOS on your cluster machines and provided the Ignition config files that the OpenShift Container Platform installation program generated.

#### Procedure

- 1. Monitor the bootstrap process:
  - \$ ./openshift-install --dir <installation\_directory> wait-for bootstrap-complete \ 1 --log-level=info 2

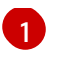

For **<installation\_directory>**, specify the path to the directory that you stored the installation files in.

To view different installation details, specify **warn**, **debug**, or **error** instead of **info**.

#### **Example output**

INFO Waiting up to 30m0s for the Kubernetes API at https://api.test.example.com:6443... INFO API v1.25.0 up INFO Waiting up to 30m0s for bootstrapping to complete... INFO It is now safe to remove the bootstrap resources

The command succeeds when the Kubernetes API server signals that it has been bootstrapped on the control plane machines.

2. After the bootstrap process is complete, remove the bootstrap machine from the load balancer.

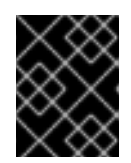

#### IMPORTANT

You must remove the bootstrap machine from the load balancer at this point. You can also remove or reformat the bootstrap machine itself.

#### Additional resources

• See Monitoring installation progress for more information about monitoring the installation logs and retrieving diagnostic data if installation issues arise.

# 4.13. LOGGING IN TO THE CLUSTER BY USING THE CLI

You can log in to your cluster as a default system user by exporting the cluster **kubeconfig** file. The **kubeconfig** file contains information about the cluster that is used by the CLI to connect a client to the correct cluster and API server. The file is specific to a cluster and is created during OpenShift Container Platform installation.

#### Prerequisites

- You deployed an OpenShift Container Platform cluster.
- You installed the **oc** CLI.

#### Procedure

1. Export the **kubeadmin** credentials:

\$ export KUBECONFIG=<installation\_directory>/auth/kubeconfig 1

For **<installation\_directory>**, specify the path to the directory that you stored the installation files in.

2. Verify you can run **oc** commands successfully using the exported configuration:

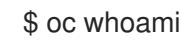

#### Example output

system:admin

# 4.14. APPROVING THE CERTIFICATE SIGNING REQUESTS FOR YOUR MACHINES

When you add machines to a cluster, two pending certificate signing requests (CSRs) are generated for each machine that you added. You must confirm that these CSRs are approved or, if necessary, approve them yourself. The client requests must be approved first, followed by the server requests.

#### Prerequisites

• You added machines to your cluster.

#### Procedure

1. Confirm that the cluster recognizes the machines:

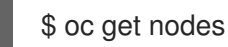

#### **Example output**

NAMESTATUSROLESAGEVERSIONmaster-0Readymaster63mv1.25.0master-1Readymaster63mv1.25.0master-2Readymaster64mv1.25.0

The output lists all of the machines that you created.

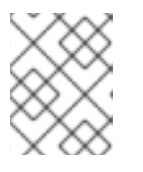

#### NOTE

The preceding output might not include the compute nodes, also known as worker nodes, until some CSRs are approved.

2. Review the pending CSRs and ensure that you see the client requests with the **Pending** or **Approved** status for each machine that you added to the cluster:

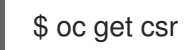

#### Example output

```
NAME AGE REQUESTOR CONDITION
csr-8b2br 15m system:serviceaccount:openshift-machine-config-operator:node-
bootstrapper Pending
csr-8vnps 15m system:serviceaccount:openshift-machine-config-operator:node-
bootstrapper Pending
...
```

In this example, two machines are joining the cluster. You might see more approved CSRs in the list.

3. If the CSRs were not approved, after all of the pending CSRs for the machines you added are in **Pending** status, approve the CSRs for your cluster machines:

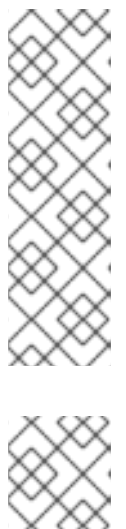

## NOTE

Because the CSRs rotate automatically, approve your CSRs within an hour of adding the machines to the cluster. If you do not approve them within an hour, the certificates will rotate, and more than two certificates will be present for each node. You must approve all of these certificates. After the client CSR is approved, the Kubelet creates a secondary CSR for the serving certificate, which requires manual approval. Then, subsequent serving certificate renewal requests are automatically approved by the **machine-approver** if the Kubelet requests a new certificate with identical parameters.

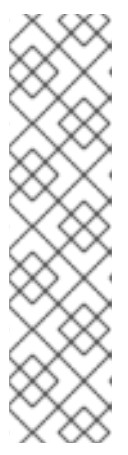

# NOTE

For clusters running on platforms that are not machine API enabled, such as bare metal and other user-provisioned infrastructure, you must implement a method of automatically approving the kubelet serving certificate requests (CSRs). If a request is not approved, then the **oc exec**, **oc rsh**, and **oc logs** commands cannot succeed, because a serving certificate is required when the API server connects to the kubelet. Any operation that contacts the Kubelet endpoint requires this certificate approval to be in place. The method must watch for new CSRs, confirm that the CSR was submitted by the **node-bootstrapper** service account in the **system:node** or **system:admin** groups, and confirm the identity of the node.

• To approve them individually, run the following command for each valid CSR:

\$ oc adm certificate approve <csr\_name> 1

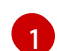

<csr\_name> is the name of a CSR from the list of current CSRs.

• To approve all pending CSRs, run the following command:

\$ oc get csr -o go-template='{{range .items}}{{if not .status}}{{.metadata.name}}{{"\n"}} {{end}}{ end}}' | xargs --no-run-if-empty oc adm certificate approve

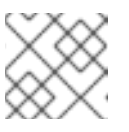

#### NOTE

Some Operators might not become available until some CSRs are approved.

4. Now that your client requests are approved, you must review the server requests for each machine that you added to the cluster:

\$ oc get csr

#### Example output

NAME AGE REQUESTOR CONDITION csr-bfd72 5m26s system:node:ip-10-0-50-126.us-east-2.compute.internal Pending csr-c57lv 5m26s system:node:ip-10-0-95-157.us-east-2.compute.internal Pending

- 5. If the remaining CSRs are not approved, and are in the **Pending** status, approve the CSRs for your cluster machines:
  - To approve them individually, run the following command for each valid CSR:

\$ oc adm certificate approve <csr\_name> 1

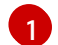

<csr\_name> is the name of a CSR from the list of current CSRs.

• To approve all pending CSRs, run the following command:

\$ oc get csr -o go-template='{{range .items}}{{if not .status}}{{.metadata.name}}{{"\n"}} {{end}}{ | xargs oc adm certificate approve

6. After all client and server CSRs have been approved, the machines have the **Ready** status. Verify this by running the following command:

\$ oc get nodes

#### **Example output**

| NAME     | STATUS | ROLE   | ES A | GΕ   | VERS | ION |
|----------|--------|--------|------|------|------|-----|
| master-0 | Ready  | master | 73m  | v1.  | 25.0 |     |
| master-1 | Ready  | master | 73m  | v1.  | 25.0 |     |
| master-2 | Ready  | master | 74m  | v1.  | 25.0 |     |
| worker-0 | Ready  | worker | 11m  | v1.2 | 25.0 |     |
| worker-1 | Ready  | worker | 11m  | v1.2 | 25.0 |     |
|          |        |        |      |      |      |     |

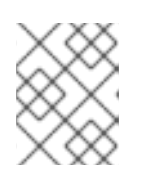

#### NOTE

It can take a few minutes after approval of the server CSRs for the machines to transition to the **Ready** status.

#### Additional information

• For more information on CSRs, see Certificate Signing Requests.

# 4.15. INITIAL OPERATOR CONFIGURATION

After the control plane initializes, you must immediately configure some Operators so that they all become available.

#### Prerequisites

• Your control plane has initialized.

#### Procedure

1. Watch the cluster components come online:

\$ watch -n5 oc get clusteroperators

## Example output

| NAME                        | VERSION AVAILABLE PROGRESSING DEGRADED    |
|-----------------------------|-------------------------------------------|
| SINCE                       |                                           |
| authentication              | 4.12.0 True False False 19m               |
| baremetal                   | 4.12.0 True False False 37m               |
| cloud-credential            | 4.12.0 True False False 40m               |
| cluster-autoscaler          | 4.12.0 True False False 37m               |
| config-operator             | 4.12.0 True False False 38m               |
| console                     | 4.12.0 True False False 26m               |
| csi-snapshot-controller     | 4.12.0 True False False 37m               |
| dns                         | 4.12.0 True False False 37m               |
| etcd                        | 4.12.0 True False False 36m               |
| image-registry              | 4.12.0 True False False 31m               |
| ingress                     | 4.12.0 True False False 30m               |
| insights                    | 4.12.0 True False False 31m               |
| kube-apiserver              | 4.12.0 True False False 26m               |
| kube-controller-manager     | 4.12.0 True False False 36m               |
| kube-scheduler              | 4.12.0 True False False 36m               |
| kube-storage-version-migra  | tor 4.12.0 True False False 37m           |
| machine-api                 | 4.12.0 True False False 29m               |
| machine-approver            | 4.12.0 True False False 37m               |
| machine-config              | 4.12.0 True False False 36m               |
| marketplace                 | 4.12.0 True False False 37m               |
| monitoring                  | 4.12.0 True False False 29m               |
| network                     | 4.12.0 True False False 38m               |
| node-tuning                 | 4.12.0 True False False 37m               |
| openshift-apiserver         | 4.12.0 True False False 32m               |
| openshift-controller-manage | er 4.12.0 True False False 30m            |
| openshift-samples           | 4.12.0 True False False 32m               |
| operator-lifecycle-manager  | 4.12.0 True False False 37m               |
| operator-lifecycle-manager- | catalog 4.12.0 True False False 37m       |
| operator-lifecycle-manager- | packageserver 4.12.0 True False False 32m |
| service-ca                  | 4.12.0 True False False 38m               |
| storage                     | 4.12.0 True False False 37m               |

2. Configure the Operators that are not available.

#### Additional resources

- See Gathering logs from a failed installation for details about gathering data in the event of a failed OpenShift Container Platform installation.
- See Troubleshooting Operator issues for steps to check Operator pod health across the cluster and gather Operator logs for diagnosis.

## 4.15.1. Disabling the default OperatorHub catalog sources

Operator catalogs that source content provided by Red Hat and community projects are configured for OperatorHub by default during an OpenShift Container Platform installation. In a restricted network environment, you must disable the default catalogs as a cluster administrator.

#### Procedure

- Disable the sources for the default catalogs by adding **disableAllDefaultSources: true** to the **OperatorHub** object:
  - \$ oc patch OperatorHub cluster --type json \
     -p '[{"op": "add", "path": "/spec/disableAllDefaultSources", "value": true}]'

#### TIP

Alternatively, you can use the web console to manage catalog sources. From the Administration  $\rightarrow$  Cluster Settings  $\rightarrow$  Configuration  $\rightarrow$  OperatorHub page, click the Sources tab, where you can create, update, delete, disable, and enable individual sources.

### 4.15.2. Image registry storage configuration

The Image Registry Operator is not initially available for platforms that do not provide default storage. After installation, you must configure your registry to use storage so that the Registry Operator is made available.

Instructions are shown for configuring a persistent volume, which is required for production clusters. Where applicable, instructions are shown for configuring an empty directory as the storage location, which is available for only non-production clusters.

Additional instructions are provided for allowing the image registry to use block storage types by using the **Recreate** rollout strategy during upgrades.

#### 4.15.2.1. Changing the image registry's management state

To start the image registry, you must change the Image Registry Operator configuration's **managementState** from **Removed** to **Managed**.

#### Procedure

• Change **managementState** Image Registry Operator configuration from **Removed** to **Managed**. For example:

\$ oc patch configs.imageregistry.operator.openshift.io cluster --type merge --patch '{"spec": {"managementState":"Managed"}}'

#### 4.15.2.2. Configuring registry storage for bare metal and other manual installations

As a cluster administrator, following installation you must configure your registry to use storage.

#### Prerequisites

- You have access to the cluster as a user with the **cluster-admin** role.
- You have a cluster that uses manually-provisioned Red Hat Enterprise Linux CoreOS (RHCOS) nodes, such as bare metal.
- You have provisioned persistent storage for your cluster, such as Red Hat OpenShift Data Foundation.

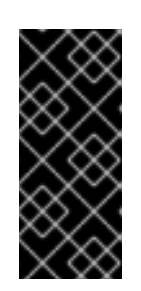

# IMPORTANT

OpenShift Container Platform supports **ReadWriteOnce** access for image registry storage when you have only one replica. **ReadWriteOnce** access also requires that the registry uses the **Recreate** rollout strategy. To deploy an image registry that supports high availability with two or more replicas, **ReadWriteMany** access is required.

• Must have 100Gi capacity.

#### Procedure

1. To configure your registry to use storage, change the **spec.storage.pvc** in the **configs.imageregistry/cluster** resource.

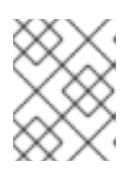

#### NOTE

When you use shared storage, review your security settings to prevent outside access.

2. Verify that you do not have a registry pod:

\$ oc get pod -n openshift-image-registry -l docker-registry=default

#### Example output

No resources found in openshift-image-registry namespace

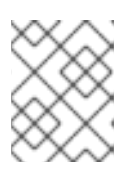

#### NOTE

If you do have a registry pod in your output, you do not need to continue with this procedure.

3. Check the registry configuration:

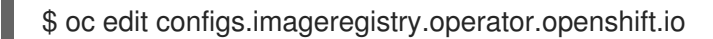

#### **Example output**

| storage: |  |
|----------|--|
| pvc:     |  |
| claim:   |  |

Leave the **claim** field blank to allow the automatic creation of an **image-registry-storage** PVC.

4. Check the **clusteroperator** status:

\$ oc get clusteroperator image-registry

#### Example output

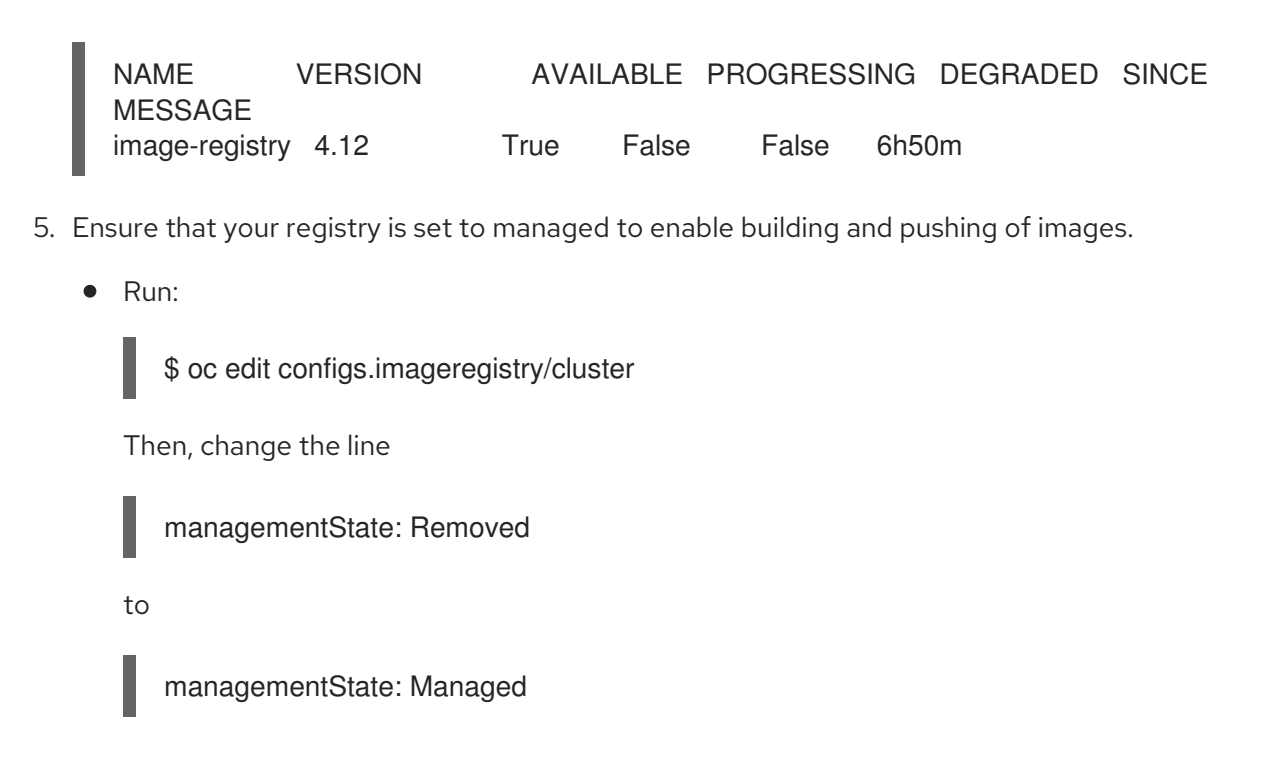

## 4.15.2.3. Configuring storage for the image registry in non-production clusters

You must configure storage for the Image Registry Operator. For non-production clusters, you can set the image registry to an empty directory. If you do so, all images are lost if you restart the registry.

#### Procedure

• To set the image registry storage to an empty directory:

\$ oc patch configs.imageregistry.operator.openshift.io cluster --type merge --patch '{"spec": {"storage":{"emptyDir":{}}}}'

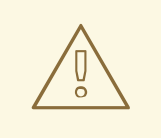

WARNING

Configure this option for only non-production clusters.

If you run this command before the Image Registry Operator initializes its components, the **oc patch** command fails with the following error:

Error from server (NotFound): configs.imageregistry.operator.openshift.io "cluster" not found

Wait a few minutes and run the command again.

#### 4.15.2.4. Configuring block registry storage for bare metal

To allow the image registry to use block storage types during upgrades as a cluster administrator, you can use the **Recreate** rollout strategy.

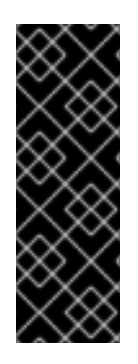

## IMPORTANT

Block storage volumes, or block persistent volumes, are supported but not recommended for use with the image registry on production clusters. An installation where the registry is configured on block storage is not highly available because the registry cannot have more than one replica.

If you choose to use a block storage volume with the image registry, you must use a filesystem persistent volume claim (PVC).

#### Procedure

1. Enter the following command to set the image registry storage as a block storage type, patch the registry so that it uses the **Recreate** rollout strategy, and runs with only one (**1**) replica:

\$ oc patch config.imageregistry.operator.openshift.io/cluster --type=merge -p '{"spec": {"rolloutStrategy":"Recreate","replicas":1}}'

- 2. Provision the PV for the block storage device, and create a PVC for that volume. The requested block volume uses the ReadWriteOnce (RWO) access mode.
  - a. Create a **pvc.yaml** file with the following contents to define a VMware vSphere **PersistentVolumeClaim** object:

| kind: PersistentVolumeClaim<br>apiVersion: v1 |
|-----------------------------------------------|
| metadata:                                     |
| name: image-registry-storage 1                |
| namespace: openshift-image-registry <b>2</b>  |
| spec:                                         |
| accessModes:                                  |
| - ReadWriteOnce 3                             |
| resources:                                    |
| requests:                                     |
| storage: 100Gi 4                              |

A unique name that represents the **PersistentVolumeClaim** object.

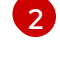

The namespace for the **PersistentVolumeClaim** object, which is **openshift-imageregistry**.

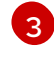

The access mode of the persistent volume claim. With **ReadWriteOnce**, the volume can be mounted with read and write permissions by a single node.

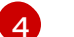

The size of the persistent volume claim.

b. Enter the following command to create the **PersistentVolumeClaim** object from the file:

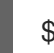

oc create -f pvc.yaml -n openshift-image-registry

3. Enter the following command to edit the registry configuration so that it references the correct PVC:

\$ oc edit config.imageregistry.operator.openshift.io -o yaml

# Example output

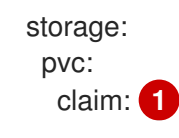

By creating a custom PVC, you can leave the **claim** field blank for the default automatic creation of an **image-registry-storage** PVC.

# 4.16. COMPLETING INSTALLATION ON USER-PROVISIONED INFRASTRUCTURE

After you complete the Operator configuration, you can finish installing the cluster on infrastructure that you provide.

#### Prerequisites

- Your control plane has initialized.
- You have completed the initial Operator configuration.

#### Procedure

- 1. Confirm that all the cluster components are online with the following command:
  - \$ watch -n5 oc get clusteroperators

#### Example output

| NAME<br>SINCE                | VERSION AVAILABLE PROGRESSING DEGRADED |
|------------------------------|----------------------------------------|
| authentication               | 4.12.0 True False False 19m            |
| baremetal                    | 4.12.0 True False False 37m            |
| cloud-credential             | 4.12.0 True False False 40m            |
| cluster-autoscaler           | 4.12.0 True False False 37m            |
| config-operator              | 4.12.0 True False False 38m            |
| console                      | 4.12.0 True False False 26m            |
| csi-snapshot-controller      | 4.12.0 True False False 37m            |
| dns                          | 4.12.0 True False False 37m            |
| etcd                         | 4.12.0 True False False 36m            |
| image-registry               | 4.12.0 True False False 31m            |
| ingress                      | 4.12.0 True False False 30m            |
| insights                     | 4.12.0 True False False 31m            |
| kube-apiserver               | 4.12.0 True False False 26m            |
| kube-controller-manager      | 4.12.0 True False False 36m            |
| kube-scheduler               | 4.12.0 True False False 36m            |
| kube-storage-version-migrate | or 4.12.0 True False False 37m         |
| machine-api                  | 4.12.0 True False False 29m            |
| machine-approver             | 4.12.0 True False False 37m            |
| machine-config               | 4.12.0 True False False 36m            |
| marketplace                  | 4.12.0 True False False 37m            |
| monitoring                   | 4.12.0 True False False 29m            |

| network                       | 4.12.0   | True     | False    | False | 38m       |     |
|-------------------------------|----------|----------|----------|-------|-----------|-----|
| node-tuning                   | 4.12.0   | True     | False    | False | 37m       |     |
| openshift-apiserver           | 4.12     | .0 True  | False    | Fals  | e 32m     |     |
| openshift-controller-manager  |          | 4.12.0   | True Fa  | alse  | False 30m |     |
| openshift-samples             | 4.12     | 2.0 True | e False  | Fals  | se 32m    |     |
| operator-lifecycle-manager    | 4        | .12.0 T  | rue Fa   | lse F | alse 37m  |     |
| operator-lifecycle-manager-ca | atalog   | 4.12.0   | True     | False | False 37  | m   |
| operator-lifecycle-manager-pa | ackagese | rver 4.1 | 2.0 True | False | e False   | 32m |
| service-ca                    | 4.12.0   | True     | False    | False | 38m       |     |
| storage                       | 4.12.0   | True     | False    | False | 37m       |     |

Alternatively, the following command notifies you when all of the clusters are available. It also retrieves and displays credentials:

\$ ./openshift-install --dir <installation directory> wait-for install-complete

For <installation\_directory>, specify the path to the directory that you stored the installation files in.

#### Example output

INFO Waiting up to 30m0s for the cluster to initialize...

The command succeeds when the Cluster Version Operator finishes deploying the OpenShift Container Platform cluster from Kubernetes API server.

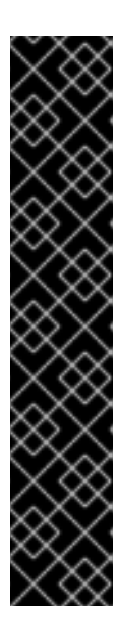

# **IMPORTANT**

- The Ignition config files that the installation program generates contain certificates that expire after 24 hours, which are then renewed at that time. If the cluster is shut down before renewing the certificates and the cluster is later restarted after the 24 hours have elapsed, the cluster automatically recovers the expired certificates. The exception is that you must manually approve the pending **node-bootstrapper** certificate signing requests (CSRs) to recover kubelet certificates. See the documentation for Recovering from expired control plane certificates for more information.
- It is recommended that you use Ignition config files within 12 hours after they are generated because the 24-hour certificate rotates from 16 to 22 hours after the cluster is installed. By using the Ignition config files within 12 hours, you can avoid installation failure if the certificate update runs during installation.
- 2. Confirm that the Kubernetes API server is communicating with the pods.
  - a. To view a list of all pods, use the following command:

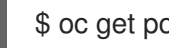

\$ oc get pods --all-namespaces

#### Example output

NAMESPACE RESTARTS AGE NAME

READY STATUS

| openshift-apiserver-operato | or openshift-apiserver-operator-85   | icb746 | d55-zqhs8 | 1/1 |
|-----------------------------|--------------------------------------|--------|-----------|-----|
| Running 1 9m                |                                      |        |           |     |
| openshift-apiserver         | apiserver-67b9g                      | 1/1    | Running   | 0   |
| 3m                          |                                      |        |           |     |
| openshift-apiserver         | apiserver-ljcmx                      | 1/1    | Running   | 0   |
| 1m                          |                                      |        |           |     |
| openshift-apiserver         | apiserver-z25h4                      | 1/1    | Running   | 0   |
| 2m                          |                                      |        |           |     |
| openshift-authentication-op | erator authentication-operator-69d5c | 186184 | -vh2n8    | 1/1 |
| Running 0 5m                |                                      |        |           |     |
|                             |                                      |        |           |     |

b. View the logs for a pod that is listed in the output of the previous command by using the following command:

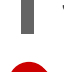

\$ oc logs <pod\_name> -n <namespace> 1

Specify the pod name and namespace, as shown in the output of the previous command.

If the pod logs display, the Kubernetes API server can communicate with the cluster machines.

- For an installation with Fibre Channel Protocol (FCP), additional steps are required to enable multipathing. Do not enable multipathing during installation.
   See "Enabling multipathing with kernel arguments on RHCOS" in the *Post-installation machine configuration tasks* documentation for more information.
- 4. Register your cluster on the Cluster registration page.

# 4.17. TELEMETRY ACCESS FOR OPENSHIFT CONTAINER PLATFORM

In OpenShift Container Platform 4.12, the Telemetry service, which runs by default to provide metrics about cluster health and the success of updates, requires internet access. If your cluster is connected to the internet, Telemetry runs automatically, and your cluster is registered to OpenShift Cluster Manager Hybrid Cloud Console.

After you confirm that your OpenShift Cluster Manager Hybrid Cloud Console inventory is correct, either maintained automatically by Telemetry or manually by using OpenShift Cluster Manager, use subscription watch to track your OpenShift Container Platform subscriptions at the account or multicluster level.

#### Additional resources

• See About remote health monitoring for more information about the Telemetry service

# 4.18. NEXT STEPS

- Validating an installation.
- Customize your cluster.
- Configure image streams for the Cluster Samples Operator and the **must-gather** tool.

- Learn how to use Operator Lifecycle Manager (OLM) on restricted networks .
- If the mirror registry that you used to install your cluster has a trusted CA, add it to the cluster by configuring additional trust stores.
- If necessary, you can opt out of remote health reporting .
- If necessary, see Registering your disconnected cluster